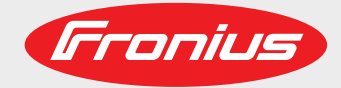

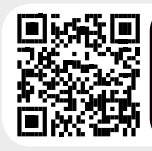

## LEARN MORE WITH OUR HOW-TO VIDEOS www.youtube.com/FroniusSolar

Fronius Symo 3.0-3-S / 3.7-3-S / 4.5-3-S 3.0-3-M / 3.7-3-M / 4.5-3-M 5.0-3-M / 6.0-3-M / 7.0-3-M 8.2-3-M 10.0-3-M / 12.5-3-M / 15.0-3-M 17.5-3-M / 20.0-3-M

Fronius Eco 25.0-3-S / 27.0-3-S

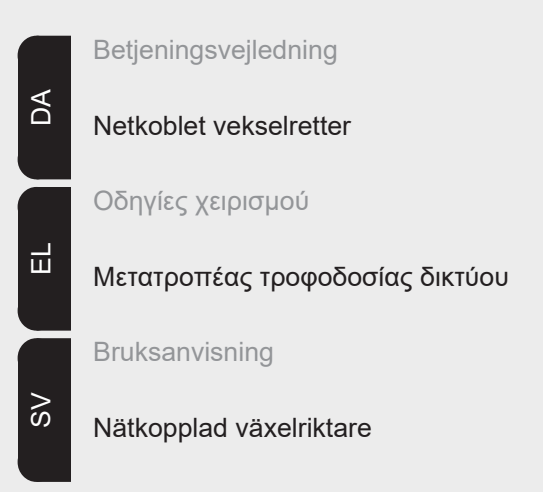

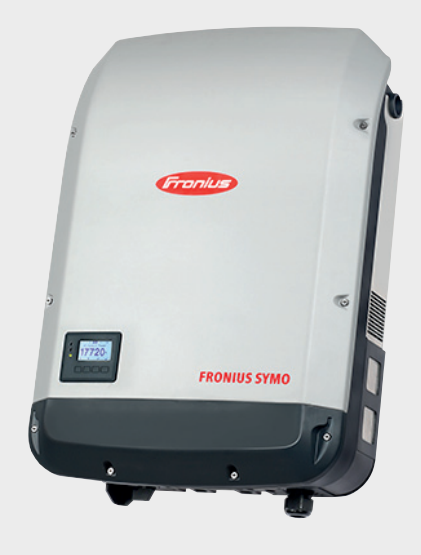

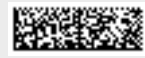

42,0410,2027 018-08082017

### Indledning

Tak for den tillid, De viser os ved køb af dette Fronius-produkt af teknisk topkvalitet. Denne vejledning hjælper Dem med at blive fortrolig med apparatet. Læs vejledningen omhyggeligt igennem, så De kan lære Fronius-produktets mange muligheder at kende. På denne måde kan De gøre brug af de mange fordele, apparatet byder på.

De bedes også overholde sikkerhedsforskrifterne og dermed skabe større sikkerhed på de steder, hvor produktet anvendes. Omhyggelig behandling af produktet hjælper med til at sikre dets holdbare kvalitet og pålidelighed. Det er væsentlige forudsætninger for fremragende resultater.

Forklaring til sikkerhedsanvisninger

**FARE!** Henviser til en umiddelbart truende fare. Hvis den ikke undgås, medfører den døden eller meget alvorlige kvæstelser.

**ADVARSEL!** Henviser til en muligvis farlig situation. Hvis den ikke undgås, kan den medføre døden eller meget alvorlige kvæstelser.

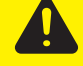

**FORSIGTIG!** Henviser til en muligvis skadelig situation. Hvis den ikke undgås, kan den medføre lette eller ringe kvæstelser samt materielle skader.

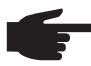

**BEMÆRK!** Henviser til muligheden for forringede arbejdsresultater og skader på udstyret.

**VIGTIGT!** Henviser til tips under anvendelsen og øvrige nyttige informationer. Det er ikke et signalord, som angiver en skadelig eller farlig situation.

Hvis De ser et af symbolerne, som er afbildet i kapitlet "Sikkerhedsforskrifter", er det nødvendigt at være særligt opmærksom.

# Indholdsfortegnelse

| Sikkerhedsforskrifter                                                       | 7        |
|-----------------------------------------------------------------------------|----------|
| Generelt                                                                    | 7        |
| Betingelser for omgivelser                                                  | 7        |
| Kvalificeret personale                                                      | 8        |
| Informationer til støjemissionsværdier                                      | 8        |
| EMC-forholdsregler                                                          | 8        |
| Bortskaffelse                                                               | 8        |
| Datasikkerhed                                                               | 8        |
| Ophavsret                                                                   | 9        |
| Generelt                                                                    | 10       |
| Apparatets koncept                                                          | 10       |
| Anvendelsesområde                                                           | 10       |
| Advarselsinformationer på apparatet                                         | 11       |
| Anvisninger til dummy-apparater                                             | 12       |
| In line-sikringer                                                           | 12       |
| Kriterier for korrekt valg af in line-sikringer                             | 13       |
| Datakommunikation og Solar Net                                              | 14       |
| Solar Net og dataforbindelse                                                | 14       |
| Datakommunikationsomrade                                                    | 14       |
| Beskrivelse al LED Solar Net                                                | 10       |
| Eksempei                                                                    | 10       |
| Forkianing in multiful Kilons-Sil Øminitenacet                              | 10       |
| Betieningselementer, tilslutninger og visninger på Fronius Datamanager      | 10       |
| Eronius Datamanager om natten eller ved utilstrækkelig DC-snænding          | 10       |
| Første opstart                                                              | 20       |
| Nærmere informationer til Fronius Datamanager 2.0                           | 20       |
| Retieningselementer og visninger                                            | 20       |
| Betjeningselementer og visninger                                            | 24       |
| Display                                                                     | . 25     |
| Navigation i menusystemet                                                   | 26       |
| Aktivering af displaybelysning                                              | 26       |
| Automatisk deaktivering af displaybelysningen / skift til menupunktet "NOW' | 26       |
| Åbning af menuniveauet                                                      | 26       |
| Viste værdier i menupunktet NOW (NU)                                        | 26       |
| Viste værdier i menupunktet LOG                                             | 27       |
| Menupunktet SETUP                                                           | 28       |
| Forindstilling                                                              | 28       |
| Software-opdateringer                                                       | 28       |
| Navigation i menupunktet SETUP                                              | 28       |
| Generel indstilling af Setup-menuposter                                     | 29       |
| Anvendelseseksempel: Indstilling af tid                                     | 29       |
| Menupunkter i Setup-menuen                                                  | 31       |
| Standby                                                                     | 31       |
|                                                                             | 31       |
| USB                                                                         | 32       |
|                                                                             | 33       |
| Energi-manager(i menupunktet relæ)                                          | 34       |
| l Id / dato<br>Dian law in datillin man                                     | 35       |
| Display Indstillinger                                                       | 35       |
| Energiuubyite                                                               | 30<br>70 |
| venulaloi                                                                   | ა/<br>აი |
| Måleværdier                                                                 | 30<br>20 |
| Iviaievæiulei<br>I T Statue                                                 | JO<br>20 |
| Net status                                                                  | JO       |
| Informationer til annarater                                                 | ວ໐<br>ຊຊ |
| Version                                                                     | 30       |
| Aktivering og deaktivering af tastespærre                                   | 30       |
| Generelt                                                                    | 40       |
|                                                                             |          |

| Aktivering og deaktivering af tastespærre                          | 40 |
|--------------------------------------------------------------------|----|
| USB-stik som datalogger og til opdatering af vekselrettersoftwaren | 41 |
| USB-stik som datalogger                                            | 41 |
| Anvendelige USB-stik                                               | 41 |
| USB-stik til opdatering af invertersoftwaren                       | 42 |
| Fjern USB-stikket                                                  | 42 |
| Basic-menuen                                                       | 43 |
| Gå ind i Basic-menuen                                              | 43 |
| Basic-menuposter                                                   | 43 |
| Indstillinger ved installeret option "DC SPD"                      | 44 |
| Statusdiagnosticering og fejlafhjælpning                           | 45 |
| Visning af statusmeddelelser                                       | 45 |
| Fuldstændig afbrydelse af displayet                                | 45 |
| Statusmeldinger - klasse 1                                         | 45 |
| Statusmeldinger - klasse 3                                         | 45 |
| Statusmeldinger - klasse 4                                         | 46 |
| Statusmeldinger - klasse 5                                         | 48 |
| Statusmeldinger - klasse 6                                         | 50 |
| Statusmeldinger - klasse 7                                         | 50 |
| Statusmeddelelser - Klasse 10 - 12                                 | 52 |
| Kundeservice                                                       | 52 |
| Drift i omgivelser med kraftig støvudvikling                       | 52 |
| Tekniske data                                                      | 53 |
| Fronius Symo Dummy                                                 | 60 |
| Forklaring til fodnoterne                                          | 60 |
| Opfyldte standarder og direktiver                                  | 60 |
| Garantibetingelser og bortskaffelse                                | 61 |
| Fronius fabriksgaranti                                             | 61 |
| Bortskaffelse                                                      | 61 |

## Sikkerhedsforskrifter

#### Generelt

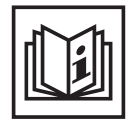

Apparatet er produceret i overensstemmelse med den seneste tekniske udvikling og de sikkerhedstekniske regler. Ved fejlbetjening eller misbrug kan der alligevel opstå fare for

- betjeningspersonens eller tredjepersons liv og lemmer,
- apparatet eller andre af den driftsansvarliges materielle værdier,
- at apparatet ikke kan arbejde effektivt.

Alle personer, som arbejder med idriftsættelse, betjening, vedligeholdelse og istandsættelse af apparatet, skal

- være i besiddelse af de nødvendige kvalifikationer,
- have kendskab til arbejde med elinstallationer og
- læse denne betjeningsvejledning helt og følge den nøje.

Betjeningsvejledningen skal altid opbevares på det sted, hvor apparatet anvendes. Som supplement til betjeningsvejledningen skal alle gældende regler samt lokalt gældende regler vedrørende forebyggelse af ulykker samt regler vedrørende miljøbeskyttelse overholdes.

Alle sikkerheds- og fareanvisninger på apparatet

- skal holdes i læselig stand
- må ikke beskadiges
- må ikke fjernes
- må ikke tildækkes, overklistres eller overmales.

Tilslutningsklemmerne kan nå høje temperaturer.

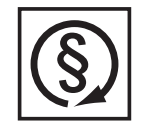

Brug kun apparatet, hvis alle beskyttelsesanordninger er helt funktionsdygtige. Hvis beskyttelsesanordningerne ikke er helt funktionsdygtige, er der fare for

- betjeningspersonens eller tredjepersons liv og lemmer,
- apparatet eller andre af den driftsansvarliges materielle værdier,
- at apparatet ikke kan arbejde effektivt

Hvis sikkerhedsinstallationerne ikke er helt funktionsdygtige, skal de sættes i stand af en autoriseret specialvirksomhed, før apparatet tændes.

Sikkerhedsinstallationer må aldrig bypasses eller sættes ud af drift.

Placeringen for sikkerheds- og fareanvisningerne på apparatet kan ses i kapitlet "Generelt" i betjeningsvejledningen til apparatet.

Fejl, som kan begrænse sikkerheden, skal afhjælpes, før der tændes for apparatet.

## Det drejer sig om Deres sikkerhed!

Betingelser for omgivelser

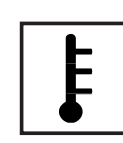

Drift eller opbevaring af apparatet, som ikke er omfattet af de nævnte områder, betragtes som værende uden for anvendelsesområdet. Producenten hæfter ikke for skader, som opstår som følge heraf.

Se de nøjagtige informationer om de tilladte betingelser for omgivelser i de tekniske data i betjeningsvejledningen.

## Kvalificeret personale

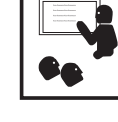

Serviceinformationerne i denne betjeningsvejledning er kun beregnet til kvalificeret specialpersonale. Elektriske stød kan være dræbende. Udfør ikke andre arbejdsopgaver end dem, der er angivet i dokumentationen. Det gælder også, selv om du er kvalificeret hertil.

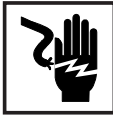

Alle kabler og ledninger skal være faste, uden skader, isolerede og være dimensioneret efter anvendelsen. Løse forbindelser, snavsede, beskadigede eller underdimensionerede kabler og ledninger skal straks sættes i stand af en autoriseret specialvirksomhed.

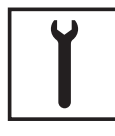

Reparations- og istandsættelsesarbejde må kun udføres af en autoriseret specialvirksomhed.

Dele fra eksterne leverandører er ikke nødvendigvis konstrueret og produceret, så de lever op til kravene om belastning og sikkerhed. Brug kun originale reservedele (gælder også for standarddele).

Der må ikke foretages ændringer, til- eller ombygninger af apparatet uden producentens godkendelse.

Udskift straks komponenter, der ikke er i funktionsdygtig stand.

Informationer til støjemissionsværdier

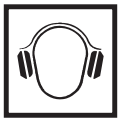

Inverterens maksimale støjniveau er angivet i de tekniske data.

Apparatet køles så støjsvagt som muligt med en elektronisk temperaturstyring og er afhængigt af den omsatte ydelse, temperaturen for omgivelserne, tilsnavsningen af apparatet og lignende.

Der kan ikke angives en arbejdspladsrelateret emissionsværdi for dette apparat, da det faktiske lydtryksniveau er meget afhængigt af monteringssituationen, netkvaliteten, de omgivende vægge og de generelle rumegenskaber.

## EMC-forholdsregler

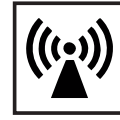

I særlige tilfælde kan der forekomme påvirkning af anvendelsesområdet trods overholdelse af de standardiserede emissions-grænseværdier (f.eks. hvis der er følsomme apparater på opstillingsstedet, eller hvis opstillingsstedet er i nærheden af radio- eller tv-modtagere). I dette tilfælde har ejeren pligt til at tage passende forholdsregler til afhjælpning af forstyrrelserne.

## Bortskaffelse

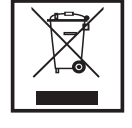

Ifølge det europæiske direktiv 2002/96/EF om affald af elektriske og elektroniske apparater og dets omsættelse til national lov skal udtjente el-apparater samles separat og afleveres på en genbrugsplads, som følger miljøreglerne. Sørg for, at det udtjente apparat afleveres til forhandleren igen, eller indhent informationer vedrørende lokale, autoriserede indsamlings- eller bortskaffelsessystemer. Ved at overholde dette direktiv yder du en indsats for miljøet og for menneskers sundhed!

## Datasikkerhed

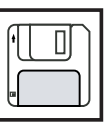

Brugeren er ansvarlig for datasikring af ændringer af fabriksindstillingerne. I tilfælde af slettede, personlige indstillinger hæfter producenten ikke.

## Ophavsret

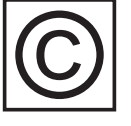

Ophavsretten til denne betjeningsvejledning forbliver hos producenten.

Tekst og billeder svarer til de tekniske forhold på trykketidspunktet. Ret til ændringer forbeholdes. Indholdet i betjeningsvejledningen kan ikke lægges til grund for fordringer fra køberens side. Hvis De har forbedringsforslag eller finder fejl i betjeningsvejledningen, er vi glade for info.

## Generelt

#### Apparatets koncept

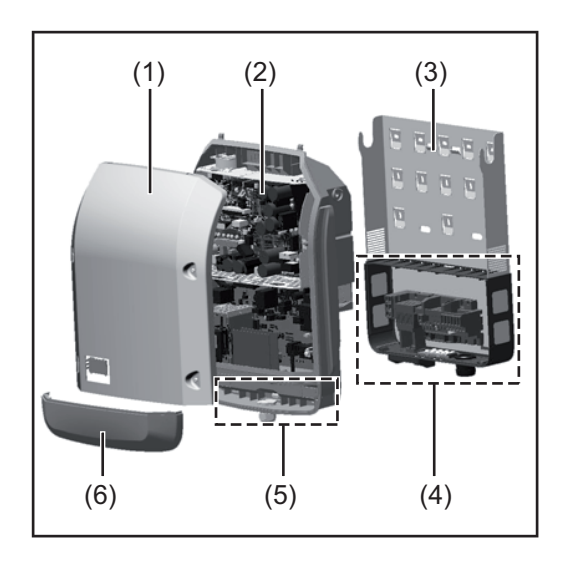

Apparatets opbygning:

- (1) Husdæksel
- (2) Inverter
- (3) Vægholder
- (4) Tilslutningsområde inkl. DC-hovedafbryder
- (5) Datakommunikationsområde
- (6) Datakommunikations-afdækning

Inverteren omdanner jævnstrømmen, som er produceret af solcellemodulerne, til vekselstrøm. Denne vekselstrøm ledes synkront med netspændingen til det offentlige strømnet.

Inverteren er udelukkende udviklet til anvendelse i netkoblede solcelleanlæg, og strømproduktion, som er uafhængig af det offentlige net, er ikke mulig.

Med sin opbygning og funktion yder inverteren maksimal sikkerhed under montering og drift.

Inverteren overvåger automatisk det offentlige strømnet. Ved unormale netforhold standser inverteren omgående sin drift og afbryder forsyningen til strømnettet (f.eks. ved netfrakobling, afbrydelse etc.).

Netovervågningen foregår via spændingsovervågning, frekvensovervågning og overvågning af øforholdene.

Drift af inverteren foregår fuldautomatisk. Så snart der er energi nok fra solcellemodulerne efter solopgang, begynder inverteren med netovervågningen. Når solen skinner tilstræk-keligt, begynder inverteren net-forsyningsdriften.

Inverteren arbejder på en måde, så der hentes den størst mulige effekt fra solcellemodulerne.

Så snart den genererede energi ikke er tilstrækkelig til netforsyning, afbryder inverteren effektelektronikkens forbindelse til nettet helt og standser driften. Alle indstillinger og gemte data bevares.

Hvis inverterens temperatur bliver for høj, drosler inverteren den aktuelle udgangseffekt for at beskytte sig selv.

Årsagerne til den høje temperatur kan være høj omgivelsestemperatur eller for lav varmebortledning (f.eks. ved montering i kontaktskabe uden den nødvendige varmebortledning).

Fronius Eco har ingen intern boostkonverter. Derfor er der begrænsninger for modul- og strengvalget. Den minimale DC-indgangsspænding ( $U_{DC\ min}$ ) er afhængig af netspændingen. Men til det rigtige anvendelsestilfælde er apparatet højoptimeret.

Anvendelsesområde Solcelle-inverteren er udelukkende beregnet til at omdanne jævnstrøm fra solcellemoduler til vekselstrøm og levere denne til det offentlige strømnet.

Følgende betragtes som værende uden for anvendelsesområdet:

- Al anden anvendelse eller anvendelse herudover
- Ombygning af inverteren, som ikke udtrykkeligt anbefales af Fronius
- Installation af komponenter, som ikke udtrykkeligt anbefales eller forhandles af Fronius.

Producenten hæfter ikke for skader, som opstår som følge heraf. Alle garantikrav ophæves.

Til anvendelsesområdet hører også

- At alle anvisninger samt sikkerheds- og fareanvisninger fra betjeningsvejledningen læses og følges
- At eftersyns- og vedligeholdelsesarbejder udføres til tiden
- Samt at monteringen udføres efter betjeningsvejledningen

Sørg for ved dimensionering af fotovoltaiske anlæg, at alle anlæggets komponenter udelukkende anvendes inden for det tilladte driftsområde.

Alle solcellemodulproducentens anbefalede foranstaltninger til vedvarende bevarelse af solcellemodul-egenskaberne skal respekteres.

Tag hensyn til bestemmelserne fra energiforsyningsselskabet vedrørende netforsyningen.

Advarselsinformationer på apparatet På og i inverteren er der advarselsinformationer og sikkerhedssymboler. Disse advarselsinformationer og sikkerhedssymboler må ikke fjernes eller overmales. Informationerne og symbolerne advarer mod forkert betjening, som kan medføre alvorlige personskader og materielle skader.

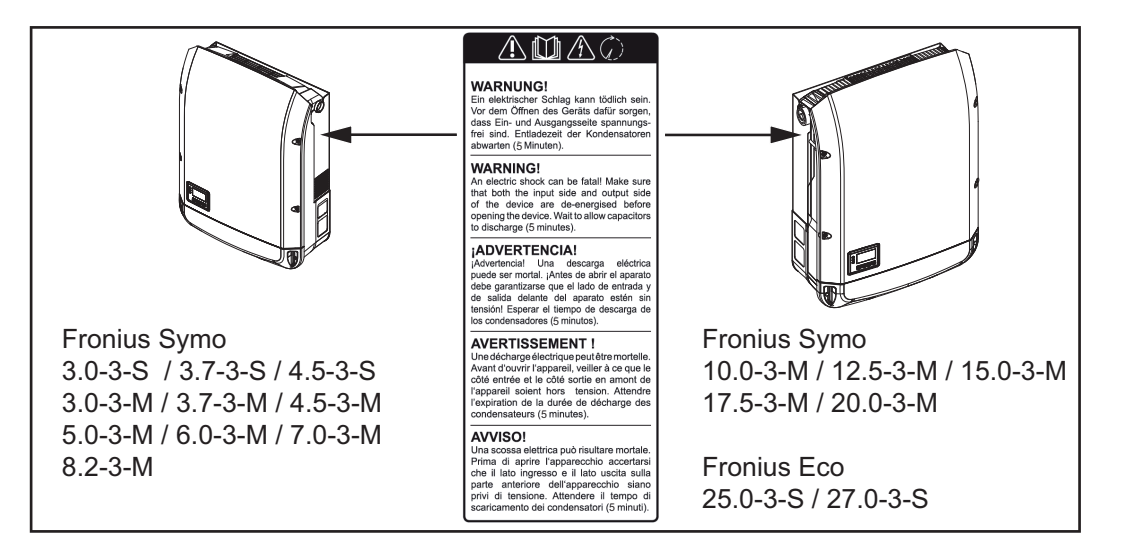

## Sikkerhedssymboler:

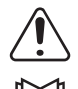

Fare for alvorlige personskader og materielle skader som følge af forkert betjening

Anvend først de beskrevne funktioner, når følgende dokumenter er læst og forstået fuldstændigt:

- denne betjeningsvejledning
- samtlige betjeningsvejledninger til det fotovoltaiske systems komponenter, især sikkerhedsforskrifterne

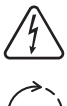

Farlig elektrisk spænding

Vent, til kondensatorernes udladningstid er gået.

## Advarselsinformationernes tekst:

## ADVARSEL!

Elektriske stød kan være dræbende. Sørg for, at ind- og udgangssiden er spændingsfri, før inverteren åbnes. Vent, til kondensatorernes udladningstid er gået (5 minutter)

## **Anvisninger til** Et dummy-apparat er ikke egnet til driftsmæssig tilslutning til et solcelleanlæg og må ude**dummy-apparater** lukkende startes op til præsentationsformål.

**VIGTIGT!** Tilslut aldrig spændingsførende DC-kabler til DC-tilslutningerne på dummy-apparater,

Tilslutning af spændingsløse kabler eller kabelstykker til præsentationsformål er tilladt.

Dummy-apparatet kan kendes på apparatets mærkeskilt:

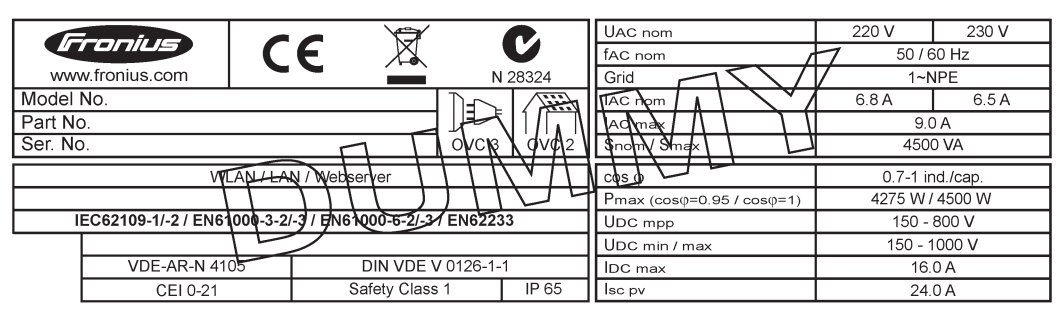

Eksempel: Dummy-apparatets mærkeskilt

#### In line-sikringer

ADVARSEL! Elektriske stød kan være dræbende. Fare på grund af spænding på sikringsholderne. Sikringsholderne står under spænding, hvis der er spænding i inverterens DC-tilslutning - også selv om DC-kontakten er slukket. Sørg for, at DC-siden er spændingsfri, før der arbejdes på inverterens sikringsholder.

Ved anvendelse af in line-sikringer i Fronius Eco sikres solcellemodulerne yderligere. Den maksimale kortslutningsstrøm I<sub>sc</sub>, den maksimale modulreturstrøm I<sub>R</sub> eller angivelse af de maksimale værdier for in line-sikringerne i moduldatabladet for det enkelte solcellemodul er udslagsgivende for sikringen af solcellemodulerne.

**Den maksimale kortslutnings-strøm I<sub>SC</sub> pr. tilslutningsklemme er 15 A.** Udløsningsstrømmen for in line-sikringerne kan vælges højere end 15 A efter behov.

Hvis inverteren anvendes med en ekstern in line-sikringsboks, skal der anvendes et DC Connector Kit (artikelnummer: 4,251,015). I dette tilfælde sikres solcellemodulerne eksternt i in line-sikringsboksen, og metalboltene skal bruges i inverteren.

De nationale bestemmelser vedrørende sikring skal overholdes. Elinstallatøren, som udfører installationen, er ansvarlig for korrekt valg af in line-sikringerne.

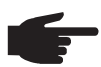

**BEMÆRK!** Udskift kun defekte sikringer med nye af samme kvalitet, så brandfare undgås.

Inverteren udleveres optionalt med følgende sikringer:

- 6 styk 15 A- in line-sikringer på DC+ indgangen og 6 styk metalbolte på DC-indgangen
- 12 styk metalbolte

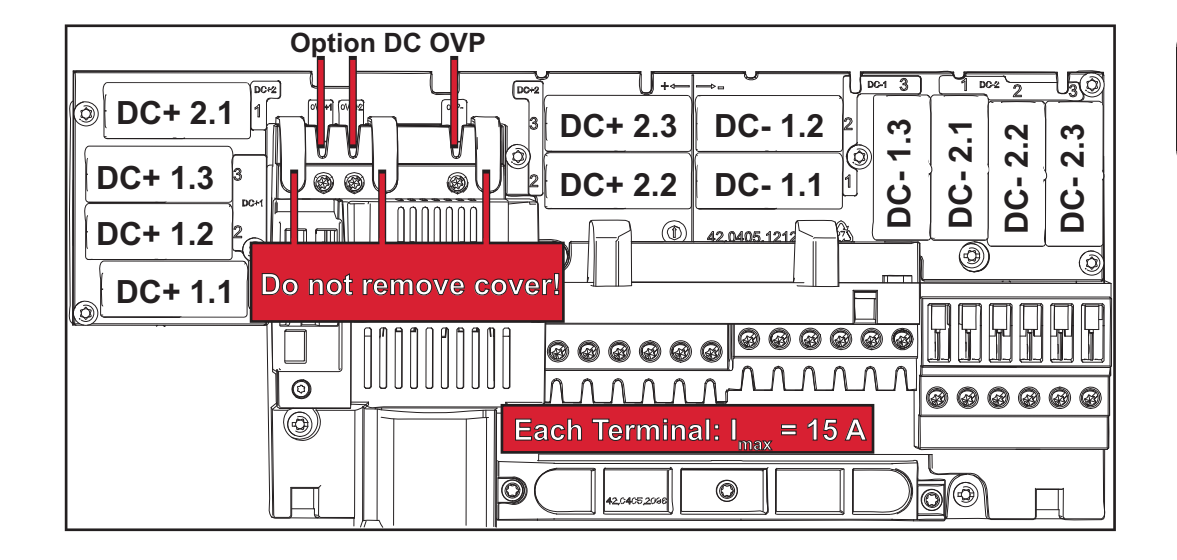

Kriterier for kor-<br/>rekt valg af in line-<br/>sikringerVed sikring af solcellemodulstrenge skal følgende kriterier være opfyldt for hver solcelle-<br/>modulstreng:<br/>-<br/> $I_N > 1.8 \times I_{SC}$ 

- $I_N < 2.4 \times I_{SC}$
- $U_N$  >/= maks. indgangsspænding for den anvendte inverter
- Sikringsdimensioner: Diameter 10 x 38 mm
- I<sub>N</sub> Sikringens mærkestrøm
- I<sub>SC</sub> Kortslutningsstrøm ved standardtestbetingelser (STC) i henhold til databladet for solcellemodulerne
- U<sub>N</sub> Sikringens mærkespænding

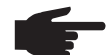

**BEMÆRK!** Den nominelle strømværdi for sikringen må ikke overskride den maksimalt angivne sikring i databladet fra solcelleproducenten. Kontakt solcelleproducenten, hvis der ikke er angivet maksimal sikring.

## Datakommunikation og Solar Net

#### Solar Net og dataforbindelse

Til individuel anvendelse af systemudvidelserne har Fronius udviklet Solar Net. Solar Net er et datanetværk, som giver mulighed for sammenkædning af flere invertere med systemudvidelserne.

Solar Net er et bussystem med ring-topologi. En eller flere invertere, der er koblet sammen i Solar Net, kan kommunikere med en systemudvidelse ved hjælp af et egnet kabel.

Solar Net registrerer automatisk forskellige systemudvidelser.

For at skelne mellem flere identiske systemudvidelser skal der indstilles et individuelt nummer på systemudvidelserne.

For entydigt at kunne definere hver enkelt inverter i Solar Net, skal der tildeles et individuelt nummer til den enkelte inverter.

Tildeling af et individuelt nummer efter afsnittet 'Menupunkt SETUP'.

Nærmere informationer til de enkelte systemudvidelser kan findes i de tilhørende betjeningsvejledninger eller på internettet på http://www.fronius.com

Nærmere informationer til kabelføring for DATCOM-komponenter kan findes under:

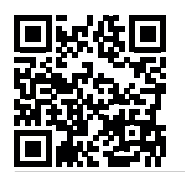

→ http://www.fronius.com/QR-link/4204101938

#### Datakommunikationsområde

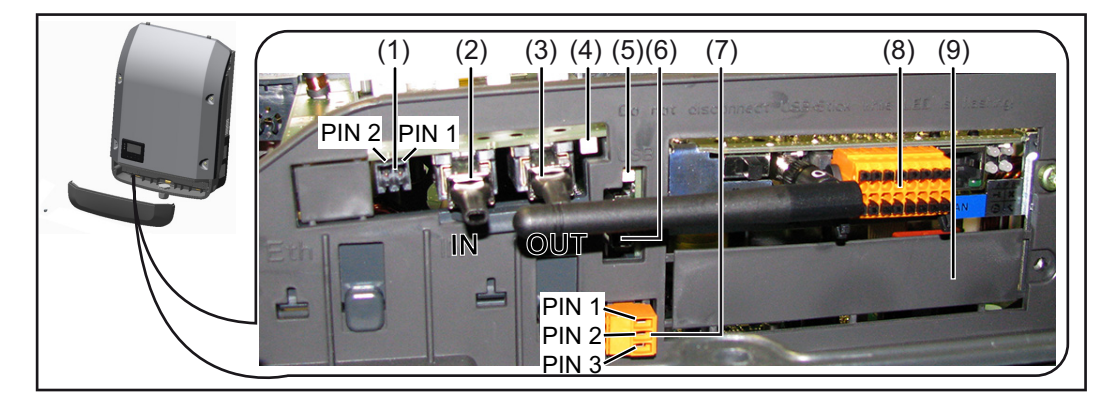

Afhængigt af modellen kan inverteren være udstyret med Fronius Datamanager-stikkortet.

#### Pos. Betegnelse

(1) Omskifteligt multifunktions-strøminterface. Se afsnittet "Forklaring til multifunktions-strøminterface" for yderligere informationer.

Brug det 2-polede krydsstik fra inverterens leveringsomfang til tilslutning til multifunktions-strøminterfacet.

- (2) Tilslutning Solar Net / Interface Protocol IN
- Tilslutning Solar Net / Interface Protocol OUT
   'Fronius Solar Net' / Interface Protocol ind- og udgang, til forbindelse med andre DATCOM-komponenter (f.eks. inverter, sensorboks, etc.)

Ved sammenkædning af flere DATCOM-komponenter skal der sættes en terminering på alle DATCOM-komponentens ledige IN- eller OUT-tilslutninger. Ved invertere med Fronius Datamanager-stikkort er 2 termineringer del af inverterens leveringsomfang.

| Pos. | Betegnelse                                                                                                    |
|------|----------------------------------------------------------------------------------------------------|
| (4)  | LED 'Solar Net'                                                                                                 |
|      | viser, om Solar Net-strømforsyningen er til rådighed                                                            |
| (5)  | LED 'Dataoverførsel'                                                                                            |
|      | blinker ved adgang til USB-stikket. I løbet af denne tid må USB-stikket ikke fjer-                              |
| (-)  | nes.                                                                                                    |
| (6)  | USB A-bøsning<br>til tilslutning of et USB etik med en mekeimel etgrrelee nå                                    |
|      | $65 \times 30 \text{ mm} (2.6 \times 2.1 \text{ in.})$                                                          |
|      |                                                                                                    |
|      | USB-stikket kan fungere som datalogger til en inverter. USB-stikket er ikke del af inverterens leveringsomfang. |
| (7)  | Potentialfri koblingskontakt med krydsstik                                                                      |
|      | maks. 250 V AC / 4 A AC                                                                                         |
|      | maks. 30 V DC / 1 A DC                                                                                          |
|      | maks. 1,5 mm² (AWG 16) kabeltværsnit                                                                            |
|      | Pin 1 = lukkekontakt (Normally Open)                                                                            |
|      | Pin 2 = rod (Common)                                                                                            |
|      | Pin 3 = åbningskontakt (Normally Closed)                                                                        |
|      | Brug krydsstikket fra inverterens leveringsomfang til tilslutning til den potentialfri                          |
|      | koblingskontakt.                                                                                                |
| (8)  | Fronius Datamanager med WLAN-antenne                                                                            |
|      | eller<br>ofderkning til entionelært nursmet                                                                     |
| (0)  |                                                                                                    |
| (9)  | Afdækning til optionskort-rummet                                                                                |

## Beskrivelse af LED 'Solar Net' lyser

LED 'Solar Net'

Strømforsyningen til datakommunikationen inden i Fronius Solar Net / Interface Protocols er i orden

## LED 'Solar Net' blinker kort hvert 5. sekund:

Fejl ved datakommunikationen i Fronius Solar Net

- Overstrøm (strømflow > 3 A, f.eks. på grund af en kortslutning i Fronius Solar Net)
- Underspænding (ingen kortslutning, spænding i Fronius Solar Net < 6,5 V, f.eks. hvis der er for mange DATCOM-komponenter i Fronius Solar Net, og den elektriske forsyning ikke er tilstrækkelig)

I dette tilfælde kræves der en ekstern energiforsyning af DATCOM-komponenter med en ekstern netenhed på en af DATCOM-komponenterne.

Kontrollér eventuelt andre DATCOM-komponenter til registrering af underspænding.

Efter frakobling på grund af overstrøm eller underspænding forsøger inverteren at etablere energiforsyningen i Fronius Solar Net hvert 5. sekund, så længe fejlen er aktiv.

Når fejlen er afhjulpet, forsynes Fronius Solar Net igen med strøm i løbet af 5 sekunder.

**Eksempel** Registrering og arkivering af inverter- og sensordata ved hjælp af Fronius Datamanager og Fronius Sensor Box:

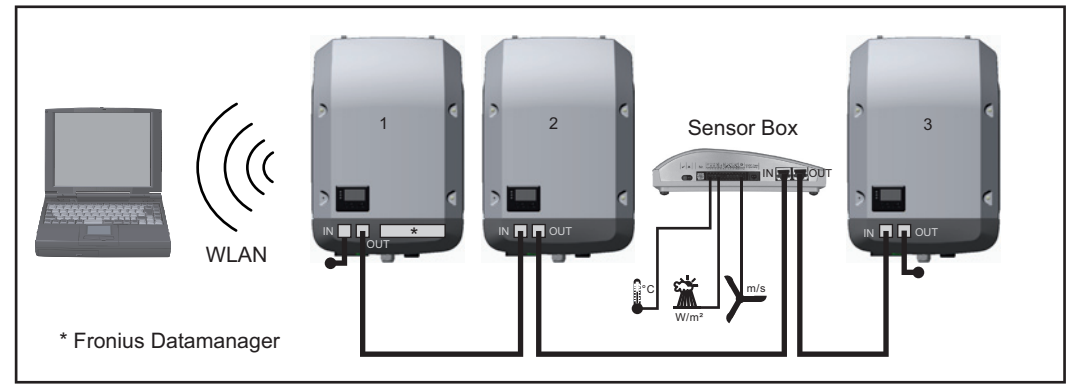

Data-netværk med 3 invertere og en Fronius Sensor Box:

- inverter 1 med Fronius Datamanager

- inverter 2 og 3 uden Fronius Datamanager!

#### = terminering

Den eksterne kommunikation (Solar Net) foregår via datakommunikations-området på inverteren. Datakommunikations-området indeholder to RS 422-interfacer som ind- og udgang. Forbindelsen etableres ved hjælp af RJ45-stik.

**VIGTIGT!** Da Fronius Datamanager fungerer som datalogger, må der ikke være andre dataloggere i Fronius Solar Net Ring.

Kun én Fronius Datamanager pr. Fronius Solar Net Ring!

Fronius Symo 3 - 10 kW: Afmontér alle øvrige Fronius Datamanagere, og luk det ledige optionskortrum med blindafdækningen, som leveres som ekstraudstyr af Fronius (42,0405,2020), eller brug en inverter uden Fronius Datamanager (light-version). Fronius Symo 10 - 20 kW, Fronius Eco: Afmontér alle øvrige Fronius Datamanagere, og luk det ledige optionskortrum ved udskiftning af afdækningen (artikelnummer - 42,0405,2094), eller brug en inverter uden Fronius Datamanager (light-version).

Forklaring til multifunktionsstrøminterfacet Til multifunktions-strøminterfacet kan der tilsluttes forskellige strømkredsvarianter. De kan dog ikke anvendes samtidig. Hvis der for eksempel tilsluttes en S0-tæller til multifunktionsstrøminterfacet, kan der ikke tilsluttes en signalkontakt til overspændingsbeskyttelse (og omvendt).

Pin 1 = måleindgang: maks. 20 mA, 100 ohm målemodstand (byrde) Pin 2 = maks. kortslutningsstrøm 15 mA, maks. tomgangsspænding 16 V DC eller GND

### Kredsløbs-variant 1: Signalkontakt til overspændingsbeskyttelse

Ekstraudstyret DC SPD (overspændingsbeskyttelse) giver en advarsel eller udsender en fejl på displayet afhængigt af indstillingen i Basic-menuen. Nærmere informationer til ekstraudstyret DC SPD kan findes i installationsvejledningen.

#### Kredsløbs-variant 2: S0-måler

En måler til registrering af egetforbruget pr. S0 kan tilsluttes direkte til inverteren. Denne S0-måler kan anbringes på forsyningspunktet eller i forbrugsforgreningen. I indstillingerne på websiden for Fronius Datamanager kan en dynamisk effektreducering indstilles under menupunktet EVU-editor (se betjeningsvejledningen til Fronius Datamanager under www.fronius.com/QR-link/4204260173DE)

**VIGTIGT!** Tilslutning af en S0-måler til inverteren kan kræve opdatering af inverterfirmwaren.

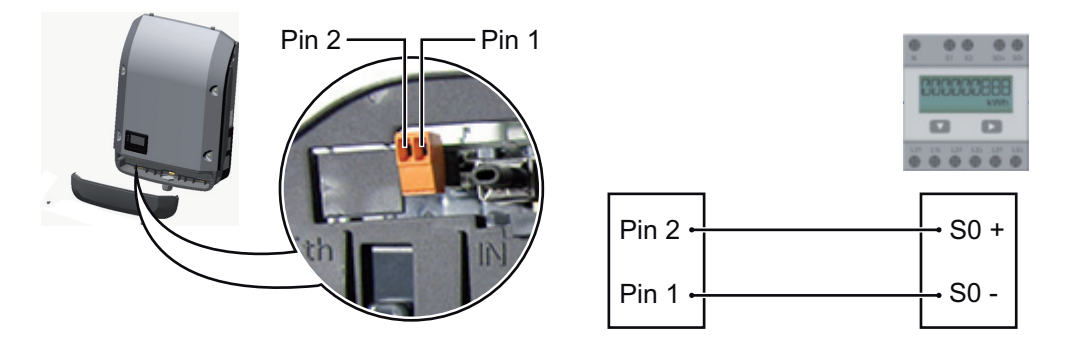

Krav til S0-måleren:

- skal være i overensstemmelse med normen IEC62053-31 Class B
- maks. spænding 15 V DC
- maks. strøm ved ON 15 mA
- min. strøm ved ON 2 mA
- maks. strøm ved OFF 0,15 mA

Anbefalet maks. impulsrate for S0-tælleren:

| Solcelleeffekt kWp [kW] | maks. impulsrate pr. kWp |
|-------------------------|--------------------------|
| 30                      | 1000                     |
| 20                      | 2000                     |
| 10                      | 5000                     |
| ≤ 5,5                   | 10000                    |

## Fronius Datamanager 2.0

Betjeningselementer, tilslutninger og visninger på Fronius Datamanager

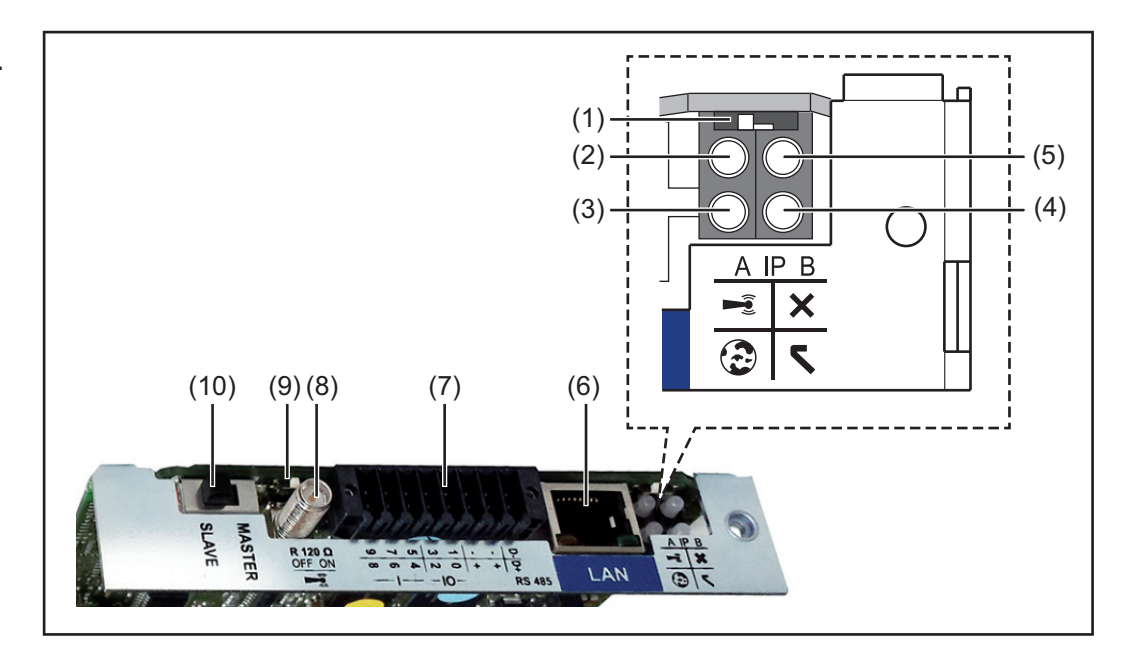

## Nr. Funktion

#### (1) Kontakt IP

til ændring af IP-adressen:

Kontaktposition Afast indstillet IP-adresse og åbning af WLAN Access Point

For direkte forbindelse til en pc via LAN arbejder Fronius Datamanager 2.0 med den faste IP-adresse 169.254.0.180.

Hvis kontakten IP står på position A, åbnes en direkte WLAN-forbindelse til Fronius Datamanager 2.0.

Adgangsdata til dette Access Point: Netværksnavn: FRONIUS\_240.XXXXX Kode: 12345678

Adgang til Fronius Datamanager 2.0 er mulig:

- pr. DNS-navn "http://datamanager"
- via IP-adresse 169.254.0.180 til LAN-interfacet
- via IP-adresse 192.168.250.181 til WLAN Access Point

Kontaktposition **B** tildelt IP-adresse

Fronius Datamanager 2.0 arbejder dynamisk med en tildelt IP-adresse-standardindstilling (DHCP)

IP-adressen kan indstilles på Fronius Datamanager 2.0's webside.

- (2) LED WLAN
  - Blinker grønt: Fronius Datamanager 2.0 er i service-modus (kontakt IP på Fronius Datamanager 2.0-stikkortet er på position A, eller service-modus er aktiveret via inverterdisplayet, WLAN Access Point er åbnet)
  - Lyser grønt: ved etableret WLAN-forbindelse
  - Blinker skiftevist grønt/rødt: Overskridelse af tiden for, hvor længe WLAN Access Point er åbent efter aktiveringen (1 time)
  - Lyser rødt: ved ikke-etableret WLAN-forbindelse
  - Blinker rødt: WLAN-forbindelse med fejl
  - Lyser ikke, hvis Fronius Datamanager 2.0 er i slave-modus

## Nr. Funktion

## (3) LED-forbindelse Solar.web

- Lyser grønt: ved etableret forbindelse til Fronius Solar.web
- Lyser rødt: ved krævet, men ikke etableret forbindelse til Fronius Solar.web
- Lyser ikke: hvis der ikke kræves forbindelse til Fronius solar.web
- (4) LED-forsyning
  - Lyser grønt: ved tilstrækkelig strømforsyning fra Fronius Solar Net; Fronius Datamanager 2.0 er driftsklar.
  - Lyser ikke: ved mangelfuld eller ikke-eksisterende strømforsyning via Fronius Solar Net - der kræves en ekstern strømforsyning eller
    - hvis Fronius Datamanager 2.0 er i slave-modus.
  - Blinker rødt: under et opdateringsforløb

## **VIGTIGT!** Afbryd ikke strømforsyningen under opdateringsforløbet.

Lyser rødt: opdateringsforløbet mislykkedes

## (5) LED-forbindelse

- Lyser grønt: ved etableret forbindelse i 'Fronius Solar Net'
- Lyser rødt: ved afbrudt forbindelse i 'Fronius Solar Net'
- Lyser ikke, hvis Fronius Datamanager 2.0 er i slave-modus

## (6) Tilslutning LAN

- Ethernet-interface med blå markering, til tilslutning af ethernet-kablet
- (7) I/Oer

digitale ind- og udgange

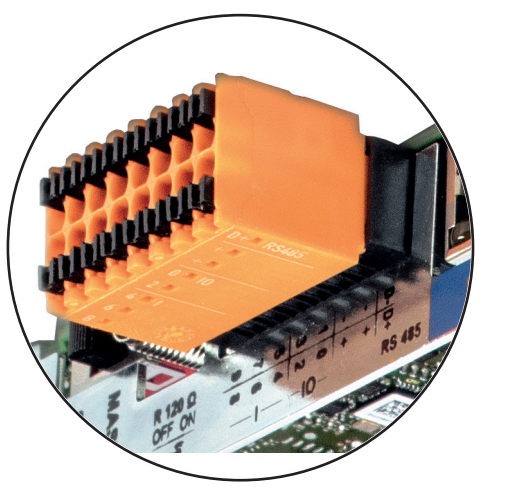

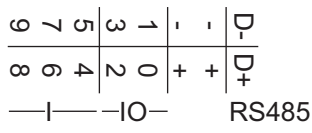

## Modbus RTU 2-tråds (RS485):

- D- Modbus-data -
- D+ Modbus-data +

## Int./ekst. Forsyning

- GND
- + U<sub>int</sub> / U<sub>ekst</sub> udgang for den interne spænding 12,8 V eller indgang for en ekstern forsyningsspænding >12,8 - 24 V DC (+ 20 %)

## Nr. Funktion

#### **Digitale indgange:** 0 - 3, 4 - 9

spændingsniveau: low = min. 0 V - maks. 1,8 V; high = min. 3 V - maks. 24 V Dc (+ 20 %)

Indgangsstrøm afhængigt af indgangsspænding; indgangsmodstand= 46 kOhm

### Digitale udgange: 0 - 3

koblingsevne ved forsyning via Fronius Datamanager 2.0-stikkort: 3,2 W som sum for alle 4 digitale udgange

Koblingsevne ved forsyning via en ekstern netdel med min. 12,8 - maks. 24 V DC (+ 20 %), tilsluttet til Uint / Uekst og GND: 1 A, 12,8 - 24 V DC (afhængigt af ekstern netdel) pr. digital udgang

Tilslutningen til indgangene/udgangene foretages med det medfølgende kontrastik.

- (8) Antennesokkel til påskruning af WLAN-antennen
- (9) Kontakt Modbus-terminering (til Modbus RTU) intern busafslutning med 120 ohm modstand (ja/nej)

Kontakt på stillingen "on": Afslutningsmodstand 120 ohm aktiv Kontakt på stillingen "off": ingen afslutningsmodstand aktiv

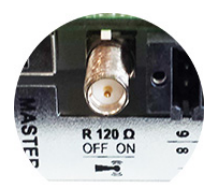

**VIGTIGT!** I RS485-bussen skal afslutningsmodstanden være aktiv på første og sidste apparat.

(10) Fronius Solar Net master- / slave-kontakt til omskiftning fra master- til slavedrift inden for Fronius Solar Net-ringen

VIGTIGT! I slavedrift er alle LEDs på Fronius Datamanager 2.0-stikkortet slukkede.

Fronius Datama-<br/>nager om natten<br/>eller ved util-<br/>strækkelig DC-<br/>spændingParameteret nattemodus i setup-menupunktet Display indstillinger er forindstillet på OFF<br/>fra fabrikken.<br/>Derfor er der ikke adgang til Fronius Datamanager om natten, eller hvis der ikke er tilstræk-<br/>kelig DC-spænding.For at aktivere Fronius Datamanager slukkes og tændes inverteren igen på AC-ledningen,<br/>og derefter trykkes der på en vilkårlig taste på inverterens display i løbet af 90 sekunder.

Se også kapitlet "Setup-menuposter", "Display indstillinger " (nattemodus).

Første opstart

**BEMÆRK!** Med Fronius Solar.web-app kan den første opstart af Fronius Datamanager 2.0 gøres meget nemmere. Fronius Solar.web-app kan fås i App-storen.

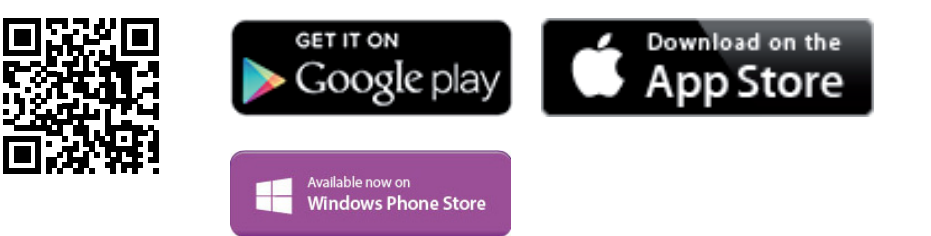

Til første opstart af Fronius Datamanager 2.0

- skal Fronius Datamanager 2.0-stikkortet være indsat i inverteren, eller
- skal der være en Fronius Datamanager Box 2.0 i Fronius Solar Net Ring.

**VIGTIGT!** Til opbyggelse af forbindelsen til Fronius Datamanager 2.0 skal slutapparatet (f.eks. laptop, tablet etc.) være indstillet på følgende måde:

"Aktivér IP-adresse automatisk (DHCP)" skal være aktiveret.

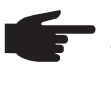

BEMÆRK! Hvis der kun er én inverter i solcelleanlægget, kan følgende arbejdstrin 1 og 2 springes over. I dette tilfælde starter den første opstart ved arbejdstrin 3.

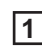

Slut inverteren til Fronius Datamanager 2.0 eller Fronius Datamanager Box 2.0 med kabler i Fronius Solar Net

2 Ved sammenkobling af flere invertere i SolarNet:

Sæt Fronius Net Master- / Slave-kontakten rigtigt i på Fronius Datamanager 2.0-stikkortet

- en inverter med Fronius Datamaster 2.0 = master
- \_ alle andre invertere med Fronius Datamanager 2.0 = slave (LEDerne på Fronius Datamanager 2.0-stikkortene er slukkede)

Indstil apparatet på service-modus 3

Aktivér WIFI Access Point (WLAN-adgangspunkt) via inverterens Setup-menu

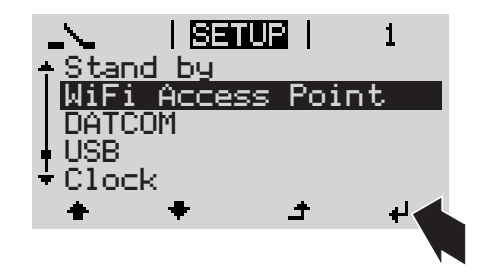

Inverteren opbygger WLAN Access Point. WLAN Access Point er åbent 1 time.

## Installation med Solar.web App

4 Download Fronius Solar.web App

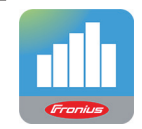

5 Udfør Fronius Solar.web App

### Installation med web-browser

Forbind slutapparatet med WLAN Access Point (WLAN-adgangspunkt)

SSID = FRONIUS\_240.xxxxx (5-8cifret)

- søg efter et net med navnet "FRONIUS\_240.xxxxx"
- Etablér forbindelse til dette net
- Indtast passwordet 12345678

(eller forbind slutapparatet og inverteren med ethernet-kabel)

 Indtast følgende i browseren: http://datamanager eller 192.168.250.181 (IP-adresse til WLAN-forbindelsen) eller 169.254.0.180 (IP-adresse til LANforbindelsen)

#### Opstartsassistentens startside vises.

| Anlægsovervågning                      | M da <b>Fronius</b>                             |
|----------------------------------------|-------------------------------------------------|
| Velkommen til o                        | p <b>startsassistenten.</b>                     |
| Med få nemme trin kan du st            | tarte overvågningen af dit anlæg.               |
|                                        |                                                 |
| SOLAR WEB ASSISTENT                    | TEKNIKERASSISTENT                               |
| Forbind anlægget med Fronius Solar web | Indstillinger på systemet for forsyningslimits, |
| og brug vores app til mobilapparater.  | Power-control-funktioner og åbne interfacer!    |

Teknikerassistenten er beregnet til installatøren og indeholder norm-specifikke indstillinger. Udførelse af teknikerassistenten er valgfri.

Hvis teknikerassistenten udføres, skal det tildelte service-password noteres ned. Dette service-password er nødvendigt til indstilling af menupunktet EVU-editor. Hvis teknikerassistenten ikke udføres, er der ikke foretaget indstillinger til kapacitetsredu-

ceringen.

Udførelse af Solar Web-assistenten er obligatorisk!

[6] Udfør Solar Web-assistenten ved behov, og følg anvisningerne

Fronius Solar Web-startsiden vises. eller Websiden til Fronius Datamanager 2.0 vises. Nærmere informationer til Fronius Datamanager 2.0

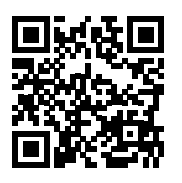

Nærmere informationer til Fronius Datamanager 2.0 og andre optioner til opstarten kan findes på:

 $\rightarrow$  http://www.fronius.com/QR-link/4204260191DA

## Betjeningselementer og visninger

Betjeningselementer og visninger

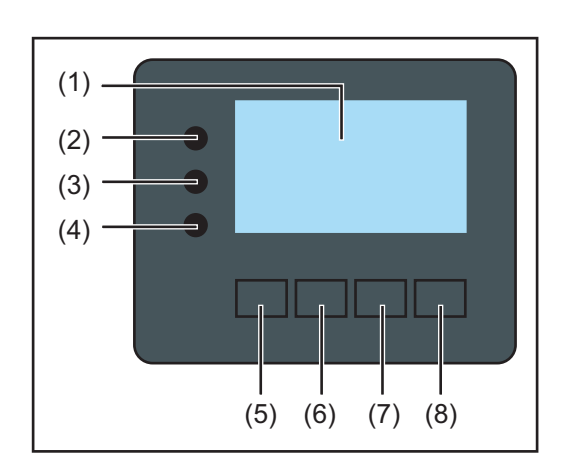

### Pos. Beskrivelse

(1) Display

til visning af værdier, indstillinger og menuer

## Kontrol- og status-LEDer

| (2)      | <ul> <li>Almindelig status-LED</li> <li>lyser,</li> <li>når der vises en statusmelding på displayet (rød ved fejl, orange ved advarsel)</li> <li>Ved afbrydelse af forsyningsdriften</li> <li>Under fejlbehandlingen (inverteren venter på en kvittering eller afhjælpning af en fejl)</li> </ul>                                                                      |  |
|----------|----------------------------------------------------------------------------------------------------|--|
| (3)      | <ul> <li>Startup-LED (orange)</li> <li>lyser, hvis</li> <li>Inverteren befinder sig i den automatiske opstarts- eller selvtestfase (så snart solcellemodulerne efter solopgang afgiver tilstrækkelig effekt)</li> <li>Inverteren er stillet på standbydrift i setup-menuen (= manuel frakobling af forsyningsdriften)</li> <li>Inverter-softwaren opdateres</li> </ul> |  |
| (4)      | Driftsstatus-LED (grøn)<br>lyser,<br>- Solcelleanlægget kører fejlfrit efter inverterens automatiske startup-fase<br>- Så længe net-forsyningsdriften finder sted                                                                                                    |  |
| Funktior | nstaster - belagt med forskellige funktioner afhængigt af udvalget:                                                                                                    |  |
| (5)      | Taste 'venstre/op'<br>til navigering til venstre og op                                                                                                    |  |
| (6)      | Taste 'ned/højre'<br>til navigering ned og til højre                                                                                                    |  |
| (7)      | Taste 'Menu / Esc'<br>til skift til menuniveauet<br>til exit fra setup-menuen                                                                                                    |  |

(8) Taste 'Enter' til bekræftelse af et udvalg

Tasterne fungerer kapacitivt. Hvis der kommer vand på dem, kan deres funktion forringes. Tør så tasterne tørre med en klud, så de fungerer optimalt.

## Display

Displayet forsynes via AC-netspændingen. Afhængigt af indstillingen i setup-menuen kan displayet være aktivt hele dagen.

**VIGTIGT!** Inverterens display er ikke et justeret måleapparat. Mindre afvigelser fra energiforsyningsselskabets energimålere opstår på grund af systemet. Den nøjagtige afregning af dataene med energiforsyningsselskabet kræver derfor en justeret måler.

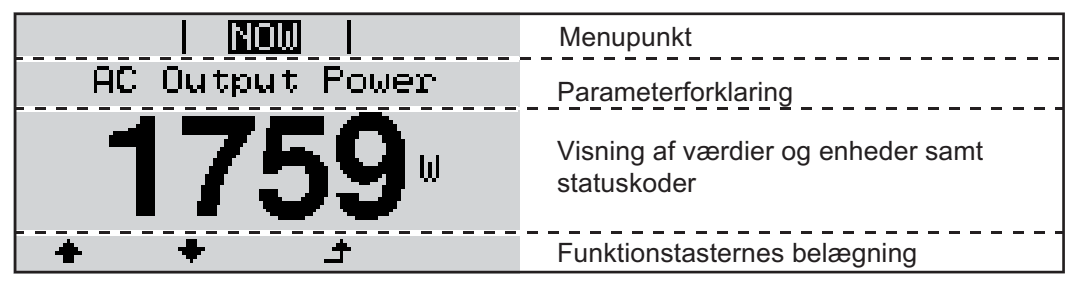

Visningsområder på displayet, visningsmodus

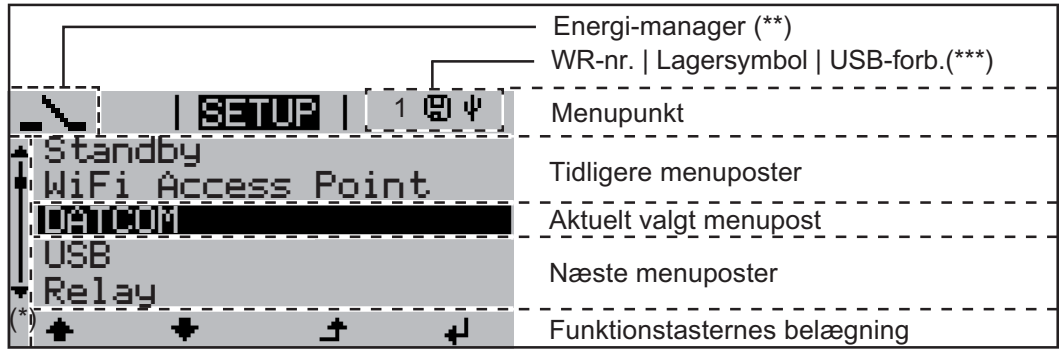

Visningsområder på displayet, setup-modus

- (\*) Rullebjælke
- (\*\*) Symbolet energi-manager
  - vises, når funktionen 'Energi-manager' er aktiveret
- (\*\*\*) WR-nr. = inverterens DATCOM-nummer, lagringssymbol, vises kortvarigt ved lagring af indstillede værdier, USB-forbindelse - vises, når der er tilsluttet et USB-stik

# Navigation i menusystemet

| Aktivering af dis-<br>playbelysning                                                           | <ul> <li>Tryk på en vilkårlig taste</li> <li>Displaybelysningen aktiveres.</li> <li>I menupunktet SETUP er det endvidere muligt at indstille en vedvarende lysende eller vedvarende slukket displaybelysning.</li> </ul>                                                                                                    |  |
|-----------------------------------------------------------------------------------------------|----------------------------------------------------------------------------------------------------|--|
| Automatisk deak-<br>tivering af dis-<br>playbelysningen /<br>skift til menu-<br>punktet "NOW' | <ul> <li>Hvis der ikke trykkes på nogen af tasterne i 2 minutter,</li> <li>Slukkes displaybelysningen automatisk, og inverteren skifter til menupunktet 'NOW'<br/>(hvis displaybelysningen er indstillet på automatisk drift).</li> <li>Der skiftes til menupunktet 'NOW' fra alle vilkårlige positioner inden for menuniveauet<br/>undtagen menupunktet 'Standby'.</li> <li>Den aktuelt tilførte effekt vises.</li> </ul>                          |  |
| Åbning af menu-<br>niveauet                                                                   | AC Output Power<br>2359 W<br>INFO LOG<br>Displayet skifter til menuniveauet.                                                                                                    |  |
|                                                                                               | <ul> <li>Vælg det ønskede menupunkt med tasterne 'venstre' eller 'højre'</li> <li>Åbn det ønskede menupunkt ved at trykke på tasten 'Enter'</li> </ul>                                                                                                    |  |
|                                                                                               | <ul> <li>Menupunkterne</li> <li>NOW visning af aktuelle værdier</li> <li>LOG registrerede data for dagen i dag, for det aktuelle kalenderår og siden første opstart af inverteren</li> <li>GRAPH Dags-kurve viser forløbet grafisk for udgangseffekten i løbet af dagen. Tidsaksen skaleres automatisk. Tryk på tasten 'Tilbage' for at lukke visningen</li> <li>SETUP Setup-menu</li> <li>INFO informationer til apparatet og softwaren</li> </ul> |  |
| Viste værdier i<br>menupunktet<br>NOW (NU)                                                    | <b>Udgangseffekt</b> (W) - afhængigt af apparattypen (MultiString) vises to udgangseffekter (PV1 / PV2) efter aktivering af Enter-tasten                                                                                                    |  |
|                                                                                               | AC-blindeffekt (VAr)                                                                                                    |  |
|                                                                                               | Netspænding (V)                                                                                                    |  |
|                                                                                               | Udgangsstrøm (A)                                                                                                    |  |
|                                                                                               | Netfrekvens (Hz)                                                                                                    |  |
|                                                                                               | Solcellespænding (V) - fra U PV1 og U PV2, hvis den forefindes.                                                                                                    |  |

**Solcellestrøm** (A) - fra I PV1 og I PV2, hvis den forefindes Fronius Eco: Summen for strømmen fra begge målekanaler vises. I Solarweb kan de to målekanaler aflæses separat.

Klokkeslæt dato - klokkeslæt og dato på inverteren eller i Fronius Solar Net Ring

| Viste værdier i<br>menupunktet<br>LOG | <b>Forsynet energi</b> (kWh / MWh)<br>energi, der forsynes til nettet i løbet af det betragtede tidsrum                                                                                                    |
|---------------------------------------|----------------------------------------------------------------------------------------------------|
|                                       | På grund af forskellige målemetoder kan der opstå afvigelser i forhold til måleværdier fra<br>andre måleapparater. Til beregning af den forsynede energi er kun visningsværdierne,<br>som er leveret af elselskabets justerede måleapparat, bindende. |
|                                       | <b>Maksimal udgangseffekt</b> (W)<br>højeste effekt, som er forsynet til nettet i løbet af det betragtede tidsrum                                                                                                    |
|                                       | <b>Udbytte</b><br>beløb, som er indtjent i løbet af det betragtede tidsrum (valuta og omregningsfaktor kan<br>indstilles i Setup-menuen)                                                                                                    |
|                                       | Som ved den tilførte energi kan der forekomme afvigelser for udbyttet i forhold til andre måleværdier.                                                                                                    |
|                                       | Indstilling af valuta og beregningssats beskrives i afsnittet 'Setup-menuen'.<br>Standardindstillingen afhænger af landets setup.                                                                                                    |
|                                       | <b>Maksimal netspænding</b> (V)<br>højeste, målte netspænding i løbet af det betragtede tidsrum                                                                                                    |
|                                       | <b>Maksimal solcellespænding</b> (V)<br>højeste, målte solcellespænding i løbet af det betragtede tidsrum                                                                                                    |
|                                       | Driftstimer<br>Inverterens driftstid (HH:MM).                                                                                                    |
|                                       | VIGTIGT! Klokkeslættet skal være indstillet korrekt, for at dags- og årsværdierne kan vi-<br>ses rigtigt.                                                                                                    |

## Menupunktet SETUP

Forindstilling

Inverteren er forkonfigureret og er driftsklar. Til fuldautomatisk net-forsyningsdrift kræves der ingen forindstillinger.

Menupunktet SETUP gør det nemt at ændre inverterens forindstillinger, så den svarer til brugerens ønsker og krav.

## Software-opdateringer

TUP

BEMÆRK! På grund af software-opdateringerne kan der være funktioner på apparatet, som ikke beskrives i denne betjeningsvejledning eller omvendt. Endvidere kan nogle af billederne adskille sig en smule fra betjeningselementerne på apparatet. Funktionsformen for disse betjeningselementer er dog den samme.

Navigation i Gå ind i menupunktet SETUP menupunktet SE-Vælg menupunktet 'SETUP' i menu-1 SETUP | GRAPH INFO niveauet ved hjælp af tasterne 'venstre' eller 'højre'. i Tryk på tasten 'Enter' 2 di. Den første post i menupunktet SETUP vi-SETUP ses: Standby 'Standby' WiFi Access Point DATCOM USB Relay ٠ لھ Bladr mellem posterne Med tasterne 'op' eller 'ned' bladres 3 SETUP der mellem de disponible poster Standby WiFi Access Point DATCOM USB. Relay + لھ **Forlad posten** Tryk på tasten 'Tilbage' for at forlade 4 GRAPH SETUP INFO en post Menuniveauet vises i

Hvis der ikke trykkes på nogen taste i 2 minutter, skifter inverteren fra alle positioner inden for menuniveauet til menupunktet 'NOW' (nu) (undtagelse: Setup-menuposten 'Standby'), slukker displaybelysningen. Den aktuelt tilførte effekt vises. Generel indstil-Gå ind i menupunktet SETUP 1 ling af Setup-Vælg den ønskede post med tasterne 'op' eller 'ned' 2 menuposter ▲ ♥ Tryk på tasten 'Enter' 3 4 Den første plads blinker for værdien, De mulige indstillinger vises: der skal indstilles: Vælg et tal til den første plads med ta-Vælg den ønskede indstilling med tasterne 'op' eller 'ned' sterne 'op' og 'ned' **▲ ♥ ▲ ♥** Tryk på tasten 'Enter' 5 Tryk på tasten 'Enter' for at gemme 5 og overtage det valgte. ┛ ₽ Værdiens anden plads blinker. Tryk på tasten 'Esc', hvis det valgte 6 Gentag trin 4 og 5, til ikke skal gemmes. ▲ Hele værdien, der skal indstilles, blinker. 7 Tryk på tasten 'Enter' 4 **B** Gentag ved behov trin 4 - 6 for enheder eller andre værdier, der skal indstilles, indtil enheden, eller værdien, der skal indstilles, blinker. Tryk på tasten 'Enter' for at gemme 9 og overtage ændringerne. 4 Tryk på tasten 'Esc', hvis ændringerne ikke skal ændres. ▲ Den aktuelt valgte post vises. Den aktuelt valgte post vises.

Anvendelseseksempel: Indstilling af tid

| <b>Setur</b>  <br>▲USB | 1  |
|------------------------|----|
| Relay                  |    |
| Clock                  |    |
| Display Setting        |    |
| ⁺Energy Yield          |    |
| * * ±                  | L. |

- ★ ↓ 1 Vælg setup-menuposten 'Tid / dato'
- ↓ 2 Tryk på tasten 'Enter'

DA

| <mark>SETUP</mark>   1<br>† <mark>Set Time</mark>                                       | Oversigten over de indstillelige værdier vises.                                                     |
|-----------------------------------------------------------------------------------------|----------------------------------------------------------------------------------------------------|
| Set Date<br>Time disp. format<br>Date disp. format<br>*Auto Daylightsaving ↓<br>★ ★ ★ ↓ | <ul> <li>3 Vælg med tasterne 'op' eller 'ned'</li> <li>4 Tryk på tasten 'Enter'</li> </ul>          |
| BETUR   1<br>\                                                                          | Klokkeslættet vises<br>(HH:MM:SS, 24-timers-visning),<br>tier-pladsen til timen blinker.            |
| <b>U</b> U:45:46                                                                        | 5 Vælg en værdi for timens tier-plads<br>med tasterne 'op' eller 'ned'                              |
| به<br>۲                                                                                 | <b>6</b> Tryk på tasten 'Enter'                                                                     |
| Setur   1                                                                               | Ener-pladsen til timen blinker.                                                                     |
| 10:45:46                                                                                | 7 Gentag arbejdstrin 5. og 6. til ener-tri-<br>net for timen, minutterne og sekun-<br>derne, indtil |
| Setur   1                                                                               | det indstillede klokkeslæt blinker.                                                                 |
| -10:45:46-                                                                              | 8 Tryk på tasten 'Enter'                                                                            |
| <u>SETUR</u>   1<br><sub>‡</sub> Set Time                                               | Klokkeslættet overtages, oversigten over<br>de indstillelige værdier vises.                         |
| Set Date<br>Time disp. format ♪<br>Date disp. format<br>Auto Daylightsaving<br>★ ★ ♪ ↓  | <b>4</b> Tryk på tasten 'Esc'                                                                       |
| <b>SETUR</b>   1<br>◆USB<br>Relay<br>Clock<br>Display Setting<br>◆Energy Yield          | Setup-menuposten 'Tid / dato' vises.                                                                |
| + T + <b>∓</b>                                                                          |                                                                                                    |

# Menupunkter i Setup-menuen

| Standby | Manuel aktivering / deaktivering af standby-driften                                                                                                    |  |  |
|---------|----------------------------------------------------------------------------------------------------|--|--|
|         | <ul> <li>Der tilføres ingen effekt.</li> <li>Startup-LED lyser orange.</li> <li>I standby-drift kan der ikke åbnes eller indstilles andre menupunkter i menuniveauet.</li> <li>Det automatisk skift til menupunktet 'NOW', hvis der ikke trykkes på nogen taste i 2 minutter, er ikke aktiveret.</li> <li>Standby-drift kan kun afsluttes manuelt ved tryk på tasten 'Enter'.</li> <li>Net-forsyningsdriften kan genoptages når som helst (deaktivér 'Standby').</li> </ul> |  |  |
|         | Indstilling af standby-drift (manuel frakobling af net-forsyningsdriften):                                                                                                    |  |  |
|         | <ol> <li>Vælg posten 'Standby'</li> <li>Tryk på tasten 'Enter'</li> </ol>                                                                                                    |  |  |
|         | På displayet vises 'STANDBY' og 'ENTER' skiftevist.<br>Standby-modus er nu aktiveret.<br>Startup-LED lyser orange.                                                                                                    |  |  |
|         | Genoptagelse af net-forsyningsdriften:                                                                                                    |  |  |
|         | I standby-drift vises skiftevist 'STANDBY' og 'ENTER' på displayet.           1         Tryk på tasten 'Enter' for at genoptage net-forsyningsdriften                                                                                                    |  |  |
|         |                                                                                                    |  |  |
|         | Posten 'Standby' vises.<br>Parallelt hermed gennemløber inverteren startup-fasen.<br>Efter genoptagelse af forsyningsdriften lyser driftsstatus-LED grønt.                                                                                                    |  |  |
| DATCOM  | Kontrol af datakommunikationen, indtastning af inverternummeret, DATCOM-nattemodus,<br>protokolindstillinger                                                                                                    |  |  |
|         | Indstillingsområde Status / inverternummer / protokoltype                                                                                                    |  |  |
|         | <b>Status</b><br>viser datakommunikation, som er aktiveret via Solar Net eller en fejl, som er opstået un-<br>der datakommunikationen                                                                                                    |  |  |
|         | <b>Inverternummer</b><br>Indstilling af inverterens nummer (=adresse) ved anlæg med flere solcelle-invertere                                                                                                    |  |  |
|         | Indstillingsområde 00 - 99 (00 = 100. invertere)                                                                                                    |  |  |
|         | Standardindstilling 01                                                                                                    |  |  |
|         | VIGTIGT: Ved integrering af flere invertere i et datakommunikationssystem skal der tilde-<br>les en selvstændig adresse til hver inverter.                                                                                                    |  |  |
|         | <b>Protokoltype</b><br>fastsætter, hvilken kommunikationsprotokol, der overfører dataene:                                                                                                    |  |  |
|         | Indstillingsområde Solar Net / Interface Protocol *                                                                                                    |  |  |

\* Protokoltypen Interface Protocol fungerer kun uden Datamanager-kort. Datamanagerkort skal tages ud af inverteren.

Fastsættelse af værdier i forbindelse med et USB-stik

Indstillingsområde Sikker fjernelse af HW / Software-opdatering / logging-interval

#### Sikker fjernelse af HW

For at tage USB-stikket af USB A-indgangen på datakommunikations-aggregatet uden datatab.

USB-stikket kan fjernes:

- Når OK-meldingen vises
- Når LED 'dataoverførsel' ikke blinker mere eller lyser

#### Software Update

Til opdatering af inverter-softwaren med USB-stik.

Fremgangsmåde:

1

USB

Download af update-filen 'froxxxx.upd' (f.eks. på http://www.fronius.com; xxxx står for versionsnummeret)

**BEMÆRK!** For problemløs opdatering af invertersoftwaren må USB-stikket ikke have skjult partition og ingen kryptering (se kapitlet "Passende USB-stik").

- [2] Gem update-filen på USB-stikkets rod
- 3 Åbn datakommunikations-området
- **4** Sæt USB-stikket med update-filen i bøsningen i datakommunikations-området
- 5 Vælg menupunktet 'USB' og derefter 'Update Software' (opdater software) i Setupmenuen
- 6 Tryk på tasten 'Enter'
- Vent, til softwareversionen, der aktuelt er på inverteren, og den nye softwareversion vises over for hinanden på displayet.
  - Side: Recerbo-software (LCD), taste-controller-software (KEY), lande-setupversion (Set)
  - 2. Side: Effektenhed software
- 8 Tryk på tasten 'Enter' efter hver side

Inverteren begynder at kopiere dataene.

'UPDATE' samt status for lagringen af de enkelte tests vises i %, indtil dataene for alle elektroniske moduler er kopieret.

Efter kopieringen opdaterer inverteren de nødvendige elektroniske moduler efter hinanden.

'UPDATE', det pågældende modul og opdateringsstatus i % vises.

Som sidste trin opdaterer inverteren displayet. Displayet bliver mørkt i ca. 1 minut, kontrol- og status-LED'erne blinker.

Når software-opdateringen er afsluttet, skifter inverteren til startup-fasen og derefter til netforsyningsdriften. USB-stikket kan tages ud.

Ved opdatering af inverter-softwaren bevares de individuelle indstillinger i Setup-menuen.

## Logging-interval

Aktivering / deaktivering af logging-funktionen samt fastsættelse af et logging-interval

| Enhed<br>Indstillingsområde<br>Standardindstilling | Minutter<br>30 min / 20 min / 15 min / 10 min / 5 min / No Log<br>30 min                         |
|----------------------------------------------------|--------------------------------------------------------------------------------------------------|
| 30 min                                             | Logging-intervallet er 30 minutter, hvert 30. minut gemmes der nye logging-data på USB-stikket.  |
| 20 min                                             | П                                                                                                |
| 15 min                                             | ۲                                                                                                |
| 10 min                                             | V                                                                                                |
| 5 min                                              | Logging-intervallet er 5 minutter, hvert 5. minut gemmes der<br>nye logging-data på USB-stikket. |
| No Log                                             | Ingen datalagring                                                                                |

**VIGTIGT!** For at sikre, at logging-funktionen er korrekt, skal klokkeslættet være indstillet rigtigt.

Relæ Aktivering af

Aktivering af relæ, relæ-indstillinger, relæ-test

Indstillingsområde Relæ-modus / relætest / tilkoblingspunkt\* / frakoblingspunkt\*

\* vises kun, hvis funktionen 'E-Manager' er aktiveret under 'Relay Mode'.

## **Relay Mode**

(relæ-indstilling) Der kan vælges mellem de forskellige funktioner for den potentialfri koblingskontakt i datakommunikations-området:

- Alarmfunktion
- Aktiv udgang
- Energi-manager

| Indstillingsområde  | ALL / Permanent / OFF / ON / E-Manager |
|---------------------|----------------------------------------|
| Standardindstilling | ALL                                    |

### Alarmfunktion:

| Permanent /<br>ALL: | Kobling af den potentialfri koblingskontakt ved vedvarende og midler-<br>tidige servicekoder (f.eks. kort afbrydelse af forsyningsdriften, en ser-<br>vicekode forekommer oftere med et bestemt antal pr. dag - kan<br>indstilles i menuen 'BASIC') |  |
|---------------------|----------------------------------------------------------------------------------------------------|--|
| Aktiv udgang        | :                                                                                                    |  |
| ON:                 | Den potentialfri koblingskontakt NO er tilkoblet permanent, mens in-<br>verteren er i drift (så længe displayet lyser eller vises).                                                                                                    |  |
| OFF:                | Den potentialfri koblingskontakt NO er frakoblet.                                                                                                    |  |
| Energi-mana         | ger:                                                                                                    |  |
| E-manager:          | Yderligere informationer om funktionen 'Energi-manager' i henhold til det følgende afsnit "Energi-manager".                                                                                                    |  |

|                                           | Delas (sec                                                                                                    |                                                                 |  |  |  |
|-------------------------------------------|----------------------------------------------------------------------------------------------------|-----------------------------------------------------------------|--|--|--|
|                                           | <b>Relæ-test</b><br>Funktionskontrol af. om den potentialfri koblingskontakt kobler                                                                                                    |                                                                 |  |  |  |
|                                           | <b>Tilkoblings-punkt</b> (kun ved aktiveret funktion 'Energi-manager')<br>til indstilling af grænserne for effektiv ydelse, fra hvilken den potentialfri koblingskontakt<br>tilkobles                                                                                                    |                                                                 |  |  |  |
|                                           | Standardindstilling                                                                                                    | 1000 W                                                          |  |  |  |
|                                           | Indstillingsområde                                                                                                    | Frakoblingspunkt - maks. nominel ydelse for inverteren / W / kW |  |  |  |
|                                           | <b>Frakoblings-punkt</b> (kun ved aktiveret funktion 'Energi-manager')<br>til indstilling af grænserne for effektiv ydelse, fra hvilken den potentialfri koblingsko<br>frakobles                                                                                                    |                                                                 |  |  |  |
|                                           | Standardindstilling                                                                                                    | 500                                                             |  |  |  |
|                                           | Indstillingsområde                                                                                                    | 0 - tilkoblingspunkt / W / kW                                   |  |  |  |
|                                           |                                                                                                    |                                                                 |  |  |  |
| Energi-manager<br>(i menupunktet<br>relæ) | Via funktionen 'Energi-manager' kan den potentialfri koblingskontakt aktiveres, så den fun-<br>gerer som aktuator.<br>Derved kan forbrugere, som er sluttet til den potentialfri koblingskontakt, styres ved fast-<br>sættelse af et til- og frakoblingspunkt, som er afhængigt af forsyningseffekten.                                                                          |                                                                 |  |  |  |
|                                           | <ul> <li>Den potentialfri koblingskontakt frakobles automatisk,</li> <li>hvis inverteren ikke forsyner det offentlige net med strøm,</li> <li>hvis inverteren stilles manuelt på standby-drift,</li> <li>hvis der er en fastsat ydelse &lt; 10% af den nominelle ydelse,</li> <li>hvis der ikke er tilstrækkeligt sollys.</li> </ul>                                            |                                                                 |  |  |  |
|                                           | Vælg 'E-manager' og tryk på tasten 'Enter' for at aktivere funktionen 'Energi-manager'.<br>Hvis 'Energi-manager' er aktiveret, vises symbolet 'Energi-manager' øverst til venstre:                                                                                                    |                                                                 |  |  |  |
|                                           | ved frakoble                                                                                                    | t potentialfri koblingskontakt NO (åben kontakt)                |  |  |  |
|                                           | ved tilkoblet potentialfri koblingskontakt NO (lukket kontakt)                                                                                                    |                                                                 |  |  |  |
|                                           | Vælg en anden funktion, og tryk på tasten 'Enter' for at deaktivere 'Funktion energi-mana-<br>ger'.                                                                                                    |                                                                 |  |  |  |
|                                           | Anvisninger til dimensionering af til- og frakoblings-punktet<br>Hvis forskellen mellem tilkoblings-punktet og frakoblings-punktet samt svingningerne i den<br>effektive ydelse er for lille, kan det føre til mange koblingscyklusser.<br>For at undgå hyppig til- og frakobling skal forskellen mellem tilkoblings-punktet og frakob-<br>lings-punktet min. være 100 - 200 W. |                                                                 |  |  |  |
|                                           | Tag højde for den tilsluttede forbrugers strømforbrug ved valg af frakoblings-punktet.                                                                                                    |                                                                 |  |  |  |
|                                           | Tag også højde for vejrforholdene og det forventede sollys ved valg af tilkoblings-punktet.                                                                                                    |                                                                 |  |  |  |
|                                           | <b>Anvendelseseksempel</b><br>Tilkoblings-punkt = 2000 W, Frakoblings-punkt = 1800 W                                                                                                    |                                                                 |  |  |  |
|                                           | Hvis inverteren leverer mindst 2000 W eller mere, tilkobles inverterens potentialfri kob-<br>lingskontakt.<br>Hvis inverter-effekten falder under 1800 W, frakobles den potentialfri koblingskontakt.                                                                                                    |                                                                 |  |  |  |
|                                           | Mulige anvendelser:<br>Drift af varmepumpe eller klimaanlæg med så stor udnyttelse af egenstrøm som muligt                                                                                                    |                                                                 |  |  |  |

| Tid / dato                 | Indstilling af klokkeslættet, datoen og den automatiske sommer-/vintertids-omskiftning                                                                                                    |                                                                                                    |  |  |  |  |
|----------------------------|----------------------------------------------------------------------------------------------------|----------------------------------------------------------------------------------------------------|--|--|--|--|
|                            | Indstillingsområde                                                                                                    | Indstilling af tid / indstilling af dato / visningsformat tid / visnings-<br>format dato / sommer-/vintertid |  |  |  |  |
|                            | Set time (indstil tid)<br>Indstilling af klokkeslættet (hh:mm:ss eller hh:mm am/pm - afhængigt af indstillingen un-<br>der visningsformatet tid)                                                                               |                                                                                                    |  |  |  |  |
|                            | Set date (indstil dato)<br>Indstilling af datoen (dd.mm.åååå eller mm/dd/åååå - afhængigt af indstillingen under vis-<br>ningsformatet dato)<br>Visningsformat Time (tid)<br>til indstilling af visningsformatet for tiden     |                                                                                                    |  |  |  |  |
|                            |                                                                                                    |                                                                                                    |  |  |  |  |
|                            | Standardindstilling                                                                                                    | afhængigt af lande-setup                                                                                     |  |  |  |  |
|                            | Visningsformat Date (dato)<br>til indstilling af visningsformatet for datoen                                                                                                    |                                                                                                    |  |  |  |  |
|                            | Indstillingsområde                                                                                                    | mm/dd/åååå / dd.mm.åå                                                                                        |  |  |  |  |
|                            | Standardindstilling                                                                                                    | afhængigt af lande-setup                                                                                     |  |  |  |  |
|                            | Sommer-/vintertid<br>Aktivering / deaktivering af den automatiske sommer-/vintertids-omskiftning                                                                                                    |                                                                                                    |  |  |  |  |
|                            | <b>VIGTIGT:</b> Den automatiske sommer-/vintertids-omskiftning anvendes kun, hvis der ikke er nogen LAN- eller WLAN-egnede systemkomponenter (f.eks. Fronius Datalogger Web, Fronius Datamanager eller Fronius Hybridmanager). |                                                                                                    |  |  |  |  |
|                            | Indstillingsområde                                                                                                    | on / off                                                                                                    |  |  |  |  |
|                            | Standardindstilling                                                                                                    | on                                                                                                    |  |  |  |  |
|                            | <b>VIGTIGT:</b> Korrekt indstilling af klokkeslæt og dato er forudsætning for korrekt visning af dags- og årsværdierne samt af dagskurven.                                                                                     |                                                                                                    |  |  |  |  |
| Display indstillin-<br>ger | Indstillingsområde                                                                                                    | Sprog / natte-modus / kontrast / belysning                                                                   |  |  |  |  |
|                            | Language<br>(sprog) Indstilling af displayets sprog                                                                                                    |                                                                                                    |  |  |  |  |
|                            | Indstillingsområde                                                                                                    | Tysk, engelsk, fransk, hollandsk, italiensk, spansk, tjekkisk, slo-<br>vakisk,                               |  |  |  |  |
|                            | <b>Night mode</b><br>(nattemodus) DATCOM-nattemodus, styrer DATCOM- og display-driften om natten, eller<br>hvis der ikke er DC-spænding nok                                                                                    |                                                                                                    |  |  |  |  |
|                            | Indstillingsområde                                                                                                    | AUTO / ON / OFF                                                                                              |  |  |  |  |
|                            | Standardindstilling                                                                                                    | OFF                                                                                                    |  |  |  |  |

|               | AUTO:                                          | DATCOM-driften er altid i gang, så længe dataloggeren er tilsluttet i et aktivt,<br>uafbrudt Solar Net.<br>Displayet er mørkt om natten og kan aktiveres ved tryk på en vilkårlig taste. |                                                                                                    |  |  |  |
|---------------|------------------------------------------------|----------------------------------------------------------------------------------------------------|----------------------------------------------------------------------------------------------------|--|--|--|
|               | ON:                                            | DATCOM<br>ning af So                                                                                                    | l- driften er altid i gang. Inverteren leverer uafbrudt 12 V til forsy-<br>blar Net. Displayet er altid aktivt.                                    |  |  |  |
|               |                                                | VIGTIGT:<br>Solar Net<br>natten til d                                                                                                    | Hvis DATCOM-nattemodus er indstillet på ON eller AUTO, når<br>-komponenterne er sluttet til, øges inverterens strømforbrug om<br>ca. 7 W.          |  |  |  |
|               | OFF:                                           | Ingen DA<br>syning af<br>Displayet<br>hed.                                                                                                    | TCOM-drift om natten, inverteren behøver ingen AC-strøm til for-<br>Solar Net.<br>er deaktiveret om natten, Fronius Datamanager er ikke til rådig- |  |  |  |
|               | Kontrast                                       | Kontrast                                                                                                    |                                                                                                    |  |  |  |
|               | indstilling a                                  | indstilling at kontrasten på displayet                                                                                                    |                                                                                                    |  |  |  |
|               | Indstillingsomra<br>Standardindstil            |                                                                                                    | 0 - 10                                                                                                    |  |  |  |
|               |                                                |                                                                                                    | 5                                                                                                    |  |  |  |
|               | Da kontrast<br>kræve indst                     | ngig af temperaturen, kan skiftende betingelser for omgivelserne<br>nupunktet 'Kontrast'.                                                                                                |                                                                                                    |  |  |  |
|               | <b>Belysning</b><br>Forindstillin              | <b>Belysning</b><br>Forindstilling af displaybelysningen                                                                                                    |                                                                                                    |  |  |  |
|               | Menupunkt                                      | Menupunktet 'Belysning' vedrører kun display-baggrundsbelysningen.                                                                                                    |                                                                                                    |  |  |  |
|               | Indstillingso                                  | område                                                                                                    | AUTO / ON / OFF                                                                                                    |  |  |  |
|               | Standardindstilling                            | dstilling                                                                                                    | AUTO                                                                                                    |  |  |  |
|               | AUTO: Displaybe<br>trykkes på<br>ON: Displaybe |                                                                                                    | elysningen aktiveres ved tryk på en vilkårlig taste. Hvis der ikke<br>å nogen taste i 2 minutter, slukkes displaybelysningen.                      |  |  |  |
|               |                                                |                                                                                                    | elysningen er tændt permanent, når inverteren er aktiv.                                                                                            |  |  |  |
|               | OFF:                                           | Displaybe                                                                                                    | elysningen er slukket permanent.                                                                                                    |  |  |  |
| Energiudbytte | Indstilling<br>- Af valut<br>- Af forsy        | Indstilling<br>- Af valutaen<br>- Af forsyningstaksten                                                                                                    |                                                                                                    |  |  |  |
|               | Indstillingsc                                  | område                                                                                                    | Valuta / forsyningstakst                                                                                                    |  |  |  |
|               | <b>Valuta</b><br>Indstilling a                 | f valutaen                                                                                                    |                                                                                                    |  |  |  |
|               | Indstillingso                                  | område                                                                                                    | 3-cifret, A-Z                                                                                                    |  |  |  |
|               | Forsynings<br>Indstilling a                    | <b>stakst</b><br>f beregning                                                                                                    | ssatsen for refusionen for den forsynede energi                                                                                                    |  |  |  |
|               | Indstillingso                                  | område                                                                                                    | 2-cifret, 3 decimalpladser                                                                                                    |  |  |  |
|               | Standarding                                    | dstilling                                                                                                    | (afhængigt af lande-setup)                                                                                                    |  |  |  |
### Ventilator

Til kontrol af ventilatorfunktionen

Indstillingsområde Test ventilator #1 / test ventilator #2 (afhængigt af apparatet)

- Vælg den ønskede ventilator med tasterne 'op' og 'ned'
- Testen af den valgte ventilator startes ved tryk på tasten 'Enter'.
- Ventilatoren kører, indtil menuen forlades ved tryk på tasten 'Esc".

# Menupunktet INFO

| Måleværdier                    | <b>PV Iso.</b><br>Solcelleanlæggets isolationsmodstand                                                |                                                                                                    |  |
|--------------------------------|----------------------------------------------------------------------------------------------------|----------------------------------------------------------------------------------------------------|--|
|                                | <b>U PV 1 / U PV 2</b> (U PV<br>Aktuel DC-spænding pa<br>MPP Tracker)                                 | 2 findes ikke på Fronius Symo 15.0-3 208)<br>å klemmerne, selv om inverteren ikke leverer strøm (fra 1. eller 2.                                                                     |  |
|                                | GVDPR<br>Effektreduktion uafhæn                                                                       | gig af netspændingen                                                                                                    |  |
|                                | <b>Fan #1</b><br>Procentværdien for ver                                                               | tilatorens nominelle effekt                                                                                                    |  |
| LT Status                      | Statusvisning for den s                                                                               | idst opståede fejl i inverteren kan vises.                                                                                                    |  |
|                                | <b>VIGTIGT!</b> På grund af o<br>og 307 (DC low) hver n                                               | den svage solstråling vises statusmeddelelserne 306 (Power low)<br>norgen og aften. Disse statusmeddelelser er ikke baseret på fejl.                                                 |  |
|                                | <ul> <li>Efter tryk på taster</li> <li>Bladr i listen med t</li> <li>Tryk på tasten 'Tilk</li> </ul>  | n 'Enter' vises status for effektdelen samt de sidste opståede fejl.<br>asterne 'op' og 'ned'<br>bage' for at forlade status- og fejllisten                                          |  |
| Net status                     | De 5 sidste, opståede r<br>- Efter tryk på taster<br>- Bladr i listen med t<br>- Tryk på tasten 'Tilk | netfejl kan vises<br>ı 'Enter' vises de 5 sidste netfejl, som er opstået.<br>asterne 'op' og 'ned'<br>page' for at forlade visningen af netfejlene                                   |  |
| Informationer til<br>apparater | Til visning af indstillinge<br>afhængige af det pågæ                                                  | er, som er relevante for elektricitetsselskabet. De viste værdier er<br>Idende lande-setup eller af specifikke indstillinger for inverteren.                                         |  |
|                                | Visningsområde                                                                                        | Generelt / Landeindstilling / MPP Tracker / Netovervågning /<br>Netspændingsgrænser / Netfrekvensgrænser / Q-modus / AC<br>effektgrænse / AC spændings-derating / Fault Ride Through |  |
|                                | Generelt:                                                                                             | Apparattype<br>Fam.<br>Serienummer                                                                                                    |  |
|                                | Landeindstilling:                                                                                     | Setup - det enkelte lande-setup                                                                                                    |  |
|                                |                                                                                                    | Version - version for lande-setup                                                                                                    |  |
|                                |                                                                                                    | Group - gruppe for opdatering af invertersoftwaren                                                                                                    |  |
|                                | MPP Tracker:                                                                                          | Tracker 1<br>Tracker 2 (kun ved Fronius Symo undtagen Fronius Symo 15.0-<br>3 208)                                                                                                   |  |

| Netovervågning:       | GMTi - opstarts-tid for inverteren i sek.                                                                                                    |
|-----------------------|----------------------------------------------------------------------------------------------------|
|                       | GMTr - gentilkoblingstid i sek. efter en netfejl                                                                                                    |
|                       | ULL - netspændings-middelværdi i løbet af 10 minutter i V.                                                                                                    |
|                       | LLTrip - aktiveringstid for langtids-spændingsovervågningen                                                                                                    |
| Netspændingsgrænser:  | UILmax - øverste indre netspændingsværdi i V                                                                                                    |
|                       | UILmin - nederste indre netspændingsværdi i V                                                                                                    |
| Netfrekvensgrænser:   | FILmax - øverste indre netfrekvensværdi i Hz                                                                                                    |
|                       | FILmin - nederste indre netfrekvensværdi i Hz                                                                                                    |
| Q-mode:               | aktuelt indstillet effektfaktor cos phi<br>(f.eks. Constant Cos(phi) / Constant Q / Q(U)-karakteristik /<br>osv.)                                                                                                    |
| AC-effektgrænse:      | Maks. P AC - manuel effektreduktion                                                                                                    |
| AC-spænding derating: | Status - ON / OFF spændingsafhængig effektreduktion                                                                                                    |
|                       | GVDPRe - tærskel, hvorfra den spændingsafhængige effektre-<br>duktion begynder                                                                                                    |
|                       | GVDPRv - reduktionsgradient, med hvilken effekten trækkes til-<br>bage, f.eks.: 10% pr. volt, som ligger over GVDPRe-tærsklen.                                                                                                    |
|                       | Message - aktiverer forsendelsen af en info-message via Solar-<br>net                                                                                                    |
| Fault Ride Through:   | Status - standardindstilling: OFF<br>Hvis funktionen er aktiveret, kobles inverteren ikke fra med det<br>samme ved en kortvarig AC-spændingsafbrydelse (uden for<br>grænserne, som er indstillet af strømforsyningen), men fortsæt-<br>ter med at levere strøm i en defineret periode. |
|                       | DB min - standardindstilling: 90 %<br>"Dead Band Minimum" indstilling i procent                                                                                                    |
|                       | DB maks - standardindstilling: 120 %<br>"Dead Band Maximum" indstilling i procent                                                                                                    |
|                       | k-fac Standardindstilling: 0                                                                                                    |
|                       |                                                                                                    |

Version

Visning af versionsnummer og serienummer for de prints, der er monteret i inverteren (f.eks. til serviceformål)

Visningsområde Display / Display software / checksum SW / data lager / datalager #1 / effektdel / effektdel SW / EMC-filter / Power Stage #3 / Power Stage #4

### Aktivering og deaktivering af tastespærre

#### Generelt

Vekselretteren er udstyret med en tastespærre-funktion

Hvis tastespærren er aktiveret, kan setup-menuen ikke åbnes, hvilket f.eks. sikrer uønsket ændring af setup-dataene.

4

4

4

Til aktivering / deaktivering af tastespærren skal koden 12321 indtastes.

#### Aktivering og deaktivering af tastespærre

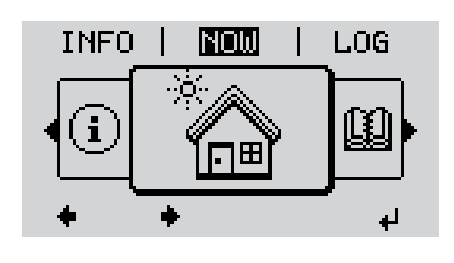

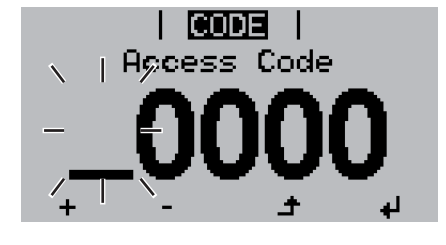

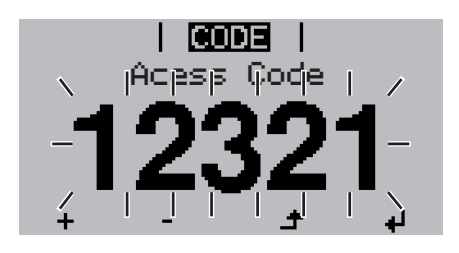

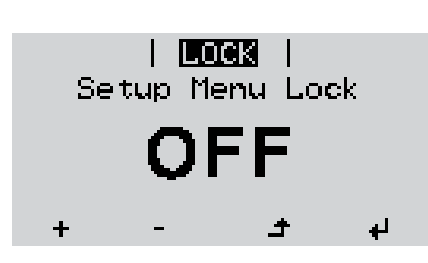

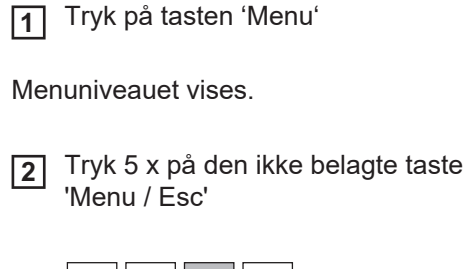

I menuen 'CODE' vises 'Access Code', og den første plads blinker.

- Indtast koden 12321: Vælg værdien for den første plads i koden med tasterne 'op' eller 'ned'
  - **4** Tryk på tasten 'Enter'

Den anden plads blinker.

**5** Gentag trin 3 og 4 til anden, tredje, fjerde og femte plads i koden, indtil ...

Den indstillede kode blinker.

6 Tryk på tasten 'Enter'

I menuen 'LOCK' vises 'Key Lock'.

Aktivér eller deaktivér tastespærren med tasterne 'op' eller 'ned':

ON = tastespærre er aktiveret (setupmenuen kan ikke åbnes)

OFF = tastespærre er deaktiveret (setup-menuen kan åbnes)

**8** Tryk på tasten 'Enter'

### USB-stik som datalogger og til opdatering af vekselrettersoftwaren

**USB-stik som da-** Et USB-stik, som er sluttet til USB A-indgangen, kan fungere som datalogger for invertetalogger ren.

Logging-dataene, som gemmes på USB-stikket, kan når som helst

- importeres til softwaren Fronius Solar.access via den medloggede FLD-fil,
- vises direkte i programmer fra andre leverandører via den medloggede CSV-fil (f.eks. Microsoft® Excel).

Ældre versioner (indtil Excel 2007) har en linjebegrænsning på 65536.

Nærmere informationer til "Data på USB-stik", "Datamængde og lagerkapacitet" samt "Bufferlager" kan findes på:

Fronius Symo 3 - 10 kW:

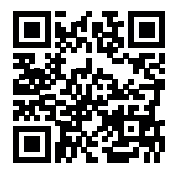

→ http://www.fronius.com/QR-link/4204260172DA

Fronius Symo 10 - 20 kW, Fronius Eco:

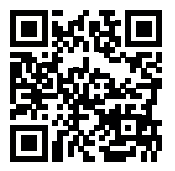

→ http://www.fronius.com/QR-link/4204260175DA

AnvendeligeDa der er mange forskellige USB-stik på markedet, kan det ikke garanteres, at alle USB-<br/>stik registreres af inverteren.

Fronius anbefaler, at der kun anvendes certificerede USB-stik, der kan anvendes i industrien (bemærk USB-IF-logoet!).

Inverteren understøtter USB-stik med følgende filsystemer:

- FAT12
- FAT16
- FAT32

Fronius anbefaler, at de anvendte USB-stik kun anvendes til registrering af logging-data eller til opdatering af inverter-softwaren. USB-stikkene må ikke indeholde andre data.

USB-symbol på inverter-displayet, f.eks. i visningsmodus 'NOW':(NU).

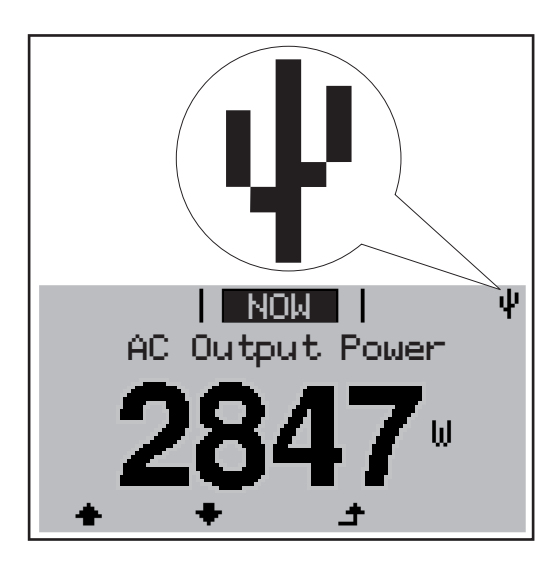

Hvis inverteren registrerer et USB-stik, vises USB-symbolet øverst til højre på displayet.

Kontrollér, om USB-symbolet vises ved indsætning af USB-stik (kan også blinke).

BEMÆRK! Bemærk ved anvendelse udendørs, at almindelige USB-stiks funktion kun er garanteret inden for et begrænset temperaturområde. Sørg for, at USBstikket også fungerer ved lave temperaturer ved anvendelse udendørs.

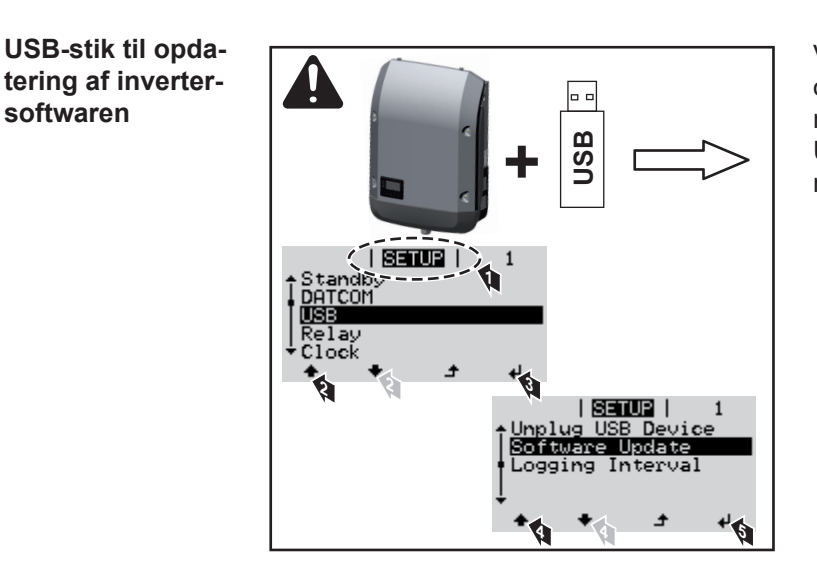

Ved hjælp af USB-stikket kan slutkunder opdatere inverterens software via Setupmenuen: Update-filen gemmes først på USB-stikket og overføres derfra til inverteren.

### Fjern USB-stikket

softwaren

Sikkerhedsanvisning til fjernelse af USB-stik:

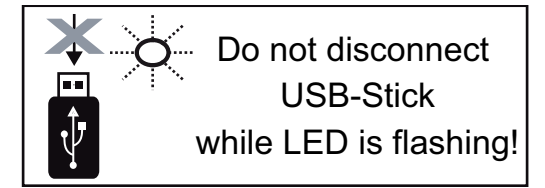

**VIGTIGT!** For at forhindre datatab må det tilsluttede USB-stik kun fjernes under følgende forudsætninger:

- Kun via menupunktet 'USB / safely remove HW'
- Hvis LED 'dataoverførsel' ikke blinker mere eller lyser.

### **Basic-menuen**

| Gå ind i Basic-<br>menuen |                                         | £        | <ul> <li>Tryk på tasten 'Menu'</li> <li>Menuniveauet vises.</li> <li>Tryk 5 gange på tasten 'Menu / Esc'</li> </ul>                                                                                                    |
|---------------------------|-----------------------------------------|----------|----------------------------------------------------------------------------------------------------|
|                           | I CODE  <br>Appcess Code<br>- OOOO<br>+ | – +<br>ل | I menuen 'CODE' (kode) vises 'Access<br>Code' (adgangskode), og den første plads<br>blinker.<br>3 Indtast koden 22742: Vælg værdien<br>for kodens første plads med tasterne<br>'op' eller 'ned'<br>4 Tryk på tasten 'Enter' |
|                           |                                         | ų        | <ul> <li>Den anden plads blinker.</li> <li>Gentag trin 3. og 4. for kodens anden, tredje, fjerde og femte plads, indtil ,,,</li> <li>den indstillede kode blinker.</li> <li>Tryk på tasten 'Enter'</li> </ul>               |
|                           | Basic-menuen vises.                     |          |                                                                                                    |

- + 7 Vælg den ønskede post med tasterne 'op' og 'ned'
- **8** Redigér den valgte post ved at trykke på tasten 'Enter'
- ▲ 9 Tryk på tasten 'Esc' for at forlade Basic-menuen.

**Basic-menuposter** I Basic-menuen indstilles følgende vigtige parametre til installation og drift af inverteren:

#### MPP Tracker 1 / MPP Tracker 2

- MPP Tracker 2: ON / OFF (kun ved MultiMPP Tracker-apparater undtagen Fronius Symo 15.0-3 208)

- DC driftsmodus: MPP AUTO / FIX / MPP USER
  - MPP AUTO: Normal driftstilstand; inverteren leder automatisk efter det optimale arbejdspunkt
  - FIX: til indtastning af en fast DC-spænding, som inverteren skal arbejde med
  - MPP USER: til indtastning af den nederste MP-spænding, fra hvilken inverteren leder efter det optimale arbejdspunkt
- Dynamic Peak Manager: ON / OFF
- Fast spænding: til indtastning af den faste spænding
- MPPT-startspænding: til indtastning af startspændingen

### USB logbog

Aktivering eller deaktivering af funktionen, lagring af alle fejlmeldinger på et USB-stik AUTO / OFF / ON

#### Signal indgang

- Funktionsform: Ext Sig. / S0-Meter / OFF
  - kun ved den udvalgte funktionsform Ext Sig.(ekst. signal):
  - Udløsningsform: Warning (Advarsel vises i displayet) / Ext. Stop (ekst. stop) (inverteren frakobles)
  - Tilslutningstype: N/C (normal closed, hvilekontakt) / N/O (normal open, arbejdskontakt)

### SMS / Relæ

 Hændelsesforsinkelse til indtastning af tidsforsinkelse for, hvornår der sendes en SMS, eller relæet skal koble

900 - 86400 sekunder

- Hændelsestæller:
  - til indtastning af antal hændelser, som fører til signalgivning:
  - 10 255

### Isolationsindstilling

- Isolationsadvarsel: ON / OFF
- Tærskelværdi advarsel: til indtastning af en tærskelværdi, der fører til advarsel
- Tærskelværdi fejl: til indtastning af en tærskelværdi, der fører til fejl (findes ikke i alle lande)

### **TOTAL Reset**

nulstiller de maks. og min. spændingsværdier samt den maks. leverede effekt i menupunktet LOG.

Nulstilling af værdierne kan ikke fortrydes.

Tryk på tasten 'Enter' for at nulstille værdierne. "CONFIRM" (bekræft) vises. Tryk på tasten "Enter" igen. Værdierne nulstilles, menuen vises

 

 Indstillinger ved installeret option
 Hvis optionen: DC SPD (overspændingsbeskyttelse) er installeret i inverteren, er følgende menupunkter indstillet som standard:

 "DC SPD"
 Signelindgenge: Evt Signelindgenge: Evt Signelindgenge: Ev

Signalindgang: Ext Sig. Udløsningsform: Warning Tilslutningstype: N/C

### Statusdiagnosticering og fejlafhjælpning

| 102                               | AC anondi                        | a for hai                                                                                                    |                                                                                                    |
|-----------------------------------|----------------------------------|----------------------------------------------------------------------------------------------------|----------------------------------------------------------------------------------------------------|
| Kode                              | Beskrivels                       | Reaktion                                                                                                    | Afhjælpning                                                                                                    |
|                                   | A<br>E<br>h                      | fhængigt af lande-setup er softstart-funktionen GPIS a<br>fter frakobling på grund af en AC-fejl øges inverterens<br>old til de nationale direktiver.                                                                                                    | ktiveret:<br>udgangseffekt kontinuerligt i hen-                                                                        |
|                                   | E<br>a<br>lr<br>b                | ksempel: Netfrekvensen er for høj, og inverteren må ikl<br><sup>i</sup> en norm. Dette er ingen defekt i apparatet.<br>verteren reagerer i første omgang med en netafbrydels<br>et af den foreskrevne overvågningsperiode. Hvis der ikl<br>arter inverteren pet-forsvningsdriften igen | ke levere energi til nettet på grund<br>se. Derefter kontrolleres nettet i lø-<br>ke registreres fejl i denne periode, |
| Statusme<br>klasse 1              | <b>ldinger -</b> S<br>li         | tatusmeldinger i klasse 1 forekommer som regel kortva<br>ge strømnet.                                                                                                    | arigt og er forårsaget af det offent-                                                                                  |
| Fuldstæn<br>brydelse a<br>playet  | dig af-      ⊢<br>af dis-      - | vis displayet bliver ved med at være mørkt i længere t<br>Kontrollér AC-spændingen på inverterens tilslutning<br>AC-spændingen skal være 220/230 V (+ 10 % / - 5 %                                                                                                    | id efter solopgang:<br>ger:<br>%) eller 380/400 V (+ 10 % / - 5 %).                                                    |
|                                   | <b>V</b><br>ri                   | IGTIGT! Der kan vises kortvarige statusmeddelelser p<br>ngsreaktion. Hvis vekselretteren derefter kører fejlfrit v                                                                                                    | å grund af vekselretterens regule-<br>idere, er der ingen fejl.                                                        |
|                                   | H<br>le                          | vis system-selvdiagnosen har fundet en konkret fejl, v<br>Ise på displayet.                                                                                                    | ses den tilhørende statusmedde-                                                                                        |
| Visning af status-<br>meddelelser |                                  | ekselretteren har en system-selvdiagnose, som registr<br>er dem på displayet. Herved kan defekter på vekselret<br>amt installations- eller betjeningsfejl hurtigt findes.                                                                                                    | erer et stort antal mulige fejl og vi-<br>teren, på det fotovoltaiske anlæg                                            |

|     |                        |                                 | , , ,                        |
|-----|------------------------|---------------------------------|------------------------------|
| 102 | AC-spænding for høj    |                                 |                              |
| 103 | AC-spænding for lav    | Når nothotingoloorno or indon   |                              |
| 105 | AC-frekvens for høj    | for det tilladte område efter   | Kontrol af nettilslutningen: |
| 106 | AC-frekvens for lav    | omfattende kontrol, starter in- | Hvis statusmeldingen vises   |
| 107 | AC-net forefindes ikke | verteren net-forsyningsdriften  | te anlægsmontøren            |
| 108 | Ødrift registreret     | — op igen.                      |                              |
| 112 | Fejl RCMU              |                                 |                              |
|     |                        |                                 |                              |

### Statusmeldinger - klasse 3

Klasse 3 omfatter statusmeldinger, som kan forekomme under forsyningsdriften, men som grundlæggende ikke fører til vedvarende afbrydelse af net-forsyningsdriften.

Efter den automatiske netafbrydelse og den foreskrevne netovervågning, prøver inverteren at genoptage forsyningsdriften.

| Kode                          | Beskrivelse                                                                             | Reaktion                                                                                             | Afhjælpning                                      |
|-------------------------------|-----------------------------------------------------------------------------------------|----------------------------------------------------------------------------------------------------|--------------------------------------------------|
| 301                           | Overstrøm (AC)                                                                          | Kortvarig afbrydelse af net-for-                                                                     |                                                  |
| 302                           | Overstrøm (DC)                                                                          | syningsdriften<br>Inverteren begynder igen med<br>opstartsfasen.                                     | *)                                               |
| 303                           | Overstrøm DC-modul                                                                      | Kortvarig afbrydelse af netfor-                                                                      | Blæs køleluftåbningen<br>og kølelegemet ud,; **) |
| 304                           | Overtemperatur AC-modul                                                                 | syningsdriften.<br>Inverteren begynder igen med<br>opstartsfasen.                                    |                                                  |
| 305                           | Ingen forsyning trods lukket relæ                                                       | Kortvarig afbrydelse af netfor-<br>syningsdriften.<br>Inverteren begynder igen med<br>opstartsfasen. | **)                                              |
| 306                           | Der er for lidt solcelle-effekt til rådig-<br>hed til forsyningsdriften                 | Kortvarig afbrydelse af netfor-                                                                      | Vent, til solstrålingen er                       |
| 307                           | DC low<br>DC-indgangsspænding for lav til for-<br>syningsdriften                        | Inverteren begynder igen med opstartsfasen.                                                          | tilstrækkelig kraftig;<br>**)                    |
| VIGTIG <sup>*</sup><br>morgen | F! På grund af den svage solstråling vises<br>og aften. Disse statusmeddelelser er ikke | statusmeddelelserne 306 (Power baseret på fejl.                                                      | low) og 307 (DC low) hver                        |
| 308                           | Mellemkredsspænding for høj                                                             |                                                                                                    | **)                                              |
| 309                           | DC-indgangsspænding MPPT 1 for<br>høj                                                   | Kortvarig afbrydelse af netfor-                                                                      |                                                  |
| 311                           | Der er byttet om på DC-strengenes<br>poler                                              | Inverteren begynder igen med opstartsfasen.                                                          |                                                  |
| 313                           | DC-indgangsspænding MPPT2 for<br>høj                                                    |                                                                                                    |                                                  |
| 314                           | Timeout strømsensor-kalibrering                                                         |                                                                                                    |                                                  |
| 315                           | AC strømsensor-fejl                                                                     |                                                                                                    |                                                  |
| 316                           | InterruptCheck fail (afbrydelse/kon-<br>trol mislykket)                                 | Kortvarig afbrydelse af netfor-<br>syningsdriften.                                                   | *)                                               |
| 325                           | Overtemperatur i tilslutningsområdet                                                    | opstartsfasen.                                                                                       |                                                  |
| 326                           | Ventilator 1 fejl                                                                       |                                                                                                    |                                                  |
| 207                           | Mandilatan O fail                                                                       |                                                                                                    |                                                  |

\*) Hvis statusmeldingen vises vedvarende: Kontakt en Fronius-uddannet servicetekniker

\*\*) Fejlen afhjælpes automatisk:Hvis statusmeldingen vises vedvarende, bedes du kontakte anlægsmontøren

| Statusmeldinger - | Statusmeldinger af klasse 4 kræver, at en uddannet Fronius-servicetekniker foretager ind- |
|-------------------|-------------------------------------------------------------------------------------------|
| klasse 4          | greb.                                                                                     |

| Kode | Beskrivelse                                          | Reaktion                      | Afhjælpning |
|------|------------------------------------------------------|-------------------------------|-------------|
| 401  | Kommunikation med effektdelen ikke mulig             | Hvis muliat starter inverte-  |             |
| 406  | Temperatursensor AC-modul defekt (L1)                | ren net-forsyningsdriften ef- | *\          |
| 407  | Temperatursensor AC-modul defekt (L2)                | ter et nyt automatisk         | )           |
| 408  | For høj jævnstrømsandel målt i forsy-<br>ningsnettet | tilkoblingsforsøg             |             |

| Kode         | Beskrivelse                                                                                                    | Reaktion                                                                                                    | Afhjælpning                                                                                    |  |
|--------------|----------------------------------------------------------------------------------------------------|----------------------------------------------------------------------------------------------------|------------------------------------------------------------------------------------------------|--|
| 412          | Den faste spændingsdrift er valgt i stedet<br>for MPP-spændingsdriften, og den faste<br>spænding er indstillet på en værdi, der er<br>for lav eller for høj. | -                                                                                                    | **)                                                                                            |  |
| 415          | Sikkerhedsfrakoblingen er udløst via op-<br>tionskortet eller RECERBO                                                                                        | Inverteren leverer ikke<br>strøm til nettet.                                                                 | *)                                                                                             |  |
| 416          | Kommunikation mellem effektdelen og<br>styringen ikke mulig.                                                                                                 | Hvis muligt, starter inverte-<br>ren net-forsyningsdriften ef-<br>ter et nyt automatisk<br>tilkoblingsforsøg | *)                                                                                             |  |
| 417          | ID-problem for hardwaren                                                                                                    |                                                                                                    |                                                                                                |  |
| 419          | Uniqe-ID-konflikt                                                                                                    |                                                                                                    |                                                                                                |  |
| 420          | Kommunikation med Hybridmanageren ikke mulig                                                                                                    | Hvis muligt, starter inverte-                                                                                | Ondetér inverter                                                                               |  |
| 421          | Fejl HID-range                                                                                                    | ter et nvt automatisk                                                                                        | firmwaren: *)                                                                                  |  |
| 425          | Kommunikation med effektdelen er ikke mulig                                                                                                    | tilkoblingsforsøg                                                                                            | . ,                                                                                            |  |
| 426 -<br>428 | Mulig hardwaredefekt                                                                                                    |                                                                                                    |                                                                                                |  |
| 431          | Softwareproblem                                                                                                    | Inverteren leverer ikke<br>strøm til nettet.                                                                 | Udfør AC-reset (sluk og<br>tænd for effekt-relæet);<br>opdatér inverter-<br>firmwaren;*)       |  |
| 436          | Funktionsinkompatibilitet (et eller flere<br>prints i inverteren er ikke kompatible med<br>hinanden, f.eks. efter print-udskiftning)                         | Hvis muligt, starter inverte-<br>ren net-forsyningsdriften ef-<br>ter et nyt automatisk                      | Opdatér inverter-<br>firmwaren; *)                                                             |  |
| 437          | Problem for effektdel                                                                                                    | tilkoblingsforsøg                                                                                            |                                                                                                |  |
| 438          | Funktionsinkompatibilitet (et eller flere<br>prints i inverteren er ikke kompatible med<br>hinanden, f.eks. efter print-udskiftning)                         | Hvis muligt, starter inverte-<br>ren net-forsyningsdriften ef-<br>ter et nyt automatisk<br>tilkoblingsforsøg | Opdatér inverter-<br>firmwaren; *)                                                             |  |
| 443          | Mellemkreds-spænding for lav eller<br>usymmetrisk                                                                                                    | Inverteren leverer ikke<br>strøm til nettet.                                                                 | *)                                                                                             |  |
| 445          | <ul> <li>Kompatibilitetsfejl (f.eks. på grund af<br/>en print-udskiftning)</li> <li>ugyldig effektdels-konfiguration</li> </ul>                              | Inverteren leverer ikke<br>strøm til nettet.                                                                 | Opdatér inverter-<br>firmwaren; *)                                                             |  |
| 447          | Isoleringsfejl                                                                                                    |                                                                                                    |                                                                                                |  |
| 448          | Nulleder ikke tilsluttet                                                                                                    | Inverteren leverer ikke<br>strøm til nettet                                                                  | *)                                                                                             |  |
| 450          | Guard kan ikke findes                                                                                                    |                                                                                                    |                                                                                                |  |
| 451          | Lagringsfejl registreret                                                                                                    |                                                                                                    |                                                                                                |  |
| 452          | Kommunikationsfejl mellem processo-<br>rerne                                                                                                    |                                                                                                    |                                                                                                |  |
| 453          | Netspænding og effektdel stemmer ikke overens                                                                                                    | Hvis muligt, starter inverte-<br>ren net-forsyningsdriften ef-<br>ter et nyt automatisk                      | *)                                                                                             |  |
| 454          | Netfrekvens og effektdel stemmer ikke overens                                                                                                    | tilkoblingsforsøg                                                                                            |                                                                                                |  |
| 456          | Anti-Islanding-funktion udføres ikke læn-<br>gere korrekt                                                                                                    |                                                                                                    |                                                                                                |  |
| 457          | Netrelæet hænger fast, eller nulleder-<br>jord-spændingen er for høj                                                                                         | Inverteren leverer ikke<br>strøm til nettet.                                                                 | Kontrollér jordforbindel-<br>sen (spændingen for<br>nulleder-jord skal være<br>under 30 V), *) |  |

| Kode        | Beskrivelse                                                                                                    | Reaktion                                                                                                    | Afhjælpning                                                             |
|-------------|----------------------------------------------------------------------------------------------------|----------------------------------------------------------------------------------------------------|-------------------------------------------------------------------------|
| 458         | Fejl ved måle-signalregistrering                                                                                                    |                                                                                                    |                                                                         |
| 459         | Fejl ved registrering af målesignalet for isolationstesten                                                                           |                                                                                                    |                                                                         |
| 460         | Reference-spændingskilden for den digi-<br>tale signalprocessor (DSP) arbejder<br>uden for de tolererede grænser                     | Inverteren leverer ikke                                                                                      | *)                                                                      |
| 461         | Fejl i DSP-datalageret                                                                                                    | strøm til hettet.                                                                                            |                                                                         |
| 462         | Fejl ved DC-forsynings-overvågningsru-<br>tinen                                                                                      |                                                                                                    |                                                                         |
| 463         | Byttet om på AC-polerne, AC-forbindel-<br>sesstikket sat forkert i                                                                   |                                                                                                    |                                                                         |
| 474         | RCMU-sensor defekt                                                                                                    |                                                                                                    |                                                                         |
| 475         | Isolationsfejl (forbindelse mellem solcel-<br>lemodulet og jordforbindelse)                                                          | Inverteren leverer ikke<br>strøm til nettet                                                                  | **)                                                                     |
| 476         | Driverforsyningens forsyningsspænding for lav                                                                                        |                                                                                                    |                                                                         |
| 479         | Mellemkreds-spændingsrelæ er frakob-<br>let                                                                                          | Hvis muligt, starter inverte-<br>ren net-forsyningsdriften ef-<br>ter et nyt automatisk<br>tilkoblingsforsøg | *)                                                                      |
| 480,<br>481 | Funktionsinkompatibilitet (et eller flere<br>prints i inverteren er ikke kompatible med<br>hinanden, f.eks. efter print-udskiftning) | Inverteren leverer ikke<br>strøm til nettet.                                                                 | Opdatér inverter-<br>firmwaren, *)                                      |
| 482         | Setup efter første opstart er blevet af-<br>brudt                                                                                    | Inverteren leverer ikke<br>strøm til nettet.                                                                 | Start setup igen efter<br>AC-reset (sluk og tænd<br>for ledningsrelæet) |
| 483         | Spændingen U <sub>DCfix</sub> på MPP2-strengen<br>ligger uden for det gyldige område                                                 | Inverteren leverer ikke strøm til nettet.                                                                    | kontrollér MPP-indstillin-<br>gerne; *)                                 |
| 485         | CAN sende-buffer er fuld                                                                                                    | Inverteren leverer ikke<br>strøm til nettet.                                                                 | Udfør AC-reset (sluk og<br>tænd for lednings-relæ-<br>et);*)            |
| 489         | Permanent overspænding på mellem-<br>kreds-kondensatoren (statusmelding<br>479 5x efter hinanden)                                    | Inverteren leverer ikke<br>strøm til nettet.                                                                 | *)                                                                      |
|             |                                                                                                    |                                                                                                    |                                                                         |

\*) Hvis statusmeldingen vises vedvarende: Kontakt en Fronius-uddannet servicetekniker

\*\*) Hvis statusmeldingen vises vedvarende, bedes du kontakte anlægsmontøren

Statusmeldinger -<br/>klasse 5Statusmeldinger i klasse 5 hindrer ikke forsyningsdriften generelt, men kan medføre be-<br/>grænsninger i forsyningsdriften. De vises, indtil statusmeldingen kvitteres med tryk på ta-<br/>sten (i baggrunden arbejder inverteren dog normalt).

| Kode | Beskrivelse                                      | Reaktion                               | Afhjælpning                                                                                                    |
|------|--------------------------------------------------|----------------------------------------|----------------------------------------------------------------------------------------------------|
| 502  | lsolationsfejl på solcellemodu-<br>lerne         | Advarselsmelding vises<br>på displayet | **)                                                                                                    |
| 509  | Ingen forsyning i løbet af de<br>sidste 24 timer | Advarselsmelding vises<br>på displayet | Kvittér statusmeldingen;<br>Kontrollér, om alle betingelser for fejl-<br>fri forsyningsdrift er opfyldt (f.eks. om<br>solcellemodulerne er dækket af sne);<br>**) |

| Kode        | Beskrivelse                                                                                                    | Reaktion                                                                                                    | Afhjælpning                                                                                                    |
|-------------|----------------------------------------------------------------------------------------------------|----------------------------------------------------------------------------------------------------|----------------------------------------------------------------------------------------------------|
| 515         | Kommunikation med filter ikke mulig                                                                                                    | Advarselsmelding på<br>displayet                                                                                                    | *)                                                                                                    |
| 516         | Kommunikation med lageren-<br>heden ikke mulig                                                                                          | Advarselsmelding fra la-<br>gerenheden                                                                                                    | *)                                                                                                    |
| 517         | Effekt-derating på grund af for<br>høj temperatur                                                                                       | Hvis der forekommer ef-<br>fekt-derating, vises der<br>en advarselsmelding på<br>displayet                                                                                                    | Blæs eventuelt køleluft-åbningen og<br>kølelegemet ud;<br>Fejlen afhjælpes automatisk; **)                                                                       |
| 518         | Intern DSP-fejlfunktion                                                                                                    | Advarselsmelding på<br>displayet                                                                                                    | *)                                                                                                    |
| 519         | Kommunikation med lageren-<br>heden ikke mulig                                                                                          | Advarselsmelding fra la-<br>gerenheden                                                                                                    | *)                                                                                                    |
| 520         | Ingen forsyning fra MPPT1 i lø-<br>bet af de sidste 24 timer                                                                            | Advarselsmelding vises<br>på displayet                                                                                                    | Kvittér statusmeldingen;<br>Kontrollér, om alle betingelser for fejl-<br>fri forsyningsdrift er opfyldt (f.eks. om<br>solcellemodulerne er dækket af sne);<br>*) |
| 522         | DC low String 1                                                                                                    | Advarselsmelding på                                                                                                    | *)                                                                                                    |
| 523         | DC low String 2                                                                                                    | <sup>–</sup> displayet                                                                                                    |                                                                                                    |
| 558,<br>559 | Funktionsinkompatibilitet (et<br>eller flere prints i inverteren er<br>ikke kompatible med hinanden,<br>f.eks. efter print-udskiftning) | Advarselsmelding på<br>displayet                                                                                                    | Opdater inverter-firmwaren; *)                                                                                                    |
| 560         | Effekt-derating på grund af<br>overfrekvens                                                                                             | Vises ved forhøjet net-<br>frekvens. Effekten redu-<br>ceres.                                                                                                    | Når netfrekvensen er inden for det til-<br>ladte område igen, og inverteren er i<br>normaldrift, afhjælpes fejlen automa-<br>tisk; **)                           |
| 564         | Funktionsinkompatibilitet (et<br>eller flere prints i inverteren er<br>ikke kompatible med hinanden,<br>f.eks. efter print-udskiftning) | Advarselsmelding på<br>displayet                                                                                                    | Opdater inverter-firmwaren; *)                                                                                                    |
| 566         | Arc Detector frakoblet<br>(f.eks. ved ekstern lysbueover-<br>vågning)                                                                   | Statusmeldingen vises<br>hver dag, indtil Arc Dete-<br>ctor aktiveres igen.                                                                                                    | Ingen fejl!<br>Bekræft statusmeldingen ved tryk på<br>tasten Enter                                                                                               |
| 568         | Forkert indgangssignal på mul-<br>tifunktions-strøminterfacet                                                                           | Statusmeddelelsen vi-<br>ses ved forkert ind-<br>gangssignal på<br>multifunktions-strømin-<br>terfacet og ved følgende<br>indstilling:<br>Basic menu / Signal ind-<br>gang / Funktionsform =<br>Ekst. Signal, udløs-<br>ningstype = Warning<br>(advarsel) | Kvitter statusmeldingen;<br>Kontroller apparaterne, der er sluttet<br>til multifunktions-interfacerne; **)                                                       |
| 572         | Effektbegrænsning via effekt-<br>delen                                                                                                  | Effekten begrænses via<br>effektdelen                                                                                                    | *)                                                                                                    |

| Kode                  | Beskrive                              | lse                                                                                     | Reaktio                                                                                                    | n                                                           | Afhjælpnin                                                         | Ig                                                                                                    |
|-----------------------|---------------------------------------|-----------------------------------------------------------------------------------------|----------------------------------------------------------------------------------------------------|-------------------------------------------------------------|--------------------------------------------------------------------|----------------------------------------------------------------------------------------------------|
| 573                   | Underten                              | nperatur advarsel                                                                       | Advarse<br>displaye                                                                                                    | lsmelding på<br>t                                           | *)                                                                 |                                                                                                    |
| 581                   | Setup "Sj<br>Interactiv               | pecial Purpose Utility-<br>e" (SPUI) er aktiveret                                       | Inverteren er ikke læn-<br>gere kompatibel med<br>normen IEEE1547 og<br>IEEE1574.1, da øfunkti-<br>onen er deaktiveret, en<br>frekvensbetinget effek-<br>treduktion er aktiveret,<br>og frekvens- og spæn-<br>dingsbegrænsningerne<br>ændres |                                                             | Ingen fejl!<br>Bekræft statusmeldingen ved tryk på<br>tasten Enter |                                                                                                    |
|                       |                                       | *) Hvis statusmeldinge                                                                  | en vises ve                                                                                                    | edvarende: Kontak                                           | t en Fronius-                                                      | -uddannet servicetekniker                                                                                                    |
|                       |                                       | **) Hvis statusmelding                                                                  | en vises v                                                                                                    | vedvarende, bedes                                           | du kontakte                                                        | anlægsmontøren                                                                                                    |
| Statusmel<br>klasse 6 | dinger -                              | Statusmeldinger af kla<br>greb.                                                         | sse 6 kræ                                                                                                    | ever, at en uddanne                                         | et Fronius-se                                                      | rvicetekniker foretager ind-                                                                                                    |
| Kode                  | Beskrive                              | lse                                                                                     |                                                                                                    | Reaktion                                                    |                                                                    | Afhjælpning                                                                                                    |
| 601                   | CAN bus                               | er fuld                                                                                 |                                                                                                    | Inverteren levere<br>strøm til nettet.                      | r ikke                                                             | Opdatér inverter-<br>firmwaren;*)                                                                                                    |
| 603                   | Tempera                               | tursensor AC-modul def                                                                  | ekt (L3)                                                                                                    | Hvis muligt, starte                                         | er inverte-                                                        |                                                                                                    |
| 604                   | Tempera                               | tursensor DC-modul de                                                                   | fekt                                                                                                    | ren net-forsyning<br>ter et nyt automa<br>tilkoblingsforsøg | sdriften ef-<br>tisk                                               | *)                                                                                                    |
| 607                   | RCMU-fe                               | jl                                                                                      |                                                                                                    | Inverteren levere<br>strøm til nettet.                      | r ikke                                                             | Bekræft statusmeldin-<br>gen ved tryk på tasten<br>Enter Inverteren starter<br>forsyningsdriften op<br>igen; hvis statusmeldin-<br>gen vises flere gange,<br>skal hele solcelleanlæg-<br>get kontrolleres for<br>eventuelle skader; **) |
| 608                   | Funktions<br>prints i inv<br>hinanden | sinkompatibilitet (et eller<br>verteren er ikke kompatik<br>, f.eks. efter print-udskif | flere<br>ble med<br>tning)                                                                                                    | Inverteren levere<br>strøm til nettet.                      | r ikke                                                             | Opdatér inverter-<br>firmwaren;*)                                                                                                    |
|                       |                                       | *) Hvis statusmeldinge<br>**) Fejlen afhjælpes au<br>te anlægsmontøren                  | en vises ve<br>itomatisk:                                                                                                    | edvarende: Kontak<br>Hvis statusmelding                     | t en Fronius∙<br>jen vises ved                                     | -uddannet servicetekniker<br>varende, bedes du kontak-                                                                                                    |
| Statusmel<br>klasse 7 | dinger -                              | Statusmeddelelser af l<br>ring og kan påvirke for                                       | klasse 7 v<br>syningsdi                                                                                                    | redrører inverteren<br>riften direkte eller i               | s styring, kor<br>ndirekte.                                        | nfiguration og dataregistre-                                                                                                    |

| Kode         | Beskrivelse                                                                                   | Reaktion                                                         | Afhjælpning                                                                                                    |
|--------------|-----------------------------------------------------------------------------------------------|------------------------------------------------------------------|----------------------------------------------------------------------------------------------------|
| 701 -<br>704 | Giver informationer om den in-<br>terne processorstatus                                       | Advarselsmelding på dis-<br>playet                               | *)                                                                                                    |
| 705          | Konflikt ved indstilling af inver-<br>ter-nummeret (f.eks. er num-<br>meret tildelt to gange) | -                                                                | Korrigér inverter-nummeret i se-<br>tup-menuen                                                                                                    |
| 706 -<br>716 | Giver informationer om den in-<br>terne processorstatus                                       | Advarselsmelding på dis-<br>playet                               | *)                                                                                                    |
| 721          | EEPROM er initialiseret på ny                                                                 | Advarselsmelding på dis-<br>playet                               | Kvittér statusmeddelelsen; *)                                                                                                    |
| 722 -<br>730 | Giver informationer om den in-<br>terne processorstatus                                       | Advarselsmelding på dis-<br>playet                               | *)                                                                                                    |
| 731          | Initialiseringsfejl - USB-stik un-<br>derstøttes ikke                                         | Advarselsmelding på dis-                                         | Kontrollér USB-stikket, eller ud-<br>skift det                                                                                                    |
| 732          | Initialiseringsfejl - overstrøm<br>på USB-stikket                                             | playet                                                           | Kontrollér USB-stikkets filsystem;<br>*)                                                                                                    |
| 733          | Intet USB-stik sat i                                                                          | Advarselsmelding på dis-<br>playet                               | Sæt USB-stikket i, eller kontrollér det; *)                                                                                                    |
| 734          | Update-fil registreres ikke eller<br>forefindes ikke                                          | Advarselsmelding på dis-<br>playet                               | Kontrollér update-filen (f.eks. for<br>korrekt filbetegnelse)<br>*)                                                                                                    |
| 735          | Update-fil passer ikke til appa-<br>ratet, for gammel update-fil                              | Advarselsmeddelelse på<br>displayet, update-forløbet<br>afbrydes | Kontrollér update-filen,<br>find en update-fil, der passer til<br>apparatet ved behov (f.eks. under<br>http://www.fronius.com); *)                                                  |
| 736          | Skrive- eller læsefejl                                                                        | Advarselsmelding på dis-<br>playet                               | Kontrollér USB-stikket og filerne,<br>der ligger på det, eller udskift<br>USB-stikket<br>Tag kun USB-stikket ud, hvis LED<br>'dataoverførsel' ikke blinker eller<br>lyser mere.; *) |
| 737          | Filen kunne ikke åbnes                                                                        | Advarselsmelding på dis-<br>playet                               | Tag USB-stikket ud, og sæt det<br>ind igen; Kontrollér USB-stikket,<br>eller udskift det                                                                                            |
| 738          | Lagring af log-fil ikke mulig<br>(f.eks.: USB-stik skrivebeskyt-<br>tet eller fuldt)          | Advarselsmelding på dis-<br>playet                               | Fremskaf lagerplads, fjern skrive-<br>beskyttelsen, kontrollér eventuelt<br>USB-stikket, eller udskift det; *)                                                                      |
| 740          | Initialiseringsfejl - fejl i USB-<br>stikkets filsystem                                       | Advarselsmelding på dis-<br>playet                               | Kontrollér USB-stikket; formatér<br>igen på pc'en på FAT12, FAT16<br>eller FAT32                                                                                                    |
| 741          | Fejl ved registrering af logging-<br>data                                                     | Advarselsmelding på dis-<br>playet                               | Tag USB-stikket ud, og sæt det<br>ind igen; Kontrollér USB-stikket,<br>eller udskift det                                                                                            |
| 743          | Fejl opstået under opdaterin-<br>gen                                                          | Advarselsmelding på dis-<br>playet                               | Gentag opdateringsforløbet, kon-<br>trollér USB-stikket: *)                                                                                                    |
| 745          | Update-fil med fejl                                                                           | Advarselsmeddelelse på<br>displayet, update-forløbet<br>afbrydes | Download update-filen igen, kon-<br>trollér USB-stikket, eller udskift<br>det. *)                                                                                                   |
| 746          | Fejl opstået under opdaterin-<br>gen                                                          | Advarselsmeddelelse på<br>displayet, update-forløbet<br>afbrydes | Start update igen efter en vente-<br>tid på 2 minutter; *)                                                                                                    |
| 751          | Klokkeslæt gået tabt                                                                          | - Advarselsmelding nå dis-                                       | Indstil tid og dato på inverteren                                                                                                    |
| 752          | Real Time Clock-modul kom-<br>munikationsfejl                                                 | playet                                                           | igen; *)                                                                                                    |

| Kode         | Beskrivelse                                             | Reaktion                                                                       | Afhjælpning                               |
|--------------|---------------------------------------------------------|--------------------------------------------------------------------------------|-------------------------------------------|
| 753          | Intern fejl: Real Time Clock<br>Modul er i nødmodus     | Upræcis tid, tab af klokke-<br>slæt muligt (forsyningsdrift<br>normal)         | Indstil tid og dato på inverteren<br>igen |
| 754 -<br>755 | Giver informationer om den in-<br>terne processorstatus | Advarselsmelding på dis-<br>playet                                             | *)                                        |
| 757          | Hardware-fejl i Real Time<br>Clock-modulet              | Fejlmeddelelse på display-<br>et, inverteren forsyner ikke<br>nettet med strøm | *)                                        |
| 758          | Intern fejl: Real Time Clock<br>Modul er i nødmodus     | Upræcis tid, tab af klokke-<br>slæt muligt (forsyningsdrift<br>normal)         | Indstil tid og dato på inverteren<br>igen |
| 760          | Intern hardware-fejl                                    | Fejlmeddelelse på displayet                                                    | *)                                        |
| 761 -<br>765 | Giver informationer om den in-<br>terne processorstatus | Advarselsmelding på dis-<br>playet                                             | *\                                        |
| 766          | Nød-effektbegrænsning er ak-<br>tiveret (maks. 750 W)   | Fejlmeddelelse på displayet                                                    | <b>`)</b>                                 |
| 767          | Giver informationer om den in-<br>terne processorstatus |                                                                                |                                           |
| 768          | Forskel på effektbegrænsning i hardware-modulerne       | Advarselsmelding på dis-                                                       | *)                                        |
| 772          | Lagerenhed ikke til rådighed                            | piayer                                                                         |                                           |
| 773          | Software-opdatering gruppe 0 (ugyldigt lande-setup)     |                                                                                |                                           |
| 775          | PMC-effektdel ikke til rådighed                         | Advarselsmelding på dis-                                                       | Tryk på tasten 'Enter' for at be-         |
| 776          | Device-type ugyldig                                     | playet                                                                         | kræfte fejlen; *)                         |
| 781 -<br>794 | Giver informationer om den in-<br>terne processorstatus | Advarselsmelding på dis-<br>playet                                             | *)                                        |

\*) Hvis statusmeldingen vises vedvarende: Kontakt en Fronius-uddannet servicetekniker

| Statusmeddelel-                                      | <b>2ddelel-</b><br><b>1000 - 1299</b> - Giver informationer om den interne processor-programstatus |                                                                                                    |  |  |  |
|------------------------------------------------------|----------------------------------------------------------------------------------------------------|----------------------------------------------------------------------------------------------------|--|--|--|
| 12                                                   | Beskrivelse                                                                                        | Forekommer ikke, hvis inverteren fungerer korrekt, og vises kun<br>i setup-parameteret "Status LT". Hvis der virkelig forekommer<br>en fejl, understøtter denne statusmeddelelse Fronius TechSup-<br>port ved fejlanalysen. |  |  |  |
| Kundeservice                                         | VIGTIGT! Henven<br>hvis<br>- hvis der ofte e<br>- der vises en fe                                  | d dig til Fronius-forhandleren eller en Fronius-uddannet servicetekniker,<br>eller vedvarende vises en fejl<br>ejl, som ikke er angivet i tabellerne                                                                        |  |  |  |
| Drift i omgivelser<br>med kraftig støv-<br>udvikling | Ved drift af inverte<br>Blæs kølelegemer<br>hov.                                                   | ren i omgivelser med kraftig støvudvikling:<br>ne og ventilatoren på bagsiden af inverteren ud med ren trykluft ved be-                                                                                                    |  |  |  |

# Tekniske data

| Fronius Symo                                                              | 3.0-3-S                         | 3.7-3-S                  | 4.5-3-S        |  |  |
|---------------------------------------------------------------------------|---------------------------------|--------------------------|----------------|--|--|
| Indgangsdata                                                              |                                 |                          |                |  |  |
| MPP-spændingsområde                                                       | 200 - 800 V DC                  | 250 - 800 V DC           | 300 - 800 V DC |  |  |
| Maks. indgangsspænding<br>(ved 1000 W/m² / -10 °C i tomgang)              |                                 | 1000 V DC                |                |  |  |
| Min. indgangsspænding                                                     |                                 | 150 V DC                 |                |  |  |
| Maks. indgangsstrøm                                                       |                                 | 16,0 A                   |                |  |  |
| Maks. kortslutningsstrøm for solcellemodu-<br>lerne (I <sub>SC PV</sub> ) |                                 | 24,0 A                   |                |  |  |
| Maks. returstrøm <sup>4)</sup>                                            |                                 | 32 A (RMS) <sup>5)</sup> |                |  |  |
| Udgangsdata                                                               |                                 |                          |                |  |  |
| Nominel udgangseffekt (P <sub>nom</sub> )                                 | 3000 W                          | 3700 W                   | 4500 W         |  |  |
| Maks. udgangseffekt                                                       | 3000 W                          | 3700 W                   | 4500 W         |  |  |
| Nominel netspænding                                                       | 3~ NPE 400                      | 0 / 230 V eller 3~ NPE   | 380 / 220 V    |  |  |
| Min. netspænding                                                          |                                 | 150 V / 260 V            |                |  |  |
| Maks. netspænding                                                         |                                 | 280 V / 485 V            |                |  |  |
| Nominel udgangsstrøm ved 220 / 230 V                                      | 4,5 / 4,3 A                     | 5,6 / 5,4 A              | 6,8 / 6,5 A    |  |  |
| Maks. udgangsstrøm                                                        |                                 | 9 A                      |                |  |  |
| Nominel frekvens                                                          |                                 | 50 / 60 Hz <sup>1)</sup> |                |  |  |
| Klirfaktor                                                                | < 3 %                           |                          |                |  |  |
| Effektfaktor cos phi                                                      | 0,7 - 1 ind./cap. <sup>2)</sup> |                          |                |  |  |
| Tilkoblings-strømimpuls <sup>6)</sup> og varighed                         | 38 A / 2 ms                     |                          |                |  |  |
| Maks. udgangsfejlstrøm pr. tidsperiode                                    | 21,4 A / 1 ms                   |                          |                |  |  |
| Generelle data                                                            |                                 |                          |                |  |  |
| Maksimal virkningsgrad                                                    |                                 | 98 %                     |                |  |  |
| Europ. vrkningsgrad                                                       | 96,2 %                          | 96,7 %                   | 97 %           |  |  |
| Egetforbrug om natten                                                     |                                 | < 0,7 W & < 3 VA         |                |  |  |
| Køling                                                                    | Regu                            | uleret automatisk ventil | ation          |  |  |
| Beskyttelsesart                                                           |                                 | IP 65                    |                |  |  |
| Mål h x b x d                                                             |                                 | 645 x 431 x 204 mm       |                |  |  |
| Vægt                                                                      |                                 | 16 kg                    |                |  |  |
| Tilladt omgivelsestemperatur                                              |                                 | - 25 °C - +60 °C         |                |  |  |
| Tilladt luftfugtighed                                                     |                                 | 0 - 100 %                |                |  |  |
| EMC emissionsklasse                                                       |                                 | В                        |                |  |  |
| Overspændingskategori DC / AC                                             | 2/3                             |                          |                |  |  |
| Tilsnavsningsgrad                                                         | 2                               |                          |                |  |  |
| Støjemission                                                              |                                 | 58,3 dB(A) ref. 1pW      |                |  |  |
| Beskyttelsesanordninger                                                   |                                 |                          |                |  |  |
| DC-isolationsmåling                                                       |                                 | integreret               |                |  |  |
| Reaktion ved DC-overbelastning                                            | Arbejdspun                      | kt-forskydning, effektbe | egrænsning     |  |  |
| DC-afbryder                                                               |                                 | integreret               |                |  |  |
| RCMU                                                                      |                                 | integreret               |                |  |  |

| Fronius Symo                                                              | 3.0-3-M                          | 3.7-3-M                  | 4.5-3-M        |
|---------------------------------------------------------------------------|----------------------------------|--------------------------|----------------|
| Indgangsdata                                                              |                                  |                          |                |
| MPP-spændingsområde                                                       | 150 - 800 V DC                   | 150 - 800 V DC           | 150 - 800 V DC |
| Maks. indgangsspænding<br>(ved 1000 W/m² / -10 °C i tomgang)              | 1000 V DC                        |                          |                |
| Min. indgangsspænding                                                     |                                  | 150 V DC                 |                |
| Maks. indgangsstrøm                                                       |                                  | 2 x 16,0 A               |                |
| Maks. kortslutningsstrøm for solcellemodu-<br>lerne (I <sub>SC PV</sub> ) |                                  | 2 x 24,0 A               |                |
| Maks. returstrøm <sup>4)</sup>                                            |                                  | 48 A (RMS) <sup>5)</sup> |                |
| Udgangsdata                                                               |                                  |                          |                |
| Nominel udgangseffekt (P <sub>nom</sub> )                                 | 3000 W                           | 3700 W                   | 4500 W         |
| Maks. udgangseffekt                                                       | 3000 W                           | 3700 W                   | 4500 W         |
| Nominel netspænding                                                       | 3~ NPE 40                        | 00 / 230 V eller 3~ NPE  | 380 / 220      |
| Min. netspænding                                                          |                                  | 150 V / 260 V            |                |
| Maks. netspænding                                                         |                                  | 280 V / 485 V            |                |
| Nominel udgangsstrøm ved 220 / 230 V                                      | 4,6 / 4,4 A                      | 5,6 / 5,4 A              | 6,8 / 6,5 A    |
| Maks. udgangsstrøm                                                        |                                  | 13,5 A                   |                |
| Nominel frekvens                                                          |                                  | 50 / 60 Hz <sup>1)</sup> |                |
| Klirfaktor                                                                | < 3 %                            |                          |                |
| Effektfaktor cos phi                                                      | 0,85 - 1 ind./cap. <sup>2)</sup> |                          |                |
| Tilkoblings-strømimpuls <sup>6)</sup> og varighed                         | 38 A / 2 ms                      |                          |                |
| Maks. udgangsfejlstrøm pr. tidsperiode                                    | 24 A / 6,6 ms                    |                          |                |
| Generelle data                                                            |                                  |                          |                |
| Maksimal virkningsgrad                                                    |                                  | 98 %                     |                |
| Europ. vrkningsgrad                                                       | 96,5 %                           | 96,9 %                   | 97,2 %         |
| Egetforbrug om natten                                                     |                                  | < 0,7 W & < 3 VA         |                |
| Køling                                                                    | Reguleret automatisk ventilation |                          |                |
| Beskyttelsesart                                                           |                                  | IP 65                    |                |
| Mål h x b x d                                                             |                                  | 645 x 431 x 204 mm       |                |
| Vægt                                                                      |                                  | 19,9 kg                  |                |
| Tilladt omgivelsestemperatur                                              |                                  | - 25 °C - +60 °C         |                |
| Tilladt luftfugtighed                                                     |                                  | 0 - 100 %                |                |
| EMC emissionsklasse                                                       | В                                |                          |                |
| Overspændingskategori DC / AC                                             |                                  | 2/3                      |                |
| Tilsnavsningsgrad                                                         | 2                                |                          |                |
| Støjemission                                                              | 59,5 dB(A) ref. 1pW              |                          |                |
| Beskyttelsesanordninger                                                   |                                  |                          |                |
| DC-isolationsmåling                                                       |                                  | integreret               |                |
| Reaktion ved DC-overbelastning                                            | Arbejdspun                       | kt-forskydning, effektbe | egrænsning     |
| DC-afbryder                                                               |                                  | integreret               |                |
| RCMU                                                                      |                                  | integreret               |                |

| Fronius Symo                                                              | 5.0-3-M                          | 6.0-3-M                  | 7.0-3-M        |  |
|---------------------------------------------------------------------------|----------------------------------|--------------------------|----------------|--|
| Indgangsdata                                                              |                                  |                          |                |  |
| MPP-spændingsområde                                                       | 163 - 800 V DC                   | 195 - 800 V DC           | 228 - 800 V DC |  |
| Maks. indgangsspænding<br>(ved 1000 W/m² / -10 °C i tomgang)              |                                  | 1000 V DC                |                |  |
| Min. indgangsspænding                                                     |                                  | 150 V DC                 |                |  |
| Maks. indgangsstrøm                                                       |                                  | 2 x 16,0 A               |                |  |
| Maks. kortslutningsstrøm for solcellemodu-<br>lerne (I <sub>SC PV</sub> ) |                                  | 2 x 24,0 A               |                |  |
| Maks. returstrøm <sup>4)</sup>                                            |                                  | 48 A (RMS) <sup>5)</sup> |                |  |
| Udgangsdata                                                               |                                  |                          |                |  |
| Nominel udgangseffekt (P <sub>nom</sub> )                                 | 5000 W                           | 6000 W                   | 7000 W         |  |
| Maks. udgangseffekt                                                       | 5000 W                           | 6000 W                   | 7000 W         |  |
| Nominel netspænding                                                       | 3~ NPE 40                        | 0 / 230 V eller 3~ NPE   | 380 / 220      |  |
| Min. netspænding                                                          |                                  | 150 V / 260 V            |                |  |
| Maks. netspænding                                                         |                                  | 280 V / 485 V            |                |  |
| Nominel udgangsstrøm ved 220 / 230 V                                      | 7,6 / 7,3 A                      | 9,1 / 8,7 A              | 10,6 / 10,2 A  |  |
| Maks. udgangsstrøm                                                        |                                  | 13,5 A                   |                |  |
| Nominel frekvens                                                          |                                  | 50 / 60 Hz <sup>1)</sup> |                |  |
| Klirfaktor                                                                | < 3 %                            |                          |                |  |
| Effektfaktor cos phi                                                      | 0,85 - 1 ind./cap. <sup>2)</sup> |                          |                |  |
| Tilkoblings-strømimpuls <sup>6)</sup> og varighed                         | 38 A / 2 ms                      |                          |                |  |
| Maks. udgangsfejlstrøm pr. tidsperiode                                    | 24 A / 6,6 ms                    |                          |                |  |
| Generelle data                                                            |                                  |                          |                |  |
| Maksimal virkningsgrad                                                    |                                  | 98 %                     |                |  |
| Europ. vrkningsgrad                                                       | 97,3 % 97,5 % 97,6 %             |                          |                |  |
| Egetforbrug om natten                                                     | < 0,7 W & < 3 VA                 |                          |                |  |
| Køling                                                                    | Regu                             | leret automatisk ventil  | ation          |  |
| Beskyttelsesart                                                           |                                  | IP 65                    |                |  |
| Mål h x b x d                                                             |                                  | 645 x 431 x 204 mm       |                |  |
| Vægt                                                                      | 19,9 kg                          | 19,9 kg                  | 21,9 kg        |  |
| Tilladt omgivelsestemperatur                                              |                                  | - 25 °C - +60 °C         |                |  |
| Tilladt luftfugtighed                                                     |                                  | 0 - 100 %                |                |  |
| EMC emissionsklasse                                                       | В                                |                          |                |  |
| Overspændingskategori DC / AC                                             | 2/3                              |                          |                |  |
| Tilsnavsningsgrad                                                         | 2                                |                          |                |  |
| Støjemission                                                              | 59,5 dB(A) ref. 1pW              |                          |                |  |
| Beskyttelsesanordninger                                                   |                                  |                          |                |  |
| DC-isolationsmåling                                                       |                                  | integreret               |                |  |
| Reaktion ved DC-overbelastning                                            | Arbejdspun                       | kt-forskydning, effektbe | egrænsning     |  |
| DC-afbryder                                                               |                                  | integreret               |                |  |
| RCMU                                                                      |                                  | integreret               |                |  |

| Fronius Symo                                                         | 8.2-3-M                                     |
|----------------------------------------------------------------------|---------------------------------------------|
| Indgangsdata                                                         |                                             |
| MPP-spændingsområde (PV1 / PV2)                                      | 267 - 800 V DC                              |
| Maks. indgangsspænding<br>(ved 1000 W/m² / -10 °C i tomgang)         | 1000 V DC                                   |
| Min. indgangsspænding                                                | 150 V DC                                    |
| Maks. indgangsstrøm (I PV1 / I PV2)                                  | 2 x 16,0 A                                  |
| Maks. kortslutningsstrøm for solcellemodulerne (I <sub>SC PV</sub> ) | 2 x 24,0 A                                  |
| Maks. returstrøm <sup>4)</sup>                                       | 48 A (RMS) <sup>5)</sup>                    |
| Udgangsdata                                                          |                                             |
| Nominel udgangseffekt (P <sub>nom</sub> )                            | 8200 W                                      |
| Maks. udgangseffekt                                                  | 8200 W                                      |
| Nominel netspænding                                                  | 3~ NPE 400 / 230 V eller 3~ NPE 380 / 220   |
| Min. netspænding                                                     | 150 V / 260 V                               |
| Maks. netspænding                                                    | 280 V / 485 V                               |
| Nominel udgangsstrøm ved 220 / 230 V                                 | 12,4 / 11,9 A                               |
| Maks. udgangsstrøm                                                   | 13,5 A                                      |
| Nominel frekvens                                                     | 50 / 60 Hz <sup>1)</sup>                    |
| Klirfaktor                                                           | < 3 %                                       |
| Effektfaktor cos phi                                                 | 0,85 - 1 ind./cap. <sup>2)</sup>            |
| Tilkoblings-strømimpuls <sup>6)</sup> og varighed                    | 38 A / 2 ms                                 |
| Maks. udgangsfejlstrøm pr. tidsperiode                               | 24 A / 6,6 ms                               |
| Generelle data                                                       |                                             |
| Maksimal virkningsgrad                                               | 98 %                                        |
| Europ. vrkningsgrad                                                  | 97,7 %                                      |
| Egetforbrug om natten                                                | < 0,7 W & < 3 VA                            |
| Køling                                                               | Reguleret automatisk ventilation            |
| Beskyttelsesart                                                      | IP 65                                       |
| Mål h x b x d                                                        | 645 x 431 x 204 mm                          |
| Vægt                                                                 | 21,9 kg                                     |
| Tilladt omgivelsestemperatur                                         | - 25 °C - +60 °C                            |
| Tilladt luftfugtighed                                                | 0 - 100 %                                   |
| EMC emissionsklasse                                                  | В                                           |
| Overspændingskategori DC / AC                                        | 2/3                                         |
| Tilsnavsningsgrad                                                    | 2                                           |
| Støjemission                                                         | 59,5 dB(A) ref. 1pW                         |
| Beskyttelsesanordninger                                              |                                             |
| DC-isolationsmåling                                                  | integreret                                  |
| Reaktion ved DC-overbelastning                                       | Arbejdspunkt-forskydning, effektbegrænsning |
| DC-afbryder                                                          | integreret                                  |
| RCMU                                                                 | integreret                                  |

| Fronius Symo                                                                          | 10.0-3-M                       | 12.5-3-M                   |  |
|---------------------------------------------------------------------------------------|--------------------------------|----------------------------|--|
| Indgangsdata                                                                          |                                |                            |  |
| MPP-spændingsområde                                                                   | 270 - 800 V DC                 | 320 - 800 V DC             |  |
| Maks. indgangsspænding<br>(ved 1000 W/m² / -10 °C i tomgang)                          | 1000 V DC                      |                            |  |
| Min. indgangsspænding                                                                 | 200 V DC                       |                            |  |
| Maks. indgangsstrøm (MPP1 / MPP2)<br>(MPP1 + MPP2)                                    | 27,0 / 16,5 A (14 A fo<br>43,5 | r spænding < 420 V)<br>5 A |  |
| Maks. kortslutningsstrøm for solcellemodulerne<br>(I <sub>SC PV</sub> ) (MPP1 / MPP2) | 40,5 / 2                       | 24,8 A                     |  |
| Maks. returstrøm <sup>4)</sup>                                                        | 40,5 / 24,8                    | A (RMS) <sup>5)</sup>      |  |
| Udgangsdata                                                                           |                                |                            |  |
| Nominel udgangseffekt (P <sub>nom</sub> )                                             | 10000 W                        | 12500 W                    |  |
| Maks. udgangseffekt                                                                   | 10000 W                        | 12500 W                    |  |
| Nominel netspænding                                                                   | 3~ NPE 400 / 230 V el          | ler 3~ NPE 380 / 220       |  |
| Min. netspænding                                                                      | 150 V /                        | 260 V                      |  |
| Maks. netspænding                                                                     | 280 V /                        | 485 V                      |  |
| Nominel udgangsstrøm ved 220 / 230 V                                                  | 15,2 / 14,5 A                  | 18,9 / 18,1 A              |  |
| Maks. udgangsstrøm                                                                    | 20                             | A                          |  |
| Nominel frekvens                                                                      | 50 / 60                        | Hz <sup>1)</sup>           |  |
| Klirfaktor                                                                            | < 1,75 %                       | < 2 %                      |  |
| Effektfaktor cos phi                                                                  | 0 - 1 ind                      | ./cap. <sup>2)</sup>       |  |
| Maks. udgangsfejlstrøm pr. tidsperiode                                                | 64 A / 2                       | ,34 ms                     |  |
| Generelle data                                                                        |                                |                            |  |
| Maksimal virkningsgrad                                                                | 97,8                           | 3 %                        |  |
| Europ. virkningsgrad U <sub>DCmin</sub> / U <sub>DCnom</sub> / U <sub>DCmaks</sub>    | 95,4 / 97,3 / 96,6 %           | 95,7 / 97,5 / 96,9 %       |  |
| Egetforbrug om natten                                                                 | 0,7 W &                        | 117 VA                     |  |
| Køling                                                                                | Reguleret autom                | utomatisk ventilation      |  |
| Beskyttelsesart                                                                       | IP                             | 66                         |  |
| Mål h x b x d                                                                         | 725 x 510 x 225 mm             |                            |  |
| Vægt                                                                                  | 34,8                           | kg                         |  |
| Tilladt omgivelsestemperatur                                                          | - 25 °C -                      | +60 °C                     |  |
| Tilladt luftfugtighed                                                                 | 0 - 10                         | 00 %                       |  |
| EMC emissionsklasse                                                                   | В                              |                            |  |
| Overspændingskategori DC / AC                                                         | 2/3                            |                            |  |
| Tilsnavsningsgrad                                                                     | 2                              |                            |  |
| Støjemission                                                                          | 65 dB(A) (ref. 1pW)            |                            |  |
| Beskyttelsesanordninger                                                               |                                |                            |  |
| DC-isolationsmåling                                                                   | integ                          | reret                      |  |
| Reaktion ved DC-overbelastning                                                        | Arbejdspunkt-forskydni         | ng, effektbegrænsning      |  |
| DC-afbryder                                                                           | integr                         | reret                      |  |
| RCMU                                                                                  | integr                         | reret                      |  |

| Fronius Symo                                                                            | 15.0-3-M             | 17.5-3-M                      | 20.0-3-M             |
|-----------------------------------------------------------------------------------------|----------------------|-------------------------------|----------------------|
| Indgangsdata                                                                            |                      |                               |                      |
| MPP-spændingsområde                                                                     | 320 - 800 V DC       | 370 - 800 V DC                | 420 - 800 V DC       |
| Maks. indgangsspænding<br>(ved 1000 W/m² / -10 °C i tomgang)                            | 1000 V DC            |                               |                      |
| Min. indgangsspænding                                                                   |                      | 200 V DC                      |                      |
| Maks. indgangsstrøm (MPP1 / MPP2)<br>(MPP1 + MPP2)                                      |                      | 33,0 / 27,0 A<br>51,0 A       |                      |
| Maks. kortslutningsstrøm for solcellemodu-<br>lerne (I <sub>SC PV</sub> ) (MPP1 / MPP2) |                      | 49,5 / 40,5 A                 |                      |
| Maks. returstrøm <sup>4)</sup>                                                          |                      | 49,5 / 40,5 A                 |                      |
| Udgangsdata                                                                             |                      |                               |                      |
| Nominel udgangseffekt (P <sub>nom</sub> )                                               | 15000 W              | 17500 W                       | 20000 W              |
| Maks. udgangseffekt                                                                     | 15000 W              | 17500 W                       | 20000 W              |
| Nominel netspænding                                                                     | 3~ NPE 40            | 00 / 230 V eller 3~ NPE       | 380 / 220            |
| Min. netspænding                                                                        |                      | 150 V / 260 V                 |                      |
| Maks. netspænding                                                                       |                      | 280 V / 485 V                 |                      |
| Nominel udgangsstrøm ved 220 / 230 V                                                    | 22,7 / 21,7 A        | 26,5 / 25,4 A                 | 30,3 / 29 A          |
| Maks. udgangsstrøm                                                                      |                      | 32 A                          |                      |
| Nominel frekvens                                                                        |                      | 50 / 60 Hz <sup>1)</sup>      |                      |
| Klirfaktor                                                                              | < 1,5 %              | < 1,5 %                       | < 1,25 %             |
| Effektfaktor cos phi                                                                    |                      | 0 - 1 ind./cap. <sup>2)</sup> |                      |
| Maks. udgangsfejlstrøm pr. tidsperiode                                                  |                      | 64 A / 2,34 ms                |                      |
| Generelle data                                                                          |                      |                               |                      |
| Maksimal virkningsgrad                                                                  |                      | 98 %                          |                      |
| Europ. virkningsgrad U <sub>DCmin</sub> / U <sub>DCnom</sub> /<br>U <sub>DCmaks</sub>   | 96,2 / 97,6 / 97,1 % | 96,4 / 97,7 / 97,2 %          | 96,5 / 97,8 / 97,3 % |
| Egetforbrug om natten                                                                   |                      | 0,7 W & 117 VA                |                      |
| Køling                                                                                  | Regu                 | ıleret automatisk ventil      | ation                |
| Beskyttelsesart                                                                         |                      | IP 66                         |                      |
| Mål h x b x d                                                                           |                      | 725 x 510 x 225 mm            |                      |
| Vægt                                                                                    |                      | 43,4 kg (43,2 kg)             |                      |
| Tilladt omgivelsestemperatur                                                            |                      | - 25 °C - +60 °C              |                      |
| Tilladt luftfugtighed                                                                   |                      | 0 - 100 %                     |                      |
| EMC emissionsklasse                                                                     |                      | В                             |                      |
| Overspændingskategori DC / AC                                                           | 2/3                  |                               |                      |
| Tilsnavsningsgrad                                                                       |                      | 2                             |                      |
| Støjemission                                                                            | 65 dB(A) (ref. 1pW)  |                               |                      |
| Beskyttelsesanordninger                                                                 |                      |                               |                      |
| DC-isolationsmåling                                                                     |                      | integreret                    |                      |
| Reaktion ved DC-overbelastning                                                          | Arbejdspun           | kt-forskydning, effektbo      | egrænsning           |
| DC-afbryder                                                                             |                      | integreret                    |                      |
| RCMU                                                                                    |                      | integreret                    |                      |

| Fronius Eco                                                                        | 25.0-3-S                      | 27.0-3-S                |  |
|------------------------------------------------------------------------------------|-------------------------------|-------------------------|--|
| Indgangsdata                                                                       |                               |                         |  |
| MPP-spændingsområde                                                                | 580 - 850 V DC                | 580 - 850 V DC          |  |
| Maks. indgangsspænding<br>(ved 1000 W/m² / -10 °C i tomgang)                       | 1000                          | V DC                    |  |
| Min. indgangsspænding                                                              | 580 V DC                      |                         |  |
| Maks. indgangsstrøm                                                                | 44,2 A                        | 47,7 A                  |  |
| Maks. kortslutningsstrøm for solcellemodulerne                                     | 71,0                          | 6 A                     |  |
| VSC PV/<br>Maks_returstrøm <sup>4)</sup>                                           | 48 A (F                       | RMS1 <sup>5)</sup>      |  |
| Start-indgangsspænding                                                             | 650 \                         | / DC                    |  |
| Udgangsdata                                                                        |                               |                         |  |
| Nominel udgangseffekt (Prom)                                                       | 25000 W                       | 27000 W                 |  |
| Maks, udgangseffekt                                                                | 25000 W                       | 27000 W                 |  |
| Nominel netspænding                                                                | 3~ NPE 400 / 230 V e          | ller 3~ NPE 380 / 220   |  |
| Min. netspænding                                                                   | 150 V /                       | 260 V                   |  |
| Maks, netspænding                                                                  | 275 V /                       | 477 V                   |  |
| Nominel udgangsstrøm ved 220 / 230 V                                               | 37,9 / 36,2 A                 | 40,9 / 39,1 A           |  |
| Maks. udgangsstrøm                                                                 | 42                            | A                       |  |
| Nominel frekvens                                                                   | 50 / 60                       | ) Hz <sup>1)</sup>      |  |
| Klirfaktor                                                                         | < 2 %                         |                         |  |
| Effektfaktor cos phi                                                               | 0 - 1 ind./cap. <sup>2)</sup> |                         |  |
| Maks. udgangsfejlstrøm pr. tidsperiode                                             | 46 A / 156,7 ms               |                         |  |
| Generelle data                                                                     |                               |                         |  |
| Maksimal virkningsgrad                                                             | 98                            | %                       |  |
| Europ. virkningsgrad U <sub>DCmin</sub> / U <sub>DCnom</sub> / U <sub>DCmaks</sub> | 97,99 / 97,47 / 97,07 %       | 97,98 / 97,59 / 97,19 % |  |
| Egetforbrug om natten                                                              | 0,61 W 8                      | 357 VA                  |  |
| Køling                                                                             | Reguleret autor               | natisk ventilation      |  |
| Beskyttelsesart                                                                    | IP                            | 66                      |  |
| Mål h x b x d                                                                      | 725 x 510                     | x 225 mm                |  |
| Vægt (light-version)                                                               | 35,69 kg (                    | 35,44 kg)               |  |
| Tilladt omgivelsestemperatur                                                       | - 25 °C -                     | +60 °C                  |  |
| Tilladt luftfugtighed                                                              | 0 - 10                        | 0 %                     |  |
| EMC emissionsklasse                                                                | E                             | }                       |  |
| Overspændingskategori DC / AC                                                      | 2 /                           | 3                       |  |
| Tilsnavsningsgrad                                                                  | 2                             |                         |  |
| Støjemission                                                                       | 72,5 dB(A) (ref. 1 pW)        |                         |  |
| Tilkoblings-strømimpuls <sup>6)</sup> og varighed 65,7 A / 448 µs                  |                               | 448 µs                  |  |
| Beskyttelsesanordninger                                                            |                               |                         |  |
| Maks. overstrømsbeskyttelse                                                        | 80                            | A                       |  |
| DC-isolationsmåling                                                                | integ                         | reret                   |  |
| Reaktion ved DC-overbelastning                                                     | Arbejdspunkt-forskydni        | ng, effektbegrænsning   |  |
| DC-afbryder                                                                        | integ                         | reret                   |  |
| DC-overspændingsbeskyttelse                                                        | integ                         | reret                   |  |
| RCMU                                                                               | integ                         | reret                   |  |

| Fronius Symo                           | Indg                                                                                                    | angsdata                                                                                                  | Dummy 3 - 10 kW                                          | Dummy 10 - 20 kW             |  |  |
|----------------------------------------|----------------------------------------------------------------------------------------------------|----------------------------------------------------------------------------------------------------|----------------------------------------------------------|------------------------------|--|--|
| Dummy                                  | Nom                                                                                                    | inel netspænding                                                                                          | 1~ NP                                                    | E 230 V                      |  |  |
|                                        | Nets                                                                                                    | pændingstolerance                                                                                         | +10 / -                                                  | -5 % <sup>1)</sup>           |  |  |
|                                        | Nom                                                                                                    | inel frekvens                                                                                             | 50 - 6                                                   | 0 Hz <sup>1)</sup>           |  |  |
|                                        | Gen                                                                                                    | erelle data                                                                                               |                                                          |                              |  |  |
|                                        | Tætł                                                                                                    | nedsklasse                                                                                                | IP 65                                                    | IP 66                        |  |  |
|                                        | Mål                                                                                                    | h x b x d                                                                                                 | 645 x 431 x 204 mm                                       | 725 x 510 x 225 mm           |  |  |
|                                        | Væg                                                                                                    | t                                                                                                    | 11 kg                                                    | 22 kg                        |  |  |
| Forklaring til fod-                    | 1)                                                                                                    | De angivne værdier e                                                                                      | er standardværdier; afhængigt a                          | f kravene afskærmes inverte- |  |  |
| noterne                                | 2)                                                                                                    | Afhængigt af lande-setup eller apparatets specifikke indstillinger<br>(ind. = induktiv; cap. = kapacitiv) |                                                          |                              |  |  |
|                                        | 3)                                                                                                    | PCC = grænseflade til det offentlige net                                                                  |                                                          |                              |  |  |
|                                        | 4)                                                                                                    | Maksimal strøm fra inverteren til solcellemodulet ved fejl i inverteren                                   |                                                          |                              |  |  |
|                                        | 5)                                                                                                    | Sikres af inverterens elektriske opbygning                                                                |                                                          |                              |  |  |
|                                        | 6)                                                                                                    | Strømspids ved tilkobling af inverteren                                                                   |                                                          |                              |  |  |
| Opfyldte standar-<br>der og direktiver | <b>CE-n</b><br>Alle r<br>rektiv                                                                                                    | n <b>ærkning</b><br>nødvendige og gældend<br>v, så apparaterne er fors                                    | le standarder samt direktiver so<br>synet med CE-mærket. | m led i det gældende EU-di-  |  |  |
|                                        | <b>Kredsløb til forebyggelse af ødrift</b><br>Inverteren har et kredsløb, der er godkendt til forebyggelse af ødrift.                                                                                                    |                                                                                                    |                                                          |                              |  |  |
|                                        | <b>Netafbrydelse</b><br>Måle- og sikkerhedsmetoderne, som er integreret standardmæssigt i inverteren, sørger<br>for, at forsyningen straks afbrydes ved netafbrydelse (f.eks. ved frakobling på grund af<br>energiforsyningen eller ledningsskader). |                                                                                                    |                                                          |                              |  |  |

# Garantibetingelser og bortskaffelse

| Fronius fabriks-<br>garanti | Detaljerede garantibetingelser, der gælder for det enkelte land, kan findes på internettet: www.fronius.com/solar/warranty                   |
|-----------------------------|----------------------------------------------------------------------------------------------------|
|                             | Du bedes registrere dig under: www.solarweb.com for at få den fulde garantiperiode for din/dit nyinstallerede Fronius-inverter eller -lager. |
| Bortskaffelse               | Hvis vekselretteren skal udskiftes, tager Fronius det udtjente apparat tilbage og sørger for korrekt genanvendelse.                          |

# Αξιότιμε αναγνώστη

#### Εισαγωγή

Σας ευχαριστούμε για την έμπρακτη εμπιστοσύνη σας και σας συγχαίρουμε για την επιλογή σας να αποκτήσετε ένα τεχνικά άρτιο προϊόν της Fronius. Οι παρούσες οδηγίες θα σας βοηθήσουν να εξοικειωθείτε με τη συσκευή. Η προσεκτική μελέτη των οδηγιών θα σας επιτρέψει να γνωρίσετε το μεγάλο εύρος δυνατοτήτων αυτού του προϊόντος Fronius. Μόνο έτσι θα είστε σε θέση να εκμεταλλευτείτε τα πλεονεκτήματά του στο μέγιστο βαθμό.

Παρακαλούμε λάβετε υπόψη σας και τις προδιαγραφές ασφάλειας για να εξασφαλίσετε έτσι περισσότερη ασφάλεια στο χώρο χρήσης του προϊόντος. Ο προσεκτικός χειρισμός του προϊόντος σας ενισχύει την μακροχρόνια ποιότητα και αξιοπιστία του. Αυτά τα δύο χαρακτηριστικά αποτελούν βασικές προϋποθέσεις για να έχετε εξαιρετικά αποτελέσματα.

Επεξήγηση προληπτικών μέτρων ασφάλειας

ΚΙΝΔΥΝΟΣ! Επισημαίνει έναν κίνδυνο που αποτελεί άμεση απειλή. Αν δεν αποτραπεί, οδηγεί σε θάνατο ή σοβαρούς τραυματισμούς.

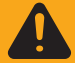

**ΠΡΟΕΙΔΟΠΟΙΗΣΗ!** Επισημαίνει μία δυνητικά επικίνδυνη κατάσταση. Αν δεν αποτραπεί, μπορεί να οδηγήσει σε θάνατο ή βαρύτατους τραυματισμούς.

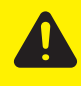

**ΠΡΟΣΟΧΗ!** Επισημαίνει μία δυνητικά επιβλαβή κατάσταση. Αν δεν αποτραπεί, μπορεί να οδηγήσει σε ελαφρούς τραυματισμούς / μικροτραυματισμούς καθώς και σε υλικές ζημιές.

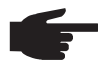

ΥΠΟΔΕΙΞΗ! Χαρακτηρίζει την πιθανότητα μη ικανοποιητικής έκβασης των εργασιών και πρόκλησης ζημιών στον εξοπλισμό.

**Σημαντικό!** Επισημαίνει την αναφορά συμβουλών χρήσης και άλλων εξαιρετικά χρήσιμων πληροφοριών. Δεν αποτελεί επισήμανση για επιβλαβείς ή επικίνδυνες καταστάσεις.

Αν δείτε κάποια από τα σύμβολα που απεικονίζονται στο κεφάλαιο "Προδιαγραφές ασφάλειας", απαιτείται ιδιαίτερη προσοχή εκ μέρους σας.

# Πίνακας περιεχομένων

| Προδιαγραφές ασφάλειας                                                           | 67  |
|----------------------------------------------------------------------------------|-----|
| Γενικά                                                                           | 67  |
| Συνθήκες περιβάλλοντος                                                           | 67  |
| Καταρτισμένο προσωπικό                                                           | 68  |
| Στοιχεία για τις τιμές εκπομπών θορύβου                                          | 68  |
| Μέτρα ΗΜΣ                                                                        | 68  |
| Απόρριψη                                                                         | 68  |
| Προστασία δεδομένων                                                              | 69  |
| Δικαίωμα πνευματικής ιδιοκτησίας                                                 | 69  |
| Γενικά στοιχεία                                                                  | 70  |
| Σχεδιασμός συσκευής                                                              | 70  |
| Προδιαγραφόμενη χρήση                                                            | 71  |
| Προειδοποιητικές υποδείξεις πάνω στη συσκευή                                     | 71  |
| Υποδείξεις για το ομοίωμα συσκευής (dummy)                                       | 72  |
| Ασφάλειες στοιχειοσειρών                                                         | 72  |
| Κριτήρια για τη σωστή επιλογή ασφαλειών στοιχειοσειρών                           | 73  |
| Επικοινωνία δεδομένων και Solar Net                                              | 74  |
| Solar Net και σύνδεση δεδομένων                                                  | 74  |
| Περιοχή επικοινωνίας δεδομένων                                                   | 74  |
| Περιγραφή της λυχνίας LED "Solar Net"                                            | 75  |
| Παράδεινμα                                                                       | 76  |
| Επεξήνηση της διεπαφής ρεύματος πολλαπλών λειτουργιών                            | 77  |
| Fronius Datamanager 2.0                                                          | 78  |
| Στοιχεία χειρισμού, συνδέσεις και ενδείξεις στο Fronius Datamanager              | 78  |
| Το Fronius Datamanager κατά τις γυχτερινές ώρες ή όταν η τάση DC είναι ανεπαρκής | 81  |
| Πρώτη θέση σε λειτουργία                                                         | 81  |
| Περισσότερες πληροφορίες για το Fronius Datamanager 2.0                          | 83  |
| Στοιχεία χειοισμού και ενδείξεις                                                 | 84  |
| Στοιχεία χειρισμού και ενδείξεις                                                 | 84  |
| Οθόνη                                                                            | 85  |
| Πλοήνηση στο επίπεδο μενού                                                       | 86  |
| Ενερνοποίηση φωτισμού οθόνης                                                     | 86  |
| Αυτόματη απενεργοποίηση του φωτισμού οθόνης / Μετάβαση στο στοιχείο μενού "NOW"  | 86  |
| Προβολή επιπέδου μενού                                                           | 86  |
| Εμφανιζόμενες τιμές στο στοιχείο μενού ΝΟΨ (ΤΩΡΑ)                                | 86  |
| Εμφανιζόμενες τιμές στο στοιχείο μενού LOG (ΚΑΤΑΓΡΑΦΗ)                           | 87  |
| Στοιχείο μενού SETUP                                                             | 88  |
| Προεπιλεγμένη ρύθμιση                                                            | 88  |
| Ενημερώσεις λογισμικού                                                           | 88  |
| Πλοήνηση στο στοιχείο μενού SETUP (ΡΥΘΜΙΣΕΙΣ)                                    | 88  |
| Ρύθμιση επιλονών στο μενού ρυθμίσεων, νενικά                                     | 89  |
| Παράδείγμα εφαρμογής: Ρύθμιση ώρας                                               | 90  |
| Στοιχείο μενού στο μενού ρυθμίσεων                                               | 91  |
| Standby                                                                          | 91  |
| DATCÓM                                                                           | 91  |
| USB                                                                              | 92  |
| Relav (Ρελέ)                                                                     | 93  |
| E-Manager (Διαχειριστής ενέργειας)(στο στοιχείο μενού "Relais" (Ρελέ))           | 94  |
| Time / Date (Ώρα / Ημερομηνία)                                                   | 95  |
| Ρυθμίσεις οθόνης                                                                 | 96  |
| Ενεργειακή απόδοση                                                               | 97  |
| Ανεμιστήρας                                                                      | 98  |
| Στοιχείο μενού INFO                                                              | 99  |
| Τιμές μέτρησης                                                                   | 99  |
| Κατάσταση PSS                                                                    | 99  |
| Κατάσταση δικτύου                                                                | 99  |
| Πληροφορίες συσκευής                                                             | 99  |
| Version (Έκδοση)                                                                 | 101 |
| Ενεργοποίηση και απενεργοποίηση κλειδώματος πλήκτρων                             | 102 |
| Γενικά στοιχεία                                                                  | 102 |

| Ενεργοποίηση και απενεργοποίηση κλειδώματος πλήκτρων                                        | 102 |  |
|---------------------------------------------------------------------------------------------|-----|--|
| Χρήση του USB stick ως καταγραφέα δεδομένων και για την ενημέρωση του λογισμικού μετατροπέα |     |  |
| Χρήση του USB stick ως καταγραφέα δεδομένων                                                 | 104 |  |
| Κατάλληλα USB stick                                                                         | 104 |  |
| Χρήση του USB stick για την ενημέρωση του λογισμικού μετατροπέα                             | 105 |  |
| Αφαίρεση USB stick                                                                          | 105 |  |
| Το βασικό μενού                                                                             |     |  |
| Είσοδος στο βασικό μενού                                                                    | 106 |  |
| Οι καταχωρήσεις στο μενού Basic                                                             | 106 |  |
| Ρυθμίσεις με εγκατεστημένη επιλογή "DC SPD"                                                 | 107 |  |
| Διάγνωση κατάστασης και αποκατάσταση σφαλμάτων                                              |     |  |
| Ένδειξη μηνυμάτων κατάστασης                                                                | 108 |  |
| Πλήρως σβηστή οθόνη                                                                         | 108 |  |
| Μηνύματα κατάστασης - Κατηγορία 1                                                           | 108 |  |
| Μηνύματα κατάστασης - Κατηγορία 3                                                           | 109 |  |
| Μηνύματα κατάστασης - Κατηγορία 4                                                           | 110 |  |
| Μηνύματα κατάστασης - Κατηγορία 5                                                           | 112 |  |
| Μηνύματα κατάστασης - Κατηγορία 6                                                           | 114 |  |
| Μηνύματα κατάστασης - Κατηγορία 7                                                           | 115 |  |
| Μηνύματα κατάστασης - Κατηγορία 10 - 12                                                     | 117 |  |
| Εξυπηρέτηση πελατών                                                                         | 117 |  |
| Λειτουργία σε περιβάλλοντα με έντονη συσσώρευση σκόνης                                      | 117 |  |
| Τεχνικά χαρακτηριστικά                                                                      |     |  |
| Fronius Symo Dummy                                                                          | 125 |  |
| Επεξήγηση υποσημειώσεων                                                                     | 125 |  |
| Τηρούμενα πρότυπα και οδηγίες                                                               | 125 |  |
| Οροι εγγύησης και απόρριψη                                                                  |     |  |
| Εργοστασιακή εγγύηση Fronius                                                                | 126 |  |
| Απόρριψη                                                                                    | 126 |  |

# Προδιαγραφές ασφάλειας

Γενικά

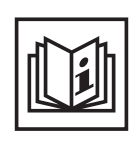

Η συσκευή κατασκευάστηκε σύμφωνα με τις τελευταίες τεχνολογικές εξελίξεις και τους αναγνωρισμένους κανόνες ασφάλειας. Παρ' όλα αυτά, ο λανθασμένος χειρισμός ή η κακή χρήση της εγκυμονούν κινδύνους για

- τη σωματική ακεραιότητα και τη ζωή του χειριστή ή τρίτων,
- τη συσκευή και άλλα περιουσιακά στοιχεία του ιδιοκτήτη,
- την αποδοτική εργασία με τη συσκευή.

Όσοι εμπλέκονται στη θέση σε λειτουργία, τη συντήρηση και την επισκευή της συσκευής πρέπει

- να διαθέτουν τα κατάλληλα προσόντα,
- να έχουν γνώσεις σχετικά με τον χειρισμό ηλεκτρικών εγκαταστάσεων και
- να έχουν μελετήσει πλήρως καθώς και να ακολουθούν πιστά τις παρούσες οδηγίες χειρισμού.

Οι οδηγίες χειρισμού πρέπει να φυλάσσονται πάντα στο χώρο τοποθέτησης της συσκευής. Παράλληλα με τις οδηγίες χειρισμού πρέπει να τηρούνται και οι γενικοί και τοπικοί κανονισμοί πρόληψης ατυχημάτων και προστασίας του περιβάλλοντος.

Όλες οι υποδείξεις ασφάλειας και κινδύνου πάνω στη συσκευή πρέπει

- να διατηρούνται σε ευανάγνωστη κατάσταση
- να προστατεύονται από φθορά
- να μην αφαιρούνται
- να μην σκεπάζονται και να μην καλύπτονται με άλλα αυτοκόλλητα ή με βαφή.

Οι συνδετικοί ακροδέκτες μπορεί να αναπτύξουν υψηλές θερμοκρασίες.

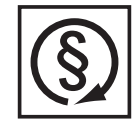

Η λειτουργία της συσκευής επιτρέπεται μόνο εφόσον όλες οι προστατευτικές διατάξεις λειτουργούν άψογα. Αν οι προστατευτικές διατάξεις δεν λειτουργούν άψογα, υπάρχει κίνδυνος για

- τη σωματική ακεραιότητα και τη ζωή του χειριστή ή τρίτων,
- τη συσκευή και άλλα περιουσιακά στοιχεία του ιδιοκτήτη
- την αποδοτική εργασία με τη συσκευή

Προτού θέσετε σε λειτουργία τη συσκευή, αναθέστε σε εξουσιοδοτημένη τεχνική εταιρία την επισκευή τυχόν διατάξεων ασφάλειας που δεν λειτουργούν άψογα.

Ποτέ μην παρακάμπτετε και μην θέτετε εκτός λειτουργίας τις προστατευτικές διατάξεις.

Για να πληροφορηθείτε τις θέσεις των υποδείξεων ασφάλειας και κινδύνου πάνω στη συσκευή, ανατρέξτε στο κεφάλαιο "Γενικά στοιχεία" των οδηγιών χειρισμού της συσκευής σας.

Προτού ενεργοποιήσετε τη συσκευή, εξαλείψτε τυχόν βλάβες που μπορεί να επηρεάσουν αρνητικά την ασφάλεια.

Πρόκειται για την ασφάλειά σας!

Συνθήκες περιβάλλοντος

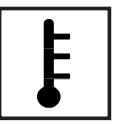

Η λειτουργία ή αποθήκευση της συσκευής εκτός της αναφερόμενης περιοχής θεωρείται μη προδιαγραφόμενη ενέργεια. Για τυχόν ζημιές που προκύπτουν από αυτήν, ο κατασκευαστής δεν φέρει καμία ευθύνη.

Για ακριβείς πληροφορίες σχετικά με τις επιτρεπόμενες συνθήκες περιβάλλοντος ανατρέξτε στα τεχνικά χαρακτηριστικά του εγχειριδίου σας.

### Καταρτισμένο προσωπικό

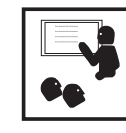

Οι πληροφορίες σέρβις που περιέχονται στις παρούσες οδηγίες χειρισμού απευθύνονται αποκλειστικά σε καταρτισμένο τεχνικό προσωπικό. Κίνδυνος θανάτου από ηλεκτροπληξία. Μην διεξάγετε άλλες ενέργειες εκτός από αυτές που αναφέρονται στην τεκμηρίωση. Αυτό ισχύει και για όσους διαθέτουν τα κατάλληλα προσόντα.

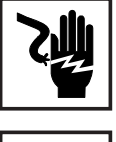

Όλοι οι αγωγοί και τα καλώδια πρέπει να είναι σταθερά, σε άψογη κατάσταση, μονωμένα και επαρκών διαστάσεων. Φροντίστε για την άμεση αποκατάσταση χαλαρών συνδέσεων, καμένων, φθαρμένων ή ανεπαρκών διαστάσεων καλωδίων και αγωγών από εξουσιοδοτημένη τεχνική εταιρία.

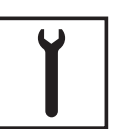

Η συντήρηση και η επισκευή πρέπει να διεξάγονται μόνο από εξουσιοδοτημένη τεχνική εταιρία.

Για εξαρτήματα τρίτων κατασκευαστών δεν παρέχεται εγγύηση ότι έχουν σχεδιαστεί και κατασκευαστεί ώστε να ανταποκρίνονται στις απαιτήσεις και τους κανόνες ασφάλειας. Χρησιμοποιείτε μόνο αυθεντικά ανταλλακτικά (ισχύει και για τα εξαρτήματα που διέπονται από πρότυπα).

Μην προβαίνετε σε μετατροπές, προσθήκες ή μετασκευές της συσκευής χωρίς σχετική έγκριση του κατασκευαστή.

Φροντίζετε για την άμεση αντικατάσταση δομικών εξαρτημάτων που δεν βρίσκονται σε άψογη κατάσταση.

Στοιχεία για τις τιμές εκπομπών θορύβου

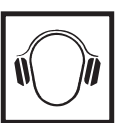

Η μέγιστη στάθμη θορύβου του μετατροπέα παρουσιάζεται στα τεχνικά χαρακτηριστικά.

Η ψύξη της συσκευής επιτυγχάνεται με ηλεκτρονική ρύθμιση της θερμοκρασίας με τον ελάχιστο δυνατό θόρυβο και εξαρτάται από το ποσοστό παραγόμενης θερμότητας, τη θερμοκρασία περιβάλλοντος, το πόσο καθαρή είναι η συσκευή κ.α.

Μια τιμή εκπομπών με γνώμονα τον χώρο εργασίας δεν είναι δυνατόν να καθοριστεί, καθώς η πραγματική στάθμη ηχητικής πίεσης που προκύπτει εξαρτάται σε σημαντικό βαθμό από τις συνθήκες συναρμολόγησης, την ποιότητα του δικτύου, τους γύρω τοίχους και γενικά τις ιδιότητες του χώρου.

### Μέτρα ΗΜΣ

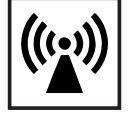

Σε ειδικές περιπτώσεις μπορεί παρά την τήρηση των οριακών τιμών εκπομπών βάσει προτύπου να παρουσιαστούν επιδράσεις στην προβλεπόμενη περιοχή εφαρμογής (π.χ. όταν στο χώρο τοποθέτησης υπάρχουν ευαίσθητες συσκευές ή όταν ο χώρος τοποθέτησης βρίσκεται κοντά σε ραδιοφωνικούς ή τηλεοπτικούς δέκτες). Στην περίπτωση αυτή, ο ιδιοκτήτης υποχρεούται σε λήψη κατάλληλων μέτρων για την εξάλειψη των παρεμβολών.

### Απόρριψη

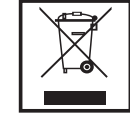

Βάσει της Ευρωπαϊκής Οδηγίας για τα απόβλητα ειδών ηλεκτρικού και ηλεκτρονικού εξοπλισμού (2002/96/ΕΚ) και της ενσωμάτωσής της στο εθνικό δίκαιο, τα μεταχειρισμένα ηλεκτρονικά εξαρτήματα πρέπει να συλλέγονται ξεχωριστά και να οδηγούνται στην ανακύκλωση με τρόπο φιλικό προς το περιβάλλον. Βεβαιωθείτε ότι η μεταχειρισμένη συσκευή σας θα επιστραφεί στον εμπορικό σας αντιπρόσωπο ή ενημερωθείτε για το εξουσιοδοτημένο σύστημα συλλογής και απόρριψης που υπάρχει στην περιοχή σας. Η παράβλεψη αυτής της Οδηγίας της ΕΕ ενδέχεται να έχει επιπτώσεις στο περιβάλλον και στην υγεία σας!

Προστασία δεδομένων

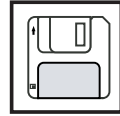

Για την προστασία των δεδομένων από τυχόν αλλαγές σε σχέση με τις εργοστασιακές ρυθμίσεις ευθύνεται ο χρήστης. Σε περίπτωση απώλειας προσωπικών ρυθμίσεων, ο κατασκευαστής δεν φέρει καμία ευθύνη.

Δικαίωμα πνευματικής ιδιοκτησίας

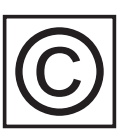

Το δικαίωμα πνευματικής ιδιοκτησίας του παρόντος εγχειριδίου παραμένει στον κατασκευαστή.

Το κείμενο και οι εικόνες ανταποκρίνονται στην τρέχουσα τεχνολογική εξέλιξη τη στιγμή της εκτύπωσης. Με την επιφύλαξη αλλαγών. Το περιεχόμενο των οδηγιών χειρισμού δεν δικαιολογεί σε καμία περίπτωση αξιώσεις εκ μέρους του αγοραστή. Προτάσεις βελτίωσης καθώς και επισημάνσεις λαθών στις οδηγίες χειρισμού γίνονται ευχαρίστως δεκτές.

# Γενικά στοιχεία

#### Σχεδιασμός συσκευής

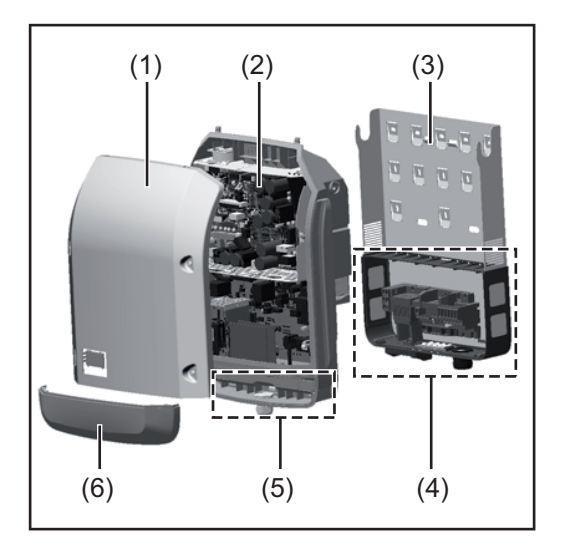

Δομή συσκευής:

- (1) Περίβλημα συσκευής
- (2) Μετατροπέας
- (3) Στήριγμα τοίχου
- (4) Περιοχή σύνδεσης με γενικό διακόπτη DC
- (5) Περιοχή επικοινωνίας δεδομένων
- (6) Κάλυμμα περιοχής επικοινωνίας δεδομένων

Ο μετατροπέας μετατρέπει σε εναλλασσόμενο ρεύμα το συνεχές ρεύμα που παράγουν τα φ/β πλαίσια. Αυτό το εναλλασσόμενο ρεύμα παρέχεται ταυτόχρονα με την τάση δικτύου στο δημόσιο δίκτυο ηλεκτροδότησης.

Ο μετατροπέας έχει σχεδιαστεί αποκλειστικά για χρήση σε φωτοβολταϊκές εγκαταστάσεις συνδεδεμένες σε δίκτυο. Δεν είναι δυνατή η παραγωγή ηλεκτρικής ενέργειας ανεξάρτητα από το δημόσιο δίκτυο.

Η δομή και ο τρόπος λειτουργίας του μετατροπέα παρέχουν, κατά τη συναρμολόγηση και κατά τη λειτουργία, μέγιστη ασφάλεια.

Ο μετατροπέας επιτηρεί αυτόματα το δημόσιο δίκτυο ηλεκτροδότησης. Σε περίπτωση ανώμαλων συνθηκών δικτύου, ο μετατροπέας αναστέλλει αμέσως τη λειτουργία του και διακόπτει την τροφοδότηση στο δίκτυο ηλεκτροδότησης (π.χ. απενεργοποίηση δικτύου, διακοπή κτλ.).

Η επιτήρηση δικτύου πραγματοποιείται μέσω επιτήρησης τάσης, επιτήρησης συχνότητας και επιτήρησης λειτουργίας νησίδας.

Η λειτουργία του μετατροπέα είναι πλήρως αυτόματη. Μόλις μετά την ανατολή του ηλίου διατίθεται επαρκής ενέργεια από τα φ/β πλαίσια, ο μετατροπέας ξεκινά την επιτήρηση δικτύου. Όταν η ηλιακή ακτινοβολία είναι επαρκής, αναλαμβάνει τη λειτουργία τροφοδότησης δικτύου ο μετατροπέας.

Ο μετατροπέας λειτουργεί με τρόπο τέτοιο, ώστε να λαμβάνεται η μέγιστη δυνατή ισχύς από τα φ/β πλαίσια.

Από τη στιγμή που η προσφερόμενη ενέργεια δεν επαρκεί για την τροφοδότηση δικτύου, ο μετατροπέας διακόπτει πλήρως τη σύνδεση των ηλεκτρονικών ισχύος προς το δίκτυο και αναστέλλει τη λειτουργία. Όλες οι ρυθμίσεις και τα αποθηκευμένα δεδομένα διατηρούνται.

Όταν η θερμοκρασία της συσκευής μετατροπέα αυξάνεται υπερβολικά, ο μετατροπέας μειώνει αυτόματα την τρέχουσα ισχύ εξόδου για λόγους αυτοπροστασίας.

Η ανάπτυξη υπερβολικής θερμοκρασίας στη συσκευή μπορεί να οφείλεται σε υψηλή θερμοκρασία περιβάλλοντος ή σε ανεπαρκή εκκένωση θερμότητας (π.χ. σε περίπτωση τοποθέτησης σε πίνακα ελέγχου χωρίς κατάλληλη διάταξη απαγωγής θερμότητας).

Ο Fronius Εco δεν διαθέτει εσωτερικό ρυθμιστή ενίσχυσης. Έτσι προκύπτουν περιορισμοί κατά την επιλογή φ/β πλαισίων και στοιχειοσειρών. Η ελάχιστη τάση εισόδου DC (U<sub>DC min</sub>) εξαρτάται από την τάση δικτύου. Ωστόσο για τη σωστή περίπτωση εφαρμογής υπάρχει διαθέσιμη μια βελτιστοποιημένη συσκευή.

#### **Προδιαγραφόμε νη χρήση**Ο ηλιακός μετατροπέας προορίζεται αποκλειστικά για τη μετατροπή του συνεχούς ρεύματος από τα φ/β πλαίσια σε εναλλασσόμενο ρεύμα και την τροφοδότησή του στο δημόσιο δίκτυο ηλεκτροδότησης.

Ως μη προδιαγραφόμενη χρήση θεωρείται:

- Οποιαδήποτε άλλη χρήση που αποκλίνει από την προαναφερόμενη.
- Η εκτέλεση τροποποιήσεων στο μετατροπέα, που δεν συστήνονται ρητά από τη Fronius.
- Η τοποθέτηση εξαρτημάτων που δεν συστήνονται ρητά ή που δεν διατίθενται από τη Fronius.

Για τυχόν ζημιές που ενδεχομένως προκύψουν από τέτοια χρήση, ο κατασκευαστής δεν φέρει καμία ευθύνη.

Οποιαδήποτε αξίωση εγγύησης ακυρώνεται.

Στην προδιαγραφόμενη χρήση συμπεριλαμβάνεται επίσης

- Η πλήρης ανάγνωση και τήρηση όλων των υποδείξεων, καθώς και των υποδείξεων ασφάλειας και κινδύνου που περιλαμβάνονται στις οδηγίες χειρισμού.
- Η διεξαγωγή των εργασιών επιθεώρησης και συντήρησης.
- Η συναρμολόγηση σύμφωνα με τις οδηγίες χειρισμού.

Κατά το σχεδιασμό των φωτοβολταϊκών εγκαταστάσεων προσέξτε, ώστε όλα τα εξαρτήματα της φωτοβολταϊκής εγκατάστασης να χρησιμοποιούνται αποκλειστικά εντός του επιτρεπόμενου εύρους λειτουργίας τους.

Τηρείτε όλα τα μέτρα που συνιστώνται από τον κατασκευαστή των φ/β πλαισίων για τη διατήρηση των χαρακτηριστικών των φ/β πλαισίων.

Τηρείτε τους κανονισμούς της εταιρίας παροχής ηλεκτρικής ενέργειας για την τροφοδοσία δικτύου.

### Προειδοποιητικές υποδείξεις πάνω στη συσκευή

Πάνω και μέσα στο μετατροπέα υπάρχουν προειδοποιητικές υποδείξεις και σύμβολα ασφαλείας. Δεν επιτρέπεται η αφαίρεση, ούτε η επικάλυψη με βαφή αυτών των προειδοποιητικών υποδείξεων και των συμβόλων ασφαλείας. Οι υποδείξεις και τα σύμβολα προειδοποιούν για τον κίνδυνο λανθασμένου χειρισμού, ο οποίος θα μπορούσε να οδηγήσει σε σοβαρές σωματικές βλάβες και υλικές ζημιές.

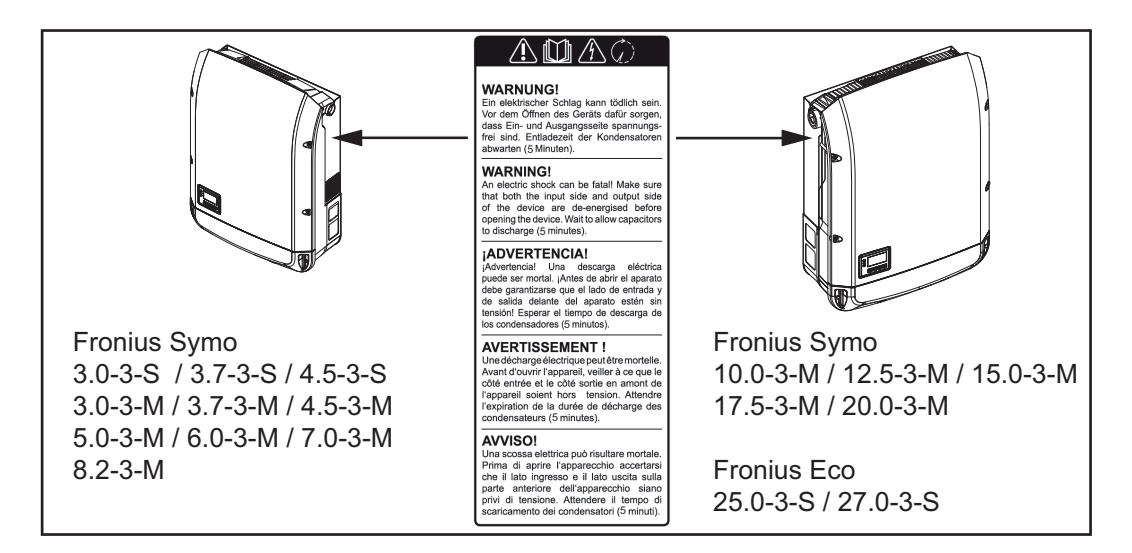

### Σύμβολα ασφάλειας:

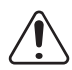

Κίνδυνος σοβαρών σωματικών βλαβών ή υλικών ζημιών λόγω λανθασμένου χειρισμού

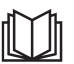

Χρησιμοποιήστε τις περιγραφόμενες λειτουργίες μόνο εφόσον έχετε μελετήσει και κατανοήσει πλήρως:

- τις παρούσες οδηγίες χειρισμού
- όλες τις οδηγίες χειρισμού των εξαρτημάτων του συστήματος της φωτοβολταϊκής εγκατάστασης, δίνοντας έμφαση στις προδιαγραφές ασφάλειας

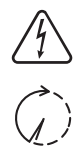

Επικίνδυνη ηλεκτρική τάση

Περιμένετε να ολοκληρωθεί ο χρόνος εκφόρτισης των πυκνωτών!

### Κείμενο των προειδοποιητικών υποδείξεων:

### ΠΡΟΕΙΔΟΠΟΙΗΣΗ!

Κίνδυνος θανάτου από ηλεκτροπληξία. Πριν ανοίξετε τη συσκευή, φροντίστε οι πλευρές εισόδου και εξόδου να μην φέρουν τάση. Περιμένετε να ολοκληρωθεί ο χρόνος εκφόρτισης των πυκνωτών (5 λεπτά).

Υποδείξεις για το<br/>ομοίωμα συσκευής είναι ακατάλληλο για λειτουργική σύνδεση σε μια φωτοβολταϊκή<br/>εγκατάσταση και η θέση του σε λειτουργία επιτρέπεται αποκλειστικά για σκοπούς επίδει-<br/>ής (dummy)ξης.

**ΣΗΜΑΝΤΙΚΟ!** Σε ένα ομοίωμα συσκευής, σε καμία περίπτωση μην συνδέετε στις συνδέσεις DC καλώδια DC από τα οποία διέρχεται τάση.

Επιτρέπεται η σύνδεση καλωδίων χωρίς τάση ή τμημάτων καλωδίων για σκοπούς επίδειξης.

Το ομοίωμα συσκευής (dummy) προσδιορίζεται ως τέτοιο στην πινακίδα στοιχείων του:

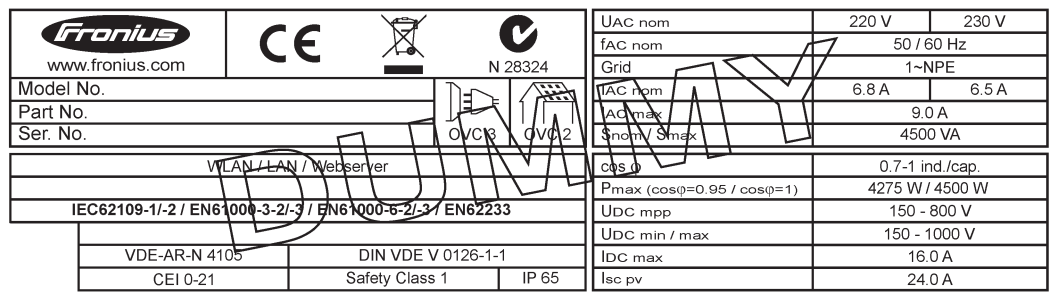

Παράδειγμα: Πινακίδα στοιχείων ομοιώματος συσκευής

#### Ασφάλειες στοιχειοσειρών

ΠΡΟΕΙΔΟΠΟΙΗΣΗ! Κίνδυνος θανάτου από ηλεκτροπληξία. Κίνδυνος από την ύπαρξη τάσης στις βάσεις των ασφαλειών. Οι βάσεις των ασφαλειών βρίσκονται υπό τάση όταν η σύνδεση DC του μετατροπέα τροφοδοτείται με τάση, ακόμη και αν ο διακόπτης DC είναι κλειστός. Πριν από τη διεξαγωγή οποιασδήποτε εργασίας στον μετατροπέα, μεριμνήστε ώστε να μην διέρχεται τάση από την πλευρά DC.

Η χρήση ασφαλειών στοιχειοσειρών στο Fronius Eco συνιστά έναν πρόσθετο παράγοντα προστασίας των φ/β πλαισίων.

Αποφασιστικής σημασίας για την προστασία των φ/β πλαισίων είναι το μέγιστο ρεύμα βραχυκύκλωσης I<sub>sc</sub>, το μέγιστο ρεύμα επιστροφής φ/β πλαισίου I<sub>R</sub>, ή τα στοιχεία της μέγιστης τιμής ασφάλειας στοιχειοσειράς στο δελτίο δεδομένων του εκάστοτε φ/β πλαισίου.

#### Το μέγιστο ρεύμα βραχυκύκλωσης Ι<sub>SC</sub> ανά ακροδέκτη σύνδεσης είναι 15 Α.

Το ρεύμα ενεργοποίησης των ασφαλειών στοιχειοσειρών μπορεί κατά περίπτωση να είναι μεγαλύτερο από 15 A.
Όταν ο μετατροπέας λειτουργεί με ένα εξωτερικό κιβώτιο σύνδεσης στοιχειοσειρών, πρέπει να χρησιμοποιηθεί ένα DC Connector Kit (κωδ. προϊόντος: 4,251,015). Σε αυτήν την περίπτωση τα φ/β πλαίσια ασφαλίζονται εξωτερικά με το κιβώτιο σύνδεσης στοιχειοσειρών και στον μετατροπέα πρέπει να χρησιμοποιηθούν οι μεταλλικοί πείροι.

Πρέπει να τηρούνται οι εθνικοί κανονισμοί σχετικά με την ασφάλεια. Ο ηλεκτρολόγος που πραγματοποιεί τις εργασίες ευθύνεται για τη σωστή επιλογή των ασφαλειών στοιχειοσειρών.

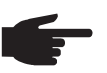

ΥΠΟΔΕΙΞΗ! Για να μην υπάρχει κίνδυνος πυρκαγιάς οι ελαττωματικές ασφάλειες πρέπει να αντικαθίστανται πάντα με νέες ισότιμες ασφάλειες.

Ο μετατροπέας παραδίδεται προαιρετικά με τις παρακάτω ασφάλειες:

- με 6 ασφάλειες στοιχειοσειρών 15 Α στην είσοδο DC+ και 6 μεταλλικούς πείρους στην είσοδο DC-
- 12 μεταλλικούς πείρους

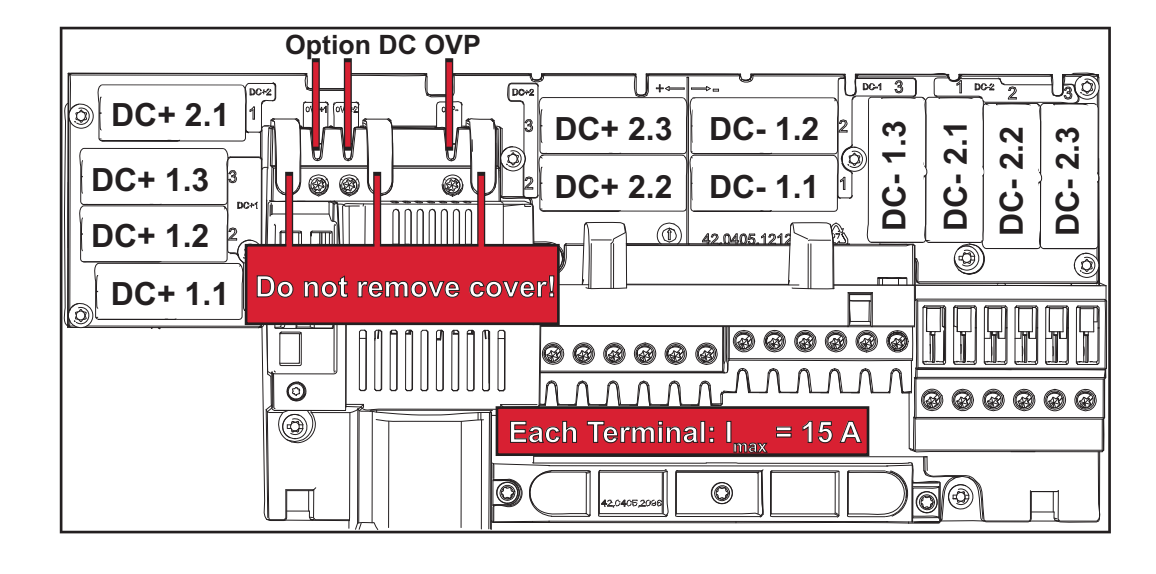

Κριτήρια για τη Για την προστασία των στοιχειοσειρών φ/β πλαισίων πρέπει να πληρούνται τα παρακάτω σωστή επιλογή ασφαλειών στοιχειοσειρών

- κριτήρια για καθεμία από αυτές: I<sub>N</sub> > 1,8 x I<sub>SC</sub>
- $I_{N} < 2.4 \text{ x} I_{SC}$
- U<sub>N</sub> >/= μέγιστη τάση εισόδου του χρησιμοποιούμενου μετατροπέα
- Διαστάσεις ασφαλειών: Διάμετρος 10 x 38 mm
- $I_{N}$ Ονομαστικό ρεύμα της ασφάλειας
- Ρεύμα βραχυκυκλώματος σε πρότυπες συνθήκες δοκιμής (STC) βάσει του φύλλου I<sub>SC</sub> δεδομένων των φ/β πλαισίων
- U<sub>N</sub> Ονομαστική τάση της ασφάλειας

ΥΠΟΔΕΙΞΗ! Η ονομαστική τιμή ρεύματος της ασφάλειας δεν επιτρέπεται να υπερβαίνει τη μέγιστη προστασία που αναφέρεται στο φύλλο δεδομένων του κατασκευαστή φ/β πλαισίων. Αν δεν υπάρχει σχετική αναφορά για την προστασία στο φύλλο δεδομένων, θα πρέπει να ρωτήσετε τον κατασκευαστή φ/β πλαισίων.

### Επικοινωνία δεδομένων και Solar Net

#### Solar Net και σύν-Για την εξατομικευμένη εφαρμογή των επεκτάσεων συστήματος, η Fronius ανέπτυξε το δεση δεδομένων Solar Net. Το Solar Net είναι ένα δίκτυο δεδομένων, το οποίο επιτρέπει τη σύνδεση πολλών μετατροπέων με τις επεκτάσεις συστήματος. To Solar Net είναι ένα σύστημα διαύλων με δακτυλιοειδή τοπολογία. Για την επικοινωνία ενός ή περισσότερων μετατροπέων, συνδεδεμένων στο Solar Net, με μια επέκταση συστήματος αρκεί ένα κατάλληλο καλώδιο. Οι διάφορες επεκτάσεις συστήματος αναγνωρίζονται αυτόματα από το Solar Net. Για τη διαφοροποίηση μεταξύ πολλών ίδιων επεκτάσεων συστήματος, ορίστε έναν μοναδικό αριθμό για κάθε επέκταση συστήματος. Για τον σαφή προσδιορισμό κάθε μετατροπέα στο Solar Net, αντιστοιχίστε και σε κάθε μετατροπέα έναν μοναδικό αριθμό. Η αντιστοίχιση ενός μοναδικού αριθμού πρέπει να γίνει σύμφωνα με την ενότητα "Το στοιχείο μενού SETUP (Ρυθμίσεις)". Περισσότερες πληροφορίες για τις μεμονωμένες επεκτάσεις συστήματος θα βρείτε στις αντίστοιχες οδηγίες χειρισμού ή στο Internet στη διεύθυνση http://www.fronius.com

Περισσότερες πληροφορίες για την καλωδίωση των εξαρτημάτων DATCOM υπάρχουν εδώ:

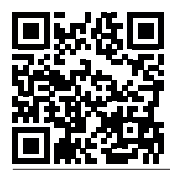

→ http://www.fronius.com/QR-link/4204101938

#### Περιοχή επικοινωνίας δεδομένων

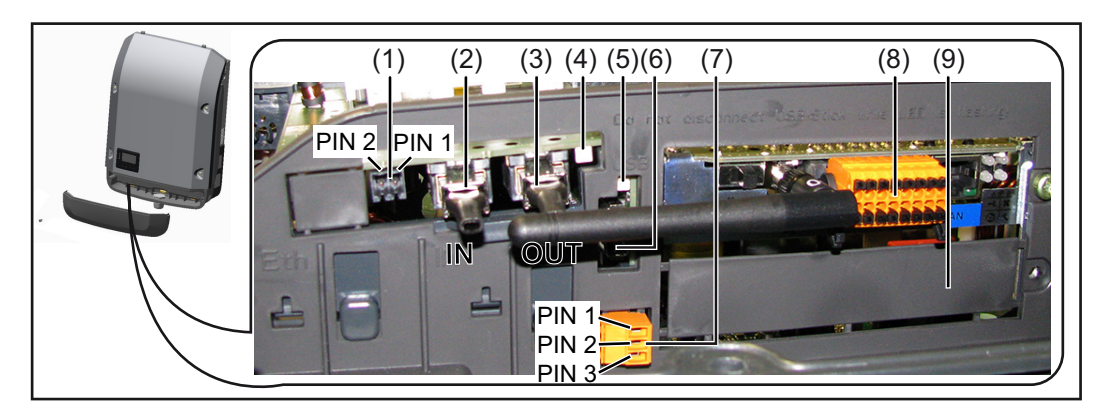

Αναλόγως του μοντέλου, ο μετατροπέας μπορεί να είναι εξοπλισμένος με την plug-in κάρτα Fronius Datamanager.

| Θέση       | Χαρακτηρισμός                                                                                                    |
|------------|----------------------------------------------------------------------------------------------------|
| (1)        | Μεταγόμενη διεπαφή ρεύματος πολλαπλών λειτουργιών. Για μια πιο λεπτομερή<br>επεξήγηση βλέπε στην παρακάτω ενότητα "Επεξήγηση της διεπαφής ρεύματος<br>πολλαπλών λειτουργιών"                                                                                                    |
|            | Για τη σύνδεση στη διεπαφή ρεύματος πολλαπλών λειτουργιών χρησιμοποιήστε<br>το διπολικό θηλυκό βύσμα που περιλαμβάνεται στο πακέτο παράδοσης του με-<br>τατροπέα.                                                                                                    |
| (2)<br>(3) | Σύνδεση Solar Net / Interface Protocol IN<br>Σύνδεση Solar Net / Interface Protocol OUT<br>Είσοδος και έξοδος του Fronius Solar Net / Interface Protocol για τη σύνδεση με<br>άλλα εξαρτήματα DATCOM (π.χ. μετατροπείς, Sensor Box κτλ.)                                                                 |
|            | Σε περίπτωση σύνδεσης περισσότερων εξαρτημάτων DATCOM, πρέπει να συν-<br>δεθεί ένα τερματικό βύσμα σε κάθε ελεύθερη σύνδεση ΙΝ ή OUT ενός εξαρτήμα-<br>τος DATCOM.<br>Στους μετατροπείς με plug-in κάρτα Fronius Datamanager περιλαμβάνονται στο<br>πακέτο παράδοσης του μετατροπέα 2 τερματικά βύσματα. |
| (4)        | Η λυχνία LED "Solar Net"<br>υποδεικνύει αν η τροφοδοσία ρεύματος του Solar Net είναι διαθέσιμη                                                                                                    |
| (5)        | Η λυχνία LED "Μεταφορά δεδομένων"<br>αναβοσβήνει κατά την πρόσβαση στο USB stick. Σε αυτό το χρονικό διάστημα,<br>δεν επιτρέπεται η αφαίρεση του USB stick.                                                                                                    |
| (6)        | Υποδοχή USB Α<br>για τη σύνδεση USB stick με μέγιστες διαστάσεις<br>65 x 30 mm (2,6 x 2,1 in.)                                                                                                    |
|            | Το USB stick μπορεί να λειτουργήσει ως καταγραφέας δεδομένων για έναν μετα-<br>τροπέα. Το USB stick δεν περιλαμβάνεται στο πακέτο παράδοσης του μετατρο-<br>πέα.                                                                                                    |
| (7)        | Επαφή διακόπτη χωρίς δυναμικό, με θηλυκό βύσμα                                                                                                    |
|            | έως 250 V AC / 4 A AC<br>έως 30 V DC / 1 A DC<br>έως 1,5 mm² (AWG 16) διατομή καλωδίων                                                                                                    |
|            | Ακίδα 1 = Επαφή σύνδεσης (Normally Open)<br>Ακίδα 2 = Ρίζα (Common)                                                                                                    |
|            | Ακίδα 3 = Επαφή διακοπής (Normally Closed)                                                                                                    |
|            | Για τη σύνδεση στην επαφή διακόπτη χωρίς δυναμικό χρησιμοποιήστε το θηλυκό<br>βύσμα που περιλαμβάνεται στο πακέτο παράδοσης του μετατροπέα.                                                                                                    |
| (8)        | Fronius Datamanager με κεραία WLAN                                                                                                    |
|            | ι<br>Κάλυμμα για το διαμέρισμα προαιρετικής κάρτας                                                                                                    |

(9) Κάλυμμα για το διαμέρισμα προαιρετικής κάρτας

## Περιγραφή της λυχνίας LED "Solar Net"

Η λυχνία LED "Solar Net" ανάβει: Η τροφοδοσία ρεύματος για την επικοινωνία δεδομένων εντός του Fronius Solar Net / Interface Protocol είναι εντάξει

### Η λυχνία LED "Solar Net" αναβοσβήνει στιγμιαία κάθε 5 δευτερόλεπτα:

- Σφάλμα κατά την επικοινωνία δεδομένων στο Fronius Solar Net
- Υπερένταση (ροή ρεύματος > 3 Α, π.χ. λόγω βραχυκυκλώματος στο Fronius Solar Net)
- Χαμηλή τάση (δεν υπάρχει βραχυκύκλωμα, τάση στο Fronius Solar Net < 6,5 V, π.χ. όταν υπάρχουν πάρα πολλά εξαρτήματα DATCOM στο Fronius Solar Net και η ηλεκτρική τροφοδοσία δεν επαρκεί)

Σε αυτήν την περίπτωση απαιτείται πρόσθετη τροφοδοσία ενέργειας των εξαρτημάτων DATCOM μέσω εξωτερικού τροφοδοτικού σε ένα από τα εξαρτήματα DATCOM.

Για τη διαπίστωση τυχόν χαμηλής τάσης ελέγξτε αν χρειαστεί και τα άλλα εξαρτήματα DATCOM για σφάλματα.

Μετά από απενεργοποίηση λόγω υπέρτασης ή χαμηλής τάσης, ο μετατροπέας επιχειρεί να αποκαταστήσει την τροφοδοσία ενέργειας στο Fronius Solar Net κάθε 5 δευτερόλεπτα, για όσο διάστημα υφίσταται π.χ. το σφάλμα.

Αφού το σφάλμα αντιμετωπιστεί, το Fronius Solar Net τροφοδοτείται εντός 5 δευτερολέπτων ξανά με ρεύμα.

#### Παράδειγμα Καταγραφή και αρχειοθέτηση των δεδομένων μετατροπέα και αισθητήρα μέσω του Fronius Datamanager και του Fronius Sensor Box:

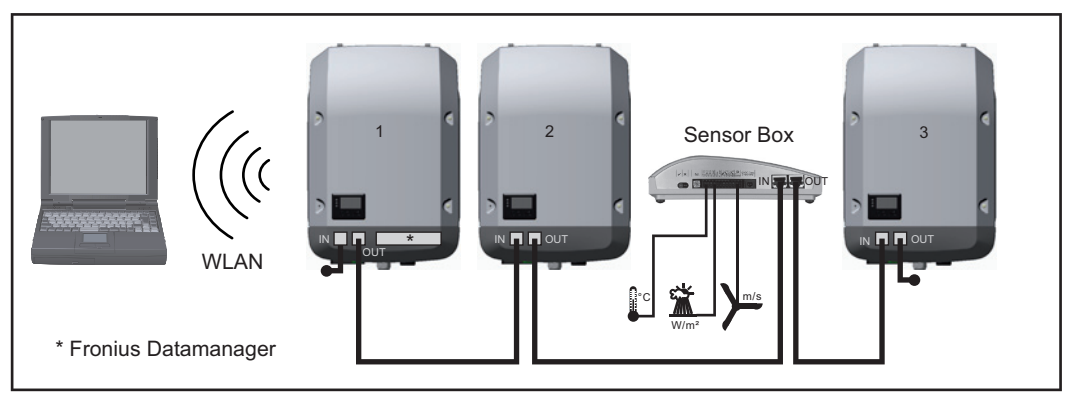

Δίκτυο δεδομένων με 3 μετατροπείς και ένα Fronius Sensor Box:

- Μετατροπέας 1 με Fronius Datamanager

- Μετατροπείς 2 και 3 χωρίς Fronius Datamanager!

🕳 = τερματικό βύσμα

Η εξωτερική επικοινωνία (Solar Net) πραγματοποιείται στο μετατροπέα μέσω της περιοχής επικοινωνίας δεδομένων. Η περιοχή επικοινωνίας δεδομένων περιλαμβάνει δύο διεπαφές RS 422 ως είσοδο και έξοδο. Η σύνδεση πραγματοποιείται μέσω βυσμάτων RJ45.

**ΣΗΜΑΝΤΙΚΟ!** Επειδή το Fronius Datamanager λειτουργεί ως καταγραφέας δεδομένων, δεν επιτρέπεται να υπάρχει κανένας άλλος καταγραφέας δεδομένων στο Fronius Solar Net Ring.

Σε κάθε Fronius Solar Net Ring επιτρέπεται μόνο ένα Fronius Datamanager! Fronius Symo 3 - 10 kW: Αφαιρέστε όλα τα υπόλοιπα Fronius Datamanager και κλείστε την ελεύθερη υποδοχή προαιρετικών καρτών με το προαιρετικά διαθέσιμο από τη Fronius τυφλό κάλυμμα (42,0405,2020) ή χρησιμοποιήστε έναν μετατροπέα χωρίς Fronius Datamanager (έκδοση light).

Fronius Symo 10 - 20 kW, Fronius Eco: Αφαιρέστε όλα τα υπόλοιπα Fronius Datamanager και κλείστε την ελεύθερη υποδοχή προαιρετικών καρτών αντικαθιστώντας το κάλυμμα (κωδικός προϊόντος - 42,0405,2094) ή χρησιμοποιήστε έναν μετατροπέα χωρίς Fronius Datamanager (έκδοση light). Επεξήγηση της διεπαφής ρεύματος πολλαπλών λειτουργιών Στη διεπαφή ρεύματος πολλαπλών λειτουργιών μπορούν να συνδεθούν διάφοροι τύποι καλωδιώσεων. Ωστόσο δεν είναι δυνατή η ταυτόχρονη λειτουργία τους. Όταν για παράδειγμα έχει συνδεθεί ένας μετρητής S0 στη διεπαφή ρεύματος πολλαπλών λειτουργιών, τότε δεν μπορεί να συνδεθεί η επαφή σήματος για την προστασία από υπέρταση (και αντίστροφα).

Ακίδα 1 = Είσοδος μέτρησης: έως 20 mA, αντίσταση μέτρησης 100 Ohm (φορτίο) Ακίδα 2 = μέγ. ρεύμα βραχυκύκλωσης 15 mA, μέγ. τάση ανοιχτού κυκλώματος 16 V DC ή GND

#### Παραλλαγή καλωδίωσης 1: Επαφή σήματος για προστασία από υπέρταση

Η επιλογή DC SPD (προστασία από υπέρταση) εμφανίζει στην οθόνη, ανάλογα με τη ρύθμιση στο μενού Basic (βασικό μενού), μια προειδοποίηση ή ένα σφάλμα. Περισσότερες πληροφορίες για την επιλογή DC SPD υπάρχουν στις οδηγίες εγκατάστασης.

#### Παραλλαγή καλωδίωσης 2: Μετρητής S0

Ένας μετρητής για την καταγραφή της ιδιοκατανάλωσης μέσω S0 μπορεί να συνδεθεί απευθείας στο μετατροπέα. Αυτός ο μετρητής S0 μπορεί να τοποθετηθεί στο σημείο τροφοδότησης ή στο κύκλωμα καταναλωτών. Στις ρυθμίσεις, στην τοποθεσία Web του Fronius Datamanager, μπορείτε στο στοιχείο μενού "EVU-Editor (Editor παρόχου ενέργειας)" να ρυθμίσετε μια δυναμική μείωση ισχύος (βλ. οδηγίες χειρισμού του Fronius Datamanager στη διεύθυνση

www.fronius.com/QR-link/4204260173DE)

**ΣΗΜΑΝΤΙΚΟ!** Για τη σύνδεση ενός μετρητή S0 στον μετατροπέα ενδέχεται να απαιτείται ενημέρωση του firmware του μετατροπέα.

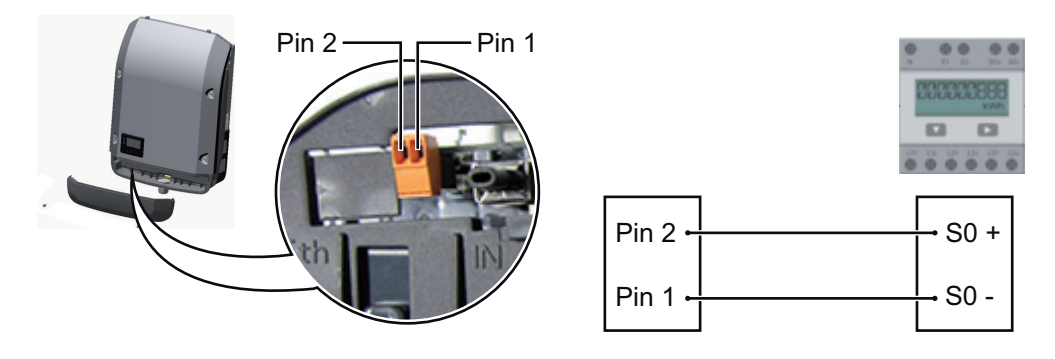

Απαιτήσεις για τον μετρητή S0:

- υποχρεωτική συμμόρφωση με το πρότυπο IEC62053-31 Κατηγορία Β
- μέγ. τάση 15 V DC
- μέγ. ρεύμα σε κατάσταση ΟΝ 15 mA
- ελάχ. ρεύμα σε κατάσταση ON 2 mA
- μέγ. ρεύμα σε κατάσταση OFF 0,15 mA

Συνιστώμενος μέγ. ρυθμός παλμών του μετρητή SO:

| Μέγ. ρυθμός παλμών ανά kWp |
|----------------------------|
| 1000                       |
| 2000                       |
|                            |

| 10    | 5000  |
|-------|-------|
| ≤ 5,5 | 10000 |

## Fronius Datamanager 2.0

Στοιχεία χειρισμού, συνδέσεις και ενδείξεις στο Fronius Datamanager

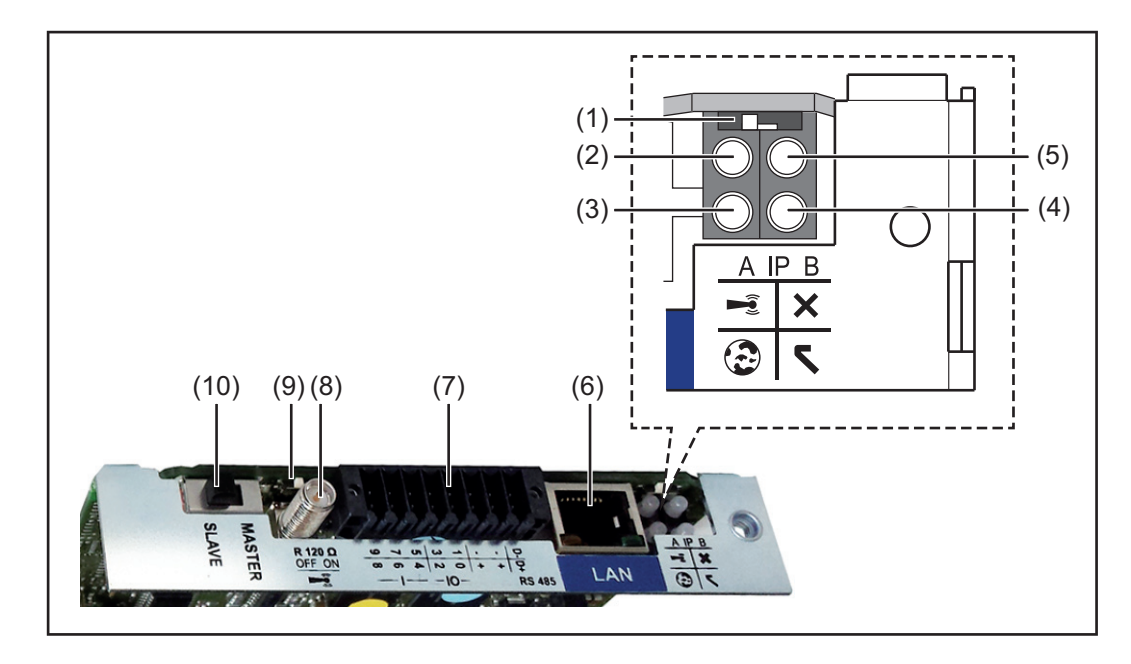

#### Αρ. Λειτουργία

#### (1) Διακόπτης ΙΡ

για την αλλαγή της διεύθυνσης ΙΡ:

Θέση διακόπτη Α

προεπιλεγμένη διεύθυνση IP και άνοιγμα του σημείου πρόσβασης WLAN

Για την απευθείας σύνδεση με υπολογιστή μέσω LAN, το Fronius Datamanager 2.0 λειτουργεί με τη σταθερή διεύθυνση IP 169.254.0.180.

Αν ο διακόπτης IP βρίσκεται στη θέση Α, ανοίγει επιπλέον ένα Access Point για μια απευθείας σύνδεσης WLAN με το Fronius Datamanager 2.0.

Δεδομένα πρόσβασης σε αυτό το σημείο πρόσβασης: Όνομα δικτύου: FRONIUS\_240.XXXXXX Κλειδί: 12345678

Η πρόσβαση στο Fronius Datamanager 2.0 είναι εφικτή:

- μέσω ονόματος DNS http://datamanager
- μέσω διεύθυνσης IP 169.254.0.180 για τη διεπαφή LAN
- μέσω διεύθυνσης IP 192.168.250.181 για το σημείο πρόσβασης WLAN

Θέση διακόπτη **Β** Εκχωρημένη διεύθυνση ΙΡ

To Fronius Datamanager 2.0 λειτουργεί με μια εκχωρημένη διεύθυνση IP, εργοστασιακή ρύθμιση δυναμική (DHCP) Η διεύθυνση IP μπορεί να ρυθμιστεί στην ιστοσελίδα του Fronius Datamanager

Η διεύθυνση IP μπορεί να ρυθμιστεί στην ιστοσελίδα του Fronius Datamanager 2.0.

#### Αρ. Λειτουργία

- (2) LED WLAN
  - Αναβοσβήνει πράσινη: Το Fronius Datamanager 2.0 βρίσκεται σε λειτουργία σέρβις

(ο διακόπτης IP στην plug-in κάρτα Fronius Datamanager 2.0 βρίσκεται στη θέση Α ή ενεργοποιήθηκε η λειτουργία σέρβις μέσω της οθόνης του μετατροπέα, το σημείο πρόσβασης WLAN είναι ανοικτό)

- Ανάβει πράσινη: Όταν υπάρχει σύνδεση WLAN
- Αναβοσβήνει εναλλάξ πράσινη/κόκκινη: Υπέρβαση της χρονικής διάρκειας κατά την οποία το Access Point WLAN παραμένει ανοικτό μετά την ενεργοποίηση (1 ώρα)
- Ανάβει κόκκινη: Όταν δεν υπάρχει σύνδεση WLAN
- Αναβοσβήνει κόκκινη: Εσφαλμένη σύνδεση WLAN
- Δεν ανάβει, όταν το Fronius Datamanager 2.0 βρίσκεται σε λειτουργία Slave.

#### (3) LED σύνδεσης Solar.web

- Ανάβει πράσινη: Όταν υπάρχει σύνδεση με το Fronius Solar.web.
- Ανάβει κόκκινη: Όταν απαιτείται, αλλά δεν υπάρχει σύνδεση με το Fronius Solar.web.
- Δεν ανάβει: Όταν δεν απαιτείται σύνδεση με το Fronius Solar.web.

#### (4) LED τροφοδοσίας

- Ανάβει πράσινη: Όταν η τροφοδοσία ρεύματος μέσω του Fronius Solar Net είναι επαρκής. Το Fronius Datamanager 2.0 είναι έτοιμο για λειτουργία.
- Δεν ανάβει: Όταν η τροφοδοσία ρεύματος μέσω του Fronius Solar Net είναι ελλιπής ή ανύπαρκτη - απαιτείται εξωτερική τροφοδοσία ρεύματος
  - ή

όταν το Fronius Datamanager 2.0 βρίσκεται σε λειτουργία Slave.

- Αναβοσβήνει κόκκινη: Στη διάρκεια μιας διαδικασίας ενημέρωσης (update)

**ΣΗΜΑΝΤΙΚΟ!** Στη διάρκεια μιας διαδικασίας ενημέρωσης μην διακόπτετε την τροφοδοσία ρεύματος.

- Ανάβει κόκκινη: Η διαδικασία ενημέρωσης απέτυχε.

#### (5) LED σύνδεσης

- Ανάβει πράσινη: Όταν η σύνδεση εντός του Fronius Solar Net είναι σταθερή
- Ανάβει κόκκινη: Όταν η σύνδεση εντός του Fronius Solar Net διακόπτεται
- Δεν ανάβει, όταν το Fronius Datamanager 2.0 βρίσκεται σε λειτουργία Slave.

#### (6) Σύνδεση LAN

Διεπαφή Ethernet με μπλε χρωματική σήμανση για τη σύνδεση του καλωδίου Ethernet

(7) I/O

Ψηφιακές είσοδοι και έξοδοι

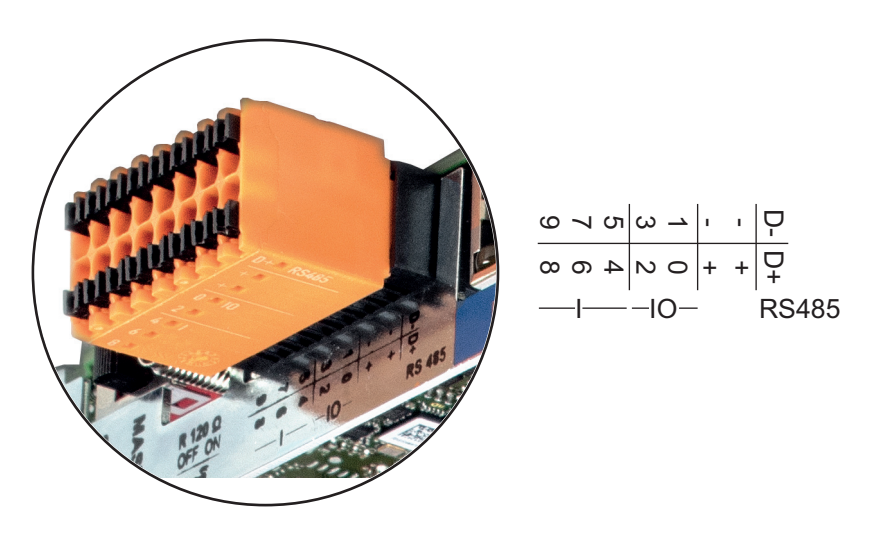

#### Αρ. Λειτουργία

#### Ενσύρματο Modbus RTU 2 (RS485):

- D- Δεδομένα Modbus -
- D+ Δεδομένα Modbus +

#### Εσωτ./εξωτ. τροφοδοσία

- GND
- + U<sub>int</sub> / U<sub>ext</sub>
   Έξοδος της εσωτερικής τάσης 12,8 V
   ή
   είσοδος για μια εξωτερική τάση τροφοδοσίας
   >12,8 24 V DC (+ 20 %)

#### Ψηφιακές είσοδοι: 0 - 3, 4 - 9

Στάθμη τάσης: low = από 0 V έως 1,8 V, high = από 3 V έως 24 V Dc (+ 20 %) Ρεύμα εισόδου: ανάλογα με την τάση εισόδου, αντίσταση εισόδου = 46 kOhm

#### Ψηφιακές έξοδοι: 0 - 3

Δυνατότητα μεταγωγής σε περίπτωση τροφοδοσίας μέσω της plug-in κάρτας Fronius Datamanager 2.0: 3,2 W συνολικά και για τις 4 ψηφιακές εξόδους

Δυνατότητα μεταγωγής σε περίπτωση τροφοδοσίας μέσω εξωτερικού τροφοδοτικού με συνεχές ρεύμα DC από 12,8 έως 24 V (+ 20 %), συνδεδεμένο σε Uint / Uext και GND: 1 A, 12,8 - 24 V DC (αναλόγως του εξωτερικού τροφοδοτικού) ανά ψηφιακή έξοδο

Η σύνδεση στις εισόδους/εξόδους πραγματοποιείται μέσω του παρεχόμενου θηλυκού βύσματος.

#### (8) Βάση κεραίας

για το βίδωμα της κεραίας WLAN

(9) Διακόπτης τερματικού Modbus (για Modbus RTU) εσωτερική απόληξη διαύλου με αντίσταση 120 Ohm (ναι/όχι)

Διακόπτης στη θέση ΟΝ: Αντίσταση απόληξης 120 Ohm ενεργή Διακόπτης στη θέση OFF: καμία αντίσταση απόληξης ενεργή

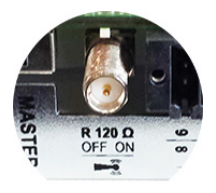

**ΣΗΜΑΝΤΙΚΟ!** Σε έναν δίαυλο RS485 η αντίσταση απόληξης πρέπει να είναι ενεργή στην πρώτη και στην τελευταία συσκευή.

(10) Fronius Solar Net – Διακόπτης Master / Slave για τη μετάβαση από λειτουργία Master σε λειτουργία Slave σε ένα Fronius Solar Net Ring

**ΣΗΜΑΝΤΙΚΟ!** Στη λειτουργία Slave όλες οι LED της plug-in κάρτας Fronius Datamanager 2.0 είναι σβηστές.

To Fronius Datamanager κατά τις νυχτερινές ώρες ή όταν η τάση DC είναι ανεπαρκής Η παράμετρος νυχτερινής λειτουργίας "Ρυθμίσεις οθόνης" στην επιλογή μενού ρυθμίσεων είναι εργοστασιακά ρυθμισμένη σε OFF.

Συνεπώς, δεν είναι δυνατή η πρόσβαση στο Fronius Datamanager κατά τις νυχτερινές ώρες ή όταν η τάση DC είναι ανεπαρκής.

Ωστόσο, για να ενεργοποιήσετε το Fronius Datamanager, απενεργοποιήστε και ενεργοποιήστε πάλι την παροχή AC του μετατροπέα και εντός 90 δευτερολέπτων πατήστε οποιοδήποτε κουμπί στην οθόνη του μετατροπέα.

Βλέπε επίσης κεφάλαιο "Επιλογές του μενού ρυθμίσεων", "Ρυθμίσεις οθόνης" (νυχτερινή λειτουργία).

Πρώτη θέση σε λειτουργία

ΥΠΟΔΕΙΞΗ! Με την εφαρμογή Fronius Solar.web App μπορεί να διευκολυνθεί σημαντικά η πρώτη θέση σε λειτουργία του Fronius Datamanager 2.0. Η εφαρμογή Fronius Solar.web App είναι διαθέσιμη στο αντίστοιχο κατάστημα εφαρμογών (App-Store).

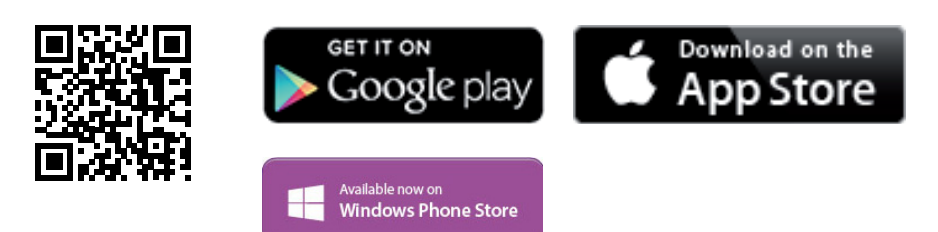

Για την πρώτη θέση σε λειτουργία του Fronius Datamanager 2.0

- η plug-in κάρτα Fronius Datamanager 2.0 πρέπει να έχει τοποθετηθεί στο μετατροπέα ή
- ένα Fronius Datamanager Box 2.0 πρέπει να βρίσκεται στο Fronius Solar Net Ring.

**ΣΗΜΑΝΤΙΚΟ!** Για τη δημιουργία σύνδεσης στο Fronius Datamanager 2.0 πρέπει η εκάστοτε τελική συσκευή (π.χ. φορητός υπολογιστής, ταμπλέτα κ.τ.λ.) να είναι ρυθμισμένη ως εξής:

Η επιλογή "Αυτόματη λήψη διεύθυνσης IP (DHCP)" πρέπει να είναι ενεργοποιημένη.

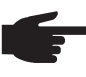

ΥΠΟΔΕΙΞΗ! Όταν στη φωτοβολταϊκή εγκατάσταση υπάρχει μόνο ένας μετατροπέας, μπορούν να παραλειφθούν τα επόμενα βήματα εργασίας 1 και 2. Σε αυτήν την περίπτωση η πρώτη θέση σε λειτουργία ξεκινάει από το βήμα εργασίας 3.

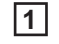

Καλωδιώστε το μετατροπέα με το Fronius Datamanager 2.0 ή Fronius Datamanager Box 2.0 στο Fronius Solar Net

**2** Σε περίπτωση σύνδεσης περισσότερων μετατροπέων στο SolarNet:

Ρυθμίστε σωστά τον διακόπτη Fronius Solar Net Master / Slave στην plug-in κάρτα του Fronius Datamanager 2.0

- Ένας μετατροπέας με Fronius Datamanager 2.0 = Master
- Όλοι οι υπόλοιποι μετατροπείς με Fronius Datamanager 2.0 = Slave (οι LED στις plug-in κάρτες Fronius Datamanager 2.0 είναι σβηστές)

- 3 Ρυθμίστε τη συσκευή στη λειτουργία σέρβις
  - Ενεργοποιήστε το σημείο πρόσβασης WIFI μέσω του μενού Setup (Ρύθμιση) του μετατροπέα.

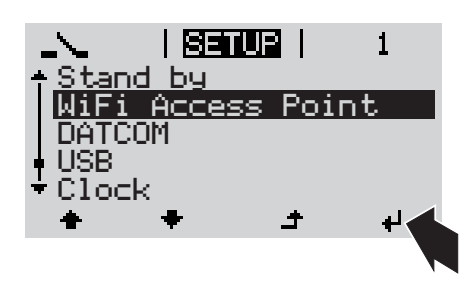

Ο μετατροπέας δημιουργεί το σημείο πρόσβασης WLAN. Το σημείο πρόσβασης WLAN παραμένει ανοικτό για 1 ώρα.

#### Εγκατάσταση μέσω της εφαρμογής Solar.web App

4 Κατεβάστε την εφαρμογή Fronius Solar.web App.

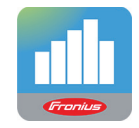

5 Εκτελέστε την εφαρμογή Fronius Solar.web App.

Εγκατάσταση μέσω προγράμματος περιήγησης Web

[4] Σύνδεση τελικής συσκευής με το σημείο πρόσβασης WLAN

> SSID = FRONIUS\_240.xxxxx (5-8 χαρακτήρες)

- Αναζητήστε ένα δίκτυο με όνομα "FRONIUS\_240.xxxxx"
- Δημιουργήστε σύνδεση με αυτό το δίκτυο
- Πληκτρολογήστε τον κωδικό πρόσβασης 12345678

(ή συνδέστε την τελική συσκευή και το μετατροπέα μέσω καλωδίου Ethernet)

5 Στο πρόγραμμα περιήγησης πληκτρολογήστε: http://datamanager

ή.

192.168.250.181 (διεύθυνση ΙΡ για σύνδεση WLAN)

ή

169.254.0.180 (διεύθυνση ΙΡ για σύνδεση LAN)

Εμφανίζεται η αρχική σελίδα του Βοηθού θέσης σε λειτουργία.

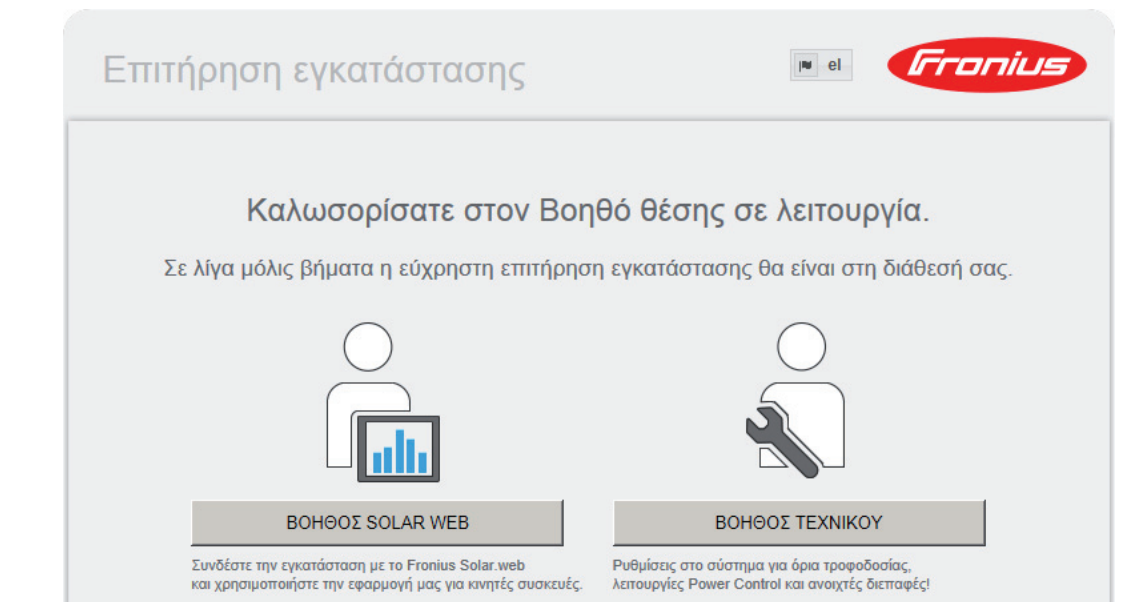

Ο Βοηθός τεχνικού προορίζεται για τον εγκαταστάτη και περιλαμβάνει ρυθμίσεις βασισμένες σε συγκεκριμένα πρότυπα. Η εκτέλεση του Βοηθού τεχνικού είναι προαιρετική. Αν εκτελέσετε τον Βοηθό τεχνικού, σημειώστε οπωσδήποτε τον εκχωρημένο κωδικό πρόσβασης σέρβις. Αυτός ο κωδικός πρόσβασης σέρβις είναι απαραίτητος για τη ρύθμιση του στοιχείου μενού EVU-Editor (Editor παρόχου ενέργειας).

Αν δεν εκτελέσετε τον Βοηθό τεχνικού, δεν θα οριστεί καμία προεπιλογή μείωσης ισχύος.

Η εκτέλεση του Βοηθού Solar Web είναι υποχρεωτική!

**6** Εκτελέστε τον Βοηθό Solar Web και ακολουθήστε τις οδηγίες.

Εμφανίζεται η αρχική σελίδα του Fronius Solar Web

για τη θέση σε λειτουργία θα βρείτε εδώ:

εμφανίζεται η ιστοσελίδα του Fronius Datamanager 2.0.

7 Αν χρειάζεται, εκτελέστε τον Βοηθό τεχνικού και ακολουθήστε τις οδηγίες.

Περισσότερες πληροφορίες για το Fronius Datamanager 2.0

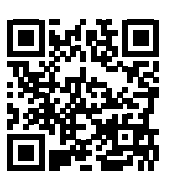

ή

→ http://www.fronius.com/QR-link/4204260191EL

Περισσότερες πληροφορίες για το Fronius Datamanager 2.0 και περισσότερες επιλογές

## Στοιχεία χειρισμού και ενδείξεις

#### Στοιχεία χειρισμού και ενδείξεις

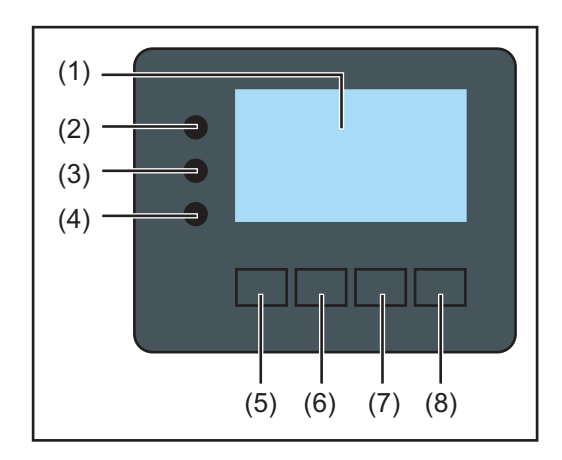

#### Θέση Περιγραφή

(1) Οθόνη

για την προβολή τιμών, ρυθμίσεων και μενού

#### Λυχνίες LED ελέγχου και κατάστασης

| (2)   | Η λυχνία LED γενικής κατάστασης                                                                                                    |  |  |
|-------|----------------------------------------------------------------------------------------------------|--|--|
|       | ανάβει,<br>- όταν στην οθόνη εμφανίζεται ένα μήνυμα κατάστασης (κόκκινο σε σφάλμα,<br>πορτοκαλί σε προειδοποίηση)<br>- σε περίπτωση διακοπής της λειτουργίας τροφοδότησης δικτύου<br>- κατά την αντιμετώπιση σφάλματος (ο μετατροπέας αναμένει για επιβεβαί-<br>ωση ή αντιμετώπιση ενός σφάλματος) |  |  |
| (3)   | Λυχνία LED εκκίνησης (πορτοκαλί)                                                                                                    |  |  |
|       | Αναβει,<br>- αν ο μετατροπέας βρίσκεται στην αυτόματη φάση εκκίνησης ή αυτοελέγχου<br>(μόλις τα φ/β πλαίσια αρχίσουν να παρέχουν επαρκή ισχύ μετά την ανατο-<br>λή του ήλιου)                                                                                                    |  |  |
|       | <ul> <li>αν ο μετατροπέας ρυθμίστηκε στο μενού ρυθμίσεων στη λειτουργία αναμο-<br/>νής (= χειροκίνητη απενεργοποίηση της λειτουργίας τροφοδότησης δικτύ-<br/>ου)</li> </ul>                                                                                                    |  |  |
|       | <ul> <li>αν γίνεται ενημέρωση του λογισμικού του μετατροπέα</li> </ul>                                                                                                    |  |  |
| (4)   | Λυχνία LED κατάστασης λειτουργίας (πράσινη)<br>Ανάβει                                                                                                    |  |  |
|       | <ul> <li>αν η φωτοβολταϊκή εγκατάσταση, μετά την αυτόματη φάση εκκίνησης του<br/>μετατροπέα, λειτουργεί απρόσκοπτα</li> </ul>                                                                                                    |  |  |
|       | - οσο είναι ενεργή η λειτουργία τροφοροτήσης οικτύου                                                                                                    |  |  |
| Πλήκτ | ρα λειτουργίας - αντιστοιχισμένα κατ' επιλογή με διάφορες λειτουργίες:                                                                                                    |  |  |
| (5)   | Πλήκτρο "αριστερά/επάνω"<br>για την πλοήγηση προς τα αριστερά και επάνω                                                                                                    |  |  |
| (6)   | Πλήκτρο "κάτω/δεξιά"<br>για την πλοήγηση προς τα κάτω και δεξιά                                                                                                    |  |  |
| (7)   | Πλήκτρο "Menu / Esc"<br>για μετάβαση στο επίπεδο μενού<br>για έξοδο από το μενού ρυθμίσεων                                                                                                    |  |  |
| (8)   | Πλήκτρο "Enter"<br>για την επιβεβαίωση μιας επιλογής                                                                                                    |  |  |

Τα πλήκτρα λειτουργούν χωρητικά. Η διάβρεξη με νερό μπορεί να επηρεάσει τη λειτουργία των πλήκτρων. Για τη βέλτιστη λειτουργία σκουπίστε τα πλήκτρα αν χρειαστεί με ένα πανί για να στεγνώσουν.

**Οθόνη** Η τροφοδοσία της οθόνης επιτυγχάνεται μέσω της τάσης δικτύου AC. Ανάλογα με τη ρύθμιση στο μενού ρυθμίσεων, η οθόνη μπορεί να διατηρηθεί ενεργοποιημένη όλη την ημέρα.

> **Σημαντικό!** Η οθόνη του μετατροπέα δεν είναι βαθμονομημένη συσκευή μέτρησης. Ανάλογα με το σύστημα, μπορεί να παρατηρηθεί μια μικρή απόκλιση από το μετρητή ενέργειας της εταιρείας παροχής ηλεκτρικής ενέργειας. Για τον ακριβή υπολογισμό των δεδομένων / το διακανονισμό με την εταιρεία παροχής ηλεκτρικής ενέργειας απαιτείται βαθμονομημένος μετρητής.

|                 | Στοιχείο μενού                                                 |
|-----------------|----------------------------------------------------------------|
| AC Output Power | Επεξήγηση παραμέτρου                                           |
| 1759            | Προβολή τιμών και μονάδων, καθώς και<br>του κωδικού κατάστασης |
| t + +           | Αντιστοίχιση πλήκτρων λειτουργίας                              |

Περιοχές ένδειξης στην οθόνη, τρόπος ένδειξης

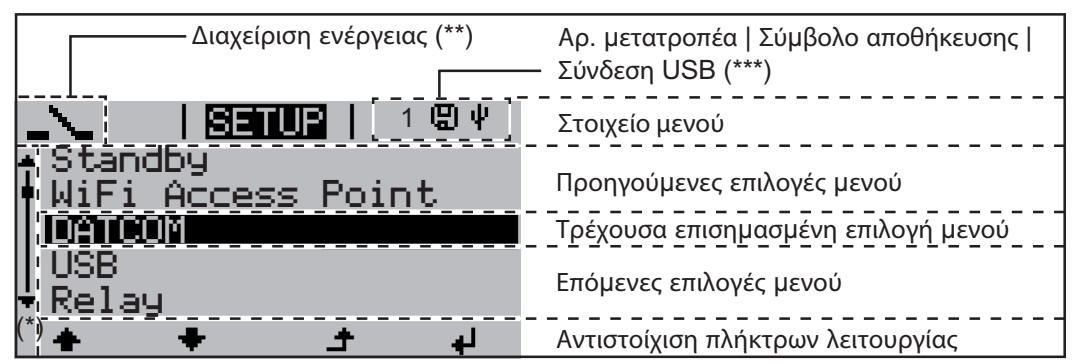

Περιοχές ένδειξης στην οθόνη, λειτουργία ρυθμίσεων

- (\*) Μπάρα κύλισης
- (\*\*) Το σύμβολο διαχείρισης ενέργειας εμφανίζεται, όταν είναι ενεργοποιημένη η λειτουργία διαχείρισης ενέργειας.
- (\*\*\*) Αρ. μετατροπέα = Αριθμός DATCOM μετατροπέα, Σύμβολο αποθήκευσης - εμφανίζεται σύντομα κατά την αποθήκευση των ρυθμισμένων τιμών,

Σύνδεση USB - εμφανίζεται, αν έχει συνδεθεί USB stick.

## Πλοήγηση στο επίπεδο μενού

| Ενεργοποίηση<br>φωτισμού οθόνης                                                                  | <ul> <li>Πατήστε οποιοδήποτε πλήκτρο.</li> <li>Ο φωτισμός οθόνης ενεργοποιείται.</li> <li>Στο στοιχείο μενού SETUP (Ρυθμίσεις) υπάρχει η δυνατότητα στην περιοχή "Display Settings" (Ρυθμίσεις οθόνης) να ρυθμιστεί ο φωτισμός οθόνης, ώστε να είναι συνεχώς αναμμένος ή συνεχώς απενεργοποιημένος.</li> </ul>                                                                                                    |
|--------------------------------------------------------------------------------------------------|----------------------------------------------------------------------------------------------------|
| Αυτόματη απε-<br>νεργοποίηση του<br>φωτισμού οθόνης<br>/ Μετάβαση στο<br>στοιχείο μενού<br>"NOW" | <ul> <li>Αν για 2 λεπτά δεν πατηθεί κανένα πλήκτρο,</li> <li>ο φωτισμός οθόνης σβήνει αυτόματα και ο μετατροπέας μεταβαίνει στο στοιχείο μενού<br/>"NOW" (εφόσον ο φωτισμός οθόνης είναι ρυθμισμένος σε αυτόματη λειτουργία).</li> <li>Η μετάβαση στο στοιχείο μενού "NOW" επιτυγχάνεται από οποιοδήποτε σημείο του<br/>επιπέδου μενού, εκτός από το στοιχείο μενού "Standby" στις ρυθμίσεις.</li> <li>Εμφανίζεται η τρέχουσα παρεχόμενη ισχύς.</li> </ul>                                                                                                    |
| Προβολή επιπέ-<br>δου μενού                                                                      | AC Output Power<br>2359 ω<br>1 Πατήστε το πλήκτρο "Μενού"                                                                                                    |
|                                                                                                  | <ul> <li>Η οθόνη μεταβαίνει στο επίπεδο μενού.</li> <li>Με τα πλήκτρα βελών "αριστερά" ή<br/>"δεξιά" επιλέξτε το επιθυμητό στοι-<br/>χείο μενού</li> <li>Πατήστε το πλήκτρο "Enter" για να<br/>εμφανιστεί το επιθυμητό στοιχείο με-<br/>νού</li> </ul>                                                                                                    |
|                                                                                                  | <ul> <li>Τα στοιχεία μενού</li> <li>ΤΩΡΑ Ένδειξη τρεχουσών τιμών</li> <li>LOG (ΚΑΤΑΓΡ) Καταγεγραμμένα δεδομένα της σημερινής ημέρας, του τρέχοντος ημερολογιακού έτους και από την πρώτη θέση σε λειτουργία του μετατροπέα</li> <li>GRAPH (ΓΡΑΦ) Η ημερήσια χαρακτηριστική καμπύλη απεικονίζει γραφικά την εξέλι-<br/>ξη της ισχύος εξόδου κατά τη διάρκεια της ημέρας. Ο άξονας χρόνου κλιμακώνεται αυ-<br/>τόματα. Πατήστε το πλήκτρο επιστροφής για να κλείσει η ένδειξη</li> <li>SETUP (ΡΥΘΜΙΣΕΙΣ) Μενού ρυθμίσεων</li> <li>ΙΝFO (ΠΛΗΡΟΦΟΡΙΕΣ) Πληροφορίες σχετικά με τη συσκευή και το λογισμικό</li> </ul> |
| Εμφανιζόμενες τι-<br>μές στο στοιχείο<br>μενού ΝΟW (ΤΩ-<br>ΡΑ)                                   | <b>Output power (Ισχύς εξόδου)</b> (W) - ανάλογα με τον τύπο συσκευής (MultiString) εμφα-<br>νίζονται δύο τιμές ισχύος εξόδου (PV1 / PV2) μετά το πάτημα του πλήκτρου Enter.<br><b>AC Reactive power (Άεργος ισχύς AC)</b> (VAr)<br><b>Τάση δικτύου</b> (V)                                                                                                    |
|                                                                                                  | Ρεύμα εξόδου (Α)       Συχνότητα δικτύου (Hz)                                                                                                    |

**Ρεύμα φ/β πλαισίων** (A) - του Ι ΡV1 και, εφόσον υπάρχει, του Ι ΡV2 Fronius Eco: Εμφανίζεται το συνολικό ρεύμα από τα δύο κανάλια μέτρησης. Στο Solarweb φαίνονται τα δύο κανάλια μέτρησης ξεχωριστά.

**Ώρα / Ημερομηνία -** Ώρα και ημερομηνία στο μετατροπέα ή στο Fronius Solar Net Ring

| Εμφανιζόμενες τι-                  | Energy supplied (Παρεχόμενη ενέργεια) (kWh / MWh)                                                                                                    |
|------------------------------------|----------------------------------------------------------------------------------------------------|
| μες στο στοιχείο<br>μενού LOG (KA- | εντός του συγκεκριμένου χρονικού διαστήματος στο δίκτυο.                                                                                                    |
| ΤΑΙ ΡΑΦΗ)                          | Λόγω των διαφορετικών μεθόδων μέτρησης ενδέχεται να προκύψουν αποκλίσεις σε σχέ-<br>ση με τις τιμές ένδειξης άλλων συσκευών μέτρησης. Για τον υπολογισμό της παρεχόμε-<br>νης ενέργειας, δεσμευτικές είναι μόνο οι τιμές ένδειξης της βαθμονομημένης συσκευής<br>μέτρησης που διατίθεται από την εταιρεία παροχής ηλεκτρικής ενέργειας. |
|                                    | <b>Max. output power (Μέγιστη ισχύς εξόδου)</b> (W)<br>) Μέγιστη παρεχόμενη ισχύς στο δίκτυο εντός του συγκεκριμένου χρονικού διαστήματος                                                                                                    |
|                                    | <b>Yield (Απόδοση)</b><br>Το χρηματικό κέρδος που αποκομίζεται εντός του συγκεκριμένου χρονικού διαστήματος                                                                                                    |
|                                    | (δυνατότητα ρύθμισης του νομίσματος και του συντελεστή μετατροπής στο μενού ρυθμί-<br>σεων)                                                                                                    |
|                                    | Όπως στην παρεχόμενη ενέργεια, μπορεί και στην απόδοση να σημειωθούν αποκλίσεις<br>σε σχέση με άλλες τιμές μέτρησης.                                                                                                    |
|                                    | Η ρύθμιση της νομισματικής μονάδας και του συντελεστή κόστους περιγράφεται στην<br>ενότητα "Το μενού ρυθμίσεων".                                                                                                    |
|                                    | Η εργοστασιακή ρύθμιση εξαρτάται από την εκάστοτε ρύθμιση χώρας.                                                                                                    |
|                                    | <b>Max. AC Grid Voltage (Μέγιστη τάση δικτύου)</b> (V)<br>Μέγιστη μετρημένη τάση δικτύου εντός του συγκεκριμένου χρονικού διαστήματος                                                                                                    |
|                                    | <b>Max. PV Array Voltage (Μέγ. τάση φ/β πλαισίων)</b> (V)<br>Μέγιστη μετρημένη τάση φ/β πλαισίων εντός του συγκεκριμένου χρονικού διαστήματος                                                                                                    |
|                                    | <b>Ώρες λειτουργίας</b><br>Διάρκεια λειτουργίας του μετατροπέα(ΩΩ:ΛΛ).                                                                                                    |

**ΣΗΜΑΝΤΙΚΟ!** Για τη σωστή ένδειξη των ημερήσιων και ετήσιων τιμών, πρέπει να έχει ρυθμιστεί σωστά η ώρα.

## Στοιχείο μενού SETUP

ΠροεπιλεγμένηΟ μετατροπέας είναι προδιαμορφωμένος από το εργοστάσιο και έτοιμος για λειτουργία.ρύθμισηΓια την πλήρως αυτόματη λειτουργία τροφοδότησης δικτύου δεν απαιτείται καμία προεπι-<br/>λεγμένη ρύθμιση.

Το στοιχείο μενού SETUP επιτρέπει την απλή αλλαγή των προεπιλεγμένων ρυθμίσεων του μετατροπέα, ώστε να ανταποκρίνεται στις συγκεκριμένες επιθυμίες και απαιτήσεις του χρήστη.

Ενημερώσεις λογισμικού

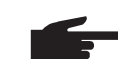

ΥΠΟΔΕΙΞΗ! Λόγω των ενημερώσεων λογισμικού, η συσκευή σας μπορεί να διαθέτει λειτουργίες οι οποίες δεν περιγράφονται στις παρούσες οδηγίες χειρισμού ή το αντίστροφο. Επίσης μπορεί κάποιες μεμονωμένες εικόνες να διαφέρουν από τα στοιχεία χειρισμού της συσκευής σας. Ο τρόπος λειτουργίας αυτών των στοιχείων χειρισμού είναι ωστόσο ίδιος.

1

2

4

#### Πλοήγηση στο στοιχείο μενού SETUP (PYOMI-ΣΕΙΣ)

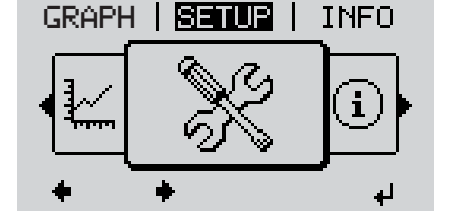

Είσοδος στο στοιχείο μενού SETUP (ΡΥΘΜΙΣΕΙΣ)

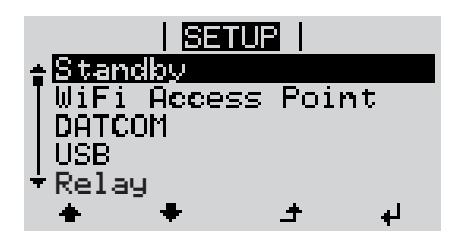

Κύλιση στις επιλογές

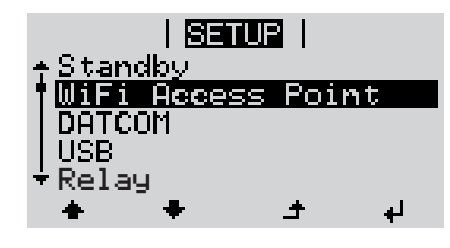

Έξοδος από μια επιλογή

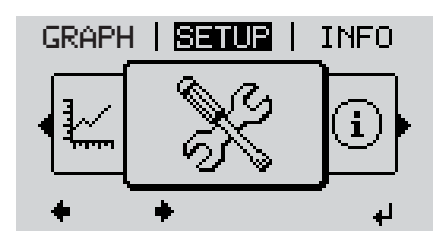

 Με τα πλήκτρα βελών επάνω ή κάτω, μπορείτε να μετακινείστε στις διαθέσιμες επιλογές

Στο επίπεδο μενού, με τα πλήκτρα

βελών αριστερά ή δεξιά επιλέξτε το

Πατήστε το πλήκτρο "Enter".

Η πρώτη καταχώρηση του στοιχείου με-

νού SETUP (ΡΥΘΜΙΣΕΙΣ) εμφανίζεται:

"Standby" (Αναμονή)

στοιχείο μενού SETUP (ΡΥΘΜΙΣΕΙΣ)

Για να εξέλθετε από μια επιλογή, πατήστε το πλήκτρο επιστροφής

Εμφανίζεται το επίπεδο μενού

Αν για 2 λεπτά δεν πατηθεί κανένα πλήκτρο,

- ο μετατροπέας μεταβαίνει από οποιαδήποτε θέση εντός του επιπέδου μενού στο στοιχείο μενού NOW (ΤΩΡΑ) [εξαίρεση: επιλογή μενού Setup (Ρυθμίσεις) Standby (Αναμονή)],
- ο φωτισμός οθόνης σβήνει.
- Εμφανίζεται η τρέχουσα παρεχόμενη ισχύς.

| Ρύθμιση επιλο-<br>γών στο μενού<br>ρυθμίσεων, γενι-<br>κά | <ol> <li>Είσοδος στο στοιχείο μενού SETUP (ΡΥ</li> <li>Με τα πλήκτρα βελών επάνω ή κάτω με</li> <li>▲ ●</li> <li>Πατήστε το πλήκτρο "Enter"</li> <li>↓</li> </ol>                                                                                                    | ′ΘΜΙΣΕΙΣ)<br>παβείτε στην επιθυμητή επιλογή.                                                                                                    |
|-----------------------------------------------------------|----------------------------------------------------------------------------------------------------|----------------------------------------------------------------------------------------------------|
|                                                           | Το πρώτο ψηφίο μιας τιμής προς ρύθ-<br>μιση αναβοσβήνει:                                                                                                    | Εμφανίζονται οι διαθέσιμες ρυθμίσεις:                                                                                                    |
|                                                           | <ul> <li>Δ Με τα πλήκτρα βελών επάνω ή κάτω επιλέξτε έναν αριθμό για το πρώτο ψηφίο.</li> <li>▲ ▲</li> <li>Πατήστε το πλήκτρο "Enter"</li> <li>Δ Πατήστε το πλήκτρο "Enter"</li> <li>Δ Γο δεύτερο ψηφίο της τιμής αναβοσβήνει.</li> <li>Επαναλάβετε τα βήματα 4 και 5, μέχρι</li> <li>Υα αναβοσβήνει ολόκληρη η τιμή προς ρύθμιση.</li> <li>Πατήστε το πλήκτρο "Enter"</li> <li>Αν χρειάζεται, επαναλάβετε τα βήματα εργασίας 4 - 6 για μονάδες ή περαιτέρω τιμές προς ρύθμιση, έως ότου αρχίσει να αναβοσβήνει η μονάδα ή η τιμή προς ρύθμιση.</li> <li>Για την αποθήκευση και την εφαρμογή των αλλαγών πατήστε το πλήκτρο "Enter".</li> <li>Για να ακυρώσετε τις αλλαγές πατήστε το πλήκτρο "Enter".</li> </ul> | <ul> <li>▲ Με τα πλήκτρα βελών επάνω ή κάτω επιλέξτε την επιθυμητή ρύθμιση</li> <li>▲ ▲</li> <li>Για την αποθήκευση και την εφαρμο-<br/>γή της ρύθμισης πατήστε το πλήκτρο "Enter".</li> <li>↓</li> <li>Για να ακυρώσετε τη ρύθμιση πατή-<br/>στε το πλήκτρο "Esc".</li> </ul> |
|                                                           | Εμφανίζεται η τρέχουσα επισημασμένη<br>επιλογή.                                                                                                    | Εμφανίζεται η τρέχουσα επισημασμένη<br>επιλογή.                                                                                                    |

Παράδειγμα εφαρμογής: Ρύθ-μιση ώρας

| <mark>SETUR</mark>   1<br>↓USB<br> Relay<br>  <b>Clock</b><br> Display Setting<br>↓Energy Yield<br>★ ★ ★ ★ ↓                                | <ul> <li>Επιλέξτε Clock από το μενού SETUP.</li> <li>Πατήστε το πλήκτρο "Enter".</li> </ul>                                                                                                    |
|----------------------------------------------------------------------------------------------------|----------------------------------------------------------------------------------------------------|
| <mark>SETUP</mark>   1<br>◆ <mark>Set Time</mark><br>Set Date<br>Time disp. format<br>Date disp. format<br>◆ Auto Daylightsaving<br>◆ ◆ ↓ ↓ | <ul> <li>Εμφανίζεται μια επισκόπηση των τιμών που μπορείτε να ρυθμίσετε.</li> <li>▲ <ul> <li>Με τα πλήκτρα βελών επάνω ή κάτω επιλέξτε "Set time".</li> <li>Πατήστε το πλήκτρο "Enter".</li> </ul> </li></ul> |
| - <b>1</b> 0:45:46                                                                                                    | Εμφανίζεται η ώρα.<br>(Ένδειξη ΗΗ:ΜΜ:SS, 24-ωρη ένδειξη)<br>Το δεκαδικό ψηφίο για την ώρα αναβο-<br>σβήνει.                                                                                                   |
| ↓ ± - +                                                                                                    | <ul> <li>+ - 5 Με τα πληκτρά βελων επανώ η κάτω επιλέξτε μια τιμή για το δεκαδικό ψη-φίο ώρας.</li> <li>↓ 6 Πατήστε το πλήκτρο "Enter".</li> </ul>                                                            |
| 10.<br>+ 45:46                                                                                                    | Η θέση μονάδας για την ώρα αναβοσβή-<br>νει.<br>7 Επαναλάβετε τα βήματα 5 και 6 για τη<br>θέση μονάδας ώρας, για τα λεπτά και<br>τα δευτερόλεπτα έως ότου                                                     |
| 83000   1<br>\    Time     /<br>-10:45:46-<br>↓         ↓                                                                                   | η ρυθμισμένη ώρα αρχίσει να αναβοσβή-<br>νει.<br>✔ 8 Πατήστε το πλήκτρο "Enter".                                                                                                    |
| <u>SETUP</u>   1<br>▲ Set Time<br>Set Date<br>Time disp. format<br>Date disp. format<br>★ Auto Daylightsaving<br>★ ★ ★ _ → ↓                | Η ώρα αποθηκεύεται και εμφανίζεται η επισκόπηση των τιμών που μπορείτε να ρυθμίσετε.                                                                                                    |
| <mark>SETUR</mark>   1<br>↑USB<br> Relay<br><b> Clock</b><br> Display Setting<br>▼Energy Yield<br>◆ ◆ ◆ → ↓                                 | Εμφανίζεται η επιλογή Clock του μενού<br>SETUP.                                                                                                    |

**4** 

## Στοιχείο μενού στο μενού ρυθμίσεων

| Standby | Χειροκίνητη ενεργοποίηση / απενεργοποίηση της λειτουργίας αναμονής                                                                                                    |  |  |
|---------|----------------------------------------------------------------------------------------------------|--|--|
|         | <ul> <li>Δεν πραγματοποιείται τροφοδοσία δικτύου.</li> <li>Η λυχνία LED εκκίνησης ανάβει πορτοκαλί.</li> <li>Στη λειτουργία αναμονής δεν μπορεί να εμφανιστεί ή να ρυθμιστεί κανένα άλλο στοι-<br/>χείο μενού στο επίπεδο μενού.</li> <li>Αν δεν πατηθεί κανένα πλήκτρο για 2 λεπτά, δεν πραγματοποιείται αυτόματη μετάβα-<br/>ση στο στοιχείο μενού "ΤΩΡΑ".</li> <li>Η λειτουργία αναμονής μπορεί να τερματιστεί μόνο χειροκίνητα πατώντας το πλήκτρο<br/>"Enter".</li> <li>Η λειτουργία τροφοδότησης δικτύου μπορεί να συνεχιστεί ανά πάσα στιγμή (απενερ-<br/>γοποιήστε τη λειτουργία αναμονής).</li> </ul> |  |  |
|         | Ρύθμιση λειτουργίας αναμονής (χειροκίνητη απενεργοποίηση της λειτουργίας τρο-<br>φοδότησης δικτύου):                                                                                                    |  |  |
|         | <ol> <li>Επιλέξτε "Standby"</li> <li>Πατήστε το πλήκτρο "Enter"</li> </ol>                                                                                                    |  |  |
|         | Στην οθόνη εμφανίζονται εναλλάξ οι ενδείξεις "STANDBY" και "ENTER".<br>Η λειτουργία αναμονής έχει ενεργοποιηθεί.<br>Η λυχνία LED εκκίνησης ανάβει πορτοκαλί.                                                                                                    |  |  |
|         | Συνέχιση της λειτουργίας τροφοδότησης δικτύου:                                                                                                    |  |  |
|         | Στη λειτουργία αναμονής εμφανίζονται στην οθόνη εναλλάξ οι ενδείξεις "STANDBY" και<br>"ENTER".<br>] Για τη συνέχιση της λειτουργίας τροφοδότησης δικτύου πατήστε το πλήκτρο "Enter"                                                                                                    |  |  |
|         |                                                                                                    |  |  |
|         | Εμφανίζεται η επιλογή "Standby".<br>Παράλληλα, ο μετατροπέας εκτελεί τη φάση εκκίνησης.<br>Μετά την αποκατάσταση της λειτουργίας τροφοδότησης δικτύου η λυχνία LED κατάστασης<br>λειτουργίας ανάβει πράσινη.                                                                                                    |  |  |
| DATCOM  | Έλεγχος της επικοινωνίας δεδομένων, εισαγωγή του αριθμού μετατροπέα, νυχτερινή λει-<br>τουργία DATCOM, ρυθμίσεις πρωτοκόλλου                                                                                                    |  |  |
|         | Διαθέσιμες ρυθμίσεις Status / Inverter number / Protocol type (Κατάσταση / Αριθμός μετατροπέα / Τύπος πρωτοκόλλου)                                                                                                    |  |  |
|         | Status (Κατάσταση)<br>Εμφανίζει μια υπάρχουσα, μέσω Solar Net, επικοινωνία δεδομένων ή ένα σφάλμα που<br>έχει παρουσιαστεί στην επικοινωνία δεδομένων                                                                                                    |  |  |
|         | Inverter number (Αριθμός μετατροπέα)<br>Ρύθμιση του αριθμού (=διεύθυνση) του μετατροπέα σε μια εγκατάσταση με πολλούς ηλι-<br>ακούς μετατροπείς                                                                                                    |  |  |
|         | Διαθέσιμες ρυθμίσεις 00 - 99 (00 = 100ός μετατροπέας)<br>Εργοστασιακή ρύθμιση 01                                                                                                    |  |  |

**ΣΗΜΑΝΤΙΚΟ!** Σε περίπτωση σύνδεσης πολλών μετατροπέων σε ένα σύστημα επικοινωνίας δεδομένων, αντιστοιχίστε σε κάθε μετατροπέα μια μοναδική διεύθυνση.

Protocol type (Τύπος πρωτοκόλλου) Καθορίζει ποιο πρωτόκολλο επικοινωνίας μεταφέρει τα δεδομένα:

Διαθέσιμες ρυθμίσεις Solar Net / Interface Protocol \* Εργοστασιακή ρύθμιση Solar Net

\* Ο τύπος πρωτοκόλλου Interface Protocol λειτουργεί μόνο χωρίς κάρτα Datamanager. Αν υπάρχουν κάρτες Datamanager μέσα στο μετατροπέα, αφαιρέστε τις.

USB Προεπιλεγμένες τιμές για τη χρήση USB stick

Διαθέσιμες ρυθμίσεις Ασφαλής κατάργηση υλικού / Software Update (Ενημέρωση λογισμικού) / Logging interval (Χρονικό διάστημα καταγραφής)

#### Ασφαλής κατάργηση υλικού

Για την αφαίρεση ενός USB stick από την υποδοχή USB Α χωρίς να χαθούν δεδομένα. Μπορείτε να αφαιρέσετε το USB stick:

- · αν εμφανίζεται το μήνυμα επιβεβαίωσης
- αν η λυχνία LED "Μεταφορά δεδομένων" δεν αναβοσβήνει πλέον ή δεν ανάβει σταθερά

#### Software Update (Ενημέρωση λογισμικού)

Για την ενημέρωση λογισμικού του μετατροπέα μέσω USB stick.

Διαδικασία:

[1] Κατεβάστε το αρχείο ενημέρωσης "froxxxx.upd"

(π.χ. από την τοποθεσία http://www.fronius.com, το xxxxx είναι ο εκάστοτε αριθμός έκδοσης)

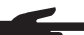

ΥΠΟΔΕΙΞΗ! Για την απρόσκοπτη ενημέρωση λογισμικού του μετατροπέα το USB stick που προορίζεται για το σκοπό αυτό δεν επιτρέπεται να περιέχει κανένα κρυφό διαμέρισμα και καμία κρυπτογράφηση (βλ. κεφάλαιο "Κατάλληλα USB stick").

- Αποθηκεύστε το αρχείο ενημέρωσης στο υψηλότερο επίπεδο δεδομένων του USB stick
- 3 Ανοίξτε την περιοχή επικοινωνίας δεδομένων
- **4** Συνδέστε το USB stick που περιλαμβάνει το αρχείο ενημέρωσης στην υποδοχή USB της περιοχής επικοινωνίας δεδομένων
- 5 Στο μενού SETUP (ΡΥΘΜΙΣΕΙΣ) επιλέξτε "USB" και μετά "Update Software" (Ενημέρωση λογισμικού)
- 6 Πατήστε το πλήκτρο "Enter"
- Περιμένετε έως ότου εμφανιστούν σε αντιδιαστολή στην οθόνη η τρέχουσα έκδοση που υπάρχει στο μετατροπέα και η νέα έκδοση του λογισμικού:
  - 1η σελίδα: Λογισμικό Recerbo (LCD), λογισμικό ελεγκτή πλήκτρων (KEY), έκδοση ρύθμισης χώρας (Set)
  - 2η σελίδα: Λογισμικό μονάδας ισχύος
- 8 Μετά από κάθε σελίδα, πατήστε το πλήκτρο "Enter"

Ο μετατροπέας ξεκινά να αντιγράφει τα δεδομένα.

Εμφανίζεται η ένδειξη "UPDATE" (ΕΝΗΜΕΡΩΣΗ), καθώς και η πρόοδος των επιμέρους ελέγχων σε %, έως ότου ολοκληρωθεί η αντιγραφή των δεδομένων για όλα τα ηλεκτρονικά υποσυστήματα. Αφού ολοκληρωθεί η αντιγραφή, ο μετατροπέας ενημερώνει διαδοχικά τα απαιτούμενα ηλεκτρονικά υποσυστήματα.

Εμφανίζεται η ένδειξη "UPDATE" (ΕΝΗΜΕΡΩΣΗ), τα σχετικά υποσυστήματα και η πρόοδος ενημέρωσης σε %.

Στο τέλος, ο μετατροπέας ενημερώνει την οθόνη. Η οθόνη παραμένει σβηστή για περίπου 1 λεπτό και οι λυχνίες LED ελέγχου και κατάστασης αναβοσβήνουν.

Αφού ολοκληρωθεί η ενημέρωση λογισμικού, ο μετατροπέας μεταβαίνει στη φάση εκκίνησης και μετά σε λειτουργία τροφοδότησης δικτύου. Το USB stick μπορεί να αφαιρεθεί.

Κατά την ενημέρωση του λογισμικού του μετατροπέα, οι μεμονωμένες ρυθμίσεις στο μενού SETUP (ΡΥΘΜΙΣΕΙΣ) δεν επηρεάζονται.

#### Logging interval (Χρονικό διάστημα καταγραφής)

Ενεργοποίηση / απενεργοποίηση της λειτουργίας καταγραφής και καθορισμός του χρονικού διαστήματος καταγραφής

| Μονάδα               | Λεπτά                                                                                                    |
|----------------------|----------------------------------------------------------------------------------------------------|
| Διαθέσιμες ρυθμίσεις | 30 min. / 20 min./ 15 min./ 10 min./ 5 min./ No log (καμία κατα-γραφή)                                                   |
| Εργοστασιακή ρύθμιση | 30 min.                                                                                                    |
|                      |                                                                                                    |
| 30 min.              | Το χρονικό διάστημα καταγραφής διαρκεί 30 λεπτά. Κάθε 30 λε-<br>πτά αποθηκεύονται νέα δεδομένα καταγραφής στο USB stick. |
| 20 min.              | п                                                                                                    |
| 15 min.              | ۶ L                                                                                                    |
| 10 min.              | V                                                                                                    |
| 5 min.               | Το χρονικό διάστημα καταγραφής διαρκεί 5 λεπτά. Κάθε 5 λε-<br>πτά αποθηκεύονται νέα δεδομένα καταγραφής στο USB stick.   |

No log (Καμία καταγρα- Χωρίς αποθήκευση δεδομένων φή)

**ΣΗΜΑΝΤΙΚΟ!** Προκειμένου να εκτελείται η λειτουργία καταγραφής χωρίς προβλήματα, η ώρα πρέπει να ρυθμιστεί σωστά.

Relay (Ρελέ) Ενεργοποίηση ρελέ, ρυθμίσεις ρελέ, δοκιμή ρελέ

Διαθέσιμες ρυθμίσεις Relay mode / Relay test / Switch-on point\* / Switch-off point\* (Λειτουργία ρελέ / Δοκιμή ρελέ / Σημείο ενεργοποίησης\* / Σημείο απενεργοποίησης\*)

\* Αυτές οι επιλογές εμφανίζονται μόνο αν στο στοιχείο "Relay mode" (Λειτουργία ρελέ) έχει ενεργοποιηθεί η λειτουργία "E-Manager" (Διαχειριστής ενέργειας).

#### Relay mode (Λειτουργία ρελέ)

Για την επιλογή των διαφόρων λειτουργιών της επαφής διακόπτη χωρίς δυναμικό στην περιοχή επικοινωνίας δεδομένων:

- Λειτουργία συναγερμού
- Ενεργή έξοδος
- Διαχειριστής ενέργειας

Διαθέσιμες ρυθμίσεις ALL / Permanent / OFF / ON / E-Manager (ΟΛΑ/ Μόνιμα / ΑΠΕ-ΝΕΡΓΟΠ./ ΕΝΕΡΓΟΠ. / Διαχειριστής ενέργειας)

Εργοστασιακή ρύθμιση ALL (ΟΛΑ)

#### Λειτουργία συναγερμού:

| Permanent /   | Σύνδεση της επαφής διακόπτη χωρίς δυναμικό, όταν εμφανίζονται δι-   |
|---------------|---------------------------------------------------------------------|
| ALL (Μόνιμα / | αρκείς και προσωρινοί κωδικοί σέρβις (π.χ. σύντομη διακοπή της λει- |
| ΟΛΑ):         | τουργίας τροφοδότησης δικτύου, ένας κωδικός σέρβις εμφανίζεται      |
|               | καθορισμένες φορές ημερησίως - Δυνατότητα ρύθμισης στο μενού        |
|               | "BASIC" (BAΣIKO))                                                   |

#### Ενεργή έξοδος:

| ON: | Η κανονικά ανοιχτή επαφή διακόπτη (NO) χωρίς δυναμικό είναι διαρ- |
|-----|-------------------------------------------------------------------|
|     | κώς ενεργοποιημένη, όσο ο μετατροπέας λειτουργεί (όσο η οθόνη     |
|     | ανάβει ή εμφανίζει ένδειξη).                                      |

OFF: Η κανονικά ανοιχτή επαφή διακόπτη (NO) χωρίς δυναμικό είναι απενεργοποιημένη.

#### Διαχειριστής ενέργειας:

E-Manager: Περισσότερες πληροφορίες για τη λειτουργία "Διαχειριστής Ενέργειας" μπορείτε να βρείτε στην ενότητα "Energy-Manager" (Διαχειριστής Ενέργειας).

#### Relay test (Δοκιμή ρελέ)

Έλεγχος λειτουργίας που επαληθεύει αν η επαφή διακόπτη χωρίς δυναμικό συνδέεται

Switch-on point (Σημείο ενεργοποίησης) (μόνο με ενεργοποιημένη λειτουργία "Διαχειριστής ενέργειας")

για ρύθμιση του ορίου ενεργής ισχύος, από το οποίο ενεργοποιείται η επαφή διακόπτη χωρίς δυναμικό

Εργοστασιακή ρύθμιση 1000 W

Διαθέσιμες ρυθμίσεις Σημείο απενεργοποίησης - μέγ. ονομαστική ισχύς μετατροπέα / W / kW

Switch-off point (Σημείο απενεργοποίησης) (μόνο με ενεργοποιημένη λειτουργία "Διαχειριστής ενέργειας")

για ρύθμιση του ορίου ενεργής ισχύος, από το οποίο απενεργοποιείται η επαφή διακόπτη χωρίς δυναμικό

Εργοστασιακή ρύθμιση 500 Διαθέσιμες ρυθμίσεις 0 - Σημείο ενεργοποίησης / W / kW

| E-Manager (Δια-<br>χειοιστής εγέργει- | Μέσω της λειτουργίας "Διαχειριστής ενέργειας", μια επαφή διακόπτη χωρίς δυναμικό μπο-<br>οεί να ουθμιστεί με τρόπο τέτοιο ώστε να λειτουογεί ως εγεργοποιητής |
|---------------------------------------|----------------------------------------------------------------------------------------------------|
| Verbio ill'8 ereb fei                 |                                                                                                    |
| ας)                                   | Ετσι, μεσω προεπιλογής ένος σημείου ένεργοποιήσης η απενεργοποιήσης εςαρτωμένου                                                                               |
| (στο στοιχείο με-                     | από την ισχύ τροφοδότησης, είναι δυνατός ο έλεγχος ενός καταναλωτή που είναι συνδε-                                                                           |
| νού "Relais" (Ρε-                     | δεμένος στην επαφή διακόπτη χωρίς δυναμικό.                                                                                                    |
| λέ))                                  |                                                                                                    |

Η επαφή διακόπτη χωρίς δυναμικό απενεργοποιείται αυτόματα,

- αν ο μετατροπέας δεν τροφοδοτεί με ρεύμα το δημόσιο δίκτυο,
- αν ο μετατροπέας ρυθμιστεί χειροκίνητα σε λειτουργία αναμονής,
- αν η προεπιλεγμένη ενεργή ισχύς είναι < 10 % της ονομαστικής ισχύος,</li>
- αν η ηλιακή ακτινοβολία είναι ανεπαρκής.

Για να ενεργοποιήσετε τη λειτουργία διαχείρισης ενέργειας, επιλέξτε "E-Manager" και πατήστε το πλήκτρο "Enter".

Όταν η λειτουργία διαχείρισης ενέργειας είναι ενεργοποιημένη, εμφανίζεται στην οθόνη αριστερά επάνω το σύμβολο διαχείρισης ενέργειας:

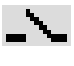

Όταν η κανονικά ανοιχτή επαφή διακόπτη (NO) χωρίς δυναμικό είναι απενεργοποιημένη (ανοικτή επαφή)

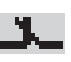

Όταν η κανονικά ανοιχτή επαφή διακόπτη (NO) χωρίς δυναμικό είναι ενεργο-

ποιημένη (κλειστή επαφή)

Για να απενεργοποιήσετε τη λειτουργία διαχείρισης ενέργειας, επιλέξτε μια άλλη λειτουργία και πατήστε το πλήκτρο "Enter".

Υποδείξεις για τη διαμόρφωση του σημείου ενεργοποίησης και απενεργοποίησης Μια υπερβολικά μικρή διαφορά ανάμεσα στο σημείο ενεργοποίησης και στο σημείο απενεργοποίησης, καθώς και οι διακυμάνσεις ενεργής ισχύος, μπορεί να έχουν ως αποτέλεσμα πολλαπλούς κύκλους λειτουργίας.

Για την αποφυγή συχνών ενεργοποιήσεων και απενεργοποιήσεων η διαφορά ανάμεσα στο σημείο ενεργοποίησης και απενεργοποίησης θα πρέπει να είναι τουλάχιστον 100 - 200 W.

Κατά την επιλογή του σημείου απενεργοποίησης, λάβετε υπόψη την κατανάλωση ισχύος του συνδεδεμένου καταναλωτή.

Κατά την επιλογή του σημείου ενεργοποίησης, λάβετε επίσης υπόψη τις καιρικές συνθήκες και την αναμενόμενη ηλιακή ακτινοβολία.

#### Παράδειγμα εφαρμογής

Σημείο ενεργοποίησης = 2000 W, σημείο απενεργοποίησης = 1800 W

Αν ο μετατροπέας αποδίδει τουλάχιστον 2000 W ή περισσότερο, ενεργοποιείται η επαφή διακόπτη χωρίς δυναμικό του μετατροπέα.

Αν η απόδοση του μετατροπέα μειωθεί κάτω από 1800 W, η επαφή διακόπτη χωρίς δυναμικό απενεργοποιείται.

Πιθανές εφαρμογές:

Λειτουργία αντλίας θερμότητας ή συστήματος κλιματισμού με όσο το δυνατό μεγαλύτερη χρήση ρεύματος ιδίας παραγωγής

| Time / Date (Ώρα /<br>Ημερομηνία) | Ρύθμιση ώρας, ημερομηνίας και αυτόματης εναλλαγής θερινής/χειμερινής ώρας                                      |                                                                                                    |  |  |  |  |
|-----------------------------------|----------------------------------------------------------------------------------------------------|----------------------------------------------------------------------------------------------------|--|--|--|--|
|                                   | Διαθέσιμες ρυθμίσεις                                                                                           | Set time / Set date / Display format time / Display format date /<br>Summer/winter time (Ρύθμιση ώρας / Ρύθμιση ημερομηνίας /<br>Μορφή ένδειξης ώρας / Μορφή ένδειξης ημερομηνίας / Θερινή/<br>Χειμερινή ώρα) |  |  |  |  |
|                                   | <b>Set time (Ρύθμιση ώρας)</b><br>Ρύθωση της ώρας (bh:mm:ss ή bh:mm:am/pm - ανάλογα με τη ούθωση στη μορφή έν- |                                                                                                    |  |  |  |  |

Ρύθμιση της ώρας (hh:mm:ss ή hh:mm am/pm - ανάλογα με τη ρύθμιση στη μορφή ένδειξης ώρας)

|                  | <b>Set date (Ρύθμιση ημερομηνίας)</b><br>Ρύθμιση της ημερομηνίας (dd.mm.yyyy ή mm/dd/yyyy - ανάλογα με τη ρύθμιση στη μορ-<br>φή ένδειξης ημερομηνίας)                                                                                                    |
|------------------|----------------------------------------------------------------------------------------------------|
|                  | Display format time (Μορφή ένδειξης ώρας)<br>Για την προεπιλογή της μορφής ένδειξης για την ώρα                                                                                                    |
|                  | Διαθέσιμες ρυθμίσεις 12hrs / 24hrs (12ωρη / 24ωρη μορφή)<br>Εργοστασιακή ούθυιση ανάλογα με τη ούθυιση χώρας                                                                                                    |
|                  | Display format date (Μορφή ένδειξης ημερομηνίας)<br>Για την προεπιλογή της μορφής ένδειξης για την ημερομηνία                                                                                                    |
|                  | Διαθέσιμες ρυθμίσεις mm/dd/yyyy / dd.mm.yy<br>Εργοστασιακή ρύθμιση ανάλογα με τη ρύθμιση χώρας                                                                                                    |
|                  | Summer/winter time (Θερινή/χειμερινή ώρα)<br>Ενεργοποίηση / απενεργοποίηση της αυτόματης εναλλαγής θερινής/χειμερινής ώρας                                                                                                    |
|                  | <b>ΣΗΜΑΝΤΙΚΟ!</b> Χρησιμοποιήστε τη λειτουργία της αυτόματης εναλλαγής θερινής/χειμερι-<br>νής ώρας μόνο αν σε κάποιο Fronius Solar Net Ring δεν υπάρχουν εξαρτήματα συστή-<br>ματος με δυνατότητα LAN ή WLAN (π.χ. Fronius Datalogger Web, Fronius Datamanager<br>ή Fronius Hybridmanager). |
|                  | Διαθέσιμες ρυθμίσεις on / off                                                                                                    |
|                  | Εργοστασιακή ρύθμιση on                                                                                                    |
|                  | ΣΗΜΑΝΤΙΚΟ! Η σωστή ρύθμιση της ώρας και ημερομηνίας αποτελεί προϋπόθεση για τη<br>σωστή ένδειξη των ημερήσιων και ετήσιων τιμών, καθώς και της ημερήσιας χαρακτηρι-<br>στικής καμπύλης.                                                                                                    |
| Ρυθμίσεις οθόνης | Διαθέσιμες ρυθμίσεις Γλώσσα / Νυχτερινή λειτουργία / Αντίθεση / Φωτισμός                                                                                                    |
|                  | <b>Γλώσσα</b><br>Ρύθμιση της γλώσσας οθόνης                                                                                                    |
|                  | Διαθέσιμες ρυθμίσεις Γερμανικά, Αγγλικά, Γαλλικά, Ολλανδικά, Ιταλικά, Ισπανικά,<br>Τσέχικα, Σλοβάκικα κτλ.                                                                                                    |
|                  | <b>Νυχτερινή λειτουργία</b><br>Νυχτερινή λειτουργία DATCOM. Ελέγχει τη λειτουργία του DATCOM και της οθόνης κατά<br>τις νυχτερινές ώρες ή όταν η τάση DC είναι ανεπαρκής                                                                                                    |
|                  | Διαθέσιμες ρυθμίσεις ΑUTO / ON / OFF (ΑΥΤΟΜΑΤΑ / ΕΝΕΡΓ. / ΑΠΕΝΕΡΓ.)<br>Εργοστασιακή ρύθμιση OFF                                                                                                    |

- ΑUTO: Η λειτουργία DATCOM είναι μονίμως ενεργή, όσο ένας καταγραφέας δεδομένων είναι συνδεδεμένος σε ένα ενεργό Solar Net χωρίς διακοπτόμενη λειτουργία.
   Η οθόνη παραμένει σβηστή κατά τις νυχτερινές ώρες και μπορεί να ενεργοποιηθεί με πάτημα οποιουδήποτε κουμπιού.
- ON: Η λειτουργία DATCOM διατηρείται συνεχώς. Ο μετατροπέας διαθέτει 12 V, χωρίς διακοπή, για την τροφοδοσία του Solar Net. Η οθόνη είναι πάντα ενεργή.

**ΣΗΜΑΝΤΙΚΟ!** Αν η νυχτερινή λειτουργία DATCOM είναι ρυθμισμένη σε ΟΝ ή σε AUTO, ενώ υπάρχουν συνδεδεμένα εξαρτήματα Solar Net, η κατανάλωση ρεύματος του μετατροπέα κατά τις νυχτερινές ώρες αυξάνεται σε περίπου 7 W.

OFF: Χωρίς λειτουργία DATCOM κατά τις νυχτερινές ώρες, ο μετατροπέας δεν χρειάζεται ρεύμα AC για την τροφοδοσία του Solar Net.
 Η οθόνη είναι απενεργοποιημένη κατά τις νυχτερινές ώρες, το Fronius Datamanager δεν είναι διαθέσιμο.

#### Αντίθεση

Ρύθμιση της αντίθεσης οθόνης

Διαθέσιμες ρυθμίσεις 0 - 10

Εργοστασιακή ρύθμιση 5

Καθώς η αντίθεση εξαρτάται από τη θερμοκρασία, ενδέχεται οι μεταβαλλόμενες συνθήκες περιβάλλοντος να επιβάλλουν τη ρύθμιση του στοιχείου μενού "Αντίθεση".

#### Φωτισμός

Προεπιλεγμένη ρύθμιση του φωτισμού οθόνης

Το στοιχείο μενού "Φωτισμός" αφορά μόνο το φωτισμό φόντου της οθόνης.

| Διαθέσιμες ρυθμίσεις | AUTO / ON / OFF (AYTOMATA / ENEPΓ. / AΠENEPΓ.) |
|----------------------|------------------------------------------------|
| Εργοστασιακή ρύθμιση | AUTO                                           |

- AUTO: Ο φωτισμός οθόνης ενεργοποιείται με το πάτημα οποιουδήποτε πλήκτρου. Αν για 2 λεπτά δεν πατηθεί κανένα πλήκτρο, ο φωτισμός οθόνης σβήνει.
- ON: Ο φωτισμός οθόνης είναι συνεχώς ενεργοποιημένος, όταν ο μετατροπέας είναι ενεργός.
- OFF: Ο φωτισμός οθόνης είναι συνεχώς απενεργοποιημένος.

#### Ενεργειακή από- Ρύθμ

δοση

- Ρύθμιση
- νομισματικής μονάδας
- τιμής τροφοδοσίας

Διαθέσιμες ρυθμίσεις Νόμισμα / Τιμή πώλησης

Currency (Νομισματική μονάδα) Ρύθμιση της νομισματικής μονάδας

Διαθέσιμες ρυθμίσεις 3 χαρακτήρες, Α-Ζ

#### Feed-in tariff (Αμοιβή για την παρεχόμενη ενέργεια)

Ρύθμιση του συντελεστή κόστους για τον υπολογισμό της αμοιβής για την παρεχόμενη ενέργεια

| Διαθέσιμες ρυθμίσεις | 2 ψηφία, 3 δεκαδικές υποδιαιρέσεις |
|----------------------|------------------------------------|
| Εργοστασιακή ρύθμιση | (ανάλογα με τη ρύθμιση χώρας)      |

#### Ανεμιστήρας

Για τον έλεγχο της λειτουργίας ανεμιστήρα

Εύρος ρύθμισης

Δοκιμή ανεμιστήρα #1 / Δοκιμή ανεμιστήρα #2 (ανάλογα με τη συσκευή)

- Με τα πλήκτρα βελών επάνω και κάτω επιλέξτε τον ανεμιστήρα που θέλετε
- Η δοκιμή του επιλεγμένου ανεμιστήρα ξεκινά με πάτημα του πλήκτρου "Enter".
- Ο ανεμιστήρας θα λειτουργεί έως ότου κλείσετε το μενού με πάτημα του πλήκτρου "Esc".

## Στοιχείο μενού INFO

| Τιμές μέτρησης            | <b>ΡV Iso. (Απομόνωση φωτοβολταϊκής εγκατάστασης)</b><br>Αντίσταση μόνωσης της φωτοβολταϊκής εγκατάστασης                                |                                                                                                    |  |  |  |  |
|---------------------------|----------------------------------------------------------------------------------------------------|----------------------------------------------------------------------------------------------------|--|--|--|--|
|                           | <b>U PV 1 / U PV 2</b> (το U<br>Τρέχουσα τάση DC σ<br>δοσία (από τον πρώτα                                                               | l PV 2 δεν υπάρχει στο Fronius Symo 15.0-3 208)<br>τους ακροδέκτες, ακόμα και όταν ο μετατροπέας δεν εκτελεί τροφο-<br>ο ή δεύτερο εντοπισμό σημείου μέγιστης ισχύος (MPP)                                                                                                    |  |  |  |  |
|                           | <b>GVDPR</b><br>Μείωση ισχύος ανάλο                                                                                                    | γα με την τάση δικτύου                                                                                                    |  |  |  |  |
|                           | <b>Fan #1 (Ανεμιστήρα</b> α<br>Ποσοστιαία τιμή της ο                                                                                     | <b>ς #1)</b><br>νομαστικής ισχύος ανεμιστήρα                                                                                                    |  |  |  |  |
| Κατάσταση PSS             | Μπορείτε να προβάλε<br>τατροπέα.                                                                                                    | πε την ένδειξη κατάστασης των πιο πρόσφατων σφαλμάτων του με-                                                                                                    |  |  |  |  |
|                           | <b>ΣΗΜΑΝΤΙΚΟ!</b> Λόγω τ<br>ολογικό να εμφανίζοντ<br>(DC low) (Χαμηλό ρεί                                                                | ης ασθενούς ηλιακής ακτινοβολίας, κάθε πρωί και βράδυ είναι φυσι-<br>ται τα μηνύματα κατάστασης 306 (Power low) (Χαμηλή τάση) και 307<br>μα DC). Αυτά τα μηνύματα κατάστασης δεν οφείλονται σε σφάλμα.                                                                                                    |  |  |  |  |
|                           | <ul> <li>Με πάτημα του πλήκτρου "Enter" εμφανίζονται η κατάσταση της μονάδας ισχύος, κα-<br/>θώς και τα πιο πρόσφατα σφάλματα</li> </ul> |                                                                                                    |  |  |  |  |
|                           | <ul> <li>Με τα πλήκτρα βι</li> <li>Για να εξέλθετε α στροφής.</li> </ul>                                                                 | ελών επάνω και κάτω μπορείτε να μετακινηθείτε εντός της λίστας.<br>πό τη λίστα κατάστασης και σφαλμάτων πατήστε το πλήκτρο επι-                                                                                                    |  |  |  |  |
| Κατάσταση δικτύ-<br>ου    | Μπορείτε να προβάλε<br>- Με πάτημα του π<br>- Με τα πλήκτρα βι<br>- Για να εξέλθετε α<br>στροφής.                                        | ετε τα 5 πιο πρόσφατα σφάλματα δικτύου:<br>λήκτρου Enter εμφανίζονται τα 5 πιο πρόσφατα σφάλματα δικτύου.<br>ελών επάνω και κάτω μπορείτε να μετακινηθείτε εντός της λίστας.<br>πό την ένδειξη των σφαλμάτων δικτύου πατήστε το πλήκτρο επι-                                                                                                    |  |  |  |  |
| Πληροφορίες συ-<br>σκευής | Για την εμφάνιση των<br>χής ηλεκτρικής ενέργε<br>χώρας ή από τις συγκ                                                                    | σχετικών ρυθμίσεων που μπορεί να ενδιαφέρουν μια εταιρεία παρο-<br>ας. Οι εμφανιζόμενες τιμές εξαρτώνται από την εκάστοτε ρύθμιση<br>εκριμένες ρυθμίσεις του μετατροπέα.                                                                                                    |  |  |  |  |
|                           | Περιοχή ένδειξης                                                                                                    | General / Country setting / MPP tracker / Grid monitoring / Grid<br>voltage limits / Grid frequency limits / Q-factor / AC power limit /<br>AC voltage derating / Fault Ride Trough (Γενικά / Ρύθμιση χώ-<br>ρας / Εντοπισμός σημείου μέγιστης ισχύος (MPP) / Επιτήρηση<br>δικτύου / Όρια τάσης δικτύου / Όρια συχνότητας δικτύου / Συ-<br>ντελεστής Q / Όριο ισχύος AC / Υποβιβασμός τάσης AC / Αδιά-<br>λειπτη λειτουργία σε περίπτωση σφάλματος δικτύου) |  |  |  |  |

| Γενικά:                                                                               | Τύπος συσκευής<br>Οικογένεια συσκευών<br>Αριθμός σειράς                                                                                                    |
|---------------------------------------------------------------------------------------|----------------------------------------------------------------------------------------------------|
| Ρύθμιση χώρας:                                                                        | Setup (Ρυθμίσεις) - Καθορισμένη ρύθμιση χώρας                                                                                                    |
|                                                                                       | Version (Έκδοση) - Έκδοση της ρύθμισης χώρας                                                                                                    |
|                                                                                       | Group (Ομάδα) - Ομάδα για την ενημέρωση του λογισμικού με-<br>τατροπέα                                                                                                    |
| Εντοπισμός Maximum<br>Power Point (MPP):                                              | Tracker 1<br>Tracker 2 (μόνο στο Fronius Symo εκτός Fronius Symo 15.0-3<br>208)                                                                                                    |
| Επιτήρηση δικτύου:                                                                    | GMTi - Χρόνος εκκίνησης του μετατροπέα σε s                                                                                                    |
|                                                                                       | GMTr - Χρόνος επανασύνδεσης σε s μετά από σφάλμα δικτύου                                                                                                    |
|                                                                                       | ULL - Μέση τιμή τάσης δικτύου σε διάρκεια 10 λεπτών σε V.                                                                                                    |
|                                                                                       | LL Trip - Χρόνος ενεργοποίησης για τη μακροπρόθεσμη επιτή-<br>ρηση τάσης                                                                                                    |
| Όρια τάσης δικτύου:                                                                   | UILmax - Μέγιστη εσωτερική τιμή τάσης δικτύου σε V                                                                                                    |
|                                                                                       | UILmin - Ελάχιστη εσωτερική τιμή τάσης δικτύου σε V                                                                                                    |
| Όρια συχνότητας δικτύ-<br>ου:                                                         | FILmax - Μέγιστη εσωτερική τιμή συχνότητας δικτύου σε Ηz                                                                                                    |
|                                                                                       | FILmin - Ελάχιστη εσωτερική τιμή συχνότητας δικτύου σε Ηz                                                                                                    |
| Συντελεστής Q:                                                                        | Τρέχων ρυθμισμένος συντελεστής ισχύος συνφ<br>(π.χ. Constant Cos(phi) (Σταθερά συνφ) / Constant Q (Σταθερά<br>Q) / Χαρακτηριστική καμπύλη Q(U) / κτλ.)                                                                                                    |
| Όριο ισχύος ΑC:                                                                       | Max. Ρ AC (Μέγ. ισχύς AC) - Χειροκίνητη μείωση ισχύος                                                                                                    |
| AC voltage Derating<br>(Υποβιβασμός τάσης<br>AC):                                     | Status (Κατάσταση) - Μείωση ισχύος ανάλογα με την τάση ΟΝ<br>/ OFF                                                                                                    |
|                                                                                       | GVDPRe - Όριο από το οποίο ξεκινάει η μείωση ισχύος ανάλο-<br>γα με την τάση                                                                                                    |
|                                                                                       | GVDPRv - Βαθμίδα μείωσης, με την οποία μειώνεται η ισχύς,<br>π.χ.: 10% ανά Volt, που βρίσκεται πάνω από το όριο GVDPRe.                                                                                                    |
|                                                                                       | Message (Μήνυμα) - Ενεργοποιεί την αποστολή ενός μηνύμα-<br>τος πληροφοριών μέσω του Solarnet                                                                                                    |
| Fault Ride Through<br>(Αδιάλειπτη λειτουργία<br>σε περίπτωση σφάλμα-<br>τος δικτύου): | Κατάσταση - Τυπική ρύθμιση: OFF<br>Αν η λειτουργία είναι ενεργοποιημένη, ο μετατροπέας δεν απε-<br>νεργοποιείται αμέσως σε περίπτωση προσωρινής διακοπής<br>της τάσης AC (εκτός των ορίων που έχουν ρυθμιστεί από την<br>εταιρεία παροχής ρεύματος), αλλά εξακολουθεί να τροφοδοτεί<br>για ένα καθορισμένο χρονικό διάστημα. |
|                                                                                       | DB min - Τυπική ρύθμιση: 90 %<br>Ποσοστιαία ρύθμιση Dead Band Minimum (Ελάχιστη τιμή ουδέ-<br>τερης ζώνης)                                                                                                    |
|                                                                                       | DB max - Τυπική ρύθμιση: 120 %<br>Ποσοστιαία ρύθμιση Dead Band Maximum (Μέγιστη τιμή ουδέ-<br>τερης ζώνης)                                                                                                    |
|                                                                                       | k-Fac Τυπική ρύθμιση: 0                                                                                                    |

- Version (Έκδοση) Ένδειξη του αριθμού έκδοσης και του αριθμού σειράς των ενσωματωμένων στο μετατροπέα πλακετών (π.χ. για σκοπούς σέρβις)
  - Περιοχή ένδειξηςDisplay / Display software / Checksum SW / Data store / Data<br/>store #1 / Power stage set / Power stage set SW / EMC filter /<br/>Power Stage #3 / Power Stage #4 (Οθόνη / Λογισμικό οθόνης /<br/>Σύνολο ελέγχου, λογισμικό / Μνήμη δεδομένων / Μνήμη δεδο-<br/>μένων #1 / Μονάδα ισχύος / Λογισμικό μονάδας ισχύος / Φίλτρο<br/>HMΣ / Επίπεδο ισχύος #3 / Επίπεδο ισχύος #4

# Ενεργοποίηση και απενεργοποίηση κλειδώματος πλήκτρων

#### Γενικά στοιχεία

Ο μετατροπέας διαθέτει μια λειτουργία κλειδώματος πλήκτρων. Όταν το κλείδωμα πλήκτρων είναι ενεργοποιημένο, το μενού ρυθμίσεων δεν μπορεί να εμφανιστεί, π.χ. για την προστασία από ακούσια αλλαγή των δεδομένων ρύθμισης. Για την ενεργοποίηση / απενεργοποίηση του κλειδώματος πλήκτρων πρέπει να εισαχθεί ο κωδικός 12321.

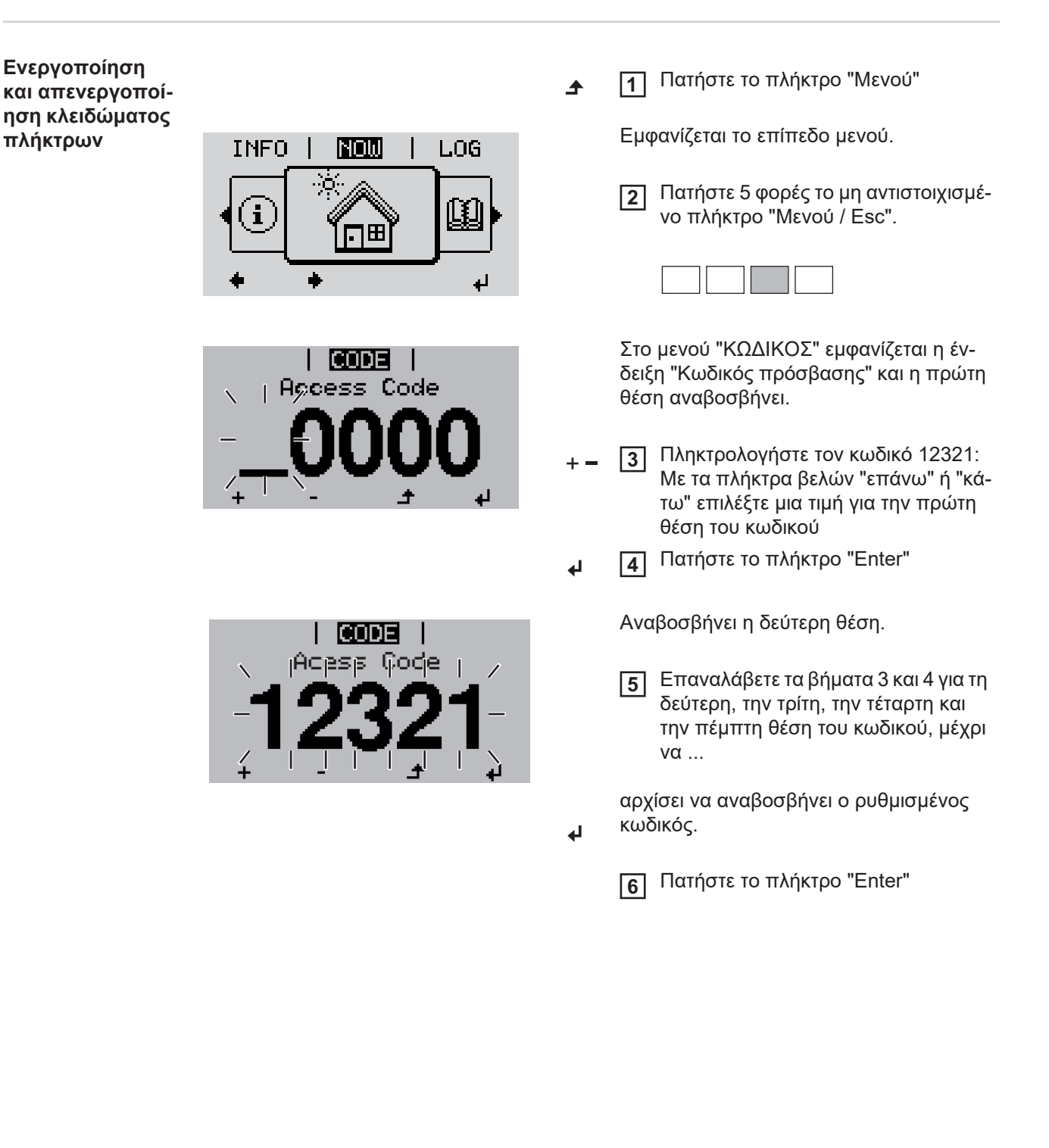

| Se | l <b>LC</b><br>tup Me | <b>CK</b>  <br>enu Lo | ck |
|----|-----------------------|-----------------------|----|
|    | 0                     | FF                    |    |
| +  | -                     | ÷                     | له |

Στο μενού "LOCK" (ΚΛΕΙΔΩΜΑ) εμφανίζεται η ένδειξη "Κλείδωμα πλήκτρων".

+ - 7 Με τα πλήκτρα βελών "επάνω" ή "κάτω" ενεργοποιήστε ή απενεργοποιήστε το κλείδωμα πλήκτρων:

> ΟΝ = το κλείδωμα πλήκτρων είναι ενεργοποιημένο (το στοιχείο μενού SETUP (ΡΥΘΜΙΣΕΙΣ) δεν μπορεί να εμφανιστεί)

> OFF = το κλείδωμα πλήκτρων είναι απενεργοποιημένο (το στοιχείο μενού SETUP (ΡΥΘΜΙΣΕΙΣ) μπορεί να εμφανιστεί).

8 Πατήστε το πλήκτρο "Enter"

# Χρήση του USB stick ως καταγραφέα δεδομένων και για την ενημέρωση του λογισμικού μετατροπέα

Χρήση του USB stick ως καταγραφέα δεδομένων Αν το USB stick συνδεθεί στην υποδοχή USB Α, μπορεί να λειτουργήσει ως καταγραφέας δεδομένων για το μετατροπέα.

Τα δεδομένα καταγραφής που αποθηκεύονται στο USB stick μπορείτε ανά πάσα στιγμή

- να τα εισαγάγετε στο λογισμικό Fronius Solar.access μέσω του συμπεριλαμβανομένου αρχείου FLD.
- να τα προβάλετε απευθείας σε προγράμματα τρίτων κατασκευαστών (π.χ. Microsoft® Excel) μέσω του συμπεριλαμβανόμενου αρχείου CSV.

Οι προηγούμενες εκδόσεις (έως την έκδοση Excel 2007) έχουν περιορισμό 65536 σειρών.

Περισσότερες πληροφορίες για τα "δεδομένα στο USB stick", την "ποσότητα δεδομένων και τη χωρητικότητα μνήμης" καθώς και την "ενδιάμεση μνήμη" υπάρχουν εδώ:

Fronius Symo 3 - 10 kW:

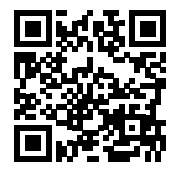

→ http://www.fronius.com/QR-link/4204260172EL

Fronius Symo 10 - 20 kW, Fronius Eco:

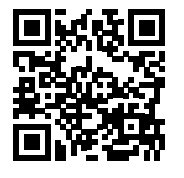

→ http://www.fronius.com/QR-link/4204260175EL

**Κατάλληλα USB** Καθώς στην αγορά κυκλοφορεί πλήθος USB stick, δεν μπορεί να διασφαλιστεί ότι ο μεταstick τροπέας θα αναγνωρίζει κάθε USB stick.

> Η Fronius συνιστά τη χρήση αποκλειστικά και μόνο USB stick πιστοποιημένων κατά τα βιομηχανικά πρότυπα (αναζητήστε το λογότυπο USB-IF!).

Ο μετατροπέας υποστηρίζει USB stick με τα ακόλουθα συστήματα αρχείων:

- FAT12
- FAT16
- FAT32

Η Fronius συνιστά να χρησιμοποιείτε τα USB stick μόνο για την καταγραφή δεδομένων ή για την ενημέρωση του λογισμικού του μετατροπέα. Τα USB stick θα πρέπει να μην περιλαμβάνουν άλλα δεδομένα.

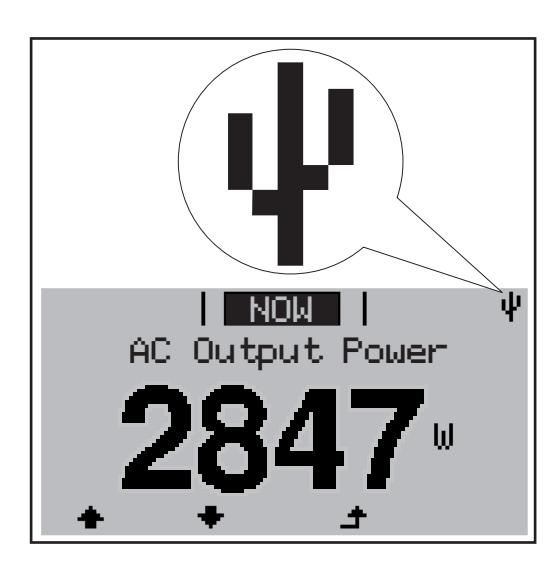

Αν ο μετατροπέας αναγνωρίσει ένα USB stick, εμφανίζεται στην οθόνη δεξιά επάνω το σύμβολο USB.

Όταν τοποθετείτε USB stick, ελέγχετε αν εμφανίζεται το σύμβολο USB (ίσως και να αναβοσβήνει).

ΥΠΟΔΕΙΞΗ! Σε εφαρμογές σε εξωτερικούς χώρους, λάβετε υπόψη σας ότι η λειτουργία των κοινών USB stick συνήθως διασφαλίζεται μόνο σε περιορισμένο εύρος θερμοκρασίας. Σε εφαρμογές σε εξωτερικούς χώρους, βεβαιωθείτε ότι το USB stick λειτουργεί π.χ. και σε χαμηλές θερμοκρασίες.

Χρήση του USB stick για την ενημέρωση του λογισμικού μετατροπέα

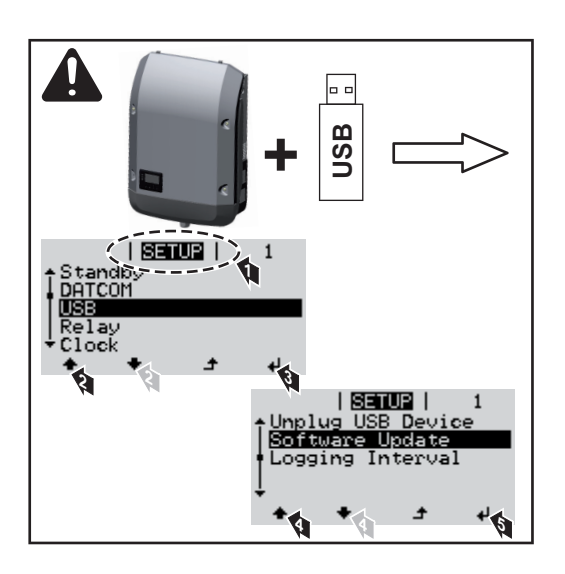

Με το USB stick, μπορούν επίσης και οι τελικοί πελάτες να ενημερώσουν το λογισμικό του μετατροπέα μέσω του μενού SETUP (Ρυθμίσεις): Το αρχείο ενημέρωσης αποθηκεύεται πρώτα στο USB stick και στη συνέχεια από εκεί μεταφέρεται στο μετατροπέα.

#### Αφαίρεση USB stick

Υπόδειξη ασφάλειας για την αφαίρεση ενός USB stick:

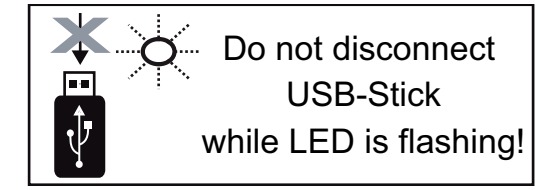

ΣΗΜΑΝΤΙΚΟ! Προκειμένου να αποτραπεί η απώλεια δεδομένων, αφαιρείτε ένα συνδεδεμένο USB stick μόνο υπό τις παρακάτω προϋποθέσεις:

- Αφαιρείτε το USB stick μόνο μέσω της επιλογής "Safely remove USB / HW" (Ασφαλής αφαίρεση UDB / υλικού), στο στοιχείο μενού SETUP.
- Η λυχνία LED "Μεταφορά δεδομένων" δεν αναβοσβήνει πλέον ή ανάβει σταθερά.

## Το βασικό μενού

Είσοδος στο βασικό μενού

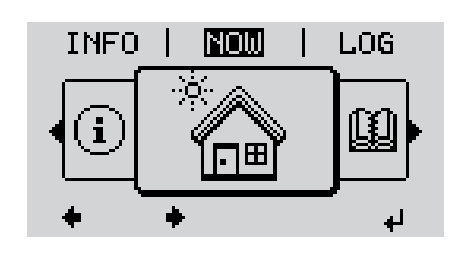

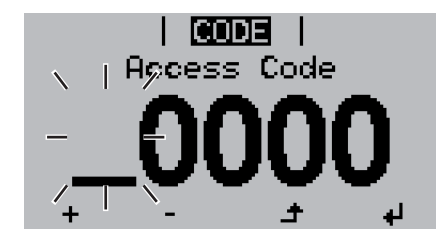

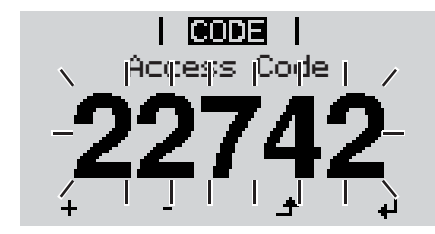

Πατήστε το πλήκτρο Menu (Μενού).

Εμφανίζεται το επίπεδο μενού.

2 Πατήστε 5 φορές το μη αντιστοιχισμένο πλήκτρο Menu (Μενού) / Esc.

| <br> |  |  |  |
|------|--|--|--|
| <br> |  |  |  |
| <br> |  |  |  |
| <br> |  |  |  |
| <br> |  |  |  |
| <br> |  |  |  |
|      |  |  |  |

Στο μενού CODE (ΚΩΔΙΚΟΣ) εμφανίζεται η ένδειξη Access Code (Κωδικός πρόσβασης) και η πρώτη θέση αναβοσβήνει.

- Πληκτρολογήστε τον κωδικό 22742: Με τα πλήκτρα βελών επάνω ή κάτω επιλέξτε μια τιμή για την πρώτη θέση του κωδικού
- **Δ** Πατήστε το πλήκτρο "Enter".

Αναβοσβήνει η δεύτερη θέση.

5 Επαναλάβετε τα βήματα 3 και 4 για τη δεύτερη, την τρίτη, την τέταρτη και την πέμπτη θέση του κωδικού, μέχρι να ...

αρχίσει να αναβοσβήνει ο ρυθμισμένος κωδικός.

6 Πατήστε το πλήκτρο "Enter".

Εμφανίζεται το βασικό μενού.

+ - 7 Με τα πλήκτρα βελών επάνω ή κάτω επιλέξτε το στοιχείο που θέλετε.

4

- Β Πατήστε το πλήκτρο Enter για να επεξεργαστείτε το επιλεγμένο στοιχείο.
- 9 Για έξοδο από το βασικό μενού, πατήστε το πλήκτρο Esc.

Οι καταχωρήσεις στο μενού Basic

Στο βασικό μενού ρυθμίζονται οι παρακάτω σημαντικές παράμετροι για την εγκατάσταση και τη λειτουργία του μετατροπέα:

#### MPP Tracker 1 / MPP Tracker 2

MPP Tracker 2: ON / OFF (μόνο σε συσκευές MultiMPP Tracker εκτός Fronius Symo 15.0-3 208)

- Τρόπος λειτουργίας DC: MPP AUTO / FIX / MPP USER (MPP AYTOMATA / ΣΤΑΘ / ΧΡΗΣΤΗΣ MPP)
  - ΜΡΡ ΑUTO: κανονική κατάσταση λειτουργίας, ο μετατροπέας αναζητά αυτόματα το βέλτιστο σημείο λειτουργίας
  - FIX: για την εισαγωγή μιας σταθερής τάσης DC, με την οποία λειτουργεί ο μετατροπέας
  - MPP USER: για την εισαγωγή της κατώτατης τάσης MP, από την οποία ο μετατροπέας αναζητά το βέλτιστο σημείο λειτουργίας του
- Dynamic Peak Manager: ON / OFF
- Σταθερή τάση: για εισαγωγή της σταθερής τάσης
- Αρχική τάση MPPT: για εισαγωγή της αρχικής τάσης

#### USB Log (Αρχείο καταγραφής USB)

Ενεργοποίηση ή απενεργοποίηση της λειτουργίας αποθήκευσης όλων των μηνυμάτων σφάλματος σε ένα USB stick

AUTO / OFF / ON (AYTOMATA / ENEPΓ. / AΠENEPΓ.)

#### Signal input (Είσοδος σήματος)

- Τρόπος λειτουργίας: Ext Sig. / S0-Meter / OFF μόνο με επιλεγμένο τρόπο λειτουργίας Ext Sig.:
  - Τρόπος ενεργοποίησης: Warning (η προειδοποίηση εμφανίζεται στην οθόνη) / Ext. Stop (ο μετατροπέας απενεργοποιείται)
  - Τύπος σύνδεσης: N/C (normal closed, επαφή ηρεμίας) / N/O (normal open, επαφή λειτουργίας)

#### SMS / Relais (SMS / Ρελέ)

- Καθυστέρηση συμβάντος
   Για την καταχώριση της χρονικής καθυστέρησης. Από ποιο χρονικό σημείο και έπειτα θα αποστέλλεται ένα SMS ή θα συνδέεται το ρελέ
   900 - 86.400 δευτερόλεπτα
- Μετρητής συμβάντων:
   για εισαγωγή του αριθμού συμβάντων, που οδηγούν σε σηματοδότηση:
   10 255

#### Ρύθμιση απομόνωσης

- Προειδοποίηση απομόνωσης: ON / OFF
- Threshold warning (Προειδοποίηση οριακής τιμής): για την εισαγωγή μιας οριακής τιμής, που οδηγεί σε προειδοποίηση
- Threshold fault (Σφάλμα οριακής τιμής): για την εισαγωγή μιας οριακής τιμής, που οδηγεί σε σφάλμα (δεν διατίθεται σε όλες τις χώρες)

#### ΤΟΤΑL Reset (ΣΥΝΟΛΙΚΗ επαναφορά)

Στο στοιχείο μενού LOG μηδενίζει τις μέγιστες και ελάχιστες τιμές τάσης, καθώς και τη μέγιστη παρεχόμενη ισχύ.

Δεν είναι δυνατή η αναίρεση του μηδενισμού των τιμών.

Για να μηδενίσετε τις τιμές, πατήστε το πλήκτρο Enter. Εμφανίζεται η ένδειξη "CONFIRM" (Επιβεβαίωση). Πατήστε ξανά το πλήκτρο Enter. Οι τιμές μηδενίζονται και εμφανίζεται το μενού

| Ρυθμίσεις με<br>εγκατεστημένη<br>επιλογή "DC | Εάν η επιλογή: DC SPD (προστασία υπέρτασης) έχει εγκατασταθεί στο μετατροπέα, τότε<br>έχουν ρυθμιστεί ως προεπιλογή τα παρακάτω στοιχεία μενού: |
|----------------------------------------------|----------------------------------------------------------------------------------------------------|
| SPD"                                         | Είσοδος σήματος: Ext Sig.<br>Τρόπος ενεργοποίησης: Warning                                                                                      |

### Διάγνωση κατάστασης και αποκατάσταση σφαλμάτων

| <b>Κωδι-</b><br>κός<br>102 | <b>Περιγραα</b><br>Υπερβολι | Σύμφωνα με την<br>ισχύς εξόδου του<br><b>Ρή</b><br>κά υψηλή τάση Αί                                               | υ μετατροπέα αυξάνεται συνε;<br>Συμπεριφορά                                                                                                    | κώς.<br>Αντιμετώπιση                                                                                                    |
|----------------------------|-----------------------------|----------------------------------------------------------------------------------------------------|----------------------------------------------------------------------------------------------------|----------------------------------------------------------------------------------------------------|
| Κωδι-<br>κός               | Περιγραα                    | Σύμφωνα με την<br>ισχύς εξόδου τοι<br><b>Ρή</b>                                                                   | υ μετατροπέα αυξάνεται συνε;<br>Συμπεριφορά                                                                                                    | κώς.<br>Αντιμετώπιση                                                                                                    |
|                            |                             | Σύμφωνα με την<br>ισχύς εξόδου τοι                                                                                | υ μετατροπέα αυξάνεται συνε;                                                                                                    | κώς.                                                                                                    |
| più i                      |                             | παράδειγμα: Η σ<br>τροφοδοτήσει ενα<br>Ο μετατροπέας α<br>στη διάρκεια του<br>χρονικό διάστημα<br>τροφοδότησης δι | υχνότητα δικτύου είναι πολύ υ<br>έργεια στο δίκτυο λόγω ενός<br>ιντιδρά αρχικά με αποσύνδεσι<br>καθορισμένου χρονικού διασ<br>α δεν διαπιστωθεί κανένα σφό<br>ικτύου.<br>ύθμιση χώρας η λειτουργία S | ψηλή και ο μετατροπέας δεν επιτρέπεται να<br>προτύπου. Δεν υπάρχει βλάβη συσκευής.<br>η από το δίκτυο. Έπειτα, το δίκτυο ελέγχεται<br>τήματος επιτήρησης. Αν μετά από αυτό το<br>ιλμα, ο μετατροπέας συνεχίζει τη λειτουργία<br>oftstart GPIS είναι ενεργοποιημένη: |
| Μηνύματα<br>στασης - Ι     | ι κατά-<br>Κατηγο-          | Τα μηνύματα κατ<br>προέρχονται απο                                                                                | ιάστασης της κατηγορίας 1 εμ<br>ό το δημόσιο δίκτυο ηλεκτροδ                                                                                                    | ιφανίζονται συνήθως μόνο προσωρινά και<br>ότησης.                                                                                                    |
| Πλήρως ο<br>οθόνη          | rβηστή                      | Αν η οθόνη παρα<br>ηλίου:<br>- Ελέγξτε την<br>η τάση ΑC τ                                                         | αμένει σβηστή για παρατεταμέ<br>τάση AC στις συνδέσεις του μ<br>τρέπει να είναι 220/230 V (+ 1                                                                                                    | ένο χρονικό διάστημα μετά την ανατολή του<br>μετατροπέα:<br>Ι0 % / - 5 %) ή 380/400 V (+ 10 % / - 5 %).                                                                                                    |
|                            |                             | <b>Σημαντικό!</b> Λόγι<br>χυπρόθεσμα κάτ<br>γεί απρόσκοπτα,                                                       | ω της λειτουργίας ελέγχου τοι<br>τοια μηνύματα κατάστασης. Ε<br>, δεν υπάρχει σφάλμα.                                                                                                    | υ μετατροπέα μπορεί να εμφανιστούν βρα-<br>φόσον στη συνέχεια ο μετατροπέας λειτουρ                                                                                                    |
|                            |                             | Εάν η λειτουργία<br>φανίζεται στην οί                                                                             | αυτοδιάγνωσης του συστήμα<br>θόνη το αντίστοιχο μήνυμα κα                                                                                                    | τος εντοπίσει ένα συγκεκριμένο σφάλμα, εμ<br>ιτάστασης.                                                                                                    |
| Ένδειξη μ<br>των κατάα     | ηνυμά-<br>στασης            | Ο μετατροπέας δ<br>αυτόνομα έναν μ<br>αυτής της λειτουί<br>πέα, της φωτοβο                                        | διαθέτει λειτουργία αυτοδιάγνα<br>ιεγάλο αριθμό πιθανών σφαλ<br>ργίας, μπορείτε να διαπιστώσ<br>ολταϊκής εγκατάστασης, καθώ                                                                          | υσης του συστήματος, η οποία αναγνωρίζει<br>μάτων και τα εμφανίζει στην οθόνη. Μέσω<br>ετε άμεσα τυχόν ελαττώματα του μετατρο-<br>ς και σφάλματα εγκατάστασης ή χειρισμού.                                                                                          |

| 103 | Υπερβολικά χαμηλή τάση ΑC             | Αφού οι συνθήκες δικτύου,<br>μετά από διεξοδικό έλεγχο,<br>βρεθούν και πάλι εντός του<br>επιτρεπόμενου εύρους, ο μετα-<br>τροπέας συνεχίζει εκ νέου τη<br>λειτουργία τροφοδότησης δι-<br>κτύου. | Ελέγξτε τις συνδέσεις δικτύου.<br>Αν το μήνυμα κατάστασης εξα<br>κολουθεί να εμφανίζεται, επι-<br>κοινωνήστε με τον τεχνικό<br>τοποθέτησης της εγκατάστα-<br>σης. |
|-----|---------------------------------------|----------------------------------------------------------------------------------------------------|----------------------------------------------------------------------------------------------------|
| 105 | Υπερβολικά υψηλή συχνότητα<br>ΑC      |                                                                                                    |                                                                                                    |
| 106 | Υπερβολικά χαμηλή συχνότη-<br>τα AC   |                                                                                                    |                                                                                                    |
| 107 | Ανύπαρκτο δίκτυο ΑC                   |                                                                                                    |                                                                                                    |
| 108 | Αναγνωρίστηκε λειτουργία νη-<br>σίδας |                                                                                                    |                                                                                                    |
| 112 | Σφάλμα RCMU                           |                                                                                                    |                                                                                                    |
Μηνύματα κατά-<br/>στασης - Κατηγο-<br/>ρία 3Η κατηγορία 3 περιλαμβάνει μηνύματα κατάστασης, τα οποία μπορεί να εμφανιστούν στη<br/>διάρκεια της λειτουργίας τροφοδότησης δικτύου, ωστόσο κατά κανόνα δεν προκαλούν συ-<br/>νεχή διακοπή της λειτουργίας τροφοδότησης δικτύου.

Μετά την αυτόματη διακοπή δικτύου και την καθορισμένη επιτήρηση δικτύου, ο μετατροπέας επιχειρεί να συνεχίσει τη λειτουργία τροφοδότησης δικτύου.

| Κωδι-<br>κός                            | Περιγραφή                                                                                                    | Συμπεριφορά                                                                                                    | Αντιμετώπιση                                                             |  |
|-----------------------------------------|----------------------------------------------------------------------------------------------------|----------------------------------------------------------------------------------------------------|--------------------------------------------------------------------------|--|
| 301<br>302                              | Υπερένταση (AC)<br>Υπερένταση (DC)                                                                                                | Βραχυπρόθεσμη διακοπή της<br>λειτουργίας τροφοδότησης δι-<br>κτύου.<br>Ο μετατροπέας ξεκινά εκ νέου<br>τη φάση εκκίνησης. | *)                                                                       |  |
| 303                                     | Υπερθέρμανση μονάδας DC                                                                                                    | Βραχυπρόθεσμη διακοπή της                                                                                                 |                                                                          |  |
| 304                                     | Υπερθέρμανση μονάδας ΑC                                                                                                    | λειτουργίας τροφοδότησης δι-<br>κτύου.<br>Ο μετατροπέας ξεκινά εκ νέου<br>τη φάση εκκίνησης.                              | Καθαρίστε με αέρα τη<br>θυρίδα αέρα ψύξης και<br>την ψυκτική μονάδα. **) |  |
| 305                                     | Δεν υπάρχει τροφοδότηση παρ' όλο<br>που τα ρελέ είναι κλειστά.                                                                    | Βραχυπρόθεσμη διακοπή της<br>λειτουργίας τροφοδότησης δι-<br>κτύου.<br>Ο μετατροπέας ξεκινά εκ νέου<br>τη φάση εκκίνησης. | **)                                                                      |  |
| 306                                     | Η διαθέσιμη φ/β ισχύς για τη λειτουρ-<br>γία τροφοδότησης δικτύου είναι ανε-<br>παρκής.                                           | Βραχυπρόθεσμη διακοπή της<br>λειτουργίας τροφοδότησης δι-                                                                 | Περιμένετε για επαρκή                                                    |  |
| 307                                     | DC low (Χαμηλό ρεύμα DC)<br>Υπερβολικά χαμηλή τάση εισόδου<br>DC για τη λειτουργία τροφοδότησης<br>δικτύου                        | κτύου<br>Ο μετατροπέας ξεκινά εκ νέου<br>τη φάση εκκίνησης.                                                               | ηλιακή πρόσπτωση.<br>**)                                                 |  |
| <b>ΣΗΜΑΝΤ</b><br>νται τα μι<br>μηνύματα | <b>ΓΙΚΟ!</b> Λόγω της ασθενούς ηλιακής ακτινο<br>ηνύματα κατάστασης 306 (Power low) (Χα<br>α κατάστασης δεν οφείλονται σε σφάλμα. | βολίας, κάθε πρωί και βράδυ είναι<br>αμηλή τάση) και 307 (DC low) (Χα                                                     | φυσιολογικό να εμφανίζο-<br>μηλό ρεύμα DC). Αυτά τα                      |  |
| 308                                     | Υπερβολικά υψηλή τάση ενδιάμεσου<br>κυκλώματος                                                                                    |                                                                                                    |                                                                          |  |
| 309                                     | Τάση εισόδου DC MPPT 1 πολύ υψη-<br>λή                                                                                            | Βραχυπρόθεσμη διακοπή της<br>λειτουργίας τροφοδότησης δι-<br>κτύου                                                        | **\                                                                      |  |
| 311                                     | Στοιχειοσειρές DC με ανάστροφη πό-<br>λωση                                                                                        | κτύου<br>Ο μετατροπέας ξεκινά εκ νέου<br>τη φάση εκκίνησης.                                                               | ~~)                                                                      |  |
| 313                                     | Τάση εισόδου DC MPPT2 πολύ υψη-<br>λή                                                                                             |                                                                                                    |                                                                          |  |
| 314                                     | Λήξη χρόνου βαθμονόμησης αισθη-<br>τήρα ρεύματος                                                                                  |                                                                                                    |                                                                          |  |
| 315                                     | Σφάλμα αισθητήρα ρεύματος ΑC                                                                                                    | Βραχυπρόθεσμη διακοπή της                                                                                                 |                                                                          |  |
| 316                                     | InterruptCheck fail                                                                                                    | λειτουργίας τροφοδότησης δι-                                                                                              | *)                                                                       |  |
| 325                                     | Υπερθέρμανση στην περιοχή σύνδε-<br>σης                                                                                           | ο μετατροπέας ξεκινά εκ νέου<br>τη φάση εκκίνησης.                                                                        | ·)                                                                       |  |
| 326                                     | Σφάλμα ανεμιστήρα 1                                                                                                    |                                                                                                    |                                                                          |  |
| 327                                     | Σφάλμα ανεμιστήρα 2                                                                                                    |                                                                                                    |                                                                          |  |

\*) Αν το μήνυμα κατάστασης εξακολουθεί να εμφανίζεται: Επικοινωνήστε με τον εκπαιδευμένο τεχνικό σέρβις της Fronius. **Μηνύματα κατά στασης - Κατηγο οία 4** Τα μηνύματα κατάστασης της κατηγορίας 4 απαιτούν εν μέρει την επέμβαση εκπαιδευμένου τεχνικού σέρβις της Fronius.

| Κωδι-        | Περιγραφή                                                                                                    | Συμπεριφορά                                                                                                    | Αντιμετώπιση                                                                                                    |  |
|--------------|----------------------------------------------------------------------------------------------------|----------------------------------------------------------------------------------------------------|----------------------------------------------------------------------------------------------------|--|
| 401          | Δεν είναι δυνατή η επικοινωνία με τη μο-<br>νάδα ισχύος.                                                                                                    |                                                                                                    |                                                                                                    |  |
| 406          | Βλάβη αισθητήρα θερμοκρασίας μονά-<br>δας AC (L1)                                                                                                    | Αν είναι εφικτο, ο μετατρο-<br>πέας συνεχίζει τη λειτουρ-<br>γία τροφοδότησης δικτύου                                                                | *)                                                                                                    |  |
| 407          | Βλάβη αισθητήρα θερμοκρασίας μονά-<br>δας AC (L2)                                                                                                    | μετά την εκ νέου αυτόματη<br>προσπάθεια ενεργοποίη-                                                                                                  | ·)                                                                                                    |  |
| 408          | Μετρήθηκε πολύ υψηλή συνεχής συνι-<br>στώσα στο δίκτυο τροφοδοσίας.                                                                                                    | σης.                                                                                                    |                                                                                                    |  |
| 412          | Η λειτουργία σταθερής τάσης επιλέγεται<br>αντί της λειτουργίας τάσης Maximum<br>Power Point και η σταθερή τάση ρυθμίζε-<br>ται σε υπερβολικά χαμηλή ή υπερβολικά<br>υψηλή τιμή. | -                                                                                                    | **)                                                                                                    |  |
| 415          | Ενεργοποιήθηκε η απενεργοποίηση<br>ασφαλείας μέσω της προαιρετικής κάρ-<br>τας ή του λογισμικού RECERBO.                                                                        | Ο μετατροπέας δεν τροφο-<br>δοτεί με ρεύμα το δίκτυο.                                                                                                | *)                                                                                                    |  |
| 416          | Δεν είναι δυνατή η επικοινωνία ανάμεσα<br>στη μονάδα ισχύος και στο σύστημα<br>ελέγχου.                                                                                         | Αν είναι εφικτό, ο μετατρο-<br>πέας συνεχίζει τη λειτουρ-<br>γία τροφοδότησης δικτύου<br>μετά την εκ νέου αυτόματη<br>προσπάθεια ενεργοποίη-<br>σης. | *)                                                                                                    |  |
| 417          | Πρόβλημα ταυτότητας υλικού                                                                                                    |                                                                                                    |                                                                                                    |  |
| 419          | Διένεξη μοναδικής ταυτότητας                                                                                                    |                                                                                                    | Ενημερώστε το υλικολο-<br>γισμικό του μετατροπέα.<br>*)                                                                                                    |  |
| 420          | Δεν είναι δυνατή η επικοινωνία με το<br>Hybridmanager                                                                                                    | Αν είναι εφικτό, ο μετατρο-<br>πέας συνεχίζει τη λειτουρ-                                                                                            |                                                                                                    |  |
| 421          | Σφάλμα HID-Range                                                                                                    | μετά την εκ νέου αυτόματη                                                                                                    |                                                                                                    |  |
| 425          | Δεν είναι δυνατή η επικοινωνία με τη μο-<br>νάδα ισχύος.                                                                                                    | προσπάθεια ενεργοποίη-<br>σης.                                                                                                    |                                                                                                    |  |
| 426 -<br>428 | Πιθανή βλάβη υλικού                                                                                                    |                                                                                                    |                                                                                                    |  |
| 431          | Πρόβλημα λογισμικού                                                                                                    | Ο μετατροπέας δεν τροφο-<br>δοτεί με ρεύμα το δίκτυο.                                                                                                | Εκτελέστε επαναφορά<br>AC (απενεργοποιήστε<br>και ενεργοποιήστε τον<br>αυτόματο διακόπτη ηλε-<br>κτρικού κυκλώματος),<br>ενημερώστε το υλικολο-<br>γισμικό του μετατροπέα.<br>*) |  |
| 436          | Ασυμβατότητα λειτουργίας (μία ή περισ-<br>σότερες πλακέτες στον μετατροπέα δεν<br>είναι συμβατές μεταξύ τους, π.χ. μετά<br>από αντικατάσταση πλακέτας)                          | Αν είναι εφικτό, ο μετατρο-<br>πέας συνεχίζει τη λειτουρ-<br>γία τροφοδότησης δικτύου<br>μετά την εκ νέου αυτόματη                                   | Ενημερώστε το υλικολο-<br>γισμικό του μετατροπέα.<br>*)                                                                                                    |  |
| 437          | Πρόβλημα μονάδας ισχύος                                                                                                    | προσπάθεια ενεργοποίη-<br>σης.                                                                                                    | )                                                                                                    |  |

| Κωδι-<br>κός | Περιγραφή                                                                                                    | Συμπεριφορά                                                                                                    | Αντιμετώπιση                                                                                     |  |
|--------------|----------------------------------------------------------------------------------------------------|----------------------------------------------------------------------------------------------------|--------------------------------------------------------------------------------------------------|--|
| 438          | Ασυμβατότητα λειτουργίας (μία ή περισ-<br>σότερες πλακέτες στον μετατροπέα δεν<br>είναι συμβατές μεταξύ τους, π.χ. μετά<br>από αντικατάσταση πλακέτας) | Αν είναι εφικτό, ο μετατρο-<br>πέας συνεχίζει τη λειτουρ-<br>γία τροφοδότησης δικτύου<br>μετά την εκ νέου αυτόματη<br>προσπάθεια ενεργοποίη-<br>σης. | Ενημερώστε το υλικολο-<br>γισμικό του μετατροπέα.<br>*)                                          |  |
| 443          | Τάση ενδιάμεσου κυκλώματος πολύ χα-<br>μηλή ή ασύμμετρη                                                                                                | Ο μετατροπέας δεν τροφο-<br>δοτεί με ρεύμα το δίκτυο.                                                                                                | *)                                                                                               |  |
| 445          | <ul> <li>Σφάλμα συμβατότητας (π.χ. λόγω<br/>αντικατάστασης πλακέτας)</li> <li>Μη έγκυρη διαμόρφωση μονάδας<br/>ισχύος</li> </ul>                       | Ο μετατροπέας δεν τροφο-<br>δοτεί με ρεύμα το δίκτυο.                                                                                                | Ενημερώστε το υλικολο-<br>γισμικό του μετατροπέα.<br>*)                                          |  |
| 447          | Σφάλμα μόνωσης                                                                                                    | 0                                                                                                    |                                                                                                  |  |
| 448          | Ουδέτερος αγωγός μη συνδεδεμένος                                                                                                    | Ο μετατροπεας σεν τροφο-<br>δοτεί με ρεύμα το δίκτυο.                                                                                                | *)                                                                                               |  |
| 450          | Δεν είναι δυνατή η εύρεση του εκτυπωτή.                                                                                                    |                                                                                                    |                                                                                                  |  |
| 451          | Εντοπίστηκε σφάλμα μνήμης.                                                                                                    |                                                                                                    |                                                                                                  |  |
| 452          | Σφάλμα επικοινωνίας ανάμεσα στους<br>επεξεργαστές                                                                                                    | Αν είναι εφικτό, ο μετατρο-                                                                                                    |                                                                                                  |  |
| 453          | Η τάση δικτύου και η μονάδα ισχύος δεν<br>συμφωνούν μεταξύ τους.                                                                                       | πεας συνεχιζει τη λειτουρ-<br>γία τροφοδότησης δικτύου<br>μετά την εκ νέου αυτόματη                                                                  | *)                                                                                               |  |
| 454          | Η συχνότητα δικτύου και η μονάδα ισχύ-<br>ος δεν συμφωνούν μεταξύ τους.                                                                                | προσπάθεια ενεργοποίη-<br>σης.                                                                                                    |                                                                                                  |  |
| 456          | Η λειτουργία προστασίας από δημιουρ-<br>γία νησίδας δεν εκτελείται πλέον σωστά.                                                                        |                                                                                                    |                                                                                                  |  |
| 457          | Το ρελέ δικτύου κολλάει ή η τάση γείω-<br>σης ουδέτερου αγωγού είναι πολύ υψη-<br>λή.                                                                  | Ο μετατροπέας δεν τροφο-<br>δοτεί με ρεύμα το δίκτυο.                                                                                                | Ελέγξτε τη γείωση (η<br>τάση γείωσης ουδέτε-<br>ρου αγωγού πρέπει να<br>είναι κάτω από 30 V). *) |  |
| 458          | Σφάλμα κατά την καταγραφή σήματος<br>μέτρησης                                                                                                    |                                                                                                    |                                                                                                  |  |
| 459          | Σφάλμα κατά την καταγραφή του σήμα-<br>τος μέτρησης για τη δοκιμή απομόνωσης                                                                           |                                                                                                    | *)                                                                                               |  |
| 460          | Η πηγή τάσης αναφοράς για τον ψηφια-<br>κό επεξεργαστή σήματος (DSP) λειτουρ-<br>γεί εκτός των ορίων ανοχής.                                           | Ο μετατροπέας δεν τροφο-<br>δοτεί με ρεύμα το δίκτυο.                                                                                                |                                                                                                  |  |
| 461          | Σφάλμα αποθήκευσης δεδομένων DSP                                                                                                    |                                                                                                    |                                                                                                  |  |
| 462          | Σφάλμα κατά τη ρουτίνα επιτήρησης<br>τροφοδοσίας DC                                                                                                    |                                                                                                    |                                                                                                  |  |
| 463          | Ανάστροφη πόλωση ΑC, το βύσμα σύν-<br>δεσης ΑC συνδέθηκε λάθος.                                                                                        |                                                                                                    |                                                                                                  |  |
| 474          | Βλάβη αισθητήρα RCMU                                                                                                    |                                                                                                    |                                                                                                  |  |
| 475          | Σφάλμα μόνωσης (σύνδεση μεταξύ φ/β<br>πλαισίων και γείωσης)                                                                                            | Ο μετατροπέας δεν τροφο-<br>δοτεί με οείμα το δίκτμο                                                                                                 | **)                                                                                              |  |
| 476          | Ανεπαρκής τάση τροφοδοσίας στην τρο-<br>φοδοσία οδηγού                                                                                                 |                                                                                                    |                                                                                                  |  |
| 479          | Το ρελέ τάσης ενδιάμεσου κυκλώματος<br>απενεργοποιήθηκε                                                                                                | Αν είναι εφικτό, ο μετατρο-<br>πέας συνεχίζει τη λειτουρ-<br>γία τροφοδότησης δικτύου<br>μετά την εκ νέου αυτόματη<br>προσπάθεια ενεργοποίη-<br>σης. | *)                                                                                               |  |

| Κωδι-<br>κός                    | Περιγρα                                      | φή                                                                                                    |                                                                | Συμπεριφορά                                                                     |                                                                                          | Αντιμετώπιση                                                                                                    |
|---------------------------------|----------------------------------------------|----------------------------------------------------------------------------------------------------|----------------------------------------------------------------|---------------------------------------------------------------------------------|------------------------------------------------------------------------------------------|----------------------------------------------------------------------------------------------------|
| 480,<br>481                     | Ασυμβατ<br>σότερες<br>είναι συμ<br>από αντιι | ότητα λειτουργίας (μία ř<br>πλακέτες στον μετατροτ<br>βατές μεταξύ τους, π.χ.<br>κατάσταση πλακέτας)                   | ἡ περισ-<br>τέα δεν<br>μετά                                    | Ο μετατροπέας ό<br>δοτεί με ρεύμα τ                                             | δεν τροφο-<br>ο δίκτυο.                                                                  | Ενημερώστε το υλικολο-<br>γισμικό του μετατροπέα.<br>*)                                                                                      |
| 482                             | Η ρύθμισ<br>θέση σε λ                        | τη διακόπηκε μετά την π<br>λειτουργία.                                                                                 | ιρώτη                                                          | Ο μετατροπέας ό<br>δοτεί με ρεύμα τ                                             | δεν τροφο-<br>ο δίκτυο.                                                                  | Ξεκινήστε εκ νέου τη<br>ρύθμιση μετά από μια<br>επαναφορά ΑC (απε-<br>νεργοποιήστε και ενερ-<br>γοποιήστε το διακόπτη<br>προστασίας αγωγού). |
| 483                             | Η τάση L<br>βρίσκετα                         | J <sub>DCfix</sub> στη στοιχειοσειρά<br>ι εκτός της έγκυρης περ                                                        | ΜΡΡ2<br>ιοχής.                                                 | Ο μετατροπέας δ<br>δοτεί με ρεύμα τ                                             | δεν τροφο-<br>ο δίκτυο.                                                                  | Ελέγξτε τις ρυθμίσεις<br>MPP. *)                                                                                                    |
| 485                             | Η προσω<br>ναι πλήρ                          | υρινή μνήμη αποστολής<br>ης.                                                                                           | CAN εί-                                                        | Ο μετατροπέας ἀ<br>δοτεί με ρεύμα τι                                            | δεν τροφο-<br>ο δίκτυο.                                                                  | Εκτελέστε επαναφορά<br>ΑC (απενεργοποιήστε<br>και ενεργοποιήστε τον<br>αυτόματο διακόπτη ηλε-<br>κτρικού κυκλώματος). *)                     |
| 489                             | Μόνιμη υ<br>μεσου κυ<br>ματα κατ             | ιπέρταση στον πυκνωτή<br>ικλώματος (5 διαδοχικά<br>άστασης 479)                                                        | ί ενδιά-<br>μηνύ-                                              | Ο μετατροπέας δ<br>δοτεί με ρεύμα τ                                             | δεν τροφο-<br>ο δίκτυο.                                                                  | *)                                                                                                    |
| Μηνύματα<br>στασης - Μ<br>ρία 5 | κατά-<br>ίατηγο-                             | **) Αν το μήνυμα κατά<br>τοποθέτησης της εγκα<br>Τα μηνύματα κατάστα<br>ος στο δίκτυο, ωστόσα<br>στο δίκτυο. Εμφανίζον | στασης εξ<br>τάστασης<br>σης της κα<br>ο μπορεί ν<br>ται έως ό | ακολουθεί να εμφ<br>πηγορίας 5 δεν εμ<br>α συνεπάγονται π<br>ιου επιβεβαιωθεί 1 | ανίζεται, επιι<br>ποδίζουν γεν<br>εριορισμούς<br>το εκάστοτε μ                           | κοινωνήστε με τον τεχνικό<br>νικά την τροφοδότηση ισχύ-<br>στην τροφοδότηση ισχύος<br>μήνυμα κατάστασης με πά-                               |
|                                 |                                              | τημα των πλήκτρων (α                                                                                                   | στο παρασ                                                      | ικήνιο ο μετατροπ                                                               | έας λειτουργ                                                                             | εί κανονικά).                                                                                                    |
| Κωδι-<br>κός                    | Περιγρα                                      | φή                                                                                                    | Συμπερ                                                         | ιφορά                                                                           | Αντιμετώτ                                                                                | τιση                                                                                                    |
| 502                             | Σφάλμα α<br>πλαίσια                          | απομόνωσης στα φ/β                                                                                                    | Το προε<br>νυμα εμα<br>οθόνη.                                  | ιδοποιητικό μή-<br>φανίζεται στην                                               | **)                                                                                      |                                                                                                    |
| 509                             | Καμία τρα<br>τελευταίω                       | οφοδότηση εντός των<br>υν 24 ωρών                                                                                      | Το προε<br>νυμα εμα<br>οθόνη.                                  | ιδοποιητικό μή-<br>φανίζεται στην                                               | Επιβεβαιώ<br>σης.<br>Ελέγξτε αν<br>ποθέσεις γ<br>δότηση ισχ<br>τα φ/β πλα<br>χιόνι). **) | στε το μήνυμα κατάστα-<br>πληρούνται όλες οι προϋ-<br>ια την απρόσκοπτη τροφο-<br>ώος στο δίκτυο (π.χ. ίσως<br>ίσια να είναι καλυμμένα με    |
| 515                             | Δεν είναι<br>με το φίλ                       | δυνατή η επικοινωνία<br>τρο.                                                                                           | Προειδο<br>μα στην                                             | ποιητικό μήνυ-<br>οθόνη                                                         | *)                                                                                       |                                                                                                    |
| 516                             | Δεν είναι<br>με τη μον                       | δυνατή η επικοινωνία<br>⁄άδα αποθήκευσης.                                                                              | Προειδο<br>μα της μ<br>κευσης                                  | ποιητικό μήνυ-<br>ονάδας αποθή-                                                 | *)                                                                                       |                                                                                                    |

| Κωδι-<br>κός | Περιγραφή                                                                                                    | Συμπεριφορά                                                                                                    | Αντιμετώπιση                                                                                                    |
|--------------|----------------------------------------------------------------------------------------------------|----------------------------------------------------------------------------------------------------|----------------------------------------------------------------------------------------------------|
| 517          | Υποβιβασμός ισχύος λόγω<br>υπερβολικά υψηλής θερμο-<br>κρασίας                                                                                         | Σε περίπτωση υποβιβα-<br>σμού ισχύος, εμφανίζε-<br>ται στην οθόνη ένα<br>προειδοποιητικό μήνυ-<br>μα.                                                                                                    | Αν χρειαστεί, καθαρίστε με αέρα τις<br>θυρίδες αέρα ψύξης και τις ψυκτικές<br>μονάδες.<br>Το σφάλμα αντιμετωπίζεται αυτόμα-<br>τα. **)                                                                            |
| 518          | Εσωτερική δυσλειτουργία DSP                                                                                                    | Προειδοποιητικό μήνυ-<br>μα στην οθόνη                                                                                                    | *)                                                                                                    |
| 519          | Δεν είναι δυνατή η επικοινωνία<br>με τη μονάδα αποθήκευσης.                                                                                            | Προειδοποιητικό μήνυ-<br>μα της μονάδας αποθή-<br>κευσης                                                                                                    | *)                                                                                                    |
| 520          | Καμία τροφοδότηση εντός των<br>τελευταίων 24 ωρών από το<br>ΜΡΡΤ1                                                                                      | Το προειδοποιητικό μή-<br>νυμα εμφανίζεται στην<br>οθόνη.                                                                                                    | Επιβεβαιώστε το μήνυμα κατάστα-<br>σης.<br>Ελέγξτε αν πληρούνται όλες οι προϋ-<br>ποθέσεις για την απρόσκοπτη τροφο-<br>δότηση ισχύος στο δίκτυο (π.χ. ίσως<br>τα φ/β πλαίσια να είναι καλυμμένα με<br>χιόνι). *) |
| 522          | DC low String 1                                                                                                    | Προειδοποιητικό μήνυ-                                                                                                    | *)                                                                                                    |
| 523          | DC low String 2                                                                                                    | μα στην οθόνη                                                                                                    |                                                                                                    |
| 558,<br>559  | Ασυμβατότητα λειτουργίας (μία<br>ή περισσότερες πλακέτες στο<br>μετατροπέα δεν είναι συμβατές<br>μεταξύ τους, π.χ. μετά από<br>αντικατάσταση πλακέτας) | Προειδοποιητικό μήνυ-<br>μα στην οθόνη                                                                                                    | Ενημερώστε το firmware του μετα-<br>τροπέα. *)                                                                                                    |
| 560          | Υποβιβασμός ισχύος λόγω<br>υπερσυχνότητας                                                                                                    | Εμφανίζεται σε περί-<br>πτωση πολύ υψηλής<br>συχνότητας δικτύου. Η<br>ισχύς μειώνεται.                                                                                                    | Όταν η συχνότητα δικτύου επιστρέψει<br>στην επιτρεπόμενη περιοχή και ο με-<br>τατροπέας επανέλθει στην κανονική<br>λειτουργία, το σφάλμα αντιμετωπίζε-<br>ται αυτόματα. **)                                       |
| 564          | Ασυμβατότητα λειτουργίας (μία<br>ή περισσότερες πλακέτες στο<br>μετατροπέα δεν είναι συμβατές<br>μεταξύ τους, π.χ. μετά από<br>αντικατάσταση πλακέτας) | Προειδοποιητικό μήνυ-<br>μα στην οθόνη                                                                                                    | Ενημερώστε το firmware του μετα-<br>τροπέα. *)                                                                                                    |
| 566          | Arc Detector απενεργοποιημέ-<br>νος<br>(π.χ. κατά την εξωτερική επιτή-<br>ρηση βολταϊκού τόξου)                                                        | Το μήνυμα κατάστασης<br>εμφανίζεται καθημερινά,<br>μέχρι να ενεργοποιηθεί<br>ξανά ο Arc Detector.                                                                                                    | Κανένα σφάλμα!<br>Επιβεβαιώστε το μήνυμα κατάστα-<br>σης πατώντας το πλήκτρο Enter.                                                                                                    |
| 568          | Σφάλμα σήματος εισόδου στη<br>διεπαφή ρεύματος πολλαπλών<br>λειτουργιών                                                                                | Το μήνυμα κατάστασης<br>εμφανίζεται σε περίπτω-<br>ση σφάλματος του σή-<br>ματος εισόδου στη<br>διεπαφή ρεύματος πολ-<br>λαπλών λειτουργιών και<br>στην παρακάτω ρύθμι-<br>ση:<br>Basic menu / Signal<br>input / Mode = Ext.<br>signal, Triggering =<br>Warning (Βασικό μενού /<br>Είσοδος σήματος / Τρό-<br>πος λειτουργίας = Εξωτ.<br>σήμα, τρόπος ενεργο-<br>ποίησης = Προειδοποίη-<br>ση | Επιβεβαιώστε το μήνυμα κατάστα-<br>σης.<br>Ελέγξτε τις συσκευές που είναι συν-<br>δεδεμένες στη διεπαφή ρεύματος<br>πολλαπλών λειτουργιών. **)                                                                    |

| Κωδι-<br>κός | Περιγραφή                                                                         | Συμπεριφορά                                                                                                    | Αντιμετώπιση                                                                        |
|--------------|-----------------------------------------------------------------------------------|----------------------------------------------------------------------------------------------------|-------------------------------------------------------------------------------------|
| 572          | Περιορισμός ισχύος μέσω της<br>μονάδας ισχύος                                     | Η ισχύς περιορίζεται<br>μέσω της μονάδας ισχύ-<br>ος.                                                                                                    | *)                                                                                  |
| 573          | Προειδοποίηση χαμηλής θερ-<br>μοκρασίας                                           | Προειδοποιητικό μήνυ-<br>μα στην οθόνη                                                                                                    | *)                                                                                  |
| 581          | Η ρύθμιση "Special Purpose<br>Utility-Interactive" (SPUI) είναι<br>ενεργοποιημένη | Ο μετατροπέας δεν είναι<br>πλέον συμβατός με τα<br>πρότυπα ΙΕΕΕ1547 και<br>ΙΕΕΕ1574.1, καθώς η<br>αυτόνομη λειτουργία εί-<br>ναι απενεργοποιημένη,<br>μια μείωση ισχύος βάσει<br>συχνοτήτων είναι ενερ-<br>γοποιημένη και τα όρια<br>συχνοτήτων και τάσης<br>τροποποιούνται | Κανένα σφάλμα!<br>Επιβεβαιώστε το μήνυμα κατάστα-<br>σης πατώντας το πλήκτρο Enter. |

\*) Αν το μήνυμα κατάστασης εξακολουθεί να εμφανίζεται: Ενημερώστε έναν εκπαιδευμένο τεχνικό σέρβις της Fronius

\*\*) Αν το μήνυμα κατάστασης εξακολουθεί να εμφανίζεται, επικοινωνήστε με τον τεχνικό τοποθέτησης της εγκατάστασης.

**Μηνύματα κατά-** Τα μηνύματα κατάστασης της κατηγορίας 6 απαιτούν εν μέρει την επέμβαση εκπαιδευμέ**στασης - Κατηγο-** νου τεχνικού σέρβις της Fronius.

| più u        |                                                                                                    |                                                                                         |                                                                                                    |  |
|--------------|----------------------------------------------------------------------------------------------------|-----------------------------------------------------------------------------------------|----------------------------------------------------------------------------------------------------|--|
| Κωδι-<br>κός | Περιγραφή                                                                                                    | Συμπεριφορά                                                                             | Αντιμετώπιση                                                                                                    |  |
| 601          | Ο δίαυλος CAN είναι πλήρης.                                                                                                    | Ο μετατροπέας δεν τροφο-<br>δοτεί με ρεύμα το δίκτυο.                                   | Ενημερώστε το υλικολο-<br>γισμικό του μετατροπέα.<br>*)                                                                                                    |  |
| 603          | Βλάβη αισθητήρα θερμοκρασίας μονά-<br>δας AC (L3)                                                                                                    | Αν είναι εφικτό, ο μετατρο-<br>πέας συνεχίζει τη λειτουρ-                               |                                                                                                    |  |
| 604          | Βλάβη αισθητήρα θερμοκρασίας μονά-<br>δας DC                                                                                                    | γία τροφοδότησης δικτύου<br>μετά την εκ νέου αυτόματη<br>προσπάθεια ενεργοποίη-<br>σης. | *)                                                                                                    |  |
| 607          | Σφάλμα RCMU                                                                                                    | Ο μετατροπέας δεν τροφο-<br>δοτεί με ρεύμα το δίκτυο.                                   | Επαναφέρετε το μήνυμα<br>κατάστασης πατώντας<br>το πλήκτρο Enter. Ο με-<br>τατροπέας συνεχίζει τη<br>λειτουργία τροφοδότη-<br>σης δικτύου. Αν το μήνυ-<br>μα κατάστασης<br>εμφανιστεί ξανά, ελέγξτε<br>ολόκληρη τη φωτοβολ-<br>ταϊκή εγκατάσταση για<br>πιθανές ζημιές. **) |  |
| 608          | Ασυμβατότητα λειτουργίας (μία ή περισ-<br>σότερες πλακέτες στο μετατροπέα δεν<br>είναι συμβατές μεταξύ τους, π.χ. μετά<br>από αντικατάσταση πλακέτας) | Ο μετατροπέας δεν τροφο-<br>δοτεί με ρεύμα το δίκτυο.                                   | Ενημερώστε το υλικολο-<br>γισμικό του μετατροπέα.<br>*)                                                                                                    |  |

\*) Αν το μήνυμα κατάστασης εξακολουθεί να εμφανίζεται: Επικοινωνήστε με τον εκπαιδευμένο τεχνικό σέρβις της Fronius.

\*\*) Το σφάλμα διορθώνεται αυτόματα. Αν το μήνυμα κατάστασης εξακολουθεί να εμφανίζεται, επικοινωνήστε με τον τεχνικό τοποθέτησης της εγκατάστασης.

**Μηνύματα κατά στασης - Κατηγο μ**εσα τη λειτουργία τροφοδότησης δικτύου. **Γ**α μηνύματα κατάστασης της κατηγορίας 7 αφορούν το σύστημα ελέγχου, τη διαμόρφωση και την καταγραφή δεδομένων του μετατροπέα και μπορούν να επηρεάσουν άμεσα ή έμ-

| Κωδι-<br>κός | Περιγραφή                                                                                                    | Συμπεριφορά                                                                  | Αντιμετώπιση                                                                                                    |
|--------------|----------------------------------------------------------------------------------------------------|------------------------------------------------------------------------------|----------------------------------------------------------------------------------------------------|
| 701 -<br>704 | Ενημερώνει για την εσωτερική<br>κατάσταση του επεξεργαστή                                                                             | Προειδοποιητικό μήνυμα<br>στην οθόνη                                         | *)                                                                                                    |
| 705          | Διένεξη κατά τη ρύθμιση του<br>αριθμού μετατροπέα (π.χ. ο<br>αριθμός έχει εκχωρηθεί δύο<br>φορές)                                     | -                                                                            | Διορθώστε τον αριθμό μετατρο-<br>πέα στο μενού SETUP                                                                                                    |
| 706 -<br>716 | Ενημερώνει για την εσωτερική<br>κατάσταση του επεξεργαστή                                                                             | Προειδοποιητικό μήνυμα<br>στην οθόνη                                         | *)                                                                                                    |
| 721          | Εκ νέου αρχικοποίηση της<br>EEPROM                                                                                                    | Προειδοποιητικό μήνυμα<br>στην οθόνη                                         | Επιβεβαιώστε το μήνυμα κατά-<br>στασης. *)                                                                                                    |
| 722 -<br>730 | Ενημερώνει για την εσωτερική<br>κατάσταση του επεξεργαστή                                                                             | Προειδοποιητικό μήνυμα<br>στην οθόνη                                         | *)                                                                                                    |
| 731          | Σφάλμα αρχικοποίησης - Το<br>USB stick δεν υποστηρίζεται                                                                              | Προειδοποιητικό μήνυμα                                                       | Ελέγξτε ή αντικαταστήστε το USB<br>stick                                                                                                    |
| 732          | Σφάλμα αρχικοποίησης -<br>Υπέρταση στο USB stick                                                                                      | στην οθόνη                                                                   | Ελέγξτε το σύστημα αρχείων του<br>USB stick. *)                                                                                                    |
| 733          | Δεν έχει συνδεθεί USB stick                                                                                                    | Προειδοποιητικό μήνυμα<br>στην οθόνη                                         | Τοποθετήστε ή ελέγξτε το USB<br>stick. *)                                                                                                    |
| 734          | Το αρχείο ενημέρωσης δεν<br>αναγνωρίζεται ή δεν υπάρχει                                                                               | Προειδοποιητικό μήνυμα<br>στην οθόνη                                         | Ελέγξτε το αρχείο ενημέρωσης<br>(π.χ. για σωστό όνομα αρχείου)<br>*)                                                                                                    |
| 735          | Αρχείο ενημέρωσης ακατάλλη-<br>λο για τη συσκευή, πολύ παλιά<br>έκδοση αρχείου ενημέρωσης                                             | Προειδοποιητικό μήνυμα<br>στην οθόνη, η διαδικασία<br>ενημέρωσης διακόπτεται | Ελέγξτε το αρχείο ενημέρωσης,<br>αν χρειάζεται κατεβάστε το κατάλ-<br>ληλο αρχείο ενημέρωσης για τη<br>συσκευή (π.χ. από την τοποθεσία<br>http://www.fronius.com). *)                                                             |
| 736          | Παρουσιάστηκε σφάλμα εγ-<br>γραφής ή ανάγνωσης                                                                                        | Προειδοποιητικό μήνυμα<br>στην οθόνη                                         | Ελέγξτε το USB stick και τα αρ-<br>χεία που βρίσκονται σε αυτό ή<br>αντικαταστήστε το USB stick.<br>Αποσυνδέστε το USB stick μόνο<br>αν η λυχνία LED "Μεταφορά δε-<br>δομένων" δεν αναβοσβήνει πλέ-<br>ον ή αν ανάβει σταθερά. *) |
| 737          | Δεν ήταν δυνατό το άνοιγμα<br>του αρχείου                                                                                             | Προειδοποιητικό μήνυμα<br>στην οθόνη                                         | Αφαιρέστε και τοποθετήστε ξανά<br>το USB stick. Ελέγξτε ή αντικατα-<br>στήστε το USB stick                                                                                                    |
| 738          | Δεν είναι δυνατή η αποθήκευ-<br>ση ενός αρχείου καταγραφής<br>(π.χ.: το USB stick προστατεύ-<br>εται από εγγραφή ή είναι πλή-<br>ρες) | Προειδοποιητικό μήνυμα<br>στην οθόνη                                         | Δημιουργήστε χώρο αποθήκευ-<br>σης, αφαιρέστε την προστασία<br>εγγραφής, αν χρειαστεί ελέγξτε ή<br>αντικαταστήστε το USB stick. *)                                                                                                |

| Κωδι-<br>κός | Περιγραφή                                                                                                 | Συμπεριφορά                                                                                              | Αντιμετώπιση                                                                               |
|--------------|----------------------------------------------------------------------------------------------------|----------------------------------------------------------------------------------------------------|--------------------------------------------------------------------------------------------|
| 740          | Σφάλμα αρχικοποίησης -<br>σφάλμα στο σύστημα αρχείων<br>του USB stick                                     | Προειδοποιητικό μήνυμα<br>στην οθόνη                                                                     | Ελέγξτε το USB stick. Διαμορφώ-<br>στε το μέσω του υπολογιστή σε<br>FAT12, FAT16 ή FAT32   |
| 741          | Σφάλμα κατά την καταγραφή<br>των δεδομένων καταγραφής                                                     | Προειδοποιητικό μήνυμα<br>στην οθόνη                                                                     | Αφαιρέστε και τοποθετήστε ξανά<br>το USB stick. Ελέγξτε ή αντικατα-<br>στήστε το USB stick |
| 743          | Παρουσιάστηκε σφάλμα κατά<br>την ενημέρωση                                                                | Προειδοποιητικό μήνυμα<br>στην οθόνη                                                                     | Επαναλάβετε τη διαδικασία ενη-<br>μέρωσης, ελέγξτε το USB stick. *)                        |
| 745          | Σφάλμα αρχείου ενημέρωσης                                                                                 | Προειδοποιητικό μήνυμα<br>στην οθόνη, η διαδικασία<br>ενημέρωσης διακόπτεται                             | Κατεβάστε ξανά το αρχείο ενημέ-<br>ρωσης, ελέγξτε ή αντικαταστήστε<br>το USB stick. *)     |
| 746          | Παρουσιάστηκε σφάλμα κατά<br>την ενημέρωση                                                                | Προειδοποιητικό μήνυμα<br>στην οθόνη, η διαδικασία<br>ενημέρωσης διακόπτεται                             | Ξεκινήστε εκ νέου την ενημέρωση<br>μετά από χρόνο αναμονής 2 λε-<br>πτών. *)               |
| 751          | Χάθηκε η ρύθμιση ώρας                                                                                     | _ Ποοειδοποιητικό μήνιμα                                                                                 | Ρυθυίστε ξανά την ώρα και την                                                              |
| 752          | Σφάλμα επικοινωνίας στη μο-<br>νάδα Real Time Clock                                                       | στην οθόνη                                                                                               | ημερομηνία στον μετατροπέα. *)                                                             |
| 753          | Εσωτερικό σφάλμα: Η μονάδα<br>Real Time Clock βρίσκεται σε<br>κατάσταση λειτουργίας έκτα-<br>κτης ανάγκης | Η ώρα είναι ανακριβής, ίσως<br>χαθεί η ρύθμιση ώρας (κα-<br>νονική λειτουργία τροφοδό-<br>τησης δικτύου) | Ρυθμίστε ξανά την ώρα και την<br>ημερομηνία στον μετατροπέα.                               |
| 754 -<br>755 | Ενημερώνει για την εσωτερική<br>κατάσταση του επεξεργαστή                                                 | Προειδοποιητικό μήνυμα<br>στην οθόνη                                                                     | *)                                                                                         |
| 757          | Σφάλμα υλικού στη μονάδα<br>Real Time Clock                                                               | Μήνυμα σφάλματος στην<br>οθόνη, ο μετατροπέας δεν<br>τροφοδοτεί με ρεύμα το δί-<br>κτυο                  | *)                                                                                         |
| 758          | Εσωτερικό σφάλμα: Η μονάδα<br>Real Time Clock βρίσκεται σε<br>κατάσταση λειτουργίας έκτα-<br>κτης ανάγκης | Η ώρα είναι ανακριβής, ίσως<br>χαθεί η ρύθμιση ώρας (κα-<br>νονική λειτουργία τροφοδό-<br>τησης δικτύου) | Ρυθμίστε ξανά την ώρα και την<br>ημερομηνία στον μετατροπέα.                               |
| 760          | Εσωτερικό σφάλμα υλικού                                                                                   | Μήνυμα σφάλματος στην<br>οθόνη                                                                           | *)                                                                                         |
| 761 -<br>765 | Ενημερώνει για την εσωτερική<br>κατάσταση του επεξεργαστή                                                 | Προειδοποιητικό μήνυμα<br>στην οθόνη                                                                     |                                                                                            |
| 766          | Ο περιορισμός ισχύος έκτα-<br>κτης ανάγκης ενεργοποιήθηκε<br>(μέγ. 750 W).                                | Μήνυμα σφάλματος στην<br>οθόνη                                                                           | *)                                                                                         |
| 767          | Ενημερώνει για την εσωτερική<br>κατάσταση του επεξεργαστή                                                 |                                                                                                    |                                                                                            |
| 768          | Διαφορετικός περιορισμός<br>ισχύος στις μονάδες υλικού                                                    | Ποοειδοποιητικό μόνιμα                                                                                   |                                                                                            |
| 772          | Μονάδα αποθήκευσης μη δια-<br>θέσιμη                                                                      | στην οθόνη                                                                                               | *)                                                                                         |
| 773          | Ομάδα ενημέρωσης λογισμι-<br>κού 0 (μη έγκυρη ρύθμιση χώ-<br>ρας)                                         |                                                                                                    |                                                                                            |
| 775          | Μονάδα ισχύος ΡΜC μη διαθέ-<br>σιμη                                                                       | Προειδοποιητικό μήνυμα<br>στην οθόνη                                                                     | Πατήστε το πλήκτρο "Enter", για                                                            |
| 776          | Μη έγκυρος τύπος συσκευής                                                                                 |                                                                                                    |                                                                                            |
| 781 -<br>794 | Ενημερώνει για την εσωτερική<br>κατάσταση του επεξεργαστή                                                 | Προειδοποιητικό μήνυμα<br>στην οθόνη                                                                     | *)                                                                                         |

| Μηνύματα κατά-<br>στασης - Κατηγο-<br>οία 10 - 12                   | <b>1000 - 1299</b> - Δίνει πληροφορίες σχετικά με την κατάσταση προγράμματος του εσωτερι-<br>κού επεξεργαστή                                                                                                    |                                                                                                    |  |  |
|---------------------------------------------------------------------|----------------------------------------------------------------------------------------------------|----------------------------------------------------------------------------------------------------|--|--|
| più 10 - 12                                                         | Περιγραφή                                                                                                    | Δεν λαμβάνεται υπόψη σε περίπτωση απρόσκοπτης λειτουργί-<br>ας του μετατροπέα και εμφανίζεται μόνο στην παράμετρο ρύθ-<br>μισης "Status LT". Σε περίπτωση πραγματικού σφάλματος αυτό<br>το μήνυμα κατάστασης υποστηρίζει την τεχνική υποστήριξη<br>Fronius TechSupport κατά την ανάλυση του σφάλματος. |  |  |
| Εξυπηρέτηση πε-<br>λατών                                            | <b>Σημαντικό!</b> Απευθυνθείτε στον εμπορικό αντιπρόσωπο της Fronius ή σε έναν εκπαιδευ-<br>μένο τεχνικό σέρβις της Fronius, εάν<br>- ένα σφάλμα παρουσιάζεται συχνά ή συνεχώς<br>- παρουσιάζεται ένα σφάλμα που δεν περιλαμβάνεται στους πίνακες |                                                                                                    |  |  |
| Λειτουργία σε πε-<br>ριβάλλοντα με<br>έντονη συσσώ-<br>ρευση σκόνης | Σε περίπτωση λειτ<br>νης:<br>Αν χρειάζεται, καθι<br>μετατροπέα, καθώ                                                                                                    | τουργίας του μετατροπέα σε περιβάλλοντα με έντονη συσσώρευση σκό-<br>αρίστε με αέρα το ψυκτικό σώμα και τον ανεμιστήρα στο πίσω μέρος του<br>ός και τα ανοίγματα εισόδου αέρα στο στήριγμα τοίχου.                                                                                                    |  |  |

# Τεχνικά χαρακτηριστικά

| Fronius Symo                                                                | 3.0-3-S                         | 3.7-3-S                  | 4.5-3-S        |
|-----------------------------------------------------------------------------|---------------------------------|--------------------------|----------------|
| Στοιχεία εισόδου                                                            |                                 |                          |                |
| Περιοχή τάσης ΜΡΡ                                                           | 200 - 800 V DC                  | 250 - 800 V DC           | 300 - 800 V DC |
| Μέγιστη τάση εισόδου<br>(στα 1000 W/m² / -10 °C σε λειτουργία εν κε-<br>νώ) |                                 | 1000 V DC                |                |
| Ελάχ. τάση εισόδου                                                          |                                 | 150 V DC                 |                |
| Μέγ. ρεύμα εισόδου                                                          |                                 | 16,0 A                   |                |
| Μέγ. ρεύμα βραχυκυκλώματος των φ/β<br>πλαισίων (I <sub>SC PV</sub> )        |                                 | 24,0 A                   |                |
| Μέγ. ρεύμα ανατροφοδότησης <sup>4)</sup>                                    |                                 | 32 A (RMS) <sup>5)</sup> |                |
| Στοιχεία εξόδου                                                             |                                 |                          |                |
| Ονομαστική ισχύς εξόδου (P <sub>nom</sub> )                                 | 3000 W                          | 3700 W                   | 4500 W         |
| Μέγιστη ισχύς εξόδου                                                        | 3000 W                          | 3700 W                   | 4500 W         |
| Ονομαστική τάση δικτύου                                                     | 3~ NPE 40                       | 00 / 230 V ή 3~ NPE 38   | 30 / 220 V     |
| Ελάχ. τάση δικτύου                                                          |                                 | 150 V / 260 V            |                |
| Μέγ. τάση δικτύου                                                           |                                 | 280 V / 485 V            |                |
| Ονομαστικό ρεύμα εξόδου στα 220 / 230 V                                     | 4,5 / 4,3 A                     | 5,6 / 5,4 A              | 6,8 / 6,5 A    |
| Μέγιστο ρεύμα εξόδου                                                        |                                 | 9 A                      |                |
| Ονομαστική συχνότητα                                                        |                                 | 50 / 60 Hz <sup>1)</sup> |                |
| Συντελεστής παραμόρφωσης                                                    |                                 | < 3 %                    |                |
| Συντελεστής ισχύος συνφ                                                     | 0,7 - 1 ind./cap. <sup>2)</sup> |                          |                |
| Παλμός ρεύματος ενεργοποίησης <sup>6)</sup> και δι-<br>άρκεια               | 38 A / 2 ms                     |                          |                |
| Μέγ. ρεύμα διαρροής εξόδου ανά διάρκεια                                     |                                 | 21,4 A / 1 ms            |                |
| Γενικά δεδομένα                                                             |                                 |                          |                |
| Μέγιστος βαθμός απόδοσης                                                    |                                 | 98 %                     |                |
| Ευρωπαϊκός βαθμός απόδοσης                                                  | 96,2 %                          | 96,7 %                   | 97 %           |
| Ιδιοκατανάλωση τη νύχτα                                                     |                                 | < 0,7 W & < 3 VA         |                |
| Ψύξη                                                                        | ρυθμισμέν                       | /ος εξαναγκασμένος εξ    | αερισμός       |
| Βαθμός προστασίας                                                           |                                 | IP 65                    |                |
| Διαστάσεις υ x π x β                                                        |                                 | 645 x 431 x 204 mm       |                |
| Βάρος                                                                       |                                 | 16 kg                    |                |
| Επιτρεπόμενη θερμοκρασία περιβάλλοντος                                      |                                 | - 25 °C - +60 °C         |                |
| Επιτρεπόμενη υγρασία αέρα                                                   |                                 | 0 - 100 %                |                |
| Κλάση εκπομπών ΗΜΣ                                                          |                                 | В                        |                |
| Κατηγορία υπέρτασης DC / AC                                                 |                                 | 2/3                      |                |
| Βαθμός ρύπανσης                                                             | 2                               |                          |                |
| Εκπομπή θορύβου                                                             | 58,3 dB(A) ref. 1pW             |                          |                |
| Προστατευτικές διατάξεις                                                    |                                 |                          |                |
| Μέτρηση μόνωσης DC                                                          |                                 | ενσωματ.                 |                |
| Συμπεριφορά κατά την υπερφόρτωση DC                                         | Μετατόπιση ση                   | ιείου λειτουργίας, περι  | ορισμός ισχύος |
| Αποζεύκτης DC                                                               | ενσωματ.                        |                          |                |
| Μονάδα επιτήρησης ρεύματος διαρροής                                         | ενσωματ.                        |                          |                |

| Fronius Symo                                                                | 3.0-3-M             | 3.7-3-M                          | 4.5-3-M        |  |
|-----------------------------------------------------------------------------|---------------------|----------------------------------|----------------|--|
| Στοιχεία εισόδου                                                            |                     |                                  |                |  |
| Περιοχή τάσης ΜΡΡ                                                           | 150 - 800 V DC      | 150 - 800 V DC                   | 150 - 800 V DC |  |
| Μέγιστη τάση εισόδου<br>(στα 1000 W/m² / -10 °C σε λειτουργία εν κε-<br>νώ) | 1000 V DC           |                                  |                |  |
| Ελάχ. τάση εισόδου                                                          |                     | 150 V DC                         |                |  |
| Μέγ. ρεύμα εισόδου                                                          |                     | 2 x 16,0 A                       |                |  |
| Μέγ. ρεύμα βραχυκυκλώματος των φ/β<br>πλαισίων (I <sub>SC PV</sub> )        |                     | 2 x 24,0 A                       |                |  |
| Μέγ. ρεύμα ανατροφοδότησης <sup>4)</sup>                                    |                     | 48 A (RMS) <sup>5)</sup>         |                |  |
| Στοιχεία εξόδου                                                             |                     |                                  |                |  |
| Ονομαστική ισχύς εξόδου (P <sub>nom</sub> )                                 | 3000 W              | 3700 W                           | 4500 W         |  |
| Μέγιστη ισχύς εξόδου                                                        | 3000 W              | 3700 W                           | 4500 W         |  |
| Ονομαστική τάση δικτύου                                                     | 3~ NPE 4            | 400 / 230 V ή 3~ NPE 3           | 380 / 220      |  |
| Ελάχ. τάση δικτύου                                                          |                     | 150 V / 260 V                    |                |  |
| Μέγ. τάση δικτύου                                                           |                     | 280 V / 485 V                    |                |  |
| Ονομαστικό ρεύμα εξόδου στα 220 / 230 V                                     | 4,6 / 4,4 A         | 5,6 / 5,4 A                      | 6,8 / 6,5 A    |  |
| Μέγιστο ρεύμα εξόδου                                                        | 13,5 A              |                                  |                |  |
| Ονομαστική συχνότητα                                                        |                     | 50 / 60 Hz <sup>1)</sup>         |                |  |
| Συντελεστής παραμόρφωσης                                                    |                     | < 3 %                            |                |  |
| Συντελεστής ισχύος συνφ                                                     |                     | 0,85 - 1 ind./cap. <sup>2)</sup> |                |  |
| Παλμός ρεύματος ενεργοποίησης <sup>6)</sup> και δι-<br>άρκεια               | 38 A / 2 ms         |                                  |                |  |
| Μέγ. ρεύμα διαρροής εξόδου ανά διάρκεια                                     |                     | 24 A / 6,6 ms                    |                |  |
| Γενικά δεδομένα                                                             |                     |                                  |                |  |
| Μέγιστος βαθμός απόδοσης                                                    |                     | 98 %                             |                |  |
| Ευρωπαϊκός βαθμός απόδοσης                                                  | 96,5 %              | 96,9 %                           | 97,2 %         |  |
| Ιδιοκατανάλωση τη νύχτα                                                     |                     | < 0,7 W & < 3 VA                 |                |  |
| Ψύξη                                                                        | ρυθμισμέν           | νος εξαναγκασμένος εξ            | ζαερισμός      |  |
| Βαθμός προστασίας                                                           |                     | IP 65                            |                |  |
| Διαστάσεις υ x π x β                                                        |                     | 645 x 431 x 204 mm               |                |  |
| Βάρος                                                                       |                     | 19,9 kg                          |                |  |
| Επιτρεπόμενη θερμοκρασία περιβάλλοντος                                      |                     | - 25 °C - +60 °C                 |                |  |
| Επιτρεπόμενη υγρασία αέρα                                                   |                     | 0 - 100 %                        |                |  |
| Κλάση εκπομπών ΗΜΣ                                                          |                     | В                                |                |  |
| Κατηγορία υπέρτασης DC / AC                                                 |                     | 2/3                              |                |  |
| Βαθμός ρύπανσης                                                             | 2                   |                                  |                |  |
| Εκπομπή θορύβου                                                             | 59,5 dB(A) ref. 1pW |                                  |                |  |
| Προστατευτικές διατάξεις                                                    |                     |                                  |                |  |
| Μέτρηση μόνωσης DC                                                          |                     | ενσωματ.                         |                |  |
| Συμπεριφορά κατά την υπερφόρτωση DC                                         | Μετατόπιση ση       | μείου λειτουργίας, περι          | ορισμός ισχύος |  |
| Αποζεύκτης DC                                                               |                     | ενσωματ.                         |                |  |
| Μονάδα επιτήρησης ρεύματος διαρροής                                         | ενσωματ.            |                                  |                |  |

| Fronius Symo                                                                | 5.0-3-M                          | 6.0-3-M                  | 7.0-3-M        |  |
|-----------------------------------------------------------------------------|----------------------------------|--------------------------|----------------|--|
| Στοιχεία εισόδου                                                            |                                  |                          |                |  |
| Περιοχή τάσης ΜΡΡ                                                           | 163 - 800 V DC                   | 195 - 800 V DC           | 228 - 800 V DC |  |
| Μέγιστη τάση εισόδου<br>(στα 1000 W/m² / -10 °C σε λειτουργία εν κε-<br>νώ) |                                  | 1000 V DC                |                |  |
| Ελάχ. τάση εισόδου                                                          |                                  | 150 V DC                 |                |  |
| Μέγ. ρεύμα εισόδου                                                          |                                  | 2 x 16,0 A               |                |  |
| Μέγ. ρεύμα βραχυκυκλώματος των φ/β<br>πλαισίων (I <sub>SC PV</sub> )        |                                  | 2 x 24,0 A               |                |  |
| Μέγ. ρεύμα ανατροφοδότησης <sup>4)</sup>                                    |                                  | 48 A (RMS) <sup>5)</sup> |                |  |
| Στοιχεία εξόδου                                                             |                                  |                          |                |  |
| Ονομαστική ισχύς εξόδου (P <sub>nom</sub> )                                 | 5000 W                           | 6000 W                   | 7000 W         |  |
| Μέγιστη ισχύς εξόδου                                                        | 5000 W                           | 6000 W                   | 7000 W         |  |
| Ονομαστική τάση δικτύου                                                     | 3~ NPE 4                         | 400 / 230 V ή 3~ NPE 3   | 380 / 220      |  |
| Ελάχ. τάση δικτύου                                                          |                                  | 150 V / 260 V            |                |  |
| Μέγ. τάση δικτύου                                                           |                                  | 280 V / 485 V            |                |  |
| Ονομαστικό ρεύμα εξόδου στα 220 / 230 V                                     | 7,6 / 7,3 A                      | 9,1 / 8,7 A              | 10,6 / 10,2 A  |  |
| Μέγιστο ρεύμα εξόδου                                                        |                                  | 13,5 A                   |                |  |
| Ονομαστική συχνότητα                                                        |                                  | 50 / 60 Hz <sup>1)</sup> |                |  |
| Συντελεστής παραμόρφωσης                                                    |                                  | < 3 %                    |                |  |
| Συντελεστής ισχύος συνφ                                                     | 0,85 - 1 ind./cap. <sup>2)</sup> |                          |                |  |
| Παλμός ρεύματος ενεργοποίησης <sup>6)</sup> και δι-<br>άρκεια               | 38 A / 2 ms                      |                          |                |  |
| Μέγ. ρεύμα διαρροής εξόδου ανά διάρκεια 24 Α / 6,6 ms                       |                                  |                          |                |  |
| Γενικά δεδομένα                                                             |                                  |                          |                |  |
| Μέγιστος βαθμός απόδοσης                                                    |                                  | 98 %                     |                |  |
| Ευρωπαϊκός βαθμός απόδοσης                                                  | 97,3 %                           | 97,5 %                   | 97,6 %         |  |
| Ιδιοκατανάλωση τη νύχτα                                                     | < 0,7 W & < 3 VA                 |                          |                |  |
| Ψύξη                                                                        | ρυθμισμέν                        | νος εξαναγκασμένος εξ    | αερισμός       |  |
| Βαθμός προστασίας                                                           |                                  | IP 65                    |                |  |
| Διαστάσεις υ x π x β                                                        |                                  | 645 x 431 x 204 mm       |                |  |
| Βάρος                                                                       | 19,9 kg                          | 19,9 kg                  | 21,9 kg        |  |
| Επιτρεπόμενη θερμοκρασία περιβάλλοντος                                      |                                  | - 25 °C - +60 °C         |                |  |
| Επιτρεπόμενη υγρασία αέρα                                                   |                                  | 0 - 100 %                |                |  |
| Κλάση εκπομπών ΗΜΣ                                                          |                                  | В                        |                |  |
| Κατηγορία υπέρτασης DC / AC                                                 | 2/3                              |                          |                |  |
| Βαθμός ρύπανσης                                                             | 2                                |                          |                |  |
| Εκπομπή θορύβου                                                             | 59,5 dB(A) ref. 1pW              |                          |                |  |
| Προστατευτικές διατάξεις                                                    |                                  |                          |                |  |
| Μέτρηση μόνωσης DC                                                          |                                  | ενσωματ.                 |                |  |
| Συμπεριφορά κατά την υπερφόρτωση DC                                         | Μετατόπιση ση                    | μείου λειτουργίας, περι  | ορισμός ισχύος |  |
| Αποζεύκτης DC                                                               |                                  | ενσωματ.                 |                |  |
| Μονάδα επιτήρησης ρεύματος διαρροής                                         |                                  | ενσωματ.                 |                |  |

| Fronius Symo                                                           | 8.2-3-M                                                 |
|------------------------------------------------------------------------|---------------------------------------------------------|
| Στοιχεία εισόδου                                                       |                                                         |
| Περιοχή τάσης MPP (PV1 / PV2)                                          | 267 - 800 V DC                                          |
| Μέγιστη τάση εισόδου<br>(στα 1000 W/m² / -10 °C σε λειτουργία εν κενώ) | 1000 V DC                                               |
| Ελάχ. τάση εισόδου                                                     | 150 V DC                                                |
| Μέγ. ρεύμα εισόδου (Ι ΡV1 / Ι ΡV2)                                     | 2 x 16,0 A                                              |
| Μέγ. ρεύμα βραχυκυκλώματος των φ/β πλαισίων (I <sub>SC PV</sub> )      | 2 x 24,0 A                                              |
| Μέγ. ρεύμα ανατροφοδότησης <sup>4)</sup>                               | 48 A (RMS) <sup>5)</sup>                                |
| Στοιχεία εξόδου                                                        |                                                         |
| Ονομαστική ισχύς εξόδου (Ρ <sub>nom</sub> )                            | 8200 W                                                  |
| Μέγιστη ισχύς εξόδου                                                   | 8200 W                                                  |
| Ονομαστική τάση δικτύου                                                | 3~ NPE 400 / 230 V ή 3~ NPE 380 / 220                   |
| Ελάχ. τάση δικτύου                                                     | 150 V / 260 V                                           |
| Μέγ. τάση δικτύου                                                      | 280 V / 485 V                                           |
| Ονομαστικό ρεύμα εξόδου στα 220 / 230 V                                | 12,4 / 11,9 A                                           |
| Μέγιστο ρεύμα εξόδου                                                   | 13,5 A                                                  |
| Ονομαστική συχνότητα                                                   | 50 / 60 Hz <sup>1)</sup>                                |
| Συντελεστής παραμόρφωσης                                               | < 3 %                                                   |
| Συντελεστής ισχύος συνφ                                                | 0,85 - 1 ind./cap. <sup>2)</sup>                        |
| Παλμός ρεύματος ενεργοποίησης <sup>6)</sup> και διάρκεια               | 38 A / 2 ms                                             |
| Μέγ. ρεύμα διαρροής εξόδου ανά διάρκεια                                | 24 A / 6,6 ms                                           |
| Γενικά δεδομένα                                                        |                                                         |
| Μέγιστος βαθμός απόδοσης                                               | 98 %                                                    |
| Ευρωπαϊκός βαθμός απόδοσης                                             | 97,7 %                                                  |
| Ιδιοκατανάλωση τη νύχτα                                                | < 0,7 W & < 3 VA                                        |
| Ψύξη                                                                   | ρυθμισμένος εξαναγκασμένος εξαερισμός                   |
| Βαθμός προστασίας                                                      | IP 65                                                   |
| Διαστάσεις υ x π x β                                                   | 645 x 431 x 204 mm                                      |
| Βάρος                                                                  | 21,9 kg                                                 |
| Επιτρεπόμενη θερμοκρασία περιβάλλοντος                                 | - 25 °C - +60 °C                                        |
| Επιτρεπόμενη υγρασία αέρα                                              | 0 - 100 %                                               |
| Κλάση εκπομπών ΗΜΣ                                                     | В                                                       |
| Κατηγορία υπέρτασης DC / AC                                            | 2/3                                                     |
| Βαθμός ρύπανσης                                                        | 2                                                       |
| Εκπομπή θορύβου                                                        | 59,5 dB(A) ref. 1pW                                     |
| Προστατευτικές διατάξεις                                               |                                                         |
| Μέτρηση μόνωσης DC                                                     | ενσωματ.                                                |
| Συμπεριφορά κατά την υπερφόρτωση DC                                    | Μετατόπιση σημείου λειτουργίας, περιορισμός ισχύ-<br>ος |
| Αποζεύκτης DC                                                          | ενσωματ.                                                |
| Μονάδα επιτήρησης ρεύματος διαρροής                                    | ενσωματ.                                                |

| Fronius Symo                                                                               | 10.0-3-M                                           | 12.5-3-M                   |
|--------------------------------------------------------------------------------------------|----------------------------------------------------|----------------------------|
| Στοιχεία εισόδου                                                                           |                                                    |                            |
| Περιοχή τάσης ΜΡΡ                                                                          | 270 - 800 V DC                                     | 320 - 800 V DC             |
| Μέγιστη τάση εισόδου<br>(στα 1000 W/m² / -10 °C σε λειτουργία εν κενώ)                     | 1000                                               | V DC                       |
| Ελάχ. τάση εισόδου                                                                         | 200 \                                              | / DC                       |
| Μέγ. ρεύμα εισόδου (MPP1 / MPP2)<br>(MPP1 + MPP2)                                          | 27,0 / 16,5 A (14 A<br>43,                         | για τάσεις < 420 V)<br>5 Α |
| Μέγ. ρεύμα βραχυκυκλώματος των φ/β πλαισίων<br>(I <sub>SC PV</sub> ) (MPP1 / MPP2)         | 40,5 / 2                                           | 24,8 A                     |
| Μέγ. ρεύμα ανατροφοδότησης <sup>4)</sup>                                                   | 40,5 / 24,8                                        | A (RMS) <sup>5)</sup>      |
| Στοιχεία εξόδου                                                                            |                                                    |                            |
| Ονομαστική ισχύς εξόδου (P <sub>nom</sub> )                                                | 10000 W                                            | 12500 W                    |
| Μέγιστη ισχύς εξόδου                                                                       | 10000 W                                            | 12500 W                    |
| Ονομαστική τάση δικτύου                                                                    | 3~ NPE 400 / 230 V                                 | ή 3~ NPE 380 / 220         |
| Ελάχ. τάση δικτύου                                                                         | 150 V /                                            | 260 V                      |
| Μέγ. τάση δικτύου                                                                          | 280 V /                                            | 485 V                      |
| Ονομαστικό ρεύμα εξόδου στα 220 / 230 V                                                    | 15,2 / 14,5 A                                      | 18,9 / 18,1 A              |
| Μέγιστο ρεύμα εξόδου                                                                       | 20                                                 | A                          |
| Ονομαστική συχνότητα                                                                       | 50 / 60 Hz <sup>1)</sup>                           |                            |
| Συντελεστής παραμόρφωσης                                                                   | < 1,75 %                                           | < 2 %                      |
| Συντελεστής ισχύος συνφ                                                                    | 0 - 1 inc                                          | l./cap. <sup>2)</sup>      |
| Μέγ. ρεύμα διαρροής εξόδου ανά διάρκεια                                                    | 64 A / 2                                           | 2,34 ms                    |
| Γενικά δεδομένα                                                                            |                                                    |                            |
| Μέγιστος βαθμός απόδοσης                                                                   | 97,8                                               | 3 %                        |
| Ευρωπαϊκός Βαθμός απόδοσης U <sub>DCmin</sub> / U <sub>DCnom</sub><br>/ U <sub>DCmax</sub> | 95,4 / 97,3 / 96,6 %                               | 95,7 / 97,5 / 96,9 %       |
| Ιδιοκατανάλωση τη νύχτα                                                                    | 0,7 W κα                                           | i 117 VA                   |
| Ψύξη                                                                                       | ρυθμισμένος εξαναγκασμένος εξαερισμός              |                            |
| Βαθμός προστασίας                                                                          | IP 66                                              |                            |
| Διαστάσεις υ x π x β                                                                       | 725 x 510 x 225 mm                                 |                            |
| Βάρος                                                                                      | 34,8 kg                                            |                            |
| Επιτρεπόμενη θερμοκρασία περιβάλλοντος                                                     | - 25 °C - +60 °C                                   |                            |
| Επιτρεπόμενη υγρασία αέρα                                                                  | 0 - 100 %                                          |                            |
| Κλάση εκπομπών ΗΜΣ                                                                         | В                                                  |                            |
| Κατηγορία υπέρτασης DC / AC                                                                | 2/3                                                |                            |
| Βαθμός ρύπανσης                                                                            | 2                                                  |                            |
| Εκπομπή θορύβου 65 dB(A) (ref. 1pW)                                                        |                                                    | (ref. 1pW)                 |
| Προστατευτικές διατάξεις                                                                   |                                                    |                            |
| Μέτρηση μόνωσης DC                                                                         | ενσυ                                               | υματ.                      |
| Συμπεριφορά κατά την υπερφόρτωση DC                                                        | Μετατόπιση σημείου λειτουργίας, περιορισμός ισχύος |                            |
| Αποζεύκτης DC                                                                              | ενσωματ.                                           |                            |
| Μονάδα επιτήρησης ρεύματος διαρροής                                                        | ενσω                                               | ρματ.                      |

| Fronius Symo                                                                                  | 15.0-3-M                                           | 17.5-3-M                      | 20.0-3-M             |  |
|-----------------------------------------------------------------------------------------------|----------------------------------------------------|-------------------------------|----------------------|--|
| Στοιχεία εισόδου                                                                              |                                                    |                               |                      |  |
| Περιοχή τάσης ΜΡΡ                                                                             | 320 - 800 V DC                                     | 370 - 800 V DC                | 420 - 800 V DC       |  |
| Μέγιστη τάση εισόδου<br>(στα 1000 W/m² / -10 °C σε λειτουργία εν κε-<br>νώ)                   |                                                    | 1000 V DC                     |                      |  |
| Ελάχ. τάση εισόδου                                                                            |                                                    | 200 V DC                      |                      |  |
| Μέγ. ρεύμα εισόδου (MPP1 / MPP2)<br>(MPP1 + MPP2)                                             |                                                    | 33,0 / 27,0 A<br>51,0 A       |                      |  |
| Μέγ. ρεύμα βραχυκυκλώματος των φ/β<br>πλαισίων (I <sub>SC PV</sub> ) (MPP1 / MPP2)            |                                                    | 49,5 / 40,5 A                 |                      |  |
| Μέγ. ρεύμα ανατροφοδότησης <sup>4)</sup>                                                      |                                                    | 49,5 / 40,5 A                 |                      |  |
| Στοιχεία εξόδου                                                                               |                                                    |                               |                      |  |
| Ονομαστική ισχύς εξόδου (P <sub>nom</sub> )                                                   | 15000 W                                            | 17500 W                       | 20000 W              |  |
| Μέγιστη ισχύς εξόδου                                                                          | 15000 W                                            | 17500 W                       | 20000 W              |  |
| Ονομαστική τάση δικτύου                                                                       | 3~ NPE 4                                           | 400 / 230 V ή 3~ NPE 3        | 380 / 220            |  |
| Ελάχ. τάση δικτύου                                                                            |                                                    | 150 V / 260 V                 |                      |  |
| Μέγ. τάση δικτύου                                                                             |                                                    | 280 V / 485 V                 |                      |  |
| Ονομαστικό ρεύμα εξόδου στα 220 / 230 V                                                       | 22,7 / 21,7 A                                      | 26,5 / 25,4 A                 | 30,3 / 29 A          |  |
| Μέγιστο ρεύμα εξόδου                                                                          |                                                    | 32 A                          |                      |  |
| Ονομαστική συχνότητα                                                                          |                                                    | 50 / 60 Hz <sup>1)</sup>      |                      |  |
| Συντελεστής παραμόρφωσης                                                                      | < 1,5 %                                            | < 1,5 %                       | < 1,25 %             |  |
| Συντελεστής ισχύος συνφ                                                                       |                                                    | 0 - 1 ind./cap. <sup>2)</sup> |                      |  |
| Μέγ. ρεύμα διαρροής εξόδου ανά διάρκεια                                                       |                                                    | 64 A / 2,34 ms                |                      |  |
| Γενικά δεδομένα                                                                               |                                                    |                               |                      |  |
| Μέγιστος βαθμός απόδοσης                                                                      |                                                    | 98 %                          |                      |  |
| Ευρωπαϊκός Βαθμός απόδοσης U <sub>DCmin</sub> /<br>U <sub>DCnom</sub> /<br>U <sub>DCmax</sub> | 96,2 / 97,6 / 97,1 %                               | 96,4 / 97,7 / 97,2 %          | 96,5 / 97,8 / 97,3 % |  |
| Ιδιοκατανάλωση τη νύχτα                                                                       |                                                    | 0,7 W και 117 VA              | ·                    |  |
| Ψύξη                                                                                          | ρυθμισμέν                                          | νος εξαναγκασμένος εξ         | ξαερισμός            |  |
| Βαθμός προστασίας                                                                             |                                                    | IP 66                         |                      |  |
| Διαστάσεις υ x π x β                                                                          |                                                    | 725 x 510 x 225 mm            |                      |  |
| Βάρος                                                                                         | 43,4 kg / 43,2 kg                                  |                               |                      |  |
| Επιτρεπόμενη θερμοκρασία περιβάλλοντος                                                        | - 25 °C - +60 °C                                   |                               |                      |  |
| Επιτρεπόμενη υγρασία αέρα                                                                     | 0 - 100 %                                          |                               |                      |  |
| Κλάση εκπομπών ΗΜΣ                                                                            | В                                                  |                               |                      |  |
| Κατηγορία υπέρτασης DC / AC                                                                   | 2/3                                                |                               |                      |  |
| Βαθμός ρύπανσης                                                                               | 2                                                  |                               |                      |  |
| Εκπομπή θορύβου                                                                               | 65 dB(A) (ref. 1pW)                                |                               |                      |  |
| Προστατευτικές διατάξεις                                                                      |                                                    |                               |                      |  |
| Μέτρηση μόνωσης DC                                                                            |                                                    | ενσωματ.                      |                      |  |
| Συμπεριφορά κατά την υπερφόρτωση DC                                                           | Μετατόπιση σημείου λειτουργίας, περιορισμός ισχύος |                               |                      |  |
| Αποζεύκτης DC                                                                                 | ενσωματ.                                           |                               |                      |  |
| Μονάδα επιτήρησης ρεύματος διαρροής                                                           |                                                    | ενσωματ.                      |                      |  |

| Fronius Eco                                                                                | 25.0-3-S                      | 27.0-3-S                  |
|--------------------------------------------------------------------------------------------|-------------------------------|---------------------------|
| Στοιχεία εισόδου                                                                           |                               |                           |
| Περιοχή τάσης ΜΡΡ                                                                          | 580 - 850 V DC                | 580 - 850 V DC            |
| Μέγιστη τάση εισόδου<br>(στα 1000 W/m² / -10 °C σε λειτουργία εν κενώ)                     | 1000                          | V DC                      |
| Ελάχ. τάση εισόδου                                                                         | 580 \                         | / DC                      |
| Μέγ. ρεύμα εισόδου                                                                         | 44,2 A                        | 47,7 A                    |
| Μέγ. ρεύμα βραχυκυκλώματος των φ/β πλαισίων<br>(I <sub>SC PV</sub> )                       | 71,                           | 6 A                       |
| Μέγ. ρεύμα ανατροφοδότησης <sup>4)</sup>                                                   | 48 A (F                       | RMS) <sup>5)</sup>        |
| Αρχική τάση εισόδου                                                                        | 650 \                         | / DC                      |
| Στοιχεία εξόδου                                                                            |                               |                           |
| Ονομαστική ισχύς εξόδου (P <sub>nom</sub> )                                                | 25000 W                       | 27000 W                   |
| Μέγιστη ισχύς εξόδου                                                                       | 25000 W                       | 27000 W                   |
| Ονομαστική τάση δικτύου                                                                    | 3~ NPE 400 / 230 V            | ή 3~ NPE 380 / 220        |
| Ελάχ. τάση δικτύου                                                                         | 150 V /                       | 260 V                     |
| Μέγ. τάση δικτύου                                                                          | 275 V /                       | 477 V                     |
| Ονομαστικό ρεύμα εξόδου στα 220 / 230 V                                                    | 37,9 / 36,2 A                 | 40,9 / 39,1 A             |
| Μέγιστο ρεύμα εξόδου                                                                       | 42                            | A                         |
| Ονομαστική συχνότητα                                                                       | 50 / 60 Hz <sup>1)</sup>      |                           |
| Συντελεστής παραμόρφωσης                                                                   | < 2 %                         |                           |
| Συντελεστής ισχύος συνφ                                                                    | 0 - 1 ind./cap. <sup>2)</sup> |                           |
| Μέγ. ρεύμα διαρροής εξόδου ανά διάρκεια                                                    | 46 A / 156,7 ms               |                           |
| Γενικά δεδομένα                                                                            |                               |                           |
| Μέγιστος βαθμός απόδοσης                                                                   | 98                            | %                         |
| Ευρωπαϊκός Βαθμός απόδοσης U <sub>DCmin</sub> / U <sub>DCnom</sub><br>/ U <sub>DCmax</sub> | 97,99 / 97,47 / 97,07 %       | 97,98 / 97,59 / 97,19 %   |
| Ιδιοκατανάλωση τη νύχτα                                                                    | 0,61 W ко                     | ai 357 VA                 |
| Ψύξη                                                                                       | ρυθμισμένος εξαναγκ           | ασμένος εξαερισμός        |
| Βαθμός προστασίας                                                                          | IP                            | 66                        |
| Διαστάσεις υ x π x β                                                                       | 725 x 510                     | x 225 mm                  |
| Βάρος (έκδοση light)                                                                       | 35,69 kg (                    | 35,44 kg)                 |
| Επιτρεπόμενη θερμοκρασία περιβάλλοντος                                                     | - 25 °C -                     | +60 °C                    |
| Επιτρεπόμενη υγρασία αέρα                                                                  | 0 - 10                        | 0 %                       |
| Κλάση εκπομπών ΗΜΣ                                                                         | E                             | }                         |
| Κατηγορία υπέρτασης DC / AC                                                                | 2/3                           |                           |
| Βαθμός ρύπανσης                                                                            | 2                             |                           |
| Εκπομπή θορύβου                                                                            | 72,5 dB(A) (ref. 1 pW)        |                           |
| Παλμός ρεύματος ενεργοποίησης <sup>6)</sup> και διάρκεια                                   | 65,7 A /                      | 448 µs                    |
| Προστατευτικές διατάξεις                                                                   |                               |                           |
| Μέγ. προστασία από υπερένταση                                                              | 80                            | A                         |
| Μέτρηση μόνωσης DC                                                                         | ενσυ                          | υματ.                     |
| Συμπεριφορά κατά την υπερφόρτωση DC                                                        | Μετατόπιση σημείου λειτου     | ργίας, περιορισμός ισχύος |
| Αποζεύκτης DC                                                                              | ενσω                          | υματ.                     |
| Ασφάλεια DC                                                                                | ενσω                          | ρματ.                     |
| Μονάδα επιτήρησης ρεύματος διαρροής                                                        | ενσω                          | ρματ.                     |

| Fronius Symo                       | Στοιχεία εισόδου                                                                                                    |                                                                                                    | Dummy 3 - 10 kW                                                  | Dummy 10 - 20 kW                                                      |  |  |
|------------------------------------|----------------------------------------------------------------------------------------------------|----------------------------------------------------------------------------------------------------|------------------------------------------------------------------|-----------------------------------------------------------------------|--|--|
| Dummy                              | Ovo                                                                                                    | μαστική τάση δικτύου                                                                                          | 1~ NP                                                            | 1 ~ NPE 230 V<br>+10 / -5 % <sup>1)</sup><br>50 - 60 Hz <sup>1)</sup> |  |  |
|                                    | Avo                                                                                                    | χή τάσης δικτύου                                                                                              | +10 / -                                                          |                                                                       |  |  |
|                                    | Ovo                                                                                                    | μαστική συχνότητα                                                                                             | 50 - 6                                                           |                                                                       |  |  |
|                                    | Γενι                                                                                                    | ικά δεδομένα                                                                                                  |                                                                  |                                                                       |  |  |
|                                    | Βαθ                                                                                                    | μός προστασίας                                                                                                | IP 65                                                            | IP 66                                                                 |  |  |
|                                    | Διασ                                                                                                    | στάσεις υ x π x β                                                                                             | 645 x 431 x 204 mm                                               | 725 x 510 x 225 mm                                                    |  |  |
|                                    | Βάρ                                                                                                    | ος                                                                                                    | 11 kg                                                            | 22 kg                                                                 |  |  |
| Επεξήγηση υπο-<br>σημειώσεων       | 1)                                                                                                    | Οι αναφερόμενες τιμέα<br>ρυθμίζεται συγκεκριμέ                                                                | ς είναι οι τυπικές. Αναλόγως των<br>ένα για την εκάστοτε χώρα.   | ν απαιτήσεων, ο μετατροπέας                                           |  |  |
|                                    | 2)                                                                                                    | Αναλόγως των ρυθμίσεων χώρας ή των συγκεκριμένων ρυθμίσεων της συσκευι<br>(ind. = επαγωγικό, cap. = χωρητικό) |                                                                  |                                                                       |  |  |
|                                    | 3)                                                                                                    | PCC = Διεπαφή για το δημόσιο δίκτυο                                                                           |                                                                  |                                                                       |  |  |
|                                    | 4)                                                                                                    | Μέγιστο ρεύμα από το μετατροπέα προς το φ/β πλαίσιο σε περίπτωση σφάλματος<br>στο μετατροπέα                  |                                                                  |                                                                       |  |  |
|                                    | 5)                                                                                                    | Διασφαλίζεται από την ηλεκτρική δομή του μετατροπέα                                                           |                                                                  |                                                                       |  |  |
|                                    | 6)                                                                                                    | Αιχμή ρεύματος κατά                                                                                           | την ενεργοποίηση του μετατρο                                     | πέα                                                                   |  |  |
| Τηρούμενα πρό-<br>τυπα και οδηγίες | <b>Σήμι</b><br>Τηρα<br>εκάσ                                                                                                  | <b>ανση CE</b><br>ρύνται όλα τα απαιτούμεν<br>ποτε σχετικής Οδηγίας Ε                                         | α και σχετικά πρότυπα, καθώς ι<br>Ε έτσι ώστε οι συσκευές να φέρ | και οι οδηγίες στο πλαίσιο της<br>ρουν τη σήμανση CE.                 |  |  |
|                                    | <b>Κύκλωμα για την αποτροπή της λειτουργίας νησίδας</b><br>Ο μετατροπέας διαθέτει κύκλωμα εγκεκριμένο για την αποτροπή λειτα |                                                                                                    |                                                                  | οπή λειτουργίας νησίδας.                                              |  |  |

# Πτώση δικτύου

Οι ενσωματωμένες διαδικασίες μέτρησης και ασφάλειας του μετατροπέα, οι οποίες περιλαμβάνονται ως βασικός εξοπλισμός, φροντίζουν να διακοπεί αμέσως η τροφοδότηση σε περίπτωση πτώσης δικτύου (π.χ. αν απενεργοποιηθεί το σύστημα παροχής ενέργειας ή παρουσιαστούν βλάβες στους αγωγούς).

# Όροι εγγύησης και απόρριψη

| Εργοστασιακή<br>εγγύηση Fronius | Λεπτομερείς όρους εγγύησης για την κάθε χώρα μπορείτε να βρείτε στο Internet, στη διεύ-<br>θυνση www.fronius.com/solar/warranty                           |  |  |
|---------------------------------|----------------------------------------------------------------------------------------------------|--|--|
|                                 | Για να λάβετε την πλήρη εγγύηση για τον νέο μετατροπέα Fronius ή τον συσσωρευτή που<br>εγκαταστήσατε, εγγραφείτε σε αυτήν τη διεύθυνση: www.solarweb.com. |  |  |
| Απόρριψη                        | Εάν κάποια στιγμή απαιτηθεί η αντικατάσταση του μετατροπέα, η Fronius παραλαμβάνει<br>την παλιά συσκευή και μεριμνά για την πρέπουσα ανακύκλωση.          |  |  |

# Bästa/bäste läsare

#### Inledning

Vi tackar för ditt förtroende och gratulerar dig till denna tekniskt högvärdiga produkt från Fronius. Denna bruksanvisning hjälper dig att bli bekant med apparaten. Om du läser handboken noggrant lär du känna den här Fronius-produktens många möjligheter. Det är nödvändigt för att kunna använda dess fördelar på bästa sätt.

Observera också säkerhetsföreskrifterna. Använd apparaten på ett säkert sätt. Hantera produkten varsamt, så varar den längre och fungerar säkrare. Det är en viktig förutsättning för att du ska få goda resultat av den.

Förklaring säkerhetsanvisningar

**FARA!** Betecknar en omedelbart hotande fara. Om du inte kan avvärja den kan den orsaka dödsfall eller svåra kroppsskador.

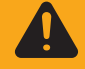

**VARNING!** Betecknar en eventuell farlig situation. Om du inte kan avvärja den kan den orsaka dödsfall eller svåra kroppsskador.

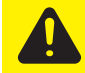

**SE UPP!** Betecknar en eventuell skadlig situation. Om du inte kan avvärja den kan den orsaka lätta eller ringa kropps- och sakskador.

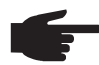

**OBS!** Anger risk för försämrat arbetsresultat och eventuell skada på utrustningen.

**VIKTIGT!** Betecknar användningstips och annan nyttig information. Det indikerar inte en skadlig eller farlig situation.

Om du ser en av de symboler som beskrivs i avsnittet "Säkerhetsföreskrifter" ska du vara ytterst försiktig.

# Innehållsförteckning

| Säkerhetsföreskrifter                                                     | 131 |
|---------------------------------------------------------------------------|-----|
| Allmänt                                                                   | 131 |
| Omgivningsvillkor                                                         | 131 |
| Kvalificerad personal                                                     | 131 |
| Uppgifter för bulleremissionsvärden                                       | 132 |
| Åtgärder för elektromagnetisk kompabilitet                                | 132 |
| Skrotning                                                                 | 132 |
| Datasäkerhet                                                              | 132 |
|                                                                           | 132 |
| Allmänt                                                                   | 133 |
| l Itförande                                                               | 133 |
|                                                                           | 13/ |
| Varningsanvisningar på vävalriktaron                                      | 12/ |
| Anvisningar röranda an dummy anhat                                        | 125 |
| Krotopäkringer                                                            | 100 |
|                                                                           | 100 |
| Nillener for rall val av kreissakringar                                   | 130 |
|                                                                           | 137 |
|                                                                           | 137 |
|                                                                           | 137 |
| Beskrivning av lysdioden 'Solar Net'                                      | 138 |
| Exempel                                                                   | 138 |
| Förklaring av multifunktionsgränssnitt                                    | 139 |
| Fronius Datamanager 2.0                                                   | 141 |
| Manöverelement, anslutningar och indikeringar på Fronius Datamanager      | 141 |
| Fronius Datamanager på natten eller vid otillräcklig DC-spänning          | 143 |
| Första idrifttagandet                                                     | 144 |
| Mer information om Fronius Datamanager 2.0                                | 146 |
| Knappar och indikeringar                                                  | 147 |
| Knappar och indikeringar                                                  | 147 |
| Display                                                                   | 148 |
| Navigering i menynivån                                                    | 149 |
| Aktivering av displaybelysning                                            | 149 |
| Automatisk inaktivering av displaybelysningen/byte till menypunkten 'NOW' | 149 |
| Aktivera menvnivån                                                        | 149 |
| Värden som visas i menvpunkten NOW:                                       | 149 |
| Värden som visas i menvpunkten LOG                                        | 150 |
| Menvounkten SETUP                                                         | 151 |
| Förinställning                                                            | 151 |
| Lippdateringar av programvaror                                            | 151 |
| Navigation i menyounkten SETUP                                            | 151 |
| Inställning av inställningsmenvnunkter, allmänt                           | 152 |
| Användningsevennel: inställning av tid                                    | 152 |
| Menvounkter i inställningsmenvo                                           | 15/ |
| Standby                                                                   | 154 |
|                                                                           | 154 |
|                                                                           | 104 |
| U3D                                                                       | 100 |
| Kela                                                                      | 150 |
| Energinanterare(i menypunkten Relay)                                      | 157 |
| Tid/Datum                                                                 | 158 |
|                                                                           | 158 |
| Energiavkastning                                                          | 159 |
| Flakt                                                                     | 160 |
| Menypunkten INFO                                                          | 161 |
| Mätvärden                                                                 | 161 |
| LT-status                                                                 | 161 |
| Nätstatus                                                                 | 161 |
| Apparatinformation                                                        | 161 |
| Version                                                                   | 162 |
| Påslagning och avstängning av knapplås                                    | 163 |
| Allmänt                                                                   | 163 |

| Påslagning och avstängning av knapplås                                         | 163 |
|--------------------------------------------------------------------------------|-----|
| USB-minne som datalogger och för uppdatering av programvaran för växelriktaren | 164 |
| USB-minne som datalogger                                                       | 164 |
| Passande USB-minnen                                                            | 164 |
| USB-minne för uppdatering av programvara för växelriktaren                     | 165 |
| Borttagning av USB-minne                                                       | 165 |
| Menyn Basic                                                                    | 166 |
| Gå till menyn Basic                                                            | 166 |
| Menyposterna i Basic                                                           | 166 |
| Inställningar vid inbyggt tillval "DC SPD"                                     | 167 |
| Statusdiagnos och åtgärdande av fel                                            | 168 |
| Visning av statusmeddelanden                                                   | 168 |
| Fullständigt funktionsbortfall hos displayen                                   | 168 |
| Statusmeddelanden - klass 1                                                    | 168 |
| Statusmeddelanden - klass 3                                                    | 168 |
| Statusmeddelanden - klass 4                                                    | 169 |
| Statusmeddelanden - klass 5                                                    | 172 |
| Statusmeddelanden - klass 6                                                    | 173 |
| Statusmeddelanden - klass 7                                                    | 174 |
| Statusmeddelanden - klass 10-12                                                | 176 |
| Kundtjänst                                                                     | 176 |
| Drift i omgivningar med kraftig dammutveckling                                 | 176 |
| Tekniska data                                                                  | 177 |
| Fronius Symo Dummy                                                             | 184 |
| Förklaring till fotnoterna                                                     | 184 |
| Beaktade normer och riktlinjer                                                 | 184 |
| Garantivillkor och skrotning                                                   | 185 |
| Fronius fabriksgaranti                                                         | 185 |
| Skrotning                                                                      | 185 |

# Säkerhetsföreskrifter

#### Allmänt

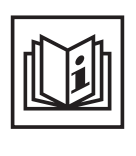

Växelriktaren är tillverkad enligt den senaste tekniken och de erkända säkerhetstekniska reglerna. Trots detta kan felaktig användning eller missbruk medföra risk för:

- Skada på liv och lem för användaren eller tredje person
- Skada på växelriktaren eller andra sakvärden hos användaren
- Försämrad funktion hos växelriktaren

Alla personer som ska starta, underhålla och reparera växelriktaren måste: - Vara tillräckligt kvalificerade för detta

- Ha tillräckligt med kunskaper vad beträffar elektriska installationer
- Ha läst hela den här användarhandboken och följa den noggrant

Användarhandboken ska alltid finnas tillgänglig där växelriktaren används. Allmänt gällande säkerhets- och skyddsföreskrifter samt miljöskyddsföreskrifter kompletterar den här användarhandboken.

All säkerhets- och skyddsinformation på växelriktaren:

- Ska vara i läsbart skick
- Får inte skadas
- Får inte tas bort
- Får inte övertäckas, klistras över eller målas över

Anslutningsklämmorna kan uppnå höga temperaturer.

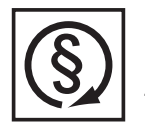

Använd växelriktaren endast om alla skyddsanordningar är helt funktionsdugliga. Om inte skyddsanordningarna är helt funktionsdugliga, föreligger det följande faror:

- Skada på liv och lem för användaren eller tredje person
- Skada på växelriktaren eller andra apparater hos användaren
- Försämrad funktion hos växelriktaren

Låt auktoriserad personal reparera inte helt funktionsdugliga säkerhetsanordningar, innan växelriktaren slås på.

Koppla aldrig förbi skyddsanordningar och ta aldrig bort dem.

Placeringen av säkerhets- och skyddsinformationen på växelriktaren framgår i avsnittet "Allmänt" i användarhandboken.

Åtgärda störningar som kan påverka säkerheten innan du startar växelriktaren.

Det gäller din egen säkerhet!

### Omgivningsvill-

kor

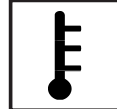

Drift och förvaring av växelriktaren utanför det angivna området anses som felaktig användning. Tillverkaren ansvarar inte för skador som uppstår på grund av detta.

Exakt information om tillåtna miljövillkor framgår i avsnittet "Tekniska data" i din användarhandbok.

### Kvalificerad personal

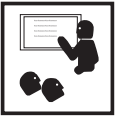

Serviceinformation i den här användarhandboken är avsedd endast för kvalificerad och utbildad personal. En elektrisk stöt kan vara dödlig. Utför inte några andra aktiviteter än de som specificeras i dokumentationen. Detta gäller även om du är kvalificerad för det.

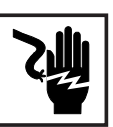

Alla kablar och ledningar ska vara fastsatta, oskadade, isolerade och tillräckligt dimensionerade. Lösa anslutningar samt brända, skadade eller underdimensionerade kablar och ledningar ska genast repareras av behörig personal.

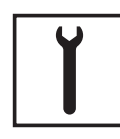

Underhåll och reparationer får utföras endast av behörig fackpersonal.

Vi kan inte garantera, att delar från andra tillverkare är konstruerade och tillverkade enligt de gällande specifikationerna och säkerhetsnormerna. Använd bara originalreservdelar (gäller även normdelar).

Utför inga installationer eller ombyggnationer av laddaren utan tillstånd från tillverkaren.

Byt genast ut defekta komponenter.

Uppgifter för bulleremissionsvärden

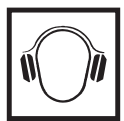

Växelriktarens maximala ljudeffektsnivå anges i avsnittet Tekniska data.

Kylningen av växelriktaren sker så tyst som möjligt via en elektronisk temperaturreglering och beror bland annat på den använda effekten, omgivningstemperaturen, växelriktarens smutsighetsgrad med mera.

Det går inte att ange ett arbetsplatsspecifikt emissionsvärde för den här växelriktaren, då den faktiska ljudtrycksnivån i hög grad beror på monteringssituationen, nätkvaliteten, de omgivande väggarna och de allmänna rumsegenskaperna.

Åtgärder för elektromagnetisk kompabilitet

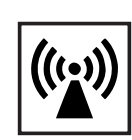

Även om de normerade emissionsgränsvärdena inte överskrids, kan det i vissa fall uppstå påverkningar inom det avsedda användningsområdet (till exempel om det finns känsliga apparater i lokalen eller om radio- eller TV-mottagare finns i närheten). I sådana fall är arbetsledningen skyldig att vidta erforderliga åtgärder för att eliminera störningarna.

# Skrotning

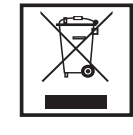

I enlighet med EU-direktivet 2002/96/EG om avfall som utgörs av eller innehåller elektriska eller elektroniska produkter och implementering i nationell lagstiftning, måste förbrukade elektriska apparater samlas in separat och vidarebefordras till miljövänlig återvinning. Se till att du lämnar tillbaka din skrotade enhet till din återförsäljare eller får information om ett lokalt auktoriserat insamlings- respektive återvinningssystem. Att ignorera detta EU-direktiv kan leda till potentiellt negativ påverkan på miljön och din hälsa!

### Datasäkerhet

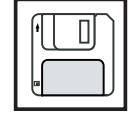

Användaren ansvarar för datasäkring av ändringar i förhållande till fabriksinställningarna. Tillverkaren ansvarar inte för raderade personliga inställningar.

### Upphovsrätt

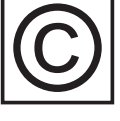

Copyrighten för denna användarhandbok tillhör tillverkaren.

Texterna och bilderna uppfyller den senaste tekniken vid tryckningen. Rätt till ändringar förbehålles. Innehållet i användarhandboken kan inte ligga till grund för anspråk från köparens sida. Vi tar tacksamt emot förslag till förbättringar och information om fel i användarhandboken.

# Allmänt

#### Utförande

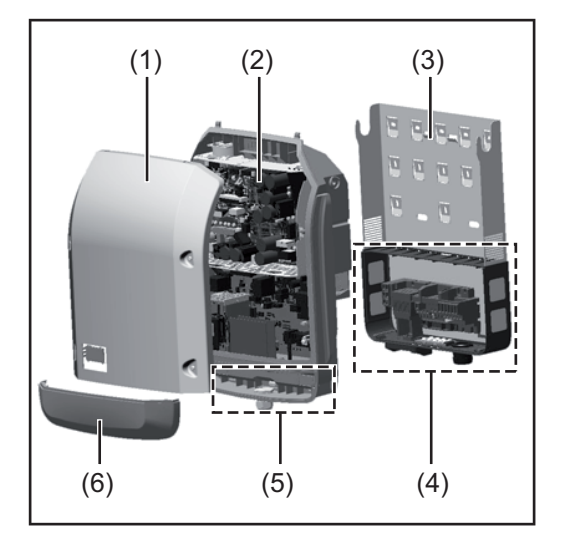

Växelriktarens konstruktion:

- (1) Lock
- (2) Växelriktare
- (3) Väggfäste
- (4) Anslutningsområde inklusive huvudströmbrytare för DC
- (5) Datakommunikationsområde
- (6) Datakommunikationslock

Växelriktaren omvandlar den av solpanelsmodulerna alstrade likströmmen till växelström. Växelströmmen matas synkront till nätspänningen i det allmänna elnätet.

Växelriktaren utvecklades uteslutande för användning i nätkopplade solcellsanläggningar. Det är inte möjligt att alstra ström oberoende av det allmänna elnätet.

Tack vare sin konstruktion och sitt funktionssätt erbjuder växelriktaren en maximal säkerhet vid monteringen och under driften.

Växelriktaren övervakar det allmänna elnätet automatiskt. Växelriktaren stängs genast av vid onormala nätförhållanden och avbryter strömmatningen till elnätet (till exempel vid nätavstängning eller avbrott).

Nätövervakningen sker genom övervakning av spänningen, frekvensen och islanding.

Växelriktarens drift är helautomatisk. Så snart det finns tillräckligt mycket energi från solpanelsmodulerna efter soluppgången, påbörjar växelriktaren nätövervakningen. Vid tillräcklig solinstrålning startar växelriktaren strömmatningen till elnätet.

Växelriktaren arbetar så att den maximalt möjliga effekten tas ut från solpanelsmodulerna. När energin inte räcker till för att matas till elnätet, bryter växelriktaren effektelektronikens förbindelse med elnätet och avbryter driften. Alla inställningar och de lagrade uppgifterna sparas.

Blir växelriktarens temperatur för hög, stryper den automatiskt den aktuella utgångseffekten som egenskydd.

Orsakerna till en för hög temperatur kan vara en hög omgivningstemperatur eller en otillräcklig avledning av värme (exempelvis vid montering i ett kopplingsskåp utan tillräcklig ventilation).

Fronius Eco har ingen intern boost-omvandlare. Därför finns det begränsningar vid valet av modul och ledare. Den minimala DC-ingångsspänningen (U<sub>DC min</sub>) är beroende av nätspänningen. Därför står det en högoptimerad enhet till förfogande för det rätta användningsfallet.

| Avsedd använd-<br>ning | <ul> <li>Solcellsväxelriktaren är avsedd endast för omvandling av likström från solpanelsmoduler till växelström och matning av strömmen till det allmänna elnätet.</li> <li>Som icke avsedd användning räknas: <ul> <li>En annan eller därutöver gående användning</li> <li>Ombyggnationer på växelriktaren som inte uttryckligen har rekommenderats av Fronius</li> <li>Inbyggnad av komponenter som inte uttryckligen har rekommenderats eller säljs av Fronius</li> </ul> </li> </ul> |
|------------------------|----------------------------------------------------------------------------------------------------|
|                        | Tillverkaren ansvarar inte för skador som uppstår på grund av felaktig användning.<br>Den lagstadgade garantin upphör att gälla.                                                                                                    |
|                        | <ul> <li>Till den avsedda användningen hör även:</li> <li>Att läsa och följa alla anvisningar samt säkerhetsföreskrifter och riskinformation som finns i användarhandboken</li> <li>Att utföra alla inspektions- och underhållsarbeten</li> <li>Att montera i enlighet med användarhandboken</li> </ul>                                                                                                    |
|                        | Se vid planeringen av solcellsanläggningen till att alla komponenter i solcellsanläggningen uteslutande används inom det tillåtna driftområdet.                                                                                                    |
|                        | Beakta alla av tillverkaren av solpanelsmodulerna rekommenderade åtgärder som rör<br>långsiktigt bibehållande av solpanelsmodulernas egenskaper.                                                                                                    |
|                        | Beakta elleverantörens bestämmelser för strömmatning till elnätet.                                                                                                    |

#### Varningsanvisningar på växelriktaren

Det finns varningsanvisningar och säkerhetssymboler på och inuti växelriktaren. Varningsanvisningarna och säkerhetssymbolerna får varken tas bort eller målas över. Anvisningarna och symbolerna varnar för felaktig användning som kan leda till svåra person- och sakskador.

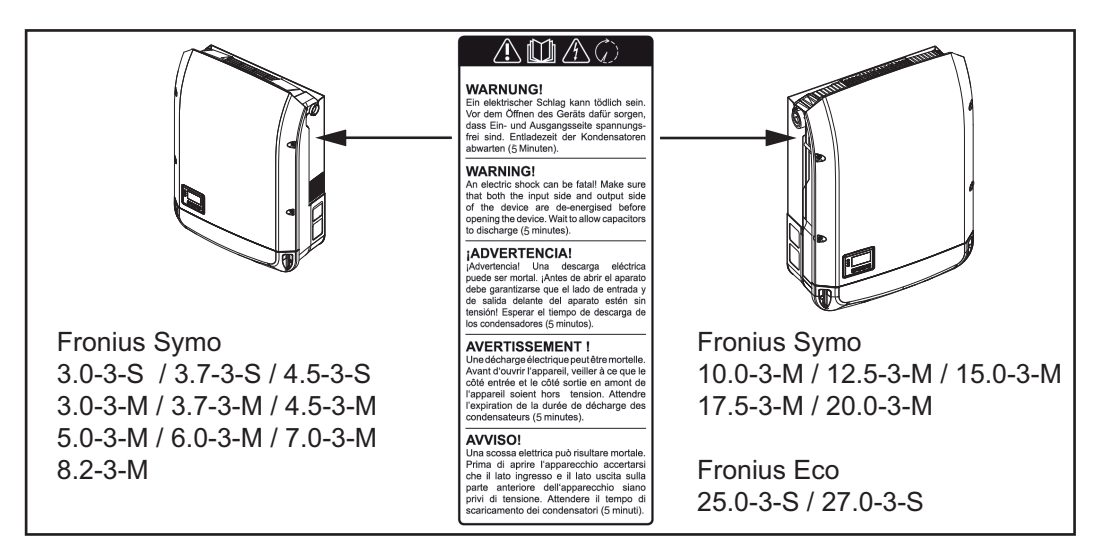

### Säkerhetssymboler:

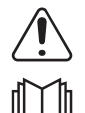

Det finns risk för allvarliga person- och sakskador vid felaktig användning.

Du får inte använda de beskrivna funktionerna, innan du har läst och förstått föl-

- jande dokument i sin helhet: - Den här användarhandboken
- Samtliga bruksanvisningar för systemkomponenterna i solcellsanläggningen, i synnerhet säkerhetsföreskrifterna

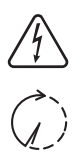

Farlig elektrisk spänning

Vänta tills att kondensatorerna har laddats ur!

#### Varningsanvisningarnas lydelser:

#### VARNING!

En elstöt kan vara livsfarlig. Se innan växelriktaren öppnas till att in- och utgångssidan är spänningsfria. Vänta på att kondensatorerna har laddats ur (5 minuter).

**Anvisningar rö-** En dummy-enhet är inte lämplig för driftmässig anslutning till en solcellsanläggning och får uteslutande tas i drift för demonstrationsändamål.

VIKTIGT! Anslut aldrig spänningsförande DC-kablar till DC-anslutningarna på en dummyenhet.

Det är tillåtet att ansluta spänningslösa kablar eller kabelbitar för demonstrationsändamål.

En dummy-enhet identifieras genom märkskylten på växelriktaren:

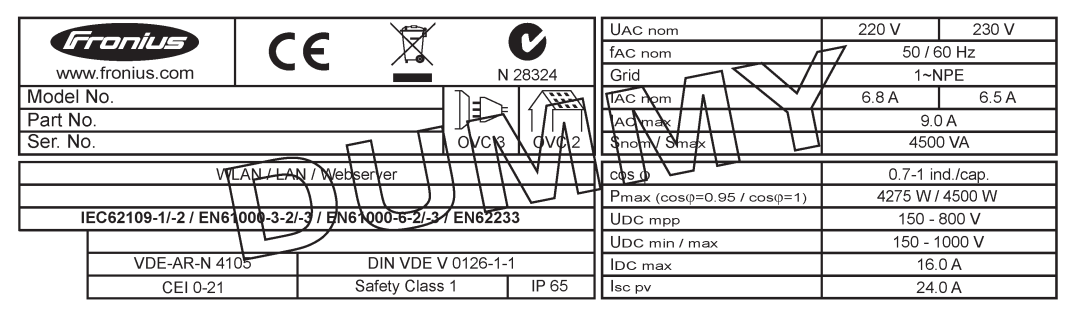

Exempel: En dummy-enhets märkskylt

#### Kretssäkringar

enhet

VARNING! En elektrisk stöt kan vara dödlig. Fara på grund av spänning på säkringshållarna. Säkringshållarna står under spänning, även om brytaren för DC är avstängd, om det ligger spänning på växelriktarens DC-anslutning. Se inför samtliga arbeten på växelriktarens säkringshållare till att DC-sidan är spänningsfri.

Genom att använda kretssäkringar i Fronius Eco säkras solpanelsmodulerna extra. Utslagsgivande för säkringen av solpanelsmodulerna är den maximala kortslutningsströmmen I<sub>sc</sub>, den maximala modulreturströmmen I<sub>R</sub> eller uppgiften om det maximala kretssäkringsvärdet i moduldatabladet för respektive solpanelsmodul.

**Den maximala kortslutningsströmmen I<sub>SC</sub> per anslutningsklämma utgör 15 A.** Utlösningsströmmen från kretssäkringarna kan vid behov väljas större än 15 A.

Drivs växelriktaren med en extern kretssamlarbox, måste en DC-anslutningssats (artikelnummer: 4,251,015) användas. I det här fallet säkras solpanelsmodulerna externt i kretssamlarboxen och metallbultarna ska användas i växelriktaren.

De nationella bestämmelserna rörande säkringar måste följas. Den behörige elektrikern som ska utföra installationen är ansvarig för valet av kretssäkring.

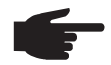

**OBS!** Byt defekta säkringar till likvärdiga för att undvika brandfara.

Växelriktaren levereras som tillval med följande säkringar:

- 6 stycken 15 A kretssäkringar vid ingången DC+ och 6 stycken metallbultar vid ingången DC-
- 12 stycken metallbultar

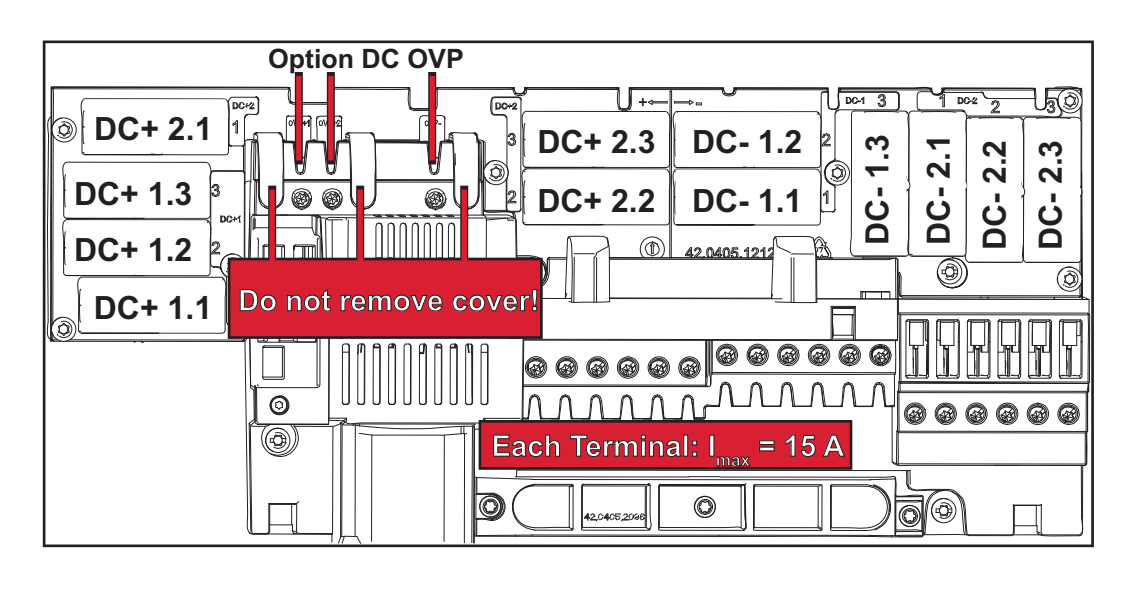

Kriterier för rätt val av kretssäkringar

- nelsmodulkretsar: - I<sub>N</sub> > 1,8 x I<sub>SC</sub>
- I<sub>N</sub> < 2,4 x I<sub>SC</sub>
- U<sub>N</sub> >/= maximal ingångsspänning till den växelriktare som används
- Säkringsdimensioner: diameter 10 x 38 mm
- I<sub>N</sub> Säkringens nominella strömstyrka
- I<sub>SC</sub> Kortslutningsström vid standardtestvillkor (STC) enligt databladet för solpanelsmodulerna

Följande kriterier måste vara uppfyllda för varje solpanelsmodulkrets vid säkring av solpa-

U<sub>N</sub> Säkringens nominella spänning

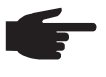

**OBS!** Säkringens nominella strömvärde får inte överskrida den maximala säkring som anges i databladet från tillverkaren av solpanelsmodulen. Fråga tillverkaren av solpanelsmodulen, om det inte anges någon maximal säkring.

# **Datakommunikation och Solar Net**

#### Solar Net och dataanslutning

Solar Net utvecklades av Fronius för individuell användning av systemtillägg. Solar Net är ett datanätverk som gör det möjligt att ansluta flera växelriktare till systemtillägg.

Solar Net är ett bussystem med ringtopologi. Det räcker med en passande kabel för kommunikationen mellan en eller flera i Solar Net anslutna växelriktare med ett systemtillägg.

Olika systemtillägg identifieras automatiskt av Solar Net.

Ställ in individuella nummer på systemtilläggen för att kunna skilja mellan flera identiska systemtillägg.

Tilldela den aktuella växelriktaren också ett individuellt nummer för att kunna definiera varje växelriktare entydigt i Solar Net.

Tilldela ett individuellt nummer enligt avsnittet 'Menypunkten SETUP'.

Mer information om de enskilda systemtilläggen finns i de aktuella användarhandböckerna eller på www.fronius.com.

Mer information om kabeldragningen mellan DATCOM-komponenterna hittar du på

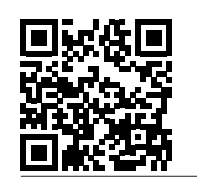

→ www.fronius.com/QR-link/4204101938

#### Datakommunikationsområde

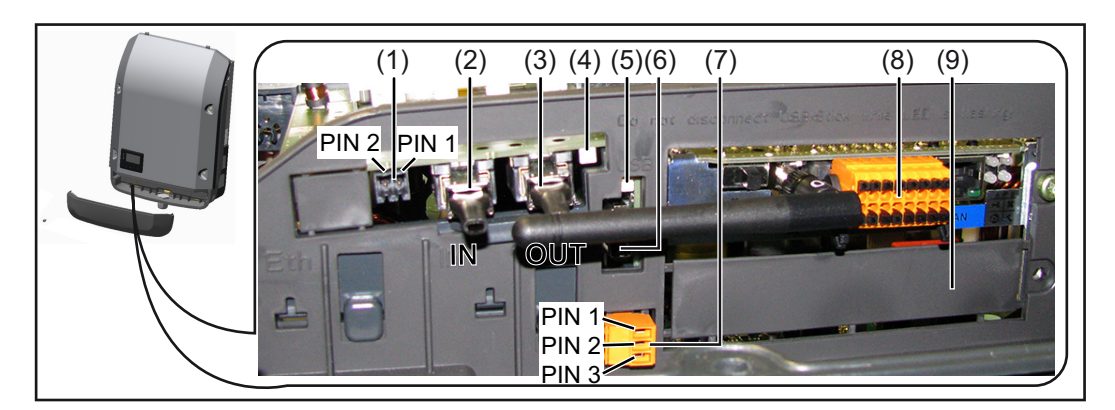

Växelriktaren kan utrustas med Fronius Datamanager instickskort beroende på utförandet.

#### Pos Beteckning

 Omkopplingsbara multifunktionsströmgränssnitt. För närmare förklaring, se avsnittet "Förklaring av multifunktionsströmgränssnitt" nedan.

Använd den 2-poliga motkontakten från leveransomfattningen för växelriktaren till anslutningen av strömgränssnittet för multifunktioner.

- (2) Anslutning Solar Net/Interface Protocol IN
- Anslutning Solar Net/Interface Protocol OUT
   'Fronius Solar Net'/Interface Protocol in- och utgång för förbindelse med andra
  - DATCOM-komponenter (exempelvis växelriktare, sensorbox)

Vid sammankoppling av flera DATCOM-komponenter måste det sitta en ändkontakt vid varje ledig IN- eller OUT-anslutning på en DATCOM-komponent. Till växelriktare med Fronius Datamanager instickskort ingår det 2 ändkontakter i leveransomfattningen för växelriktaren.

| Pos       Beteckning         (4)       Lysdioden 'Solar Net'<br>indikerar om Solar Net har strömförsörjning.         (5)       Lysdioden 'Dataöverföring'<br>blinkar när USB-minnet används. Under den tiden får USB-minnet inte dras ut.         (6)       USB A-uttag<br>För anslutning av ett USB-minne med en maximal storlek på<br>65 x 30 mm (2.6 x 2.1 in).         USB-minnet kan fungera som datalogger för en växelriktare. USB-minnet ingår<br>inte i leveransomfattningen för växelriktaren.         (7)       Potentialfri kopplingskontakt med motkontakt         Maximalt 250 V AC/4 A AC<br>Maximalt 30 V DC/1 A DC<br>Maximalt 30 V DC/1 A DC<br>Maximalt 1,5 mm² (AWG 16) kabeltvärsnitt         Stift 1 = slutarkontakt (Normally Open)<br>Stift 2 = rot (Common)<br>Stift 3 = öppnarkontakt (Normally Closed)         Använd motkontakten från leveransomfattningen för växelriktaren till anslutning-<br>en av den potentialfria kopplingskontakten.         (8)       Fronius Datamanager med WLAN-antenn<br>eller<br>lock till fack för tillvalskort         (9)       Lock till fack för tillvalskort         (9)       Lock till fack för tillvalskort         (9)       Lock till fack för datakommunikationen inom Fronius Solar Net/Interface Protocols<br>fungerar.         Lysdioden 'Solar Net' blinkar kort var 5:e sekund: |      |        |                                                                                  |
|----------------------------------------------------------------------------------------------------|------|--------|----------------------------------------------------------------------------------|
| <ul> <li>(4) Lysdioden 'Solar Net'<br/>indikerar om Solar Net har strömförsörjning.</li> <li>(5) Lysdioden 'Dataðverföring'<br/>blinkar när USB-minnet används. Under den tiden får USB-minnet inte dras ut.</li> <li>(6) USB A-uttag<br/>För anslutning av ett USB-minne med en maximal storlek på<br/>65 x 30 mm (2.6 x 2.1 in).</li> <li>USB-minnet kan fungera som datalogger för en växelriktare. USB-minnet ingår<br/>inte i leveransomfattningen för växelriktaren.</li> <li>(7) Potentialfri kopplingskontakt med motkontakt<br/>Maximalt 250 V AC/4 A AC<br/>Maximalt 30 V DC/1 A DC<br/>Maximalt 1,5 mm² (AWG 16) kabeltvärsnitt</li> <li>Stift 1 = slutarkontakt (Normally Open)<br/>Stift 2 = rot (Common)<br/>Stift 3 = öppnarkontakt (Normally Closed)</li> <li>Använd motkontakten från leveransomfattningen för växelriktaren till anslutning-<br/>en av den potentialfria kopplingskontakten.</li> <li>(8) Fronius Datamanager med WLAN-antenn<br/>eller<br/>lock till fack för tillvalskort</li> <li>(9) Lock till fack för tillvalskort</li> <li>(9) Lock till fack för tillvalskort</li> <li>(9) Lock till fack för tillvalskort</li> </ul>                                                                                                    |      | Pos    | Beteckning                                                                       |
| <ul> <li>indikerar om Solar Net har strömförsörjning.</li> <li>(5) Lysdioden 'Dataöverföring'<br/>blinkar när USB-minnet används. Under den tiden får USB-minnet inte dras ut.</li> <li>(6) USB A-uttag<br/>För anslutning av ett USB-minne med en maximal storlek på<br/>65 x 30 mm (2.6 x 2.1 in).</li> <li>USB-minnet kan fungera som datalogger för en växelriktare. USB-minnet ingår<br/>inte i leveransomfattningen för växelriktaren.</li> <li>(7) Potentialfri kopplingskontakt med motkontakt</li> <li>Maximalt 250 V AC/4 A AC<br/>Maximalt 250 V AC/4 A DC<br/>Maximalt 1,5 mm² (AWG 16) kabeltvärsnitt</li> <li>Stift 1 = slutarkontakt (Normally Open)<br/>Stift 2 = rot (Common)<br/>Stift 3 = öppnarkontakt (Normally Closed)</li> <li>Använd motkontakten från leveransomfattningen för växelriktaren till anslutning-<br/>en av den potentialfria kopplingskontakten.</li> <li>(8) Fronius Datamanager med WLAN-antenn<br/>eller<br/>lock till fack för tillvalskort</li> <li>(9) Lock till fack för tillvalskort</li> <li>(9) Lock till fack för tillvalskort</li> <li>Lysdioden 'Solar Net' lyser:<br/>Lysdioden 'Solar Net' blinkar kort var 5:e sekund:</li> </ul>                                                                                                    |      | (4)    | Lysdioden 'Solar Net'                                                            |
| <ul> <li>(5) Lysdioden 'Dataöverföring'<br/>blinkar när USB-minnet används. Under den tiden får USB-minnet inte dras ut.</li> <li>(6) USB A-uttag<br/>För anslutning av ett USB-minne med en maximal storlek på<br/>65 x 30 mm (2.6 x 2.1 in).<br/>USB-minnet kan fungera som datalogger för en växelriktare. USB-minnet ingår<br/>inte i leveransomfattningen för växelriktaren.</li> <li>(7) Potentialfri kopplingskontakt med motkontakt<br/>Maximalt 250 V AC/4 A AC<br/>Maximalt 250 V AC/4 A AC<br/>Maximalt 30 V DC/1 A DC<br/>Maximalt 1,5 mm² (AWG 16) kabeltvärsnitt</li> <li>Stift 1 = slutarkontakt (Normally Open)<br/>Stift 2 = rot (Common)<br/>Stift 3 = öppnarkontakt (Normally Closed)<br/>Använd motkontakten från leveransomfattningen för växelriktaren till anslutning-<br/>en av den potentialfria kopplingskontakten.</li> <li>(8) Fronius Datamanager med WLAN-antenn<br/>eller<br/>lock till fack för tillvalskort</li> <li>(9) Lock till fack för tillvalskort</li> <li>(9) Lock till fack för tillvalskort</li> <li>Lysdioden 'Solar Net' lyser:<br/>Lysdioden 'Solar Net' lyser:</li> </ul>                                                                                                    |      |        | indikerar om Solar Net har strömförsörjning.                                     |
| <ul> <li>blinkar når USB-minnet används. Under den tiden får USB-minnet inte dras ut.</li> <li>(6) USB A-uttag<br/>För anslutning av ett USB-minne med en maximal storlek på<br/>65 x 30 mm (2.6 x 2.1 in).</li> <li>USB-minnet kan fungera som datalogger för en växelriktare. USB-minnet ingår<br/>inte i leveransomfattningen för växelriktaren.</li> <li>(7) Potentialfri kopplingskontakt med motkontakt<br/>Maximalt 250 V AC/4 A AC<br/>Maximalt 30 V DC/1 A DC<br/>Maximalt 1,5 mm² (AWG 16) kabeltvärsnitt</li> <li>Stift 1 = slutarkontakt (Normally Open)<br/>Stift 2 = rot (Common)<br/>Stift 3 = öppnarkontakt (Normally Closed)<br/>Använd motkontakten från leveransomfattningen för växelriktaren till anslutning-<br/>en av den potentialfria kopplingskontakten.</li> <li>(8) Fronius Datamanager med WLAN-antenn<br/>eller<br/>lock till fack för tillvalskort</li> <li>(9) Lock till fack för tillvalskort</li> <li>(9) Lock till fack för tillvalskort</li> <li>(9) Lock till fack för tillvalskort</li> </ul>                                                                                                    |      | (5)    | Lysdioden 'Dataöverföring'                                                       |
| <ul> <li>(6) USB A-uttag<br/>För anslutning av ett USB-minne med en maximal storlek på<br/>65 x 30 mm (2.6 x 2.1 in).<br/>USB-minnet kan fungera som datalogger för en växelriktare. USB-minnet ingår<br/>inte i leveransomfattningen för växelriktaren.</li> <li>(7) Potentialfri kopplingskontakt med motkontakt<br/>Maximalt 250 V AC/4 A AC<br/>Maximalt 30 V DC/1 A DC<br/>Maximalt 1,5 mm² (AWG 16) kabeltvärsnitt<br/>Stift 1 = slutarkontakt (Normally Open)<br/>Stift 2 = rot (Common)<br/>Stift 3 = öppnarkontakt (Normally Closed)<br/>Använd motkontakten från leveransomfattningen för växelriktaren till anslutning-<br/>en av den potentialfria kopplingskontakten.</li> <li>(8) Fronius Datamanager med WLAN-antenn<br/>eller<br/>lock till fack för tillvalskort</li> <li>(9) Lock till fack för tillvalskort</li> <li>Lysdioden 'Solar Net' lyser:<br/>Strömförsörjningen för datakommunikationen inom Fronius Solar Net/Interface Protocols<br/>fungerar.</li> </ul>                                                                                                    |      |        | blinkar när USB-minnet används. Under den tiden får USB-minnet inte dras ut.     |
| <ul> <li>For anslutning av ett USB-minne med en maximal storiek pa<br/>65 x 30 mm (2.6 x 2.1 in).</li> <li>USB-minnet kan fungera som datalogger för en växelriktare. USB-minnet ingår<br/>inte i leveransomfattningen för växelriktaren.</li> <li>(7) Potentialfri kopplingskontakt med motkontakt<br/>Maximalt 250 V AC/4 A AC<br/>Maximalt 30 V DC/1 A DC<br/>Maximalt 1,5 mm² (AWG 16) kabeltvärsnitt</li> <li>Stift 1 = slutarkontakt (Normally Open)<br/>Stift 2 = rot (Common)<br/>Stift 3 = öppnarkontakt (Normally Closed)<br/>Använd motkontakten från leveransomfattningen för växelriktaren till anslutning-<br/>en av den potentialfria kopplingskontakten.</li> <li>(8) Fronius Datamanager med WLAN-antenn<br/>eller<br/>lock till fack för tillvalskort</li> <li>(9) Lock till fack för tillvalskort</li> <li>Lysdioden 'Solar Net' lyser:<br/>Lysdioden 'Solar Net' blinkar kort var 5:e sekund:</li> </ul>                                                                                                    |      | (6)    | USB A-uttag                                                                      |
| USB-minnet kan fungera som datalogger för en växelriktare. USB-minnet ingår inte i leveransomfattningen för växelriktaren.         (7)       Potentialfri kopplingskontakt med motkontakt         Maximalt 250 V AC/4 A AC       Maximalt 30 V DC/1 A DC         Maximalt 1,5 mm² (AWG 16) kabeltvärsnitt       Stift 1 = slutarkontakt (Normally Open)         Stift 2 = rot (Common)       Stift 3 = öppnarkontakt (Normally Closed)         Använd motkontakten från leveransomfattningen för växelriktaren till anslutningen av den potentialfria kopplingskontakten.         (8)       Fronius Datamanager med WLAN-antenn eller lock till fack för tillvalskort         (9)       Lock till fack för tillvalskort         (9)       Lock till fack för tillvalskort         Lysdioden 'Solar Net' lyser:         Strömförsörjningen för datakommunikationen inom Fronius Solar Net/Interface Protocols fungerar.                                                                                                    |      |        | 65 x 30 mm (2.6 x 2.1 in).                                                       |
| <ul> <li>inte i leveransomfattningen för växelriktaren.</li> <li>(7) Potentialfri kopplingskontakt med motkontakt         <ul> <li>Maximalt 250 V AC/4 A AC</li> <li>Maximalt 30 V DC/1 A DC</li> <li>Maximalt 1,5 mm² (AWG 16) kabeltvärsnitt</li> <li>Stift 1 = slutarkontakt (Normally Open)</li> <li>Stift 2 = rot (Common)</li> <li>Stift 3 = öppnarkontakt (Normally Closed)</li> <li>Använd motkontakten från leveransomfattningen för växelriktaren till anslutningen av den potentialfria kopplingskontakten.</li> <li>(8) Fronius Datamanager med WLAN-antenn eller lock till fack för tillvalskort</li> <li>(9) Lock till fack för tillvalskort</li> </ul> </li> <li>Lysdioden 'Solar Net' lyser:</li> <li>Strömförsörjningen för datakommunikationen inom Fronius Solar Net/Interface Protocols fungerar.</li> <li>Lysdioden 'Solar Net' blinkar kort var 5:e sekund:</li> </ul>                                                                                                    |      |        | USB-minnet kan fungera som datalogger för en växelriktare. USB-minnet ingår      |
| <ul> <li>(7) Potentialfri kopplingskontakt med motkontakt</li> <li>Maximalt 250 V AC/4 A AC<br/>Maximalt 30 V DC/1 A DC<br/>Maximalt 1,5 mm² (AWG 16) kabeltvärsnitt</li> <li>Stift 1 = slutarkontakt (Normally Open)<br/>Stift 2 = rot (Common)<br/>Stift 3 = öppnarkontakt (Normally Closed)</li> <li>Använd motkontakten från leveransomfattningen för växelriktaren till anslutning-<br/>en av den potentialfria kopplingskontakten.</li> <li>(8) Fronius Datamanager med WLAN-antenn<br/>eller<br/>lock till fack för tillvalskort</li> <li>(9) Lock till fack för tillvalskort</li> <li>(9) Lock till fack för tillvalskort</li> <li>Lysdioden 'Solar Net' lyser:<br/>Strömförsörjningen för datakommunikationen inom Fronius Solar Net/Interface Protocols<br/>fungerar.</li> <li>Lysdioden 'Solar Net' blinkar kort var 5:e sekund:</li> </ul>                                                                                                    |      |        | inte i leveransomfattningen för växelriktaren.                                   |
| <ul> <li>Maximalt 250 V AC/4 A AC<br/>Maximalt 30 V DC/1 A DC<br/>Maximalt 1,5 mm² (AWG 16) kabeltvärsnitt</li> <li>Stift 1 = slutarkontakt (Normally Open)<br/>Stift 2 = rot (Common)<br/>Stift 3 = öppnarkontakt (Normally Closed)</li> <li>Använd motkontakten från leveransomfattningen för växelriktaren till anslutning-<br/>en av den potentialfria kopplingskontakten.</li> <li>(8) Fronius Datamanager med WLAN-antenn<br/>eller<br/>lock till fack för tillvalskort</li> <li>(9) Lock till fack för tillvalskort</li> <li>(9) Lock till fack för tillvalskort</li> <li>Lysdioden 'Solar Net' lyser:<br/>Strömförsörjningen för datakommunikationen inom Fronius Solar Net/Interface Protocols<br/>fungerar.</li> <li>Lysdioden 'Solar Net' blinkar kort var 5:e sekund:</li> </ul>                                                                                                    |      | (7)    | Potentialfri kopplingskontakt med motkontakt                                     |
| <ul> <li>Maximalt 30 V DC/1 A DC<br/>Maximalt 1,5 mm² (AWG 16) kabeltvärsnitt</li> <li>Stift 1 = slutarkontakt (Normally Open)<br/>Stift 2 = rot (Common)<br/>Stift 3 = öppnarkontakt (Normally Closed)</li> <li>Använd motkontakten från leveransomfattningen för växelriktaren till anslutning-<br/>en av den potentialfria kopplingskontakten.</li> <li>(8) Fronius Datamanager med WLAN-antenn<br/>eller<br/>lock till fack för tillvalskort</li> <li>(9) Lock till fack för tillvalskort</li> <li>(9) Lock till fack för tillvalskort</li> <li>Lysdioden 'Solar Net' lyser:<br/>Strömförsörjningen för datakommunikationen inom Fronius Solar Net/Interface Protocols<br/>fungerar.</li> <li>Lysdioden 'Solar Net' blinkar kort var 5:e sekund:</li> </ul>                                                                                                    |      |        | Maximalt 250 V AC/4 A AC                                                         |
| Maximalt 1,5 mm² (AWG 16) kabeltvärsnitt         Stift 1 = slutarkontakt (Normally Open)         Stift 2 = rot (Common)         Stift 3 = öppnarkontakt (Normally Closed)         Använd motkontakten från leveransomfattningen för växelriktaren till anslutning-<br>en av den potentialfria kopplingskontakten.         (8)       Fronius Datamanager med WLAN-antenn<br>eller<br>lock till fack för tillvalskort         (9)       Lock till fack för tillvalskort         (9)       Lock till fack för tillvalskort         Lysdioden 'Solar Net' lyser:         Strömförsörjningen för datakommunikationen inom Fronius Solar Net/Interface Protocols<br>fungerar.         Lysdioden 'Solar Net' blinkar kort var 5:e sekund:                                                                                                    |      |        | Maximalt 30 V DC/1 A DC                                                          |
| Stift 1 = slutarkontakt (Normally Open)         Stift 2 = rot (Common)         Stift 3 = öppnarkontakt (Normally Closed)         Använd motkontakten från leveransomfattningen för växelriktaren till anslutning-<br>en av den potentialfria kopplingskontakten.         (8)       Fronius Datamanager med WLAN-antenn<br>eller<br>lock till fack för tillvalskort         (9)       Lock till fack för tillvalskort         Strömförsörjningen för datakommunikationen inom Fronius Solar Net/Interface Protocols<br>fungerar.         Lysdioden 'Solar Net' blinkar kort var 5:e sekund:                                                                                                    |      |        | Maximalt 1,5 mm² (AWG 16) kabeltvärsnitt                                         |
| Stift 2 = rot (Common)         Stift 3 = öppnarkontakt (Normally Closed)         Använd motkontakten från leveransomfattningen för växelriktaren till anslutning-<br>en av den potentialfria kopplingskontakten.         (8)       Fronius Datamanager med WLAN-antenn<br>eller<br>lock till fack för tillvalskort         (9)       Lock till fack för tillvalskort         (9)       Lock till fack för tillvalskort         Lysdioden 'Solar Net' lyser:         Strömförsörjningen för datakommunikationen inom Fronius Solar Net/Interface Protocols<br>fungerar.         Lysdioden 'Solar Net' blinkar kort var 5:e sekund:                                                                                                    |      |        | Stift 1 = slutarkontakt (Normally Open)                                          |
| Stift 3 = öppnarkontakt (Normally Closed)         Använd motkontakten från leveransomfattningen för växelriktaren till anslutning-<br>en av den potentialfria kopplingskontakten.         (8)       Fronius Datamanager med WLAN-antenn<br>eller<br>lock till fack för tillvalskort         (9)       Lock till fack för tillvalskort         (9)       Lock till fack för tillvalskort         Lysdioden 'Solar Net' lyser:<br>Strömförsörjningen för datakommunikationen inom Fronius Solar Net/Interface Protocols<br>fungerar.         Lysdioden 'Solar Net' blinkar kort var 5:e sekund:                                                                                                    |      |        | Stift 2 = rot (Common)                                                           |
| Använd motkontakten från leveransomfattningen för växelriktaren till anslutning-<br>en av den potentialfria kopplingskontakten.         (8)       Fronius Datamanager med WLAN-antenn<br>eller<br>lock till fack för tillvalskort         (9)       Lock till fack för tillvalskort         (9)       Lock till fack för tillvalskort         Strömförsörjningen för datakommunikationen inom Fronius Solar Net/Interface Protocols<br>fungerar.         Lysdioden 'Solar Net' blinkar kort var 5:e sekund:                                                                                                    |      |        | Stift 3 = öppnarkontakt (Normally Closed)                                        |
| <ul> <li>en av den potentialfria kopplingskontakten.</li> <li>(8) Fronius Datamanager med WLAN-antenn<br/>eller<br/>lock till fack för tillvalskort</li> <li>(9) Lock till fack för tillvalskort</li> <li>(9) Lock till fack för tillvalskort</li> <li>Lysdioden 'Solar Net' lyser:<br/>Strömförsörjningen för datakommunikationen inom Fronius Solar Net/Interface Protocols<br/>fungerar.</li> <li>Lysdioden 'Solar Net' blinkar kort var 5:e sekund:</li> </ul>                                                                                                    |      |        | Använd motkontakten från leveransomfattningen för växelriktaren till anslutning- |
| <ul> <li>(8) Fronius Datamanager med WLAN-antenn<br/>eller<br/>lock till fack för tillvalskort</li> <li>(9) Lock till fack för tillvalskort</li> <li>Lysdioden 'Solar Net' lyser:<br/>Strömförsörjningen för datakommunikationen inom Fronius Solar Net/Interface Protocols<br/>fungerar.</li> <li>Lysdioden 'Solar Net' blinkar kort var 5:e sekund:</li> </ul>                                                                                                    |      |        | en av den potentialfria kopplingskontakten.                                      |
| ener<br>lock till fack för tillvalskort         (9)       Lock till fack för tillvalskort         Lysdioden 'Solar Net' lyser:         Strömförsörjningen för datakommunikationen inom Fronius Solar Net/Interface Protocols<br>fungerar.         Lysdioden 'Solar Net' blinkar kort var 5:e sekund:                                                                                                    |      | (8)    | Fronius Datamanager med WLAN-antenn                                              |
| <ul> <li>(9) Lock till fack för tillvalskort</li> <li>Lysdioden 'Solar Net' lyser:<br/>Strömförsörjningen för datakommunikationen inom Fronius Solar Net/Interface Protocols<br/>fungerar.</li> <li>Lysdioden 'Solar Net' blinkar kort var 5:e sekund:</li> </ul>                                                                                                    |      |        | lock till fack för tillvalskort                                                  |
| Lysdioden 'Solar Net' lyser:<br>Strömförsörjningen för datakommunikationen inom Fronius Solar Net/Interface Protocols<br>fungerar.<br>Lysdioden 'Solar Net' blinkar kort var 5:e sekund:                                                                                                    |      | (9)    | Lock till fack för tillvalskort                                                  |
| <ul> <li>Lysdioden 'Solar Net' lyser:</li> <li>r Strömförsörjningen för datakommunikationen inom Fronius Solar Net/Interface Protocols fungerar.</li> <li>Lysdioden 'Solar Net' blinkar kort var 5:e sekund:</li> </ul>                                                                                                    |      |        |                                                                                  |
| Solar Strömförsörjningen för datakommunikationen inom Fronius Solar Net/Interface Protocols fungerar.                                                                                                    | av   | Lvsdi  | oden 'Solar Net' Ivser:                                                          |
| fungerar.<br>Lysdioden 'Solar Net' blinkar kort var 5:e sekund:                                                                                                    | olar | Ström  | försörjningen för datakommunikationen inom Fronius Solar Net/Interface Protocols |
| Lysdioden 'Solar Net' blinkar kort var 5:e sekund:                                                                                                    |      | funger | rar.                                                                             |
|                                                                                                    |      | Lysdi  | oden 'Solar Net' blinkar kort var 5:e sekund:                                    |

Fel i datakommunikationen i Fronius Solar Net

- Överström (strömstyrka > 3 A, exempelvis på grund av en kortslutning i Fronius Solar Net Ring)
- Underspänning (ingen kortslutning, spänning i Fronius Solar Net < 6,5 V, exempelvis om det finns för många DATCOM-komponenter i Fronius Solar Net och den elektriska försörjningen inte är tillräcklig)

I sådana fall krävs det en extra energiförsörjning av DATCOM-komponenterna via en extern nätdel.

Kontrollera eventuellt om det finns ett fel på andra DATCOM-komponenter för att identifiera om det föreligger en underspänning.

Efter en avstängning på grund av överström eller underspänning försöker växelriktaren var 5:e sekund att återställa energiförsörjningen i Fronius Solar Net, så länge felet föreligger.

När felet har åtgärdats, förses därför Fronius Solar Net med ström igen inom 5 sekunder.

Exempel Insamling och arkivering av växelriktar- och sensordata med hjälp av Fronius Datamanager och Fronius Sensor Box:

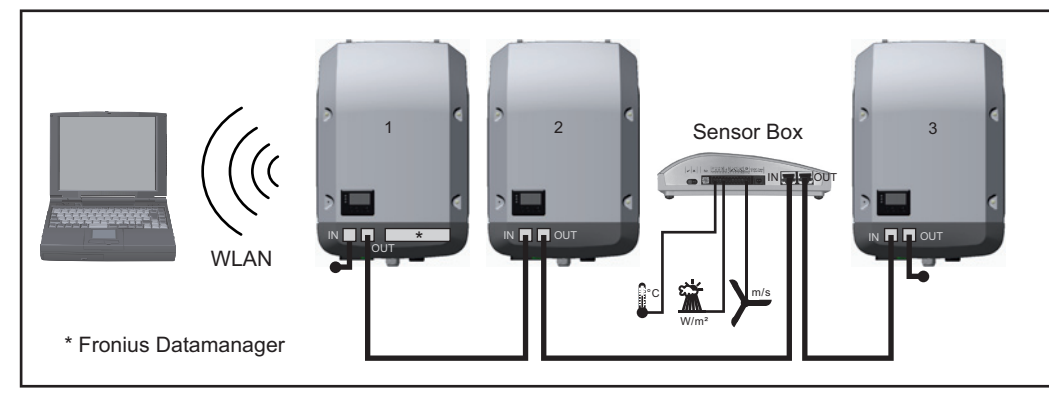

Datanätverk med 3 växelriktare och en Fronius Sensor Box:

- Växelriktare 1 med Fronius Datamanager

- Växelriktare 2 och 3 utan Fronius Datamanager

#### = Ändkontakt

Den externa kommunikationen (Solar Net) sker på växelriktaren via datakommunikationsområdet. Datakommunikationsområdet innehåller två RS 422-gränssnitt som in- och utgång. Anslutningen sker med RJ45-kontakter.

**VIKTIGT!** Eftersom Fronius Datamanager fungerar som datalogger, får ingen annan datalogger finnas i Fronius Solar Net-kretsen.

Det får finnas endast en Fronius Datamanager per Fronius Solar Net Ring! Fronius Symo 3-10 kW: Demontera alla andra Fronius Datamanager och stäng det lediga facket för tillvalskort med hjälp av det blindlock (artikelnummer 42,0405,2020) som kan beställas som tillval hos Fronius eller använd en växelriktare utan Fronius Datamanager (light-version).

Fronius Symo 10-20 kW, Fronius Eco: Demontera alla andra Fronius Datamanager och stäng det lediga facket för tillvalskort med hjälp av det blindlock (artikelnummer 42,0405,2094) eller använd en växelriktare utan Fronius Datamanager (light-version).

Förklaring av multifunktionsgränssnitt På multifunktionsgränssnittet kan olika kopplingsvarianter anslutas. Men de kan inte användas samtidigt. Om exempelvis en S0-mätare anslutits till multifunktionsgränssnittet, kan ingen signalkontakt för överspänningsskydd anslutas (och omvänt).

Stift 1 = mätingång: max 20 mA, 100 ohm mätmotstånd (skenbart) Stift 2 = max kortslutningsström 15 mA, max tomgångsspänning 16 V DC eller jord

#### Kopplingsvariant 1: Signalkontakt för överspänningsskydd

Tillvalet DC SPD (överspänningsskydd) lämnar en varning eller ett felmeddelande, beroende på inställningen i menyn Basic. Mer information om tillvalet DC SPD hittar du i installationsanvisningen.

#### Kopplingsvariant 2: S0-mätare

Det går att ansluta en mätare för registrering av egenförbrukningen per S0 direkt på växelriktaren. Den här S0-mätaren kan placeras antingen på inmatningspunkten eller i förbrukningsgrenen. I inställningarna på webbplatsen för Fronius Datamanager går det att ställa in en dynamisk effektreducering under menypunkten Elleverantörsredigerare (se handboken till Fronius Datamanager på

www.fronius.com/QR-link/4204260173DE).

**VIKTIGT!** Anslutningen av en S0-mätare till växelriktaren kan kräva en uppdatering av den fasta programvaran för växelriktare.

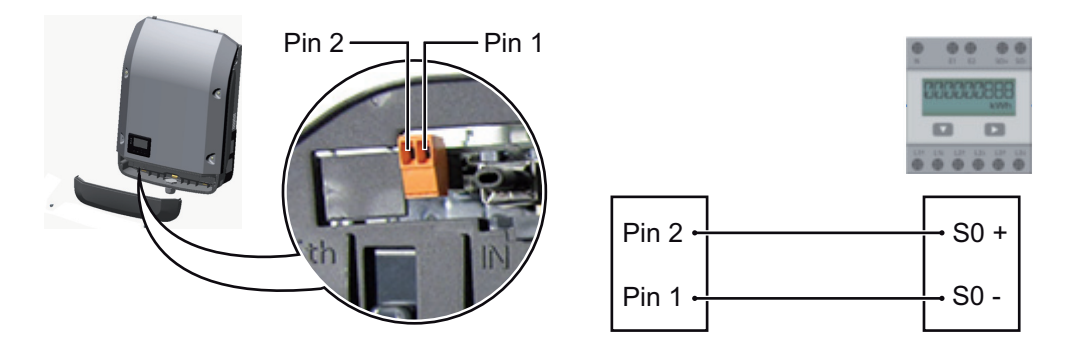

# Krav på S0-mätaren:

- Måste uppfylla kraven i normen IEC62053-31, klass B
- Maximal spänning 15 V DC
- Maximal strömstyrka vid ON 15 mA
- Minimal strömstyrka vid ON 2 mA
- Maximal strömstyrka vid OFF 0,15 mA

Rekommenderad maximal impulsfrekvens för S0-mätaren:

| Solcellseffekt kWp [kW] | Maximal impulsfrekvens per kWp |
|-------------------------|--------------------------------|
| 30                      | 1 000                          |
| 20                      | 2 000                          |
| 10                      | 5 000                          |
| ≤ 5,5                   | 10 000                         |

# Fronius Datamanager 2.0

Manöverelement, anslutningar och indikeringar på Fronius Datamanager

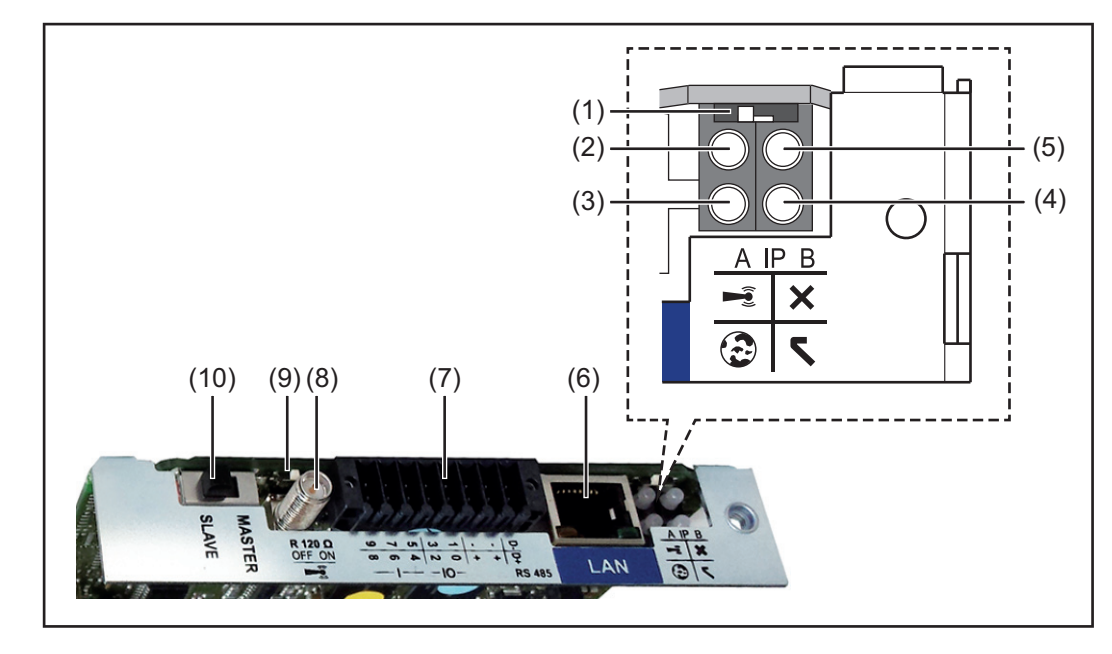

### Nr Funktion

#### (1) Brytare IP

För omkoppling av IP-adressen:

Brytarposition **A** 

Angiven IP-adress och öppning av WLAN Access Point

För en direkt förbindelse med en PC via LAN arbetar Fronius Datamanager 2.0 med den fasta IP-adressen 169.254.0.180.

Står brytaren IP i läge A, öppnas dessutom en Access Point för en direkt WLAN-förbindelse med Fronius Datamanager 2.0.

Åtkomstdata till den här Access Point: Nätverksnamn: FRONIUS\_240.XXXXXX Kod: 12345678

Det går att komma åt Fronius Datamanager 2.0:

- Via DNS-namnet "http://datamanager"
- Via IP-adressen 192.168.250.181 för WLAN Access Point

Brytarposition **B** Tilldelad IP-adress

Fronius Datamanager arbetar med en tilldelad IP-adress med fabriksinställning dynamisk (DHCP) IP-adressen kan ställas in på webbplatsen för Fronius Datamanager 2.0. S۷

### Nr Funktion

# (2) LED WLAN

- Blinkar grön: Fronius Datamanager 2.0 står i Service-läget (brytaren IP på Fronius Datamanager 2.0-instickskortet står i läget A eller Service-läget aktiverades via displayen på växelriktaren och WLAN Acces Point är öppen).
- Lyser grön: vid befintlig WLAN-förbindelse
- Blinkar omväxlande grön/röd: Den tid då WLAN Access Point är öppen efter aktiveringen (1 timma) överskrids.
- Lyser röd: vid avsaknad av WLAN-förbindelse
- Blinkar röd: felaktig WLAN-förbindelse
- Lyser inte, om Fronius Datamanager 2.0 står i Slav-läget.

# (3) Lysdiod Förbindelse Solar.web

- Lyser grön: vid förbindelse med Fronius Solar.web
- Lyser röd: vid nödvändig men avsaknad av förbindelse med Fronius Solar.web
- Lyser inte: om förbindelse med Fronius Solar.web saknas.

# (4) Lysdiod Försörjning

- Lyser grön: vid tillräcklig strömförsörjning från Fronius Solar Net Fronius Datamanager 2.0 är driftklar.
- Lyser inte: vid bristande eller avsaknad av strömförsörjning via Fronius Solar Net - en extern strömförsörjning krävs eller
- om Fronius Datamanager 2.0 står i Slav-läget.
- Blinkar röd: under en uppdateringsprocess
  - VIKTIGT! Bryt aldrig strömmen under en uppdateringsprocess.

# Lyser röd: uppdateringen misslyckades.

# (5) Lysdiod Förbindelse

- Lyser grön: vid korrekt förbindelse inom 'Fronius Solar Net'
- Lyser röd: vid bruten förbindelse inom 'Fronius Solar Net'
- Lyser inte, om Fronius Datamanager 2.0 står i Slav-läget.

# (6) Anslutning LAN

Ethernet-gränssnitt med blå färgmarkering för anslutning av Ethernet-kabeln

(7) I/O

Digitala in- och utgångar

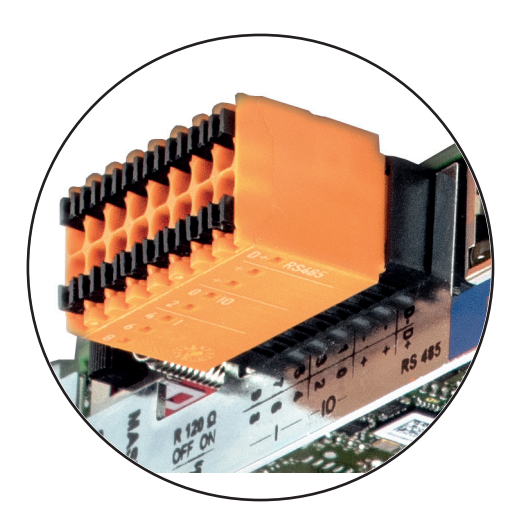

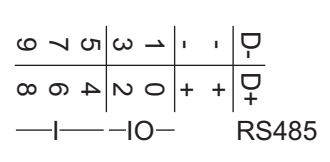

### Modbus RTU 2-ledad (RS485):

- D Modbus-data -
- D Modbus-data +

# Nr Funktion

# Int/Ext försörjning

- Jord
  - U<sub>int</sub>/U<sub>ext</sub> Utgång för den interna spänningen på 12,8 V eller ingång för en extern försörjningsspänning på 12,8-24 V DC (+ 20 %)

#### Digitala ingångar: 0-3, 4-9

Spänningsnivå: low = 0-1,8 V, high = 3-24 V DC (+ 20 %) Ingångsströmmar: beroende på ingångsspänningen, ingångsmotstånd = 46 kohm

#### Digitala utgångar: 0-3

Kopplingsförmåga vid försörjning via Fronius Datamanager 2.0-instickskortet: summan 3,2 W för alla 4 digitala utgångarna

Kopplingsförmåga vid försörjning från en extern nätdel med minst 12,8 till högst 24 V DC (+ 20 %) ansluten till Uint/Uext och jord: 1 A och 12,8-24 V DC (beroende på den externa nätdelen) per digital utgång

Anslutningen till in-/utgångarna sker via den medföljande motkontakten.

| (8) | Antennsockel<br>För fastskruvning av WLAN-antenn |
|-----|--------------------------------------------------|
| (9) | Brytare Modbus-terminering (för Modbus RTU)      |

Intern bussavslutning med motstånd på 120 ohm (ja/nej)

Brytare i läget "on": avslutningsmotstånd 120 ohm aktivt Brytare i läget "off": inget avslutningsmotstånd aktivt

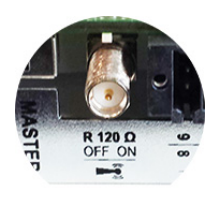

**VIKTIGT!** I en RS485-buss måste avslutningsmotståndet vara aktivt vid den första och den sista enheten.

(10) Fronius Solar Net Master/Slav-brytare För omkoppling mellan Master- och Slav-drift inom en Fronius Solar Net-krets

**VIKTIGT!** I Slav-drift är alla lysdioder på Fronius Datamanager 2.0-instickskortet släckta.

| Fronius Datama-      | Parametern Nattläge i inställningsmenyposten Displayinställningarna är förinställda på                                                                                                   |
|----------------------|----------------------------------------------------------------------------------------------------|
| nager på natten      | OFF i fabriken.                                                                                                    |
| eller vid otillräck- | Av den anledningen är Fronius Datamanager inte nåbar på natten eller vid otillräcklig DC-                                                                                                |
| lig DC-spänning      | spänning.                                                                                                    |
|                      | För att ändå aktivera Fronius Datamanager ska du stänga av och slå på växelriktaren på AC-sidan och sedan inom 90 sekunder trycka på en valfri knapp på displayen på växelrik-<br>taren. |

Se även kapitlet "Inställningsmenyposter", "Displayinställningar" (nattläge).

# Första idrifttagandet

 OBS! Med appen Fronius Solar.web kan det första idrifttagandet av Fronius Datamanager 2.0 underlättas avsevärt.

Appen Fronius Solar.web kan laddas ned i den aktuella app-butiken.

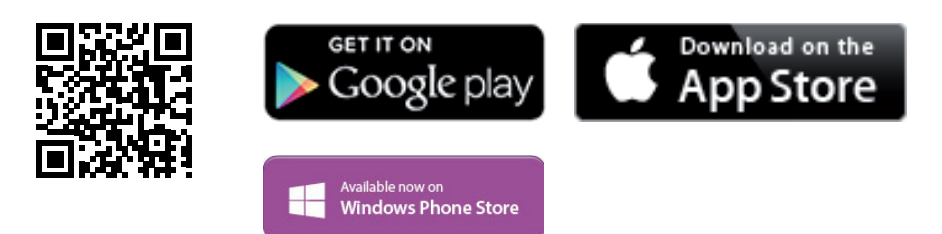

Inför idrifttagandet av Fronius Datamanager 2.0 måste:

- Fronius Datamanager 2.0-instickskortet sitta i växelriktaren eller
- måste Fronius Datamanager Box 2.0 finnas i Fronius Solar Net-kretsen.

**VIKTIGT!** Inför uppkopplingen med Fronius Datamanager 2.0 måste den aktuella slutenheten (exempelvis bärbar dator, tablett) vara inställd på följande sätt:

- "Erhåll IP-adress automatiskt (DHCP)" måste vara aktiverad.

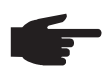

**OBS!** Finns det bara en växelriktare i solcellsanläggningen, kan arbetsstegen 1 och 2 hoppas över. Då startas det första idrifttagandet med steg 3.

- Anslut växelriktaren med Fronius Datamanager 2.0 eller Fronius Datamanager Box 2.0 i Fronius Solar Net.
- 2 Vid ihopkoppling av flera växelriktare i SolarNet: Sätt Fronius Solar Net Master/Slave-brytaren korrekt på Fronius Datamanager 2.0-instickskortet.
  - En växelriktare med Fronius Datamanager 2.0 = master
  - Alla andra växelriktare med Fronius Datamanager 2.0 = Slav (lysdioderna på Fronius Datamanager 2.0-instickskorten är släckta).

**3** Sätt enheten i serviceläget.

- Aktivera WIFI Access Point via växelriktarens inställningsmeny

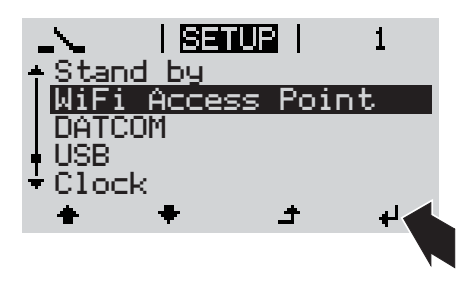

Växelriktaren skapar WLAN Access Point. WLAN Access Point förblir öppen i 1 timma.
#### Installation med hjälp av webbläsare

Anslut slutenheten till WLAN Access Point.

SSID = FRONIUS\_240.xxxxx (5-8 tecken)

- Sök efter ett nät med namnet "FRONIUS\_240.xxxxx".
- Skapa en förbindelse med det nätet.
- Ange lösenord 12345678.

(alternativt förbind slutenheten med växelriktaren med en Ethernet-kabel)

5 Ange i webbläsaren: http://datamanager eller 192.168.250.181 (IP-adress för WLAN-förbindelse) eller 169.254.0.180 (IP-adress för LANförbindelse)

#### Startsidan för idrifttagandeassistenten visas.

| Anläggningsövervakning                         | 💌 sv <b>Franius</b>                              |
|------------------------------------------------|--------------------------------------------------|
| Hjärtligt välkommen till                       | idrifttagandeassistenten.                        |
| Du är nu bara några steg från din k            | comfortabla anläggningsövervakning.              |
|                                                |                                                  |
| SOLAR WEB-ASSISTENT                            | TEKNIKERASSISTENT                                |
| Anslut anläggningen till Fronius Solar.web     | Inställningar på systemet för inmatningsgränser, |
| och använd vår applikation för mobila enheter. | power control-funktioner och öppna gränssnitt!   |

Teknikerassistenten, som är avsedd för installatören, innehåller normspecifika inställningar. Det är frivilligt att använda teknikerassistenten.

Startas teknikerassistenten, måste du notera det angivna Service-lösenordet. Det angivna Service-lösenord krävs för inställningen av menypunkten Elleverantörsredigerare. Startas inte teknikerassistenten, finns det inga uppgifter om effektreducering inställda.

Det är obligatoriskt att använda Solar Web-assistenten!

**6** Starta Solar Web-assistenten och följ anvisningarna.

Startsidan för Fronius Solar Web visas. eller

Webbplatsen för Fronius Datamanager 2.0 visas.

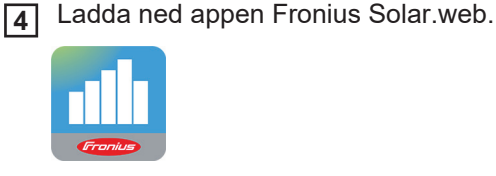

lar.web

5 Utför appen Fronius Solar.web.

Installation med hjälp av appen So-

S۷

Mer information om Fronius Datamanager 2.0

Du hittar mer information om Fronius Datamanager 2.0 och andra tillval som rör idrifttagandet på:

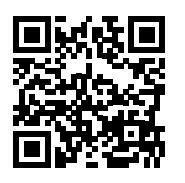

 $\rightarrow$  http://www.fronius.com/QR-link/4204260191SV

## Knappar och indikeringar

#### Knappar och indikeringar

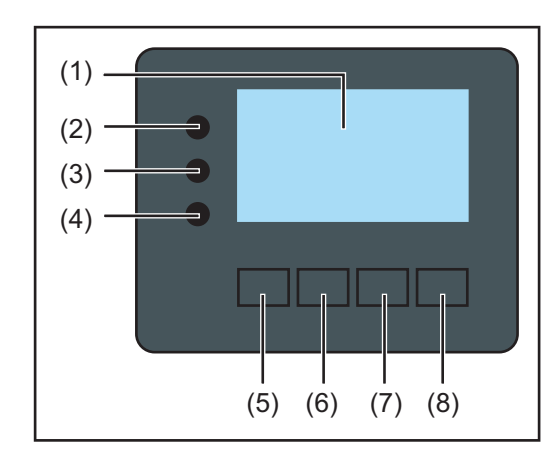

#### Pos Beskrivning

(1) Display

För visning av värden, inställningar och menyer

#### Kontroll- och statuslysdioder

| (2) | Allmän statuslysdiod |  |
|-----|----------------------|--|
|     | Lvser:               |  |

- Om ett statusmeddelande visas på displayen (röd vid fel, orange vid varning)
- Vid ett avbrott i strömmatningsdriften
- Medan ett fel åtgärdas (växelriktaren väntar på en kvittering eller att ett uppkommet fel åtgärdas)
- (3) Startlysdiod (orange)
  - Lyser:
    - När växelriktaren befinner sig i den automatiska start- eller egentestfasen (så fort solpanelsmodulerna avger tillräcklig effekt efter soluppgången)
    - När växelriktaren har kopplats om till driftläget Standby i inställningsmenyn (= manuell avstängning av strömmatningsdriften)
    - Medan programvaran för växelriktaren uppdateras
- (4) Lysdioden för driftstatus (grön) Lyser:

   När solcellsanläggningen arbetar störningsfritt efter den automatiska startfasen för växelriktaren
  - Så länge strömmatningsdriften pågår

#### Funktionsknappar - tilldelade olika funktioner beroende på valet:

| (5) | Knapp 'Vänster/Upp'<br>För navigering åt vänster och uppåt                     |
|-----|--------------------------------------------------------------------------------|
| (6) | Knapp 'Ner/Höger'<br>För navigering neråt och åt höger                         |
| (7) | Knapp 'Meny/Esc'<br>För byte till menynivån<br>För att lämna inställningsmenyn |
| (8) | Knapp 'Enter'<br>För att bekräfta ett val                                      |

Knapparna fungerar kapacitivt. Fukt kan påverka deras funktion negativt. Torka av knapparna vid behov för att bibehålla en optimal funktion.

#### Display

Displayen drivs med ström från AC-nätspänningen. Displayen kan stå till förfogande hela dagen beroende på inställningen i inställningsmenyn.

**VIKTIGT!** Växelriktarens display är inget kalibrerat mätinstrument. En svag avvikelse gentemot elleverantörens mätare är systemrelaterad. För exakt avräkning av uppgifterna med elleverantören krävs det därför en kalibrerad mätare.

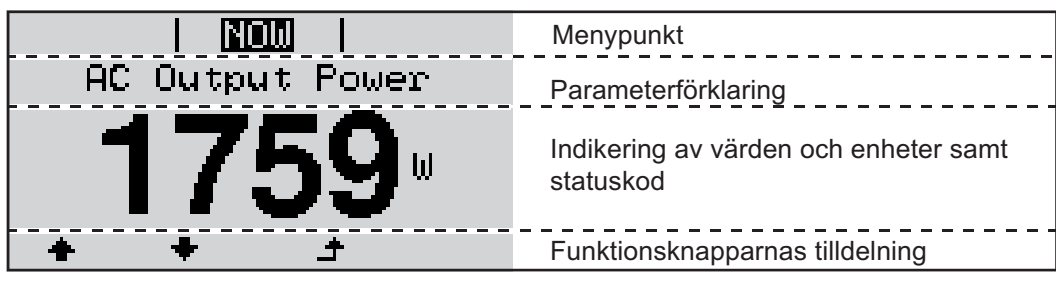

Indikeringsområden på displayen, indikeringsläge

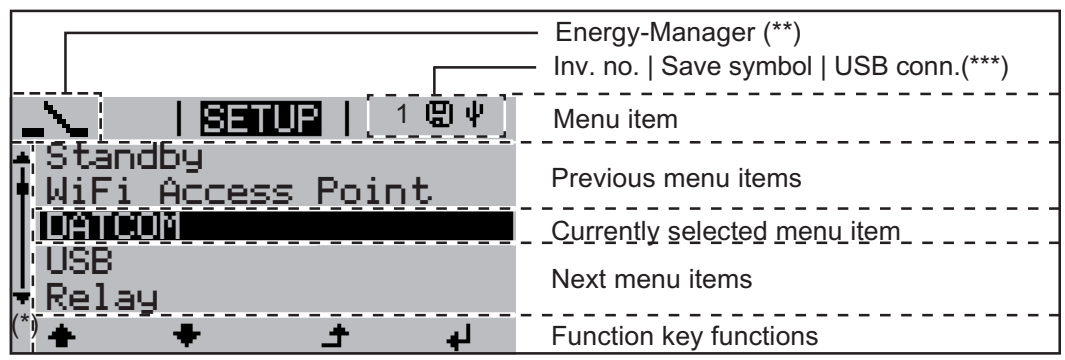

Indikeringsområden på displayen, inställningsläge

- (\*) Skrollningslist
- (\*\*) Symbol Energihanterare

Indikeras när funktionen 'Energy Manager' är aktiverad
 VR-nr = växelriktarens DATCOM-nummer,

(\*\*\*) VR-nr = växelriktarens DATCOM-nummer, Minnessymbol - visas en kort stund vid sparande av inställda värden USB-förbindelse - visas om ett USB-minne har anslutits

# Navigering i menynivån

| <ul> <li>Tryck på en valfri knapp</li> <li>Displaybelysningen aktiveras.</li> <li>I menypunkten SETUP finns det under posten 'Display Settings' möjlighet att ställa in<br/>en ständigt tänd eller en ständigt släckt displaybelysning.</li> </ul>                                                                                                    |  |  |
|----------------------------------------------------------------------------------------------------|--|--|
| <ul> <li>Om ingen knapp aktiveras under 2 minuter:</li> <li>Displaybelysningen släcks automatiskt och växelriktaren växlar över till menypunkten<br/>'NOW' (under förutsättning att displaybelysningen har ställts på driftläget Automatik).</li> <li>Bytet till menypunkten 'NOW' sker från varje valfri position inom menynivån med un-<br/>dantag för inställningsmenyposten 'Standby'.</li> <li>Den aktuella inmatade effekten visas.</li> </ul>                                                                                                    |  |  |
| Ac Output Power<br>2359 W<br>INFO LOG<br>Computed LOG<br>Computed |  |  |
| <ul> <li>Menypunkterna</li> <li>NU Visar aktuella värden</li> <li>LOGG Dagens registrerade data, från det aktuella kalenderåret och sedan växelriktaren togs i drift första gången</li> <li>GRAF Dagskurva som visar förloppet för dagens utgångseffekt grafiskt. Tidsaxeln skaleras automatiskt. Tryck på knappen 'Tillbaka' för att stänga indikeringen.</li> <li>SETUP Inställningsmeny</li> <li>INFO Information om växelriktaren och programvaran</li> </ul>                                                                                                    |  |  |
| Utgångseffekt (W) - beroende på typen av enhet (MultiString) visas det två utgångsef-<br>fekter (PV1/PV2) efter ett tryck på Enter<br>AC reaktiv effekt (VAr)<br>Nätspänning (V)<br>Utgångsström (A)<br>Nätfrekvens (Hz)                                                                                                    |  |  |
|                                                                                                    |  |  |

**Solpanelsström** (A) - från I PV1, men även från I PV2, om den finns Fronius Eco: Summaströmmen från båda mätkanalerna visas. I Solar.web syns båda mätkanalerna separat.

Tid/Datum - Tid och datum på växelriktaren eller i Fronius Solar Net-kretsen

| Värden som visas<br>i menypunkten<br>LOG | <b>Inmatad energi</b> (kWh/MWh)<br>Den energi som matats in i elnätet under den visade tidsperioden                                                                                                    |
|------------------------------------------|----------------------------------------------------------------------------------------------------|
|                                          | På grund av olika mätmetoder kan det uppstå avvikelser jämfört med visningsvärden från<br>andra mätinstrument. För beräkning av inmatad energi är det bara visningsvärdena på<br>elleverantörens kalibrerade mätare som är bindande. |
|                                          | <b>Maximal utgångseffekt</b> (W)<br>Den högsta effekt som matats in i elnätet under den aktuella tidsperioden                                                                                                    |
|                                          | <b>Avkastning</b><br>Tjänade pengar under den aktuella tidsperioden (valutan och omräkningsfaktorn kan<br>ställas in i inställningsmenyn)                                                                                            |
|                                          | Precis som med inmatad energi kan avvikelser förekomma i posten jämfört med andra<br>mätvärden.                                                                                                    |
|                                          | Inställningen av valuta och beräkningssats beskrivs i avsnittet 'Inställningsmeny'.<br>Fabriksinställningen beror på den nationella inställningen.                                                                                   |
|                                          | <b>Maximal nätspänning</b> (V)<br>Den högsta uppmätta nätspänningen under den aktuella tidsperioden                                                                                                    |
|                                          | <b>Maximal solpanelsspänning</b> (V)<br>Den högsta uppmätta solpanelsspänningen under den aktuella tidsperioden                                                                                                    |
|                                          | <b>Drifttimmar</b><br>Växelriktarens drifttid (TT:MM)                                                                                                    |
|                                          | VIKTIGT! Tiden måste vara korrekt inställd för att indikeringen av dags- och årsvärdena ska bli rätt.                                                                                                    |

## Menypunkten SETUP

Förinställning

Växelriktaren är förkonfigurerad som driftklar i fabriken. Därför behövs det inga förinställningar för den helautomatiska strömmatningsdriften.

Med hjälp av menypunkten SETUP är det enkelt att ändra växelriktarens förinställningar för att på bästa sätt uppfylla de användarspecifika önskemålen och kraven.

#### Uppdateringar av programvaror

**OBS!** På grund av uppdateringar av programvaror kan din växelriktare ha försetts med funktioner som inte beskrivs i den här användarhandboken eller omvänt. Dessutom kan vissa bilder avvika från manöverelementen på din växelriktare. Men manöverelementen fungerar ändå identiskt.

Navigation i me-Gå till menypunkten SETUP nypunkten Välj menypunkten 'SETUP' genom SETUP 1 GRAPH SETUP | INFO att trycka på knapparna 'Vänster' eller 'Höger'. i Tryck på knappen 'Enter'. 2 de. Den första posten i menypunkten SETUP SETUP visas: Standby 'Standby' WiFi Access Point DATCOM USB Relay ٠ لھ Bläddring mellan posterna Bläddra med knappen 'Upp' eller 3 SETUP 'Ner' mellan de poster som kan väl-Standby jas. WiFi Access Point DATCOM USB. Relay ÷ لھ Lämnande av en post Tryck på knappen 'Backsteg' för att 4 GRAPH SETUP INFO lämna posten.

i

Menynivån visas.

Om ingen knapp aktiveras under 2 minuter: Växelriktaren växlar från den aktuella positionen inom menynivån till menypunkten 'NU' (undantag: inställningsmenyposten 'Standby') Displaybelysningen släcks. Den aktuella inmatade effekten visas. Inställning av in-Gå till menypunkten SETUP (Ställ in) 1 ställningsmeny-Välj den önskade posten med hjälp av knapparna 'Upp' eller 'Ner'. 2 punkter, allmänt ▲ ➡ Tryck på 'Enter'. 3 ₽ Den första positionen för det värde De inställningar som är tillgängliga visom ska ställas in blinkar: sas: Välj med knapparna 'Upp' eller 'Ner' Välj den önskade inställningen med 4 en siffra för den första positionen. hjälp av knapparna 'Upp' eller 'Ner'. **▲ ♥ ▲ ♥** 5 Tryck på 'Enter' för att spara och be-Tryck på 'Enter'. 5 kräfta valet. **4** ₽ Den andra positionen för värdet blinkar. Tryck på 'Esc' för att inte spara valet. **6** Upprepa arbetssteg 4 och 5, tills att ... ▲ hela det värde som ska ställas in blinkar. 7 Tryck på 'Enter'. 4 B Upprepa vid behov arbetssteg 4-6 för en enhet eller ett annat värde som ska ställas in. tills att hela enheten eller värdet blinkar. Tryck på 'Enter' för att spara och be-9 kräfta ändringarna. ₽ Tryck på 'Esc' för att inte spara ändringarna. ▲ Den valda posten visas. Den valda posten visas.

Användningsexempel: inställning av tid

| SETUP           | 1  |
|-----------------|----|
| ÷US₽            |    |
| <u>Relay</u>    |    |
| Lock            |    |
| Display Setting |    |
| ⁺Energy Yield   |    |
| ÷               | لي |

- ↓ ↓ Välj inställningsmenyposten 'Time/ Date'.
- Tryck på knappen 'Enter'.

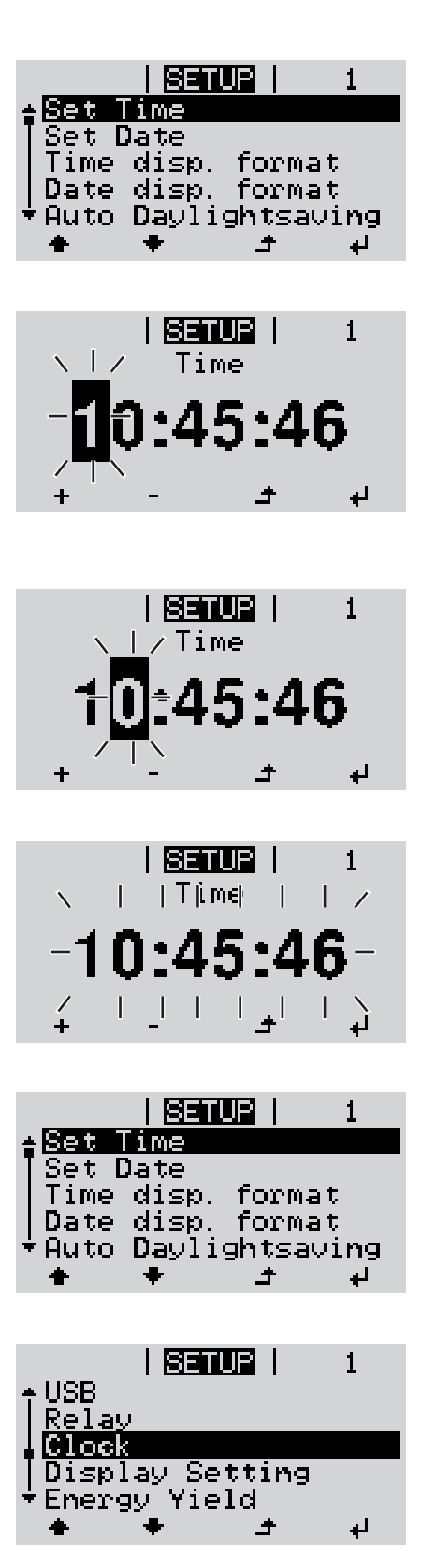

Översikten över de ställbara värdena visas.

- Yälj 'Set time' med hjälp av knapparna 'Upp' eller 'Ner'.
- ▲ Tryck på knappen 'Enter'.

Tiden visas. (TT:MM:SS, 24-timmarsvisning), tiotalet för timmar blinkar.

- + 5 Välj med knapparna 'Upp' eller 'Ner' ett värde för tiotalet för timmar.
- ↓ 6 Tryck på knappen 'Enter'.

Entalet för timmar blinkar.

7 Upprepa arbetssteg 5 och 6 för entalet för timmar, minuter och sekunder, tills att ...

den inställda tiden blinkar.

Tryck på knappen 'Enter'.

Tiden bekräftas och översikten över de ställbara värdena visas.

▲ 4 Tryck på 'Esc'.

Inställningsmenyposten 'Time/Date' visas.

# Menypunkter i inställningsmenyn

| Standby | Manuell aktivering/inaktivering av driftläget Standby                                                                                                    |  |  |  |
|---------|----------------------------------------------------------------------------------------------------|--|--|--|
|         | - Det sker ingen strömmatning till elnätet.                                                                                                    |  |  |  |
|         | <ul> <li>Startlysdioden lyser orange.</li> <li>I driftläget Standby kan ingen annan menynunkt inom menynivån varken aktiveras el-</li> </ul>                                                                                                    |  |  |  |
|         | ler ställas in.                                                                                                    |  |  |  |
|         | - Den automatiska växlingen till menypunkten 'NU', efter att ingen knapp har aktiverats                                                                                                    |  |  |  |
|         | <ul> <li>Driftläget Standby kan avslutas manuellt endast genom ett tryck på 'Enter'.</li> <li>Strömmatningsdriften kan när som helst återupptas (inaktivera 'Standby').</li> </ul>                                                                                                    |  |  |  |
|         | Inställning av driftläget Standby (manuell avstängning av strömmatningsdriften):                                                                                                    |  |  |  |
|         | 1 Välj posten 'Standby'.                                                                                                    |  |  |  |
|         | 2 Tryck på knappen 'Enter'.                                                                                                    |  |  |  |
|         | På displayen visas 'STANDBY' eller 'ENTER' omväxlande.<br>Standby-läget har nu aktiverats.<br>Startlysdioden lyser orange.                                                                                                    |  |  |  |
|         | Återupptagande av strömmatningsdriften:                                                                                                    |  |  |  |
|         | I standby-drift visas 'STANDBY' eller 'ENTER' omväxlande på displayen.<br>Tryck på knappen 'Enter' för att återuppta strömmatningsdriften.<br>Posten 'Standby' visas.<br>Parallellt genomför växelriktaren startfasen.<br>När strömmatningsdriften har återupptagits, lyser lysdioden Driftstatus grön. |  |  |  |
|         |                                                                                                    |  |  |  |
|         |                                                                                                    |  |  |  |
|         |                                                                                                    |  |  |  |
| DATCOM  | Kontroll av en datakommunikation, inmatning av växelriktarnumret, DATCOM nattläge,<br>protokollinställningar                                                                                                    |  |  |  |
|         | Inställningsområde Status/Växelriktarnummer/Protokolltyp                                                                                                    |  |  |  |
|         | <b>Status</b><br>Visar en via Solar Net befintlig datakommunikation eller ett fel som uppstått i datakom-<br>munikationen                                                                                                    |  |  |  |
|         | Växelriktarnummer<br>Inställning av växelriktarens nummer (adress) i en anläggning med flera solcellsväxelrik-<br>tare                                                                                                    |  |  |  |
|         | Inställningsområde 00-99 (00 = 100:e växelriktaren)                                                                                                    |  |  |  |
|         | Fabriksinställning 01                                                                                                    |  |  |  |
|         | <b>VIKTIGT!</b> Ge varje växelriktare en egen adress vid integrering av flera växelriktare i ett datakommunikationssystem.                                                                                                    |  |  |  |
|         | <b>Protokolltyp</b><br>Fastlägger vilket kommunikationsprotokoll som överför datan:                                                                                                    |  |  |  |
|         | Inställningsområde Solar Net/Interface Protocol (Gränssnittsprotokoll) *                                                                                                    |  |  |  |

\* Protokolltypen Interface Protocol fungerar bara utan instickskortet för Datamanager. Befintliga instickskort för Datamanager måste tas ut ur växelriktaren.

Inställning av värden i samband med ett USB-minne

Inställningsområde Ta bort maskinvara säkert/Uppdatera programvara/Loggningsintervall

#### Ta bort maskinvara säkert

För att kunna dra ut ett USB-minne utan dataförlust från USB A-uttaget i datakommunikationsfacket.

USB-minnet kan tas bort:

- När OK-meddelandet visas
- När lysdioden 'Dataöverföring' slutat blinka eller lyser med fast sken

#### Uppdatera programvara

För uppdatering av programvaran för växelriktaren via USB-minne.

Tillvägagångssätt:

- Ladda ned uppdateringsfilen 'froxxxx.upd'
  - (exempelvis på www.fronius.com, xxxxx står för det aktuella versionsnumret)

|   | P |
|---|---|
| _ | 5 |

USB

OBS! För att uppdateringen av programvaran för växelriktaren ska gå utan problem, får det avsedda USB-minnet inte uppvisa någon dold partition eller någon kodning (se kapitlet "Passande USB-minnen").

- 2 Spara uppdateringsfilen på USB-minnets sista datanivå.
- [3] Öppna datakommunikationsområdet.
- Sätt i USB-minnet med uppdateringsfilen i USB-uttaget i datakommunikationsområdet.
- 5 Välj först menypunkten 'USB' och sedan 'Update Software' (Uppdatera programvara) i inställningsmenyn.
- 6 Tryck på 'Enter'.

7 Vänta tills att jämförelserna mellan den befintliga och den nya programvaruversionen på växelriktaren visas på displayen:

- 1:a sidan: Recerbo programvara (LCD), Knappstyrenhet programvara (KEY), Nationell inställningsversion (Set)
- 2:a sidan: Programvara för effektdel

**8** Tryck på knappen 'Enter' efter varje sida.

Växelriktaren börjar med att kopiera datan.

'UPDATE' och minnesförloppet för de enskilda testerna visas i %, tills att datan för alla elektroniska moduler har kopierats.

Efter kopieringen uppdaterar växelriktaren de nödvändiga elektroniska modulerna efter varandra.

'UPDATE', den aktuella modulen och uppdateringsförloppet i % visas.

Som ett sista steg uppdaterar växelriktaren displayen.

Displayen förblir mörk under cirka 1 minut, medan kontroll- och statuslysdioderna blinkar.

När programvaran har uppdaterats, växlar växelriktaren först över till startfasen och sedan till strömmatningsdriften. USB-minnet kan dras ut.

Vid uppdateringar av programvaran för växelriktaren bibehålls de individuella inställningarna i inställningsmenyn.

#### Loggningsintervall

Aktiverar/inaktiverar loggningsfunktionen och anger ett loggningsintervall

| Enhet<br>Inställningsområde  | Minuter<br>30 min/20 min/15 min/10 min/5 min/No Log (ingen loggning)                                               |
|------------------------------|----------------------------------------------------------------------------------------------------|
| Fabriksinställning           | 30 min                                                                                                    |
| 30 min                       | Loggningsintervallet är 30 minuter, vilket innebär att nya logg-<br>ningsdata sparas på USB-minnet var 30:e minut. |
| 20 min                       | П                                                                                                    |
| 15 min                       | ۶ L                                                                                                    |
| 10 min                       | V                                                                                                    |
| 5 min                        | Loggningsintervallet är 5 minuter, vilket innebär att nya logg-<br>ningsdata sparas på USB-minnet var 5:e minut.   |
| No Log (ingen logg-<br>ning) | Inga data sparas                                                                                                   |

VIKTIGT! Tiden måste vara korrekt inställd, för att loggningsfunktionen ska vara felfri.

Relä

Aktivera relä, reläinställningar, relätest

Inställningsområde Reläläge/Relätest/Påslagningspunkt\*/Avstängningspunkt\*

Visas bara när funktionen 'E-hanterare' har aktiverats under 'Reläläge'.

#### Reläläge

För val av olika funktioner för den potentialfria kopplingskontakten i datakommunikationsområdet:

- Larmfunktion
- Aktiv utgång
- Energihanterare

| Inställningsområde | ALL/Permanent/OFF/ON/E-hanterare |
|--------------------|----------------------------------|
| Fabriksinställning | ALL                              |

#### Larmfunktion:

| Permanent/<br>ALL: | Kopplar den potentialfria kopplingskontakten vid permanenta och tem-<br>porära servicekoder (exempelvis kort avbrott i strömmatningsdriften,<br>en servicekod förekommer med ett visst antal per dag - ställbar i me-<br>nyn 'BASIC') |  |
|--------------------|----------------------------------------------------------------------------------------------------|--|
| Aktiv utgång:      |                                                                                                    |  |
| ON:                | Den potentialfria kopplingskontakten NO är ständigt påslagen, medan växelriktaren är i drift (så länge displayen lyser eller indikerar).                                                                                              |  |
| OFF:               | Den potentialfria kopplingskontakten NO är avstängd.                                                                                                    |  |
| Energihantera      | are:                                                                                                    |  |
| E-hanterare:       | För mer information om funktionen 'Energihanterare', se avsnittet "En ergihanterare" längre fram.                                                                                                    |  |

|                                             | <b>Relätest</b><br>Funktionskontroll för att se om den potentialfria kopplingskontakten kopplar                                                                                                    |                                                                                                    |  |
|---------------------------------------------|----------------------------------------------------------------------------------------------------|----------------------------------------------------------------------------------------------------|--|
|                                             | <b>Påslagningspunkt</b> (endast vid aktiverad funktion 'Energihanterare')<br>För inställning av gränsen för den aktiva effekten, från vilken den potentialfria kopplings-<br>kontakten slås på                                                                                                    |                                                                                                    |  |
|                                             | Fabriksinställning                                                                                                    | 1 000 W                                                                                                    |  |
|                                             | Inställningsområde                                                                                                    | Avstängningspunkt - maximal nominell effekt för växelriktaren/<br>W/kW                                                                                                    |  |
|                                             | <b>Avstängningspunkt</b> (endast vid aktiverad funktion 'Energihanterare')<br>För inställning av gränsen för den aktiva effekten, från vilken den potenti<br>kontakten stängs av                                                                                                    |                                                                                                    |  |
|                                             | Fabriksinställning                                                                                                    | 500                                                                                                    |  |
|                                             | Inställningsområde                                                                                                    | 0 - påslagningspunkt/W/kW                                                                                                    |  |
| Energihanterare<br>(i menypunkten<br>Relay) | Med hjälp av funktione<br>på ett sådant sätt, att o<br>En till den potentialfria<br>inställning av en av inn<br>Den potentialfria koppl<br>- Om växelriktaren i<br>- Om växelriktaren i<br>- Om det föreligger<br>- Vid otillräcklig soli<br>Välj först 'E-Manager'<br>vera funktionen har akt<br>playen:<br>Vid avstänger<br>Välj först en annan funk<br>'Energihanterare'.<br>Anvisningar för fasts<br>En för liten differens m<br>den aktiva effekten kar<br>För att undvika många<br>nings- och avstängning<br>Ta hänsyn till den ansl | Inställningsområde       0 - påslagningspunkt/W/kW         Med hjälp av funktionen 'Energihanterare' kan den potentialfria kopplingskontakten styras på ett sådant sätt, att den fungerar som aktor.         En till den potentialfria kopplingskontakten ansluten förbrukare kan därmed styras genom inställning av en av inmatningseffekten beroende påslagning- eller avstängningspunkt.         Den potentialfria kopplingskontakten stängs av automatiskt:         - Om växelriktaren inte matar någon ström till det allmänna elnätet         - Om växelriktaren inte matar någon ström till det allmänna elnätet         - Om växelriktaren ställs manuellt i Standby-drift         - Om växelriktaren ställs manuellt i Standby-drift         - Om växelriktaren ställs manuellt i Standby-drift         - Om växelriktaren ställs manuellt i Standby-drift         - Om växelriktaren ställs manuellt i Standby-drift         - Om växelriktaren ställs manuellt i Standby-drift         - Om växelriktaren ställs manuellt i Standby-drift         - Om växelriktaren ställs manuellt i Standby-drift         - Mid otillräcklig solinstrålning         Vid otillräcklig solinstrålning         Välj först 'E-Manager' (Energihanterare') och tryck sedan på knappen 'Enter' för att aktivera funktionen 'Energihanterare'.         När funktionen har aktiverats, visas symbolen 'Energihanterare' uppe till vänster på displayen:         Vid avstängd potentialfri kopplingskontakt NO (öppen kontakt)         Välj först en anna funktion och tryck sedan |  |
|                                             | <b>Användningsexempe</b><br>Påslagningspunkt = 2                                                                                                    | <b>l</b><br>000 W, avstängningspunkt = 1 800 W                                                                                                    |  |
|                                             |                                                                                                    |                                                                                                    |  |

|                           | Språk                                                                                                    |                                                                                                    |
|---------------------------|----------------------------------------------------------------------------------------------------|----------------------------------------------------------------------------------------------------|
| Displayinställ-<br>ningar | Inställningsområde                                                                                        | Språk/Nattläge/Kontrast/Belysning                                                                                                    |
|                           | VIKTIGT! En korrekt ir<br>ring av dags- och årsv                                                          | nställning av tid och datum är en förutsättning för en korrekt indike-<br>ärdena samt dagskurvan.                                                                                                    |
|                           | r abritishistaining                                                                                       |                                                                                                    |
|                           | Fabriksinställning                                                                                        | on                                                                                                    |
|                           | Inställningsområde                                                                                        | on/off                                                                                                    |
|                           | <b>VIKTIGT!</b> Använd funl<br>endast om det inte finr<br>Fronius Solar Net-krets<br>Fronius Hybridmanage | ktionen för automatisk omkoppling mellan sommar- och vintertid,<br>ns några LAN- eller WLAN-kompatibla systemkomponenter i en<br>s (exempelvis Fronius Datalogger Web, Fronius Datamanager eller<br>er). |
|                           | Sommar-/vintertid<br>Aktivering/inaktivering                                                              | av den automatiska omkopplingen mellan sommar- och vintertid                                                                                                    |
|                           | Fabriksinställning                                                                                        | Beroende på den nationella inställningen                                                                                                    |
|                           | Inställningsområde                                                                                        | mm/dd/åååå/ dd.mm.åå                                                                                                    |
|                           | Visningsformat datu<br>För inställning av visni                                                           | <b>m</b><br>ngsformatet för datum                                                                                                    |
|                           | Fabriksinställning                                                                                        | Beroende på den nationella inställningen                                                                                                    |
|                           | Inställningsområde                                                                                        | 12 tim/24 tim                                                                                                    |
|                           | Visningsformat tid<br>För inställning av visni                                                            | ngsformatet för tid                                                                                                    |
|                           | <b>Ställ in datum</b><br>För inställning av datu<br>Visningsformat datum                                  | m (dd.mm.åååå eller mm/dd/åååå - beroende på inställningen på<br>)                                                                                                    |
|                           | <b>Ställ in tid</b><br>För inställning av tid (tt<br>format tid)                                          | :mm:ss eller tt:mm am/pm - beroende på inställningen på Visnings-                                                                                                    |
|                           | Inställningsområde                                                                                        | Ställ in tid/Ställ in datum/Visningsformat tid/Visningsformat da-<br>tum/Sommar-/vintertid                                                                                                    |
| Tid/Datum                 | Inställning av tid och da<br>tertid                                                                       | atum samt den automatiska omkopplingen mellan sommar- och vin-                                                                                                    |
|                           | Möjliga användningsor<br>Driva en värmepump e                                                             | nråden:<br>Iler en klimatanläggning, helst med stora behov av ström                                                                                                    |
|                           | Sjunker växelriktarens<br>av.                                                                             | effekt under 1 800 W, stängs den potentialfria kopplingskontakten                                                                                                    |
|                           | Levererar växelriktarer                                                                                   | n minst 2 000 W, slås växelriktarens potentialfria kopplingskontakt                                                                                                    |

Inställning av displayspråk

Inställningsområde

#### Nattläge

DATCOM nattläge, styr DATCOM- och displaydriften under natten eller vid otillräcklig DC-spänning

Inställningsområde AUTO/ON/OFF Fabriksinställning OFF

- AUTO: DATCOM-driften fungerar alltid, så länge en datalogger är ansluten till en aktiv obruten Solar Net.
   Displayen som är mörk på natten kan aktiveras genom ett tryck på en valfri knapp.
- ON: DATCOM-driften fungerar alltid. Växelriktaren ställer oavbrutet de 12 V till förfogande för Solar Net. Displayen är alltid aktiv.

**VIKTIGT!** Har DATCOM-nattläget ställts in på ON eller AUTO vid anslutna Solar Net-komponenter, ökar växelriktarens strömförbrukning under natten till cirka 7 W.

OFF: Ingen DATCOM-drift under natten. Växelriktaren behöver ingen AC-ström för försörjning av Solar Net. Displayen är inaktiverad under natten och Fronius Datamanager står inte till förfogande.

#### Kontrast

Inställning av displayens kontrast

| Inställningsområde | 0-10 |
|--------------------|------|
| Fabriksinställning | 5    |

Eftersom kontrasten är temperaturberoende, kan det vid växlande omgivningsvillkor behövas en inställning av menypunkten "Kontrast".

#### Belysning

Förinställning av displaybelysningen

Menypunkten "Belysning" berör bara displayens bakgrundsbelysning.

| Inställnings<br>Fabriksinstä | område<br>ällning      | AUTO/ON/OFF<br>AUTO                                                                                                   |
|------------------------------|------------------------|----------------------------------------------------------------------------------------------------|
| AUTO:                        | Displaybe<br>knapp try | elysningen aktiveras genom ett tryck på en valfri knapp. Om inge<br>/cks in inom 2 minuter släcks displaybelysningen. |
| ON:                          | Displaybe              | elysningen är permanent tänd, medan växelriktaren är aktiv.                                                           |
| OFF:                         | Displaybe              | elysningen är avstängd hela tiden.                                                                                    |

| Energiavkastning | Inställning |
|------------------|-------------|
|------------------|-------------|

- Valutan

Strömmatningstariffen

Inställningsområde Valuta/Inmatningstariff

|       | <b>Valuta</b><br>Inställning av valutan                                                           |                                                                                                    |
|-------|---------------------------------------------------------------------------------------------------|----------------------------------------------------------------------------------------------------|
|       | Inställningsområde                                                                                | 3 tecken, A-Z                                                                                                    |
|       | Inmatningstariff<br>Inställning av beräkning                                                      | gssatsen för betalning av den inmatade energin                                                                                                    |
|       | Inställningsområde                                                                                | 2 tecken, 3 decimaler                                                                                                    |
|       | Fabriksinställning                                                                                | (beroende på den nationella inställningen)                                                                                                    |
|       |                                                                                                   |                                                                                                    |
| Fläkt | För kontroll av fläktens                                                                          | funktion                                                                                                    |
|       | Inställningsområde                                                                                | Test fläkt #1/Test fläkt #2 (beroende på enheten)                                                                                                    |
|       | <ul> <li>Välj den önskade fl</li> <li>Testet av den valda</li> <li>Fläkten går ända ti</li> </ul> | läkten med hjälp av knapparna 'Upp' och 'Ner'.<br>a fläkten startar genom ett tryck på knappen 'Enter'.<br>Ils att menyn lämnas, genom att knappen 'Esc' lämnas. |

# Menypunkten INFO

| Mätvärden               | <b>PV iso</b><br>Solcellsanläggningens isolationsmotstånd                                                                                                    |                                                                                                    |  |  |
|-------------------------|----------------------------------------------------------------------------------------------------|----------------------------------------------------------------------------------------------------|--|--|
|                         | <b>U PV1/U PV2</b> (U PV 2<br>Momentan DC-spännin<br>ler 2:a MPP-trackern)                                                                                                    | finns inte på Fronius Symo 15.0-3 208)<br>Ig vid klämmorna, även om växelriktaren inte matar (från den 1:a el-                                                          |  |  |
|                         | GVDPR<br>Nätspänningsberoende                                                                                                    | effektreduktion                                                                                                    |  |  |
|                         | Fan #1 (Fläkt #1)<br>Procentvärde för fläktens nominella effekt                                                                                                    |                                                                                                    |  |  |
| LT-status               | Statusindikering av de                                                                                                    | senaste uppkomna felen i växelriktaren kan visas.                                                                                                    |  |  |
|                         | VIKTIGT! På grund av<br>tusmeddelandena 306<br>inte på grund av ett fel.                                                                                                    | svag solinstrålning visas varje morgon och kväll helt naturligt sta-<br>(Power low) och 307 (DC low). De här statusmeddelandena visas                                   |  |  |
|                         | <ul> <li>När knappen 'Ente<br/>felen.</li> </ul>                                                                                                    | r' har aktiverats, visas effektdelens status och de senast uppkomna                                                                                                    |  |  |
|                         | <ul> <li>Bläddra inom listar</li> <li>Tryck på knappen</li> </ul>                                                                                                    | n med hjälp av knapparna 'Upp' eller 'Ner'.<br>'Backsteg' för att lämna status- och fellistan.                                                                          |  |  |
| Nätstatus               | <ul> <li>De 5 senaste nätfelen kan visas:</li> <li>När knappen 'Enter' har aktiverats, visas de 5 senaste nätfelen.</li> <li>Bläddra inom listan med hjälp av knapparna 'Upp' eller 'Ner'.</li> <li>Tryck på knappen 'Backsteg' för att lämna indikeringen av nätfelen.</li> </ul> |                                                                                                    |  |  |
| Apparatinforma-<br>tion | Här visas inställningar<br>de av de nationella inst                                                                                                    | som är relevanta för en elleverantör. De visade värdena är beroen-<br>tällningarna eller av växelriktarens apparatspecifika inställningar.                              |  |  |
|                         | Visningsområde                                                                                                    | Allmänt/Nationell inställning/MPP tracker/Nätövervakning/Nät-<br>spänningsgränser/Nätfrekvensgränser/Q-läge/AC-effektgräns/<br>AC spänningsminskning/Fault ride through |  |  |
|                         | Allmänt:                                                                                                    | Typ av enhet<br>Fam<br>Serienummer                                                                                                    |  |  |
|                         | Nationell inställning:                                                                                                    | Setup - Nationell inställning                                                                                                    |  |  |
|                         |                                                                                                    | Version - Nationell inställningsversion                                                                                                    |  |  |
|                         |                                                                                                    | Group - Grupp för uppdatering av programvaran för växelrikta-<br>ren                                                                                                    |  |  |
|                         | MPP-tracker:                                                                                                    | Tracker 1<br>Tracker 2 (bara på Fronius Symo utom Fronius Symo 15.0-3<br>208)                                                                                           |  |  |

| GIVITI - Starttid for vaxeiriktaren i sekunder                                                                                                    |
|----------------------------------------------------------------------------------------------------|
| GMTr - Återpåslagningstid i sekunder efter ett nätfel                                                                                                    |
| ULL - Medelvärde för nätspänningen i V under 10 minuter                                                                                                    |
| LLTrip - Utlösningstid för spänningsövervakning under lång tid                                                                                                    |
| UILmax - Övre inre nätspänningsvärdet i V                                                                                                    |
| UILmin - Nedre inre nätspänningsvärdet i V                                                                                                    |
| FILmax - Övre inre nätfrekvensvärdet i Hz                                                                                                    |
| FILmin - Nedre inre nätfrekvensvärdet i Hz                                                                                                    |
| Aktuell inställd effektfaktor cos phi<br>(exempelvis Konstant cos (phi)/Konstant Q/Q(U)-kurva/med<br>mera)                                                                                                    |
| Max P AC - Manuell effektreduktion                                                                                                    |
| Status - ON/OFF spänningsberoende effektreduktion                                                                                                    |
| GVDPRe - Tröskel, där den spänningsberoende effektreduktio-<br>nen börjar                                                                                                    |
| GVDPRv - Reduktionsgradient, med vilken effekten tas tillbaka, exempelvis: 10 % per volt som ligger över GVDPRe-tröskeln.                                                                                                    |
| Meddelande - Aktiverar sändningen av ett informationsmedde-<br>lande via Solarnet                                                                                                    |
| Status - standardinställning: OFF<br>Om funktionen är aktiverad, stängs växelriktaren inte av direkt<br>vid en kortfristig sänkning av AC-spänningen (utanför de av el-<br>nätsbolaget inställda gränserna), utan matar igen under en de-<br>finierad tid. |
| DB min - standardinställning: 90 %<br>"Dead Band Minimum" inställning i procent                                                                                                    |
| DB max - standardinställning: 120 %<br>"Dead Band Maximum" inställning i procent                                                                                                    |
| k-Fac standardinställning: 0                                                                                                    |
|                                                                                                    |

#### Version

Visar versionsnumret och serienumret på de kretskort som monterats i växelriktaren (exempelvis för serviceändamål)

Visningsområde Display/Display software/Checksum SW (Kontrollsumma programvara)/Data store (Dataminne)/Data store #1/Power stage set/Power stage set SW(Effektdel programvara)/EMC filter/ Power Stage #3/Power Stage #4

## Påslagning och avstängning av knapplås

#### Allmänt

Växelriktaren är försedd med en knapplåsfunktion. När knapplåset är aktiverat, kan inställningsmenyn inte öppnas, exempelvis som skydd mot oavsiktlig ändring av inställningsdata.

För att aktivera/inaktivera knapplåset måste koden 12321 anges.

#### Påslagning och avstängning av knapplås

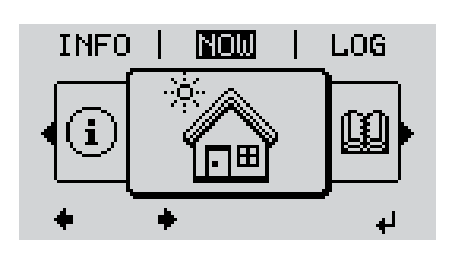

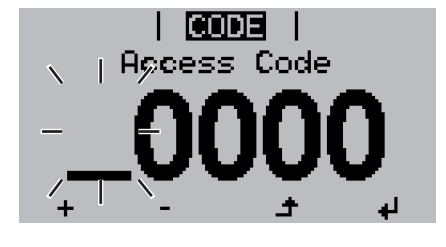

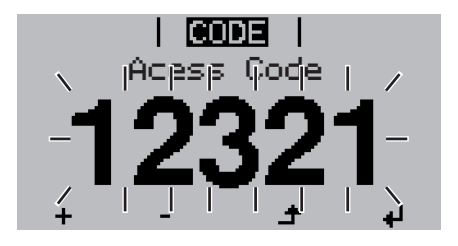

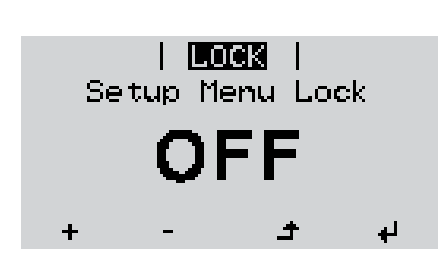

▲ Tryck på knappen 'Menu'.

Menynivån visas.

Tryck
 5 gånger på den inte tilldelade knappen 'Esc'.

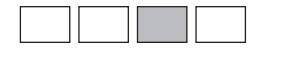

'Åtkomstkod' visas i menyn 'CODE' (Kod). Den första positionen blinkar.

- Ange koden 12321: Välj med hjälp av knapparna 'Upp' eller 'Ner' värdet för den första positionen i koden.
- Tryck på knappen 'Enter'.

Den andra positionen blinkar.

**5** Upprepa arbetssteg 3 och 4 för den andra, tredje, fjärde och femte positionen i koden, tills att ...

den inställda koden blinkar.

✓ 6 Tryck på knappen 'Enter'.

'Knapplås' visas i menyn 'LOCK' (Lås).

Slå på och stäng av knapplåset med hjälp av knapparna 'Upp' eller 'Ner':

ON = knapplåset har aktiverats (menypunkten SETUP kan inte aktiveras)

OFF = knapplåset har inaktiverats (menypunkten SETUP kan aktiveras)

**B** Tryck på knappen 'Enter'.

# USB-minne som datalogger och för uppdatering av programvaran för växelriktaren

USB-minne som Ett till USB A-uttaget anslutet USB-minne kan fungera som datalogger för en växelriktare. datalogger

Loggningsdatan som lagrats på USB-minnet kan när som helst:

- Importeras till programvaran Fronius Solar.access via den loggade fld-filen
- Läsas direkt i till exempel Microsoft® Excel via den loggade csv-filen

Äldre versioner (till Excel 2007) har en radbegränsning på 65 536.

Mer information om "Data på USB-minne", "Datamängd och minneskapacitet" och "Buffertminne" hittar du på:

Fronius Symo 3-10 kW:

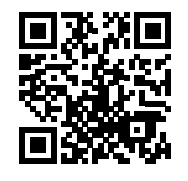

→ http://www.fronius.com/QR-link/4204260172SV

Fronius Symo 10-20 kW:

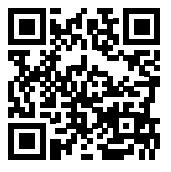

→ http://www.fronius.com/QR-link/4204260175SV

Passande USB-<br/>minnenGenom den mångfald av USB-minnen som finns på marknaden går det inte att garantera,<br/>att varje USB-minne identifieras av växelriktaren.

Fronius rekommenderar att använda endast certifierade industriklara USB-minnen (beakta USB-IF-logotypen).

Växelriktaren stöder USB-minnet med följande filsystem:

- FAT12
- FAT16
- FAT32

Fronius rekommenderar att använda USB-minnena endast för registrering av loggningsdata eller för uppdatering av programvara för växelriktaren. USB-minnena ska inte innehålla annan data. USB-symbolen på växelriktarens display, exempelvis i indikeringsläget 'NU':

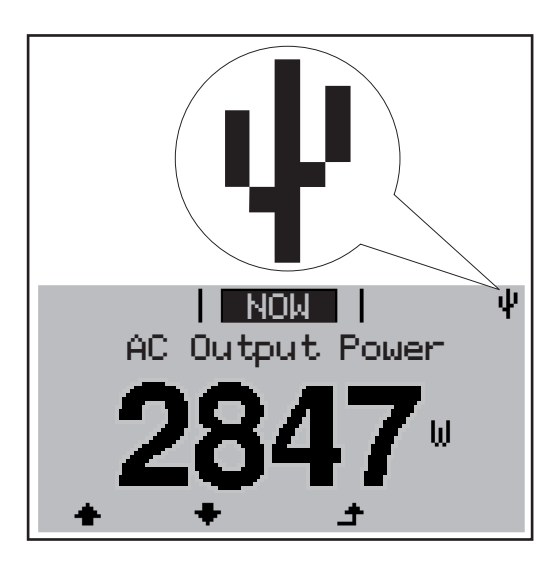

Identifierar växelriktaren ett USB-minne, visas USB-symbolen uppe till höger på displayen.

Kontrollera vid isättningen av USB-minnen att USB-symbolen visas (kan även blinka).

OBS! Beakta vid utvändiga användningstillfällen att funktionen hos vanliga USBminnen ofta är säkerställd endast i ett begränsat temperaturområde. Säkerställ vid utvändiga användningstillfällen att USB-minnet fungerar exempelvis även vid låga temperaturer.

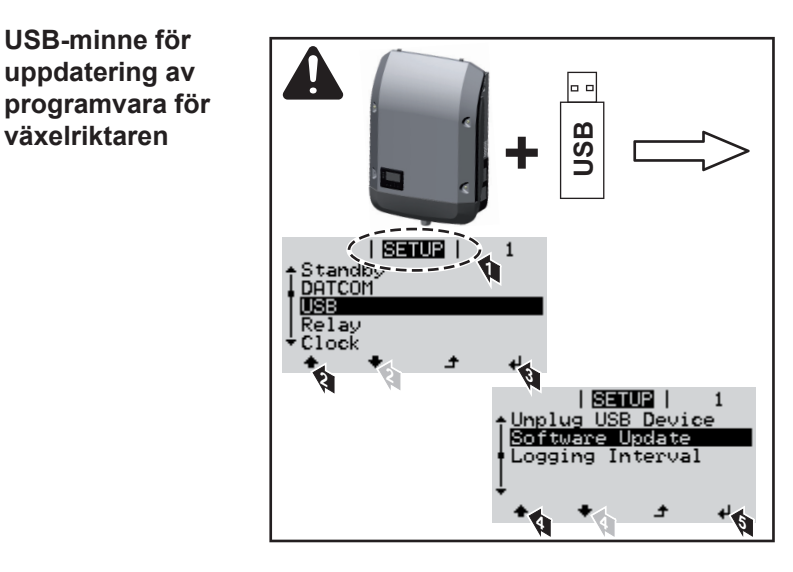

Med hjälp av ett USB-minne kan även slutkunder uppdatera programvaran för växelriktaren via inställningsmenyn. Uppdateringsfilen sparas först på USBminnet och överförs sedan därifrån till växelriktaren.

## Borttagning av USB-minne

Säkerhetsanvisning för borttagning av ett USB-minne:

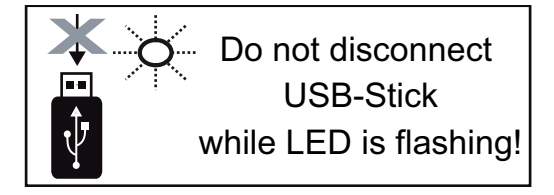

**VIKTIGT!** För att förhindra en förlust av data får ett anslutet USB-minne dras ut endast under följande förutsättningar:

- Via menyposten 'Safely remove USB/ HW' på menypunkten SETUP
- När lysdioden 'Dataöverföring' slutat blinka eller lyser med fast sken

Gå till menyn Basic.

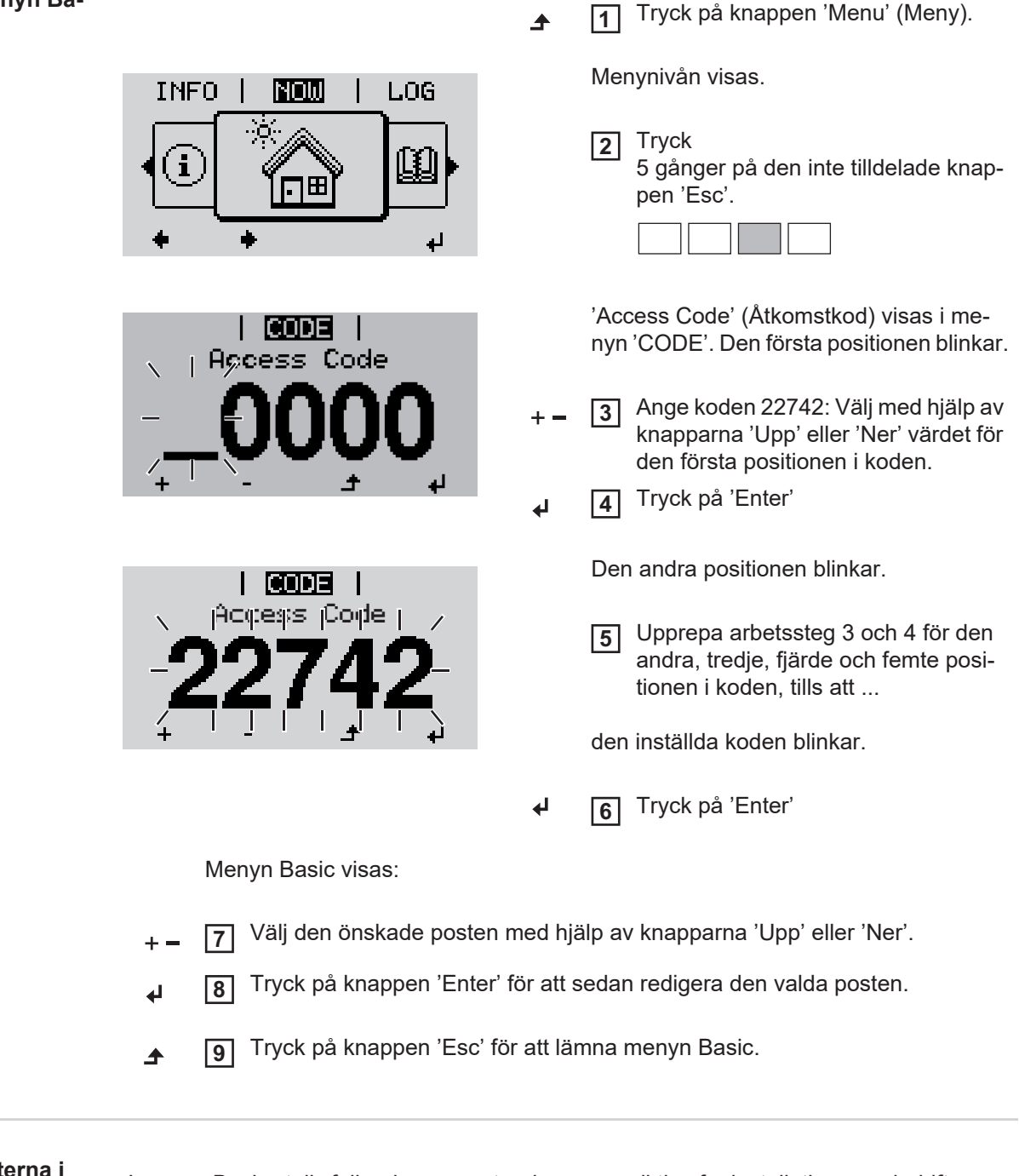

Menyposterna i Basic

I menyn Basic ställs följande parametrar in som är viktiga för installationen och driften av växelriktaren:

#### MPP tracker 1/MPP tracker 2

MPP tracker 2: ON/OFF (bara på MultiMPP Tracker-enheter utom Fronius Symo 15.0-3 208)

- DC-driftlägen: MPP AUTO/FIX/MPP USER
  - MPP AUTO: normalt driftläge, växelriktaren söker automatiskt efter den optimala arbetspunkten
  - FIX: för inmatning av en fast DC-spänning som växelriktaren arbetar med
  - MPP USER: för inmatning av den nedre MP-spänningen, från vilken växelriktaren söker sin optimala arbetspunkt
- Dynamic Peak Manager (Dynamisk spetshanterare): ON/OFF
- Fixspänning: för inmatning av fixspänning
- MPPT startspänning: för inmatning av startspänning

#### USB log book

Aktivering eller inaktivering av funktionen att lagra alla felmeddelanden på ett USB-minne AUTO/OFF/ON

#### Signalingång

- Funktionssätt: Ext Sig. / S0-Meter / OFF
- bara vid utvalt funktionssätt Ext Sig.:
  - Utlösningstyp: Warning (varning visas på displayen)/Ext. Stop (växelriktaren stängs av)
  - Anslutningstyp: N/C (normal closed, vilokontakt) / N/O (normal open, arbetskontakt)

#### SMS/relä

- Händelsefördröjning
- För inmatning av en tidsfördröjning, efter vilken ett SMS-meddelande ska sändas eller reläet ska koppla
  - 900-86 400 sekunder
- Händelseräknare:
   för inmatning av antalet händelser som leder till signalering:
   10-255

#### Ställ in isolering

- Isoleringsvarning: ON/OFF
- Tröskelvärde varning: för inmatning av ett tröskelvärde som leder till en varning
- Tröskelvärde fel: för inmatning av ett tröskelvärde som leder till ett fel (finns inte i alla länder)

#### **TOTAL Reset**

Nollställer de maximala och minimala spänningsvärdena samt den maximala inmatade effekten i menypunkten LOG.

Det går inte att ångra nollställningen av värdena.

Tryck på knappen "Enter" för att nollställa värdena. "CONFIRM" (Bekräfta) visas. Tryck en gång till på knappen "Enter". Värdena nollställs och menyn visas.

| Inställningar vid<br>inbyggt tillval<br>"DC SPD" | Om tillvalet: DC SPD (överspänningsskydd) har monterats i växelriktaren, är följande me-<br>nypunkter standardmässigt inställda: |
|--------------------------------------------------|----------------------------------------------------------------------------------------------------|
|                                                  | Signalingång: Ext Sig.                                                                                                    |

Utlösningstyp: Warning Anslutningstyp: N/C

## Statusdiagnos och åtgärdande av fel

| Kod                                 | Beskrivn                    | ng Beteende Åtgärd                                                                                                    |  |  |
|-------------------------------------|-----------------------------|----------------------------------------------------------------------------------------------------|--|--|
|                                     |                             | Beroende på den nationella inställningen är mjukstartsfunktionen GPIS aktiverad.<br>Enligt de nationella riktlinjerna höjs växelriktarens utgångseffekt kontinuerligt efter en av-<br>stängning på grund av ett AC-fel.                                                                                                    |  |  |
|                                     |                             | Exempel: Nätfrekvensen är för hög och växelriktaren får inte mata in någon energi i nätet<br>på grund av en norm. Växelriktaren är defekt.<br>Växelriktaren reagerar först genom frånkoppling från elnätet. Sedan testas elnätet under<br>den föreskrivna övervakningstiden. Om det under den tidsperioden inte fastställs några fler<br>fel. återupptar växelriktaren strömmatningsdriften |  |  |
| Statusme<br>den - klas              | eddelan-<br>ss 1            | Statusmeddelanden i klass 1 visas för det mesta bara övergående och orsakas av det all-<br>männa elnätet.                                                                                                    |  |  |
| Fullständ<br>tionsbort<br>displayer | ligt funk-<br>fall hos<br>า | <ul> <li>Förblir displayen mörk under en lång tid efter soluppgången:</li> <li>Kontrollera AC-spänningen vid anslutningarna på växelriktaren:<br/>AC-spänningen måste vara 220/230 V (+ 10 %/- 5 %) respektive 380/400 V (+ 10 %/<br/>- 5 %).</li> </ul>                                                                                                    |  |  |
|                                     |                             | VIKTIGT! Statusmeddelanden som visas en kort stund kan vara resultat av växelriktarens<br>normala drift. Om växelriktaren sedan fortsätter att fungera störningsfritt, föreligger det ing-<br>et fel.                                                                                                    |  |  |
|                                     |                             | Om systemets självdiagnostik hittar ett konkret fel, visas det tillhörande statusmeddelandet<br>på displayen.                                                                                                    |  |  |
| Visning av status-<br>meddelanden   |                             | Växelriktaren har försetts med ett självdiagnostiskt system som på egen hand kan känna<br>igen ett stort antal möjliga fel och visa dem på displayen. Härigenom kan defekter i växel-<br>riktaren och i solcellsanläggningen, såväl som installations- eller användarfel, snabbt<br>felsökas.                                                                                               |  |  |

| Nou | Deskrivning                   | Deleende                        | Algaru                                                        |
|-----|-------------------------------|---------------------------------|---------------------------------------------------------------|
| 102 | AC-spänningen är för hög      |                                 |                                                               |
| 103 | AC-spänningen är för låg      |                                 |                                                               |
| 105 | AC-frekvensen är för hög      | lig testning befinner sig i det | Kontrollera nätanslutningarna.                                |
| 106 | AC-frekvensen är för låg      | godkända området igen, åter-    | Kontakta din anlaggningsmon-<br>tör, om statusmeddelandet vi- |
| 107 | AC-nätet är inte tillgängligt | upptar växelriktaren strömmat-  | sas igen.                                                     |
| 108 | Islanding har identifierats   |                                 |                                                               |
| 112 | Fel RCMU                      |                                 |                                                               |
|     |                               |                                 |                                                               |

# Statusmeddelan-<br/>den - klass 3Klass 3 omfattar statusmeddelanden som kan uppkomma under strömmatningsdriften,<br/>men som i princip inte leder till ett ihållande avbrott av strömmatningsdriften.

Efter en automatisk frånkoppling från elnätet och en föreskriven nätövervakning försöker växelriktaren att återuppta strömmatningsdriften.

| Kod                      | Beskrivning                                                                        | Beteende                                                                                     | Åtgärd                                          |  |
|--------------------------|------------------------------------------------------------------------------------|----------------------------------------------------------------------------------------------|-------------------------------------------------|--|
| 301                      | Överström (AC)                                                                     | Kortvarigt avbrott i strömmat-                                                               |                                                 |  |
| 302                      | Överström (DC)                                                                     | ningsdriften<br>Växelriktaren börjar om med<br>startfasen                                    | *)                                              |  |
| 303                      | Övertemperatur DC-modul                                                            | Kortvarigt avbrott i strömmat-                                                               |                                                 |  |
| 304                      | Övertemperatur AC-modul                                                            | ningsdriften<br>Växelriktaren börjar om med<br>startfasen.                                   | Blås ur kylluftsspalterna<br>och kylkroppen **) |  |
| 305                      | Ingen inmatning trots slutet relä                                                  | Kortvarigt avbrott i strömmat-<br>ningsdriften<br>Växelriktaren börjar om med<br>startfasen. | **)                                             |  |
| 306                      | Det finns för lite solcellseffekt till förfo-<br>gande för strömmatningsdriften    | Kortvarigt avbrott i strömmat-<br>pingsdriften Vänta på tillräcklig s                        |                                                 |  |
| 307                      | DC low<br>DC-ingångsspänningen är för låg för<br>strömmatningsdrift                | Växelriktaren börjar om med startfasen.                                                      | linstrålning;<br>**)                            |  |
| VIKTIGT! F<br>(Power low | På grund av svag solinstrålning visas va<br>/) och 307 (DC low). De här statusmedd | rje morgon och kväll helt naturligt s<br>elandena visas inte på grund av et                  | statusmeddelandena 306<br>t fel.                |  |
| 308                      | Mellankretsspänningen är för hög                                                   |                                                                                              |                                                 |  |
| 309                      | DC-ingångsspänningen MPPT1 är för hög                                              | Kortvarigt avbrott i strömmat-<br>ningsdriften                                               | **\                                             |  |
| 311                      | DC-kretsarna är polvända                                                           | Växelriktaren börjar om med                                                                  | )                                               |  |
| 313                      | DC-ingångsspänningen MPPT2 är för hög                                              | startfasen.                                                                                  |                                                 |  |
| 314                      | Timeout strömsensorkalibrering                                                     |                                                                                              |                                                 |  |
| 315                      | AC-strömsensorfel                                                                  |                                                                                              |                                                 |  |
| 316                      | InterruptCheck fail (avbrottskontroll misslyckades)                                | Kortvarigt avbrott i strömmat-<br>ningsdriften *)                                            |                                                 |  |
| 325                      | Övertemperatur i anslutningsområdet                                                | startfasen.                                                                                  |                                                 |  |
| 326                      | Fläkt 1 fel                                                                        |                                                                                              |                                                 |  |
| 327                      | Fläkt 2 fel                                                                        |                                                                                              |                                                 |  |

\*\*) Felet åtgärdas automatiskt. Kontakta din anläggningsmontör, om statusmeddelandet visas igen

| Statusmeddelan- | Vissa statusmeddelanden i klass 4 kräver ingrepp av en av Fronius utbildad servicetekni- |
|-----------------|------------------------------------------------------------------------------------------|
| den - klass 4   | ker.                                                                                     |

| Kod | Beskrivning                                                          | Beteende                                                   | Åtgärd |
|-----|----------------------------------------------------------------------|------------------------------------------------------------|--------|
| 401 | Kommunikation med effektdelen är inte möjlig.                        |                                                            |        |
| 406 | Defekt temperatursensor, AC-modul (L1)                               | Om det är möjligt, återupp-<br>tar växelriktaren strömmat- | *)     |
| 407 | Defekt temperatursensor, AC-modul (L2)                               | ett automatiskt påslag-<br>ningsförsök.                    | )      |
| 408 | För högt aritmetiskt medelvärde har<br>mätts upp i försörjningsnätet | <b>.</b>                                                   |        |

| Kod         | Beskrivning                                                                                                    | Beteende                                                                                                    | Åtgärd                                                                                                    |  |
|-------------|----------------------------------------------------------------------------------------------------|----------------------------------------------------------------------------------------------------|----------------------------------------------------------------------------------------------------|--|
| 412         | Fixspänningsdrift har valts istället för<br>MPP-spänningsdrift och fixspänningen<br>har ställts in på ett för lågt eller för högt<br>värde.                       | -                                                                                                    | **)                                                                                                    |  |
| 415         | Säkerhetsavstängningen har lösts ut ge-<br>nom ett tillvalskort eller RECERBO.                                                                                    | Växelriktaren matar inte in<br>någon ström i elnätet                                                                                    | *)                                                                                                    |  |
| 416         | Kommunikation mellan effektdelen och styrningen är inte möjlig.                                                                                                   | Om det är möjligt, återupp-<br>tar växelriktaren strömmat-<br>ningsdriften efter ytterligare<br>ett automatiskt påslag-<br>ningsförsök. | *)                                                                                                    |  |
| 417         | Maskinvaran har ID-problem                                                                                                    |                                                                                                    |                                                                                                    |  |
| 419         | Uniqe-ID (unikt ID) konflikt                                                                                                    |                                                                                                    |                                                                                                    |  |
| 420         | Kommunikation med Hybridmanager är inte möjlig                                                                                                    | Om det är möjligt, återupp-<br>tar växelriktaren strömmat-                                                                              | Uppdatera växelrikta-                                                                                                    |  |
| 421         | Fel HID-Range (HID-intervall)                                                                                                    | ningsdriften efter ytterligare                                                                                                    | rens fasta programvara                                                                                                    |  |
| 425         | Kommunikation med effektdelen är inte möjlig                                                                                                    | ett automatiskt påslag- *)<br>ningsförsök.                                                                                              |                                                                                                    |  |
| 426-<br>428 | Eventuell maskinvarudefekt                                                                                                    |                                                                                                    |                                                                                                    |  |
| 431         | Programvaruproblem                                                                                                    | Växelriktaren matar inte in<br>någon ström i elnätet                                                                                    | Gör en AC-återställning<br>(stäng av och slå på led-<br>ningsskyddsbrytaren),<br>uppdatera växelrikta-<br>rens fasta programvara<br>*) |  |
| 436         | Funktionsinkompatibilitet (ett eller flera<br>kretskort i växelriktaren är inte kompati-<br>bla med varandra, exempelvis efter att<br>ett kretskort har bytts ut) | Om det är möjligt, återupp-<br>tar växelriktaren strömmat-<br>ningsdriften efter ytterligare<br>ett automatiskt påslag-                 | Uppdatera växelrikta-<br>rens fasta programvara<br>*)                                                                                  |  |
| 437         | Effektdelsproblem                                                                                                    | ningsförsök.                                                                                                    |                                                                                                    |  |
| 438         | Funktionsinkompatibilitet (ett eller flera<br>kretskort i växelriktaren är inte kompati-<br>bla med varandra, exempelvis efter att<br>ett kretskort har bytts ut) | Om det är möjligt, återupp-<br>tar växelriktaren strömmat-<br>ningsdriften efter ytterligare<br>ett automatiskt påslag-<br>ningsförsök. | Uppdatera växelrikta-<br>rens fasta programvara<br>*)                                                                                  |  |
| 443         | Mellankretsspänningen är för låg eller<br>asymmetrisk.                                                                                                    | Växelriktaren matar inte in<br>någon ström i elnätet                                                                                    | *)                                                                                                    |  |
| 445         | <ul> <li>Kompatibilitetsfel (till exempel på<br/>grund av byte av ett kretskort)</li> <li>Ogiltig effektdelskonfiguration</li> </ul>                              | Växelriktaren matar inte in<br>någon ström i elnätet                                                                                    | Uppdatera växelrikta-<br>rens fasta programvara<br>*)                                                                                  |  |
| 447         | Isolationsfel                                                                                                    |                                                                                                    |                                                                                                    |  |
| 448         | Neutralledaren är inte ansluten                                                                                                    | Växelriktaren matar inte in *)<br>någon ström i elnätet                                                                                 |                                                                                                    |  |
| 450         | Vakt kan inte hittas.                                                                                                    |                                                                                                    |                                                                                                    |  |

| Kod         | Beskrivning                                                                                                    | Beteende                                                                                                    | Åtgärd                                                                                                    |
|-------------|----------------------------------------------------------------------------------------------------|----------------------------------------------------------------------------------------------------|----------------------------------------------------------------------------------------------------|
| 451         | Minnesfel har upptäckts.                                                                                                    |                                                                                                    |                                                                                                    |
| 452         | Kommunikationsfel mellan processorer-<br>na                                                                                                    | Om det är möiligt återupp-                                                                                                    |                                                                                                    |
| 453         | Nätspänningen och effektdelen stämmer inte överens                                                                                                    | tar växelriktaren strömmat-<br>ningsdriften efter ytterligare *)                                                                        |                                                                                                    |
| 454         | Nätfrekvensen och effektdelen stämmer inte överens                                                                                                    | ett automatiskt påslag-<br>ningsförsök.                                                                                                 |                                                                                                    |
| 456         | Funktionen Antiislanding utförs inte läng-<br>re korrekt                                                                                                    |                                                                                                    |                                                                                                    |
| 457         | Nätreläet har hängt sig eller neutralleda-<br>rens jordspänning är för hög.                                                                                       | Växelriktaren matar inte in<br>någon ström i elnätet                                                                                    | Kontrollera jordningen<br>(neutralledarens jord-<br>spänning måste vara<br>under 30 V) *)                       |
| 458         | Fel vid registreringen av mätsignaler                                                                                                    |                                                                                                    |                                                                                                    |
| 459         | Fel vid registreringen av mätsignalen för isoleringstestet                                                                                                    |                                                                                                    |                                                                                                    |
| 460         | Referensspänningskällan för den digita-<br>la signalprocessorn (DSP) arbetar utan-<br>för de tolererade gränserna.                                                | Växelriktaren matar inte in                                                                                                    | *)                                                                                                    |
| 461         | Fel i DSP-dataminnet                                                                                                    | hagon stronn reinatet                                                                                                    |                                                                                                    |
| 462         | Fel vid övervakningsrutinen för DC-in-<br>matning                                                                                                    |                                                                                                    |                                                                                                    |
| 463         | Polaritet AC förväxlad, AC-stickkontakt fel isatt                                                                                                    |                                                                                                    |                                                                                                    |
| 474         | RCMU-sensor defekt                                                                                                    |                                                                                                    |                                                                                                    |
| 475         | Isolationsfel (förbindelse mellan solpa-<br>nelsmodulen och jordningen)                                                                                           | Växelriktaren matar inte in<br>någon ström i elnätet                                                                                    | **)                                                                                                    |
| 476         | Försörjningsspänningen till drivrutinen är<br>för låg                                                                                                    | nagon et on i on atot                                                                                                    |                                                                                                    |
| 479         | Relä för mellankretsspänningen har<br>stängt av                                                                                                    | Om det är möjligt, återupp-<br>tar växelriktaren strömmat-<br>ningsdriften efter ytterligare<br>ett automatiskt påslag-<br>ningsförsök. | *)                                                                                                    |
| 480,<br>481 | Funktionsinkompatibilitet (ett eller flera<br>kretskort i växelriktaren är inte kompati-<br>bla med varandra, exempelvis efter att<br>ett kretskort har bytts ut) | Växelriktaren matar inte in<br>någon ström i elnätet                                                                                    | Uppdatera växelrikta-<br>rens fasta programvara<br>*)                                                           |
| 482         | Inställningen efter det första idrifttagand-<br>et avbröts                                                                                                    | Växelriktaren matar inte in<br>någon ström i elnätet                                                                                    | Starta inställningen efter<br>en AC-återställning<br>(stäng av och slå på led-<br>ningsskyddsbrytaren)<br>igen. |
| 483         | Spänningen U <sub>DCfix</sub> på MPP2-kretsen lig-<br>ger utanför det giltiga området.                                                                            | Växelriktaren matar inte in<br>någon ström i elnätet                                                                                    | Kontrollera MPP-inställ-<br>ningarna *)                                                                         |
| 485         | CAN-sändningsbufferten är full.                                                                                                    | Växelriktaren matar inte in<br>någon ström i elnätet                                                                                    | Gör en AC-återställning<br>(stäng av och slå på led-<br>ningsskyddsbrytaren) *)                                 |
| 489         | Permanent överspänning på mel-<br>lankretskondensatorn (statusmeddelan-<br>det 479 visas 5 gånger i rad)                                                          | Växelriktaren matar inte in<br>någon ström i elnätet                                                                                    | *)                                                                                                    |

\*\*) Kontakta din anläggningsmontör, om statusmeddelandet visas kontinuerligt.

Statusmeddelan-<br/>den - klass 5Statusmeddelanden i klass 5 hindrar inte strömmatningsdriften generellt, men de kan ha<br/>begränsningar i strömmatningsdriften till följd. De visas tills att statusmeddelandet har kvit-<br/>terats med ett knapptryck (i bakgrunden arbetar växelriktaren ändå normalt).

| Kod         | Beskrivning                                                                                                    | Beteende                                                                      | Åtgärd                                                                                                    |
|-------------|----------------------------------------------------------------------------------------------------|-------------------------------------------------------------------------------|----------------------------------------------------------------------------------------------------|
| 502         | lsoleringsfel vid solpanelsmo-<br>dulerna                                                                                                    | Varningsmeddelande vi-<br>sas på displayen                                    | **)                                                                                                    |
| 509         | Ingen strömmatning under de<br>senaste 24 timmarna                                                                                                    | Varningsmeddelande vi-<br>sas på displayen                                    | Kvittera statusmeddelandet.<br>Kontrollera att alla villkor för en stör-<br>ningsfri strömmatningsdrift är uppfyll-<br>da (till exempel om<br>solpanelsmodulerna är täckta med<br>snö) **) |
| 515         | Kommunikation med filtret är<br>inte möjlig                                                                                                    | Varningsmeddelande<br>på displayen                                            | *)                                                                                                    |
| 516         | Kommunikation med minne-<br>senheten är inte möjlig                                                                                                    | Varningsmeddelande<br>på minnesenheten                                        | *)                                                                                                    |
| 517         | Effektminskning på grund av<br>för hög temperatur                                                                                                    | Vid effektminskning vi-<br>sas ett varningsmedde-<br>lande på displayen       | Blås vid behov ur kylluftsspalterna<br>och kylkroppen.<br>Felet åtgärdas automatiskt **)                                                                                                   |
| 518         | Intern DSP-felfunktion                                                                                                    | Varningsmeddelande<br>på displayen                                            | *)                                                                                                    |
| 519         | Kommunikation med minne-<br>senheten är inte möjlig                                                                                                    | Varningsmeddelande<br>på minnesenheten                                        | *)                                                                                                    |
| 520         | Ingen strömmatning från MP-<br>PT1 under de senaste 24 tim-<br>marna                                                                                                   | Varningsmeddelande vi-<br>sas på displayen                                    | Kvittera statusmeddelandet.<br>Kontrollera att alla villkor för en stör-<br>ningsfri strömmatningsdrift är uppfyll-<br>da (till exempel om<br>solpanelsmodulerna är täckta med<br>snö) *)  |
| 522         | DC low string 1 (DC låg krets 1)                                                                                                    | Varningsmeddelande                                                            | *)                                                                                                    |
| 523         | DC low string 2 (DC låg krets 2)                                                                                                    | <sup>—</sup> på displayen                                                     |                                                                                                    |
| 558,<br>559 | Funktionsinkompatibilitet (ett<br>eller flera kretskort i växelrikta-<br>ren är inte kompatibla med var-<br>andra, exempelvis efter att ett<br>kretskort har bytts ut) | Varningsmeddelande<br>på displayen                                            | Uppdatera växelriktarens fasta pro-<br>gramvara *)                                                                                                    |
| 560         | Effektminskning på grund av<br>överfrekvens                                                                                                    | Visas vid förhöjd nät-<br>frekvens. Effekten redu-<br>ceras.                  | Så snart nätfrekvensen åter är inom<br>det tillåtna området och växelriktaren<br>åter befinner sig i driftläget Normal,<br>åtgärdas felet automatiskt **)                                  |
| 564         | Funktionsinkompatibilitet (ett<br>eller flera kretskort i växelrikta-<br>ren är inte kompatibla med var-<br>andra, exempelvis efter att ett<br>kretskort har bytts ut) | Varningsmeddelande<br>på displayen                                            | Uppdatera växelriktarens fasta pro-<br>gramvara *)                                                                                                    |
| 566         | Arc-detektorn är avstängd<br>(exempelvis vid extern ljus-<br>bågsövervakning)                                                                                          | Statusmeddelandet vi-<br>sas varje dag, tills att<br>Arc-detektorn aktiveras. | Inget fel!<br>Bekräfta statusmeddelandet genom<br>att trycka på knappen Enter.                                                                                                    |

| Kod | Beskrivning                                                                   | Beteende                                                                                                    | Åtgärd                                                                                                    |
|-----|-------------------------------------------------------------------------------|----------------------------------------------------------------------------------------------------|----------------------------------------------------------------------------------------------------|
| 568 | Felaktig ingångssignal på mult-<br>ifunktionsströmgränssnittet                | Statusmeddelandet vi-<br>sas vid en felaktig in-<br>gångssignal på<br>multifunktionsström-<br>gränssnittet och vid föl-<br>jande inställning:<br>Basic Menu/Signal En-<br>try/Funktion Type = Ext<br>Signal, Release Type =<br>Warning                              | Kvittera statusmeddelandet;<br>Kontrollera de enheter som är anslut-<br>na till multifunktionsgränssnittet **) |
| 572 | Effektbegränsning genom ef-<br>fektdelen                                      | Effekten begränsas med<br>hjälp av effektdelen                                                                                                    | *)                                                                                                    |
| 573 | Undertemperaturvarning                                                        | Varningsmeddelande<br>på displayen                                                                                                    | *)                                                                                                    |
| 581 | Inställningen "Special Purpose<br>Utility-Interactive" (SPUI) är<br>aktiverad | Växelriktaren är inte<br>längre kompatibel med<br>normerna IEEE1547<br>och IEEE1574.1, efter-<br>som terminalfunktionen<br>är inaktiverad, en frek-<br>vensrelaterad effektre-<br>ducering är aktiverad<br>och frekvens- och spän-<br>ningsgränserna har<br>ändrats | Inget fel!<br>Bekräfta statusmeddelandet genom<br>att trycka på knappen Enter.                                 |

\*\*) Kontakta din anläggningsmontör, om statusmeddelandet visas kontinuerligt.

| Statusmeddelan- | Vissa statusmeddelanden i klass 6 kräver ingrepp av en av Fronius utbildad servicetekni- |
|-----------------|------------------------------------------------------------------------------------------|
| den - klass 6   | ker.                                                                                     |

| Kod | Beskrivning                            | Beteende                                                                                                    | Åtgärd                                                |
|-----|----------------------------------------|----------------------------------------------------------------------------------------------------|-------------------------------------------------------|
| 601 | CAN-bussen är full                     | Växelriktaren matar inte in<br>någon ström i elnätet                                                                                    | Uppdatera växelrikta-<br>rens fasta programvara<br>*) |
| 603 | Defekt temperatursensor, AC-modul (L3) | Om det är möjligt, återupp-<br>tar växelriktaren strömmat-<br>ningsdriften efter ytterligare<br>ett automatiskt påslag-<br>ningsförsök. |                                                       |
| 604 | Defekt temperatursensor, DC-modul      |                                                                                                    | *)                                                    |

| Kod | Beskrivning                                                                                                    | Beteende                                             | Åtgärd                                                                                                    |
|-----|----------------------------------------------------------------------------------------------------|------------------------------------------------------|----------------------------------------------------------------------------------------------------|
| 607 | RCMU-fel                                                                                                    | Växelriktaren matar inte in<br>någon ström i elnätet | Återställ statusmedde-<br>landet genom att trycka<br>på knappen Enter. Väx-<br>elriktaren återgår till in-<br>matningsdrift.<br>Kontrollera hela den be-<br>rörda solcellsanlägg-<br>ningen med avseende<br>på skador, om status-<br>meddelandet visas igen<br>**) |
| 608 | Funktionsinkompatibilitet (ett eller flera<br>kretskort i växelriktaren är inte kompati-<br>bla med varandra, exempelvis efter att<br>ett kretskort har bytts ut) | Växelriktaren matar inte in<br>någon ström i elnätet | Uppdatera växelrikta-<br>rens fasta programvara<br>*)                                                                                                    |

\*\*) Felet åtgärdas automatiskt. Kontakta din anläggningsmontör, om statusmeddelandet visas igen

Statusmeddelan-<br/>den - klass 7Statusmeddelanden i klass 7 rör styrningen, konfigurationen och dataregistreringen för<br/>växelriktaren. De kan påverka strömmatningsdriften direkt eller indirekt.

| Kod         | Beskrivning                                                                                | Beteende                                                               | Åtgärd                                                                                                    |
|-------------|--------------------------------------------------------------------------------------------|------------------------------------------------------------------------|----------------------------------------------------------------------------------------------------|
| 701-<br>704 | Ger information om den interna processorstatusen                                           | Varningsmeddelande på<br>displayen                                     | *)                                                                                                    |
| 705         | Konflikt vid inställning av växel-<br>riktarens nummer (exempelvis<br>ange numret dubbelt) | -                                                                      | Korrigera växelriktarens nummer<br>i inställningsmenyn                                                                                                    |
| 706-<br>716 | Ger information om den interna processorstatusen                                           | Varningsmeddelande på<br>displayen                                     | *)                                                                                                    |
| 721         | EEPROM initialiserades om                                                                  | Varningsmeddelande på<br>displayen                                     | Kvittera statusmeddelandet *)                                                                                                    |
| 722-<br>730 | Ger information om den interna processorstatusen                                           | Varningsmeddelande på<br>displayen                                     | *)                                                                                                    |
| 731         | Initialiseringsfel - USB-minnet stöds inte                                                 | Varningsmeddelande på                                                  | Kontrollera eller byt USB-minnet                                                                                                    |
| 732         | Initialiseringsfel - överström på<br>USB-minnet                                            | displayen                                                              | tem; *)                                                                                                    |
| 733         | Inget USB-minne isatt                                                                      | Varningsmeddelande på<br>displayen                                     | Sätt i eller kontrollera USB-min-<br>net; *)                                                                                                    |
| 734         | Uppdateringsfilen identifieras inte eller finns inte                                       | Varningsmeddelande på<br>displayen                                     | Kontrollera uppdateringsfilen (ex-<br>empelvis med avseende på fil-<br>namnet)<br>*)                                                                       |
| 735         | Uppdateringsfilen passar inte<br>till växelriktaren, för gammal<br>uppdateringsfil         | Varningsmeddelande på<br>displayen, uppdateringspro-<br>cessen avbryts | Kontrollera uppdateringsfilen,<br>ladda vid behov ned den uppda-<br>teringsfil som passar till växelrik-<br>taren (till exempel på<br>www.fronius.com); *) |

| Kod         | Beskrivning                                                                                 | Beteende                                                                               | Åtgärd                                                                                                    |
|-------------|---------------------------------------------------------------------------------------------|----------------------------------------------------------------------------------------|----------------------------------------------------------------------------------------------------|
| 736         | Skriv- eller läsfel har uppstått                                                            | Varningsmeddelande på<br>displayen                                                     | Kontrollera USB-minnet och de fi-<br>ler som finns på det eller byt ut<br>USB-minnet.<br>Ta bort USB-minnet endast när<br>lysdioden 'Dataöverföring' varken<br>blinkar eller lyser.; *) |
| 737         | Det gick inte att öppna filen.                                                              | Varningsmeddelande på<br>displayen                                                     | Dra ut och sätt i USB-minnet;<br>kontrollera eller byt ut USB-min-<br>net                                                                                                    |
| 738         | Det går inte att spara en loggfil<br>(exempelvis är USB-minnet<br>skrivskyddat eller fullt) | Varningsmeddelande på<br>displayen                                                     | Skapa minnesplats, ta bort<br>skrivskydd, kontrollera eller byt<br>USB-minnet vid behov; *)                                                                                             |
| 740         | Initialiseringsfel - fel i USB-<br>minnets filsystem                                        | Varningsmeddelande på<br>displayen                                                     | Kontrollera USB-minnet; formate-<br>ra om det på PC:n till FAT12,<br>FAT16 eller FAT32                                                                                                  |
| 741         | Fel vid registrering av logg-<br>ningsdata                                                  | Varningsmeddelande på<br>displayen                                                     | Dra ut och sätt i USB-minnet;<br>kontrollera eller byt ut USB-min-<br>net                                                                                                    |
| 743         | Ett fel har uppstått under upp-<br>dateringen                                               | Varningsmeddelande på<br>displayen                                                     | Upprepa uppdateringen, kontroll-<br>era USB-minnet; *)                                                                                                    |
| 745         | Uppdateringsfilen är defekt                                                                 | Varningsmeddelande på<br>displayen, uppdateringspro-<br>cessen avbryts                 | Ladda ner uppdateringsfilen igen;<br>kontrollera eller byt ut USB-min-<br>net *)                                                                                                    |
| 746         | Ett fel har uppstått under upp-<br>dateringen                                               | Varningsmeddelande på<br>displayen, uppdateringspro-<br>cessen avbryts                 | Starta om uppdateringen efter cir-<br>ka 2 minuter *)                                                                                                    |
| 751         | Tiden visas inte                                                                            | Varningamaddalanda nå                                                                  | Ställ in tiden och detumet nå väv                                                                                                    |
| 752         | Kommunikationsfel på Real<br>Time Clock-modulen                                             | displayen                                                                              | elriktaren igen *)                                                                                                    |
| 753         | Internt fel: Real Time Clock-<br>modulen är i nödläget                                      | lnexakt tid, tidsförlust möjlig<br>(strömmatningsdriften nor-<br>mal)                  | Ställ in tiden och datumet på väx-<br>elriktaren igen                                                                                                    |
| 754-<br>755 | Ger information om den interna processorstatusen                                            | Varningsmeddelande på<br>displayen                                                     | *)                                                                                                    |
| 757         | Maskinvarufel i Real Time<br>Clock-modulen                                                  | Felmeddelande visas på<br>displayen, växelriktaren ma-<br>tar ingen ström till elnätet | *)                                                                                                    |
| 758         | Internt fel: Real Time Clock-<br>modulen är i nödläget                                      | Inexakt tid, tidsförlust möjlig<br>(strömmatningsdriften nor-<br>mal)                  | Ställ in tiden och datumet på väx-<br>elriktaren igen                                                                                                    |
| 760         | Internt maskinvarufel                                                                       | Felmeddelande på display-<br>en                                                        | *)                                                                                                    |
| 761-<br>765 | Ger information om den interna processorstatusen                                            | Varningsmeddelande på<br>displayen                                                     | *)                                                                                                    |
| 766         | Effektbegränsning vid nödfall<br>aktiverades (maximalt 750 W)                               | Felmeddelande på display-<br>en                                                        | ,                                                                                                    |

| Beskrivning                                                                | Beteende                                                                                                    | Åtgärd                                                                                                    |
|----------------------------------------------------------------------------|----------------------------------------------------------------------------------------------------|----------------------------------------------------------------------------------------------------|
| Ger information om den interna processorstatusen                           |                                                                                                    |                                                                                                    |
| Effektbegränsningen i maskin-<br>varumodulerna är olika                    | Varningsmeddelande nå                                                                                                    | *)                                                                                                    |
| Minnesenheten är inte tillgäng-<br>lig                                     | displayen                                                                                                    |                                                                                                    |
| Uppdatering av programvara<br>grupp 0 (ogiltig nationell inställ-<br>ning) |                                                                                                    |                                                                                                    |
| PMC-effektdelen är inte till-<br>gänglig                                   | Varningsmeddelande på                                                                                                    | Tryck på "Enter" för att bekräfta                                                                                                    |
| Typen av enhet är ogiltig                                                  | displayeri                                                                                                    | lelet )                                                                                                    |
| Ger information om den interna processorstatusen                           | Varningsmeddelande på<br>displayen                                                                                                    | *)                                                                                                    |
| -                                                                          | BeskrivningGer information om den interna<br>processorstatusenEffektbegränsningen i maskin-<br>varumodulerna är olikaMinnesenheten är inte tillgäng-<br>ligUppdatering av programvara<br>grupp 0 (ogiltig nationell inställ-<br>ning)PMC-effektdelen är inte till-<br>gängligTypen av enhet är ogiltigGer information om den interna<br>processorstatusen | BeskrivningBeteendeGer information om den interna<br>processorstatusenEffektbegränsningen i maskin-<br>varumodulerna är olikaMinnesenheten är inte tillgäng-<br>ligVarningsmeddelande på<br>displayenUppdatering av programvara<br>grupp 0 (ogiltig nationell inställ-<br>ning)PMC-effektdelen är inte till-<br>gängligVarningsmeddelande på<br>displayenTypen av enhet är ogiltigVarningsmeddelande på<br>displayenGer information om den interna<br>processorstatusenVarningsmeddelande på<br>displayen |

| Statusmeddelan-                                        | 1000-1299- ger int                                                 | formation om processorns interna programstatus                                                                                                    |
|--------------------------------------------------------|--------------------------------------------------------------------|----------------------------------------------------------------------------------------------------|
| uen - Kiass 10-12                                      | Beskrivning                                                        | Är ofarligt vid felaktig funktion hos växelriktaren och visas bara<br>i inställningsparametern "LT-status". I en faktisk felsituation stö-<br>der det här meddelandet Fronius Tekniska support vid felanaly-<br>sen. |
| Kundtjänst                                             | VIKTIGT! Kontakta<br>om<br>- Ett fel uppstår<br>- Ett fel som inte | a din Fronius-återförsäljare eller en av Fronius utbildad servicetekniker,<br>ofta eller långvarigt<br>e finns i tabellerna uppstår                                                                                  |
| Drift i omgivning-<br>ar med kraftig<br>dammutveckling | Vid växelriktardrift<br>Blås vid behov ren<br>ningarna vid väggf   | i omgivningar med kraftig dammutveckling:<br>kylkroppen och fläkten på baksidan av växelriktaren samt tilluftsöpp-<br>ästet med ren tryckluft.                                                                       |

## Tekniska data

| Fronius Symo                                                                 | 3.0-3-S                                     | 3.7-3-S      | 4.5-3-S      |
|------------------------------------------------------------------------------|---------------------------------------------|--------------|--------------|
| Ingångsdata                                                                  | l                                           |              |              |
| MPP-spänningsområde                                                          | 200-800 V DC                                | 250-800 V DC | 300-800 V DC |
| Maximal ingångsspänning<br>(vid 1 000 W/m²/- 10 °C på tomgång)               | 1 000 V DC                                  |              |              |
| Minimal ingångsspänning                                                      |                                             | 150 V DC     |              |
| Maximal ingångsström                                                         | 16,0 A                                      |              |              |
| Maximal kortslutningsström vid solpanels-<br>modulerna (I <sub>SC PV</sub> ) | 24,0 A                                      |              |              |
| Maximal returström <sup>4)</sup>                                             | 32 A (RMS) <sup>5)</sup>                    |              |              |
| Utgångsdata                                                                  |                                             |              |              |
| Nominell utgångseffekt (P <sub>nom</sub> )                                   | 3 000 W                                     | 3 700 W      | 4 500 W      |
| Maximal utgångseffekt                                                        | 3 000 W                                     | 3 700 W      | 4 500 W      |
| Nominell nätspänning                                                         | 3~ NPE 400 V/230 V eller 3~ NPE 380 V/220 V |              |              |
| Minimal nätspänning                                                          | 150 V/260 V                                 |              |              |
| Maximal nätspänning                                                          | 280 V/485 V                                 |              |              |
| Nominell utgångsström vid 220/230 V                                          | 4,5/4,3 A                                   | 5,6/5,4 A    | 6,8/6,5 A    |
| Maximal utgångsström                                                         | 9 A                                         |              |              |
| Nominell frekvens                                                            | 50/60 Hz <sup>1)</sup>                      |              |              |
| Klirrfaktor                                                                  | < 3 %                                       |              |              |
| Effektfaktor cos phi                                                         | 0,7-1 ind/cap <sup>2)</sup>                 |              |              |
| Strömimpuls för påslagning <sup>6)</sup> och period                          | 38 A/2 ms                                   |              |              |
| Maximal utgångsfelström per tidsintervall                                    | 21,4 A/1 ms                                 |              |              |
| Allmänna data                                                                | •                                           |              |              |
| Maximal verkningsgrad                                                        | 98 %                                        |              |              |
| Europeisk verkningsgrad                                                      | 96,2 %                                      | 96,7 %       | 97 %         |
| Egenförbrukning på natten                                                    | < 0,7 W och < 3 VA                          |              |              |
| Kylning                                                                      | Reglerad frånluftsventilation               |              |              |
| Kapslingsklass                                                               | IP 65                                       |              |              |
| Mått H x B x Dj                                                              | 645 x 431 x 204 mm                          |              |              |
| Vikt                                                                         | 16 kg                                       |              |              |
| Tillåten omgivningstemperatur                                                | - 25 °C till + 60 °C                        |              |              |
| Tillåten luftfuktighet                                                       | 0-100 %                                     |              |              |
| EMC-emissionsklass                                                           | В                                           |              |              |
| Överspänningskategori DC/AC                                                  | 2/3                                         |              |              |
| Föroreningsgrad                                                              | 2                                           |              |              |
| Ljudemission                                                                 | 58,3 dB(A) referens 1pW                     |              |              |
| Skyddsanordningar                                                            |                                             |              |              |
| DC-isolationsmätning                                                         | Integrerad                                  |              |              |
| Beteende vid DC-överbelastning                                               | Arbetspunktsförskjutning, effektbegränsning |              |              |
| DC-frånskiljare                                                              | Integrerad                                  |              |              |
| RCMU                                                                         | Integrerad                                  |              |              |

| Fronius Symo                                                                 | 3.0-3-M                                     | 3.7-3-M              | 4.5-3-M      |
|------------------------------------------------------------------------------|---------------------------------------------|----------------------|--------------|
| Ingångsdata                                                                  | I                                           |                      |              |
| MPP-spänningsområde                                                          | 150-800 V DC                                | 150-800 V DC         | 150-800 V DC |
| Maximal ingångsspänning<br>(vid 1 000 W/m²/- 10 °C på tomgång)               | 1 000 V DC                                  |                      |              |
| Minimal ingångsspänning                                                      |                                             | 150 V DC             |              |
| Maximal ingångsström                                                         | 2 x 16,0 A                                  |                      |              |
| Maximal kortslutningsström vid solpanels-<br>modulerna (I <sub>SC PV</sub> ) | 2 x 24,0 A                                  |                      |              |
| Maximal returström <sup>4)</sup>                                             | 48 A (RMS) <sup>5)</sup>                    |                      |              |
| Utgångsdata                                                                  | •                                           |                      |              |
| Nominell utgångseffekt (P <sub>nom</sub> )                                   | 3 000 W                                     | 3 700 W              | 4 500 W      |
| Maximal utgångseffekt                                                        | 3 000 W                                     | 3 700 W              | 4 500 W      |
| Nominell nätspänning                                                         | 3~ NPE 400                                  | V/230 V eller 3~ NPE | 380 V/220 V  |
| Minimal nätspänning                                                          | 150 V/260 V                                 |                      |              |
| Maximal nätspänning                                                          | 280 V/485 V                                 |                      |              |
| Nominell utgångsström vid 220/230 V                                          | 4,6/4,4 A                                   | 5,6/5,4 A            | 6,8/6,5 A    |
| Maximal utgångsström                                                         | 13,5 A                                      |                      |              |
| Nominell frekvens                                                            | 50/60 Hz <sup>1)</sup>                      |                      |              |
| Klirrfaktor                                                                  | < 3 %                                       |                      |              |
| Effektfaktor cos phi                                                         | 0,85-1 ind/cap <sup>2)</sup>                |                      |              |
| Strömimpuls för påslagning <sup>6)</sup> och period                          | 38 A/2 ms                                   |                      |              |
| Maximal utgångsfelström per tidsintervall                                    | 24 A/6,6 ms                                 |                      |              |
| Allmänna data                                                                |                                             |                      |              |
| Maximal verkningsgrad                                                        | 98 %                                        |                      |              |
| Europeisk verkningsgrad                                                      | 96,5 %                                      | 96,9 %               | 97,2 %       |
| Egenförbrukning på natten                                                    | < 0,7 W och < 3 VA                          |                      |              |
| Kylning                                                                      | Reglerad frånluftsventilation               |                      |              |
| Kapslingsklass                                                               | IP 65                                       |                      |              |
| Mått H x B x Dj                                                              | 645 x 431 x 204 mm                          |                      |              |
| Vikt                                                                         | 19,9 kg                                     |                      |              |
| Tillåten omgivningstemperatur                                                | - 25 °C till + 60 °C                        |                      |              |
| Tillåten luftfuktighet                                                       | 0-100 %                                     |                      |              |
| EMC-emissionsklass                                                           | В                                           |                      |              |
| Överspänningskategori DC/AC                                                  | 2/3                                         |                      |              |
| Föroreningsgrad                                                              | 2                                           |                      |              |
| Ljudemission                                                                 | 59,5 dB(A) referens 1pW                     |                      |              |
| Skyddsanordningar                                                            |                                             |                      |              |
| DC-isolationsmätning                                                         | Integrerad                                  |                      |              |
| Beteende vid DC-överbelastning                                               | Arbetspunktsförskjutning, effektbegränsning |                      |              |
| DC-frånskiljare                                                              | Integrerad                                  |                      |              |
| RCMU                                                                         | Integrerad                                  |                      |              |

| Fronius Symo                                                                 | 5.0-3-M                                     | 6.0-3-M      | 7.0-3-M      |
|------------------------------------------------------------------------------|---------------------------------------------|--------------|--------------|
| Ingångsdata                                                                  | I                                           |              |              |
| MPP-spänningsområde                                                          | 163-800 V DC                                | 195-800 V DC | 228-800 V DC |
| Maximal ingångsspänning<br>(vid 1 000 W/m²/- 10 °C på tomgång)               |                                             | 1 000 V DC   |              |
| Minimal ingångsspänning                                                      |                                             | 150 V DC     |              |
| Maximal ingångsström                                                         | 2 x 16,0 A                                  |              |              |
| Maximal kortslutningsström vid solpanels-<br>modulerna (I <sub>SC PV</sub> ) | 2 x 24,0 A                                  |              |              |
| Maximal returström <sup>4)</sup>                                             | 48 A (RMS) <sup>5)</sup>                    |              |              |
| Utgångsdata                                                                  | I                                           |              |              |
| Nominell utgångseffekt (P <sub>nom</sub> )                                   | 5 000 W                                     | 6 000 W      | 7 000 W      |
| Maximal utgångseffekt                                                        | 5 000 W                                     | 6 000 W      | 7 000 W      |
| Nominell nätspänning                                                         | 3~ NPE 400 V/230 V eller 3~ NPE 380 V/220 V |              | 380 V/220 V  |
| Minimal nätspänning                                                          | 150 V/260 V                                 |              |              |
| Maximal nätspänning                                                          | 280 V/485 V                                 |              |              |
| Nominell utgångsström vid 220/230 V                                          | 7,6/7,3 A                                   | 9,1/8,7 A    | 10,6/10,2 A  |
| Maximal utgångsström                                                         | 13,5 A                                      |              |              |
| Nominell frekvens                                                            | 50/60 Hz <sup>1)</sup>                      |              |              |
| Klirrfaktor                                                                  | < 3 %                                       |              |              |
| Effektfaktor cos phi                                                         | 0,85-1 ind/cap <sup>2)</sup>                |              |              |
| Strömimpuls för påslagning <sup>6)</sup> och period                          | 38 A/2 ms                                   |              |              |
| Maximal utgångsfelström per tidsintervall                                    | 24 A/6,6 ms                                 |              |              |
| Allmänna data                                                                | I                                           |              |              |
| Maximal verkningsgrad                                                        | 98 %                                        |              |              |
| Europeisk verkningsgrad                                                      | 97,3 %                                      | 97,5 %       | 97,6 %       |
| Egenförbrukning på natten                                                    | < 0,7 W och < 3 VA                          |              |              |
| Kylning                                                                      | Reglerad frånluftsventilation               |              |              |
| Kapslingsklass                                                               | IP 65                                       |              |              |
| Mått H x B x Dj                                                              | 645 x 431 x 204 mm                          |              |              |
| Vikt                                                                         | 19,9 kg                                     | 19,9 kg      | 21,9 kg      |
| Tillåten omgivningstemperatur                                                | - 25 °C till + 60 °C                        |              |              |
| Tillåten luftfuktighet                                                       | 0-100 %                                     |              |              |
| EMC-emissionsklass                                                           | В                                           |              |              |
| Överspänningskategori DC/AC                                                  | 2/3                                         |              |              |
| Föroreningsgrad                                                              | 2                                           |              |              |
| Ljudemission                                                                 | 59,5 dB(A) referens 1pW                     |              |              |
| Skyddsanordningar                                                            |                                             |              |              |
| DC-isolationsmätning                                                         | Integrerad                                  |              |              |
| Beteende vid DC-överbelastning                                               | Arbetspunktsförskjutning, effektbegränsning |              |              |
| DC-frånskiljare                                                              | Integrerad                                  |              |              |
| RCMU                                                                         | Integrerad                                  |              |              |

| Fronius Symo                                                            | 8.2-3-M                                     |  |  |  |
|-------------------------------------------------------------------------|---------------------------------------------|--|--|--|
| Ingångsdata                                                             |                                             |  |  |  |
| MPP-spänningsområde (PV1/PV2)                                           | 267-800 V DC                                |  |  |  |
| Maximal ingångsspänning<br>(vid 1 000 W/m²/- 10 °C på tomgång)          | 1 000 V DC                                  |  |  |  |
| Minimal ingångsspänning                                                 | 150 V DC                                    |  |  |  |
| Maximal ingångsström (I PV1/I PV2)                                      | 2 x 16,0 A                                  |  |  |  |
| Maximal kortslutningsström vid solpanelsmodulerna (I <sub>SC PV</sub> ) | 2 x 24,0 A                                  |  |  |  |
| Maximal returström <sup>4)</sup>                                        | 48 A (RMS) <sup>5)</sup>                    |  |  |  |
| Utgångsdata                                                             |                                             |  |  |  |
| Nominell utgångseffekt (P <sub>nom</sub> )                              | 8 200 W                                     |  |  |  |
| Maximal utgångseffekt                                                   | 8 200 W                                     |  |  |  |
| Nominell nätspänning                                                    | 3~ NPE 400 V/230 V eller 3~ NPE 380 V/220 V |  |  |  |
| Minimal nätspänning                                                     | 150 V/260 V                                 |  |  |  |
| Maximal nätspänning                                                     | 280 V/485 V                                 |  |  |  |
| Nominell utgångsström vid 220/230 V                                     | 12,4/11,9 A                                 |  |  |  |
| Maximal utgångsström                                                    | 13,5 A                                      |  |  |  |
| Nominell frekvens                                                       | 50/60 Hz <sup>1)</sup>                      |  |  |  |
| Klirrfaktor                                                             | < 3 %                                       |  |  |  |
| Effektfaktor cos phi                                                    | 0,85-1 ind/cap <sup>2)</sup>                |  |  |  |
| Strömimpuls för påslagning <sup>6)</sup> och period                     | 38 A/2 ms                                   |  |  |  |
| Maximal utgångsfelström per tidsintervall                               | 24 A/6,6 ms                                 |  |  |  |
| Allmänna data                                                           |                                             |  |  |  |
| Maximal verkningsgrad                                                   | 98 %                                        |  |  |  |
| Europeisk verkningsgrad                                                 | 97,7 %                                      |  |  |  |
| Egenförbrukning på natten                                               | < 0,7 W och < 3 VA                          |  |  |  |
| Kylning                                                                 | Reglerad frånluftsventilation               |  |  |  |
| Kapslingsklass                                                          | IP 65                                       |  |  |  |
| Mått H x B x Dj                                                         | 645 x 431 x 204 mm                          |  |  |  |
| Vikt                                                                    | 21,9 kg                                     |  |  |  |
| Tillåten omgivningstemperatur                                           | - 25 °C till + 60 °C                        |  |  |  |
| Tillåten luftfuktighet                                                  | 0-100 %                                     |  |  |  |
| EMC-emissionsklass                                                      | В                                           |  |  |  |
| Överspänningskategori DC/AC                                             | 2/3                                         |  |  |  |
| Föroreningsgrad                                                         | 2                                           |  |  |  |
| Ljudemission                                                            | 59,5 dB(A) referens 1pW                     |  |  |  |
| Skyddsanordningar                                                       |                                             |  |  |  |
| DC-isolationsmätning                                                    | Integrerad                                  |  |  |  |
| Beteende vid DC-överbelastning                                          | Arbetspunktsförskjutning, effektbegränsning |  |  |  |
| DC-frånskiljare                                                         | Integrerad                                  |  |  |  |
| RCMU                                                                    | Integrerad                                  |  |  |  |
| Fronius Symo                                                                             | 10.0-3-M                                                                                                    | 12.5-3-M              |  |
|------------------------------------------------------------------------------------------|----------------------------------------------------------------------------------------------------|-----------------------|--|
| Ingångsdata                                                                              |                                                                                                    |                       |  |
| MPP-spänningsområde                                                                      | 270-800 V DC                                                                                                | 320-800 V DC          |  |
| Maximal ingångsspänning<br>(vid 1 000 W/m²/- 10 °C på tomgång)                           | 1 000 V DC                                                                                                  |                       |  |
| Minimal ingångsspänning                                                                  | 200 \                                                                                                    | / DC                  |  |
| Maximal ingångsström (MPP1/MPP2)<br>(MPP1 + MPP2)                                        | 27,0/16,5 A (14 A för spänningar < 420 V)<br>43,5 A                                                         |                       |  |
| Maximal kortslutningsström vid solpanelsmodu-<br>lerna (I <sub>SC PV</sub> ) (MPP1/MPP2) | 40,5/24,8 A                                                                                                 |                       |  |
| Maximal returström <sup>4)</sup>                                                         | 40,5/24,8 A (RMS) <sup>5)</sup>                                                                             |                       |  |
| Utgångsdata                                                                              |                                                                                                    |                       |  |
| Nominell utgångseffekt (P <sub>nom</sub> )                                               | 10 000 W                                                                                                    | 12 500 W              |  |
| Maximal utgångseffekt                                                                    | 10 000 W                                                                                                    | 12 500 W              |  |
| Nominell nätspänning                                                                     | 3~ NPE 400 V/230 V elle                                                                                     | er 3~ NPE 380 V/220 V |  |
| Minimal nätspänning                                                                      | 150 V/260 V                                                                                                 |                       |  |
| Maximal nätspänning                                                                      | 280 V/485 V                                                                                                 |                       |  |
| Nominell utgångsström vid 220/230 V                                                      | 15,2/14,5 A                                                                                                 | 18,9/18,1 A           |  |
| Maximal utgångsström                                                                     | 20 A                                                                                                    |                       |  |
| Nominell frekvens                                                                        | 50/60 Hz <sup>1)</sup>                                                                                      |                       |  |
| Klirrfaktor                                                                              | < 1,75 %                                                                                                    | < 2 %                 |  |
| Effektfaktor cos phi                                                                     | 0-1 ind/cap <sup>2)</sup>                                                                                   |                       |  |
| Maximal utgångsfelström per tidsintervall                                                | 64 A/2,34 ms                                                                                                |                       |  |
| Allmänna data                                                                            |                                                                                                    |                       |  |
| Maximal verkningsgrad                                                                    | 97,8 %                                                                                                    |                       |  |
| Europeisk verkningsgrad U <sub>DCmin</sub> /U <sub>DCnom</sub> /U <sub>DC-</sub>         | opeisk verkningsgrad U <sub>DCmin</sub> /U <sub>DCnom</sub> /U <sub>DC-</sub> 95,4/97,3/96,6 % 95,7/97,5/96 |                       |  |
| max                                                                                      |                                                                                                    |                       |  |
| Egenförbrukning på natten                                                                | 0,7 W och 117 VA                                                                                            |                       |  |
| Kylning                                                                                  | Reglerad frånluftsventilation                                                                               |                       |  |
| Kapslingsklass                                                                           | IP 66                                                                                                    |                       |  |
| Mått H x B x Dj                                                                          | 725 x 510 x 225 mm                                                                                          |                       |  |
| Vikt                                                                                     | 34,8 kg                                                                                                    |                       |  |
| Tillåten omgivningstemperatur                                                            | - 25 °C till + 60 °C                                                                                        |                       |  |
| Tillåten luftfuktighet                                                                   | 0-100 %                                                                                                    |                       |  |
| EMC-emissionsklass                                                                       | В                                                                                                    |                       |  |
| Overspänningskategori DC/AC                                                              | 2/3                                                                                                    |                       |  |
| Föroreningsgrad                                                                          | 2                                                                                                    |                       |  |
| Ljudemission                                                                             | 65 dB(A) (referens 1pW)                                                                                     |                       |  |
| Skyddsanordningar                                                                        |                                                                                                    |                       |  |
| DC-isolationsmätning                                                                     | Integrerad                                                                                                  |                       |  |
| Beteende vid DC-överbelastning                                                           | Arbetspunktsförskjutning, effektbegränsning                                                                 |                       |  |
| DC-frånskiljare                                                                          | Integrerad                                                                                                  |                       |  |
| RCMU                                                                                     | Integrerad                                                                                                  |                       |  |

| Fronius Symo                                                                             | 15.0-3-M                                                     | 17.5-3-M                  | 20.0-3-M         |
|------------------------------------------------------------------------------------------|--------------------------------------------------------------|---------------------------|------------------|
| Ingångsdata                                                                              |                                                              |                           |                  |
| MPP-spänningsområde                                                                      | 320-800 V DC                                                 | 320-800 V DC 370-800 V DC |                  |
| Maximal ingångsspänning<br>(vid 1 000 W/m²/- 10 °C på tomgång)                           | 1 000 V DC                                                   |                           |                  |
| Minimal ingångsspänning                                                                  |                                                              | 200 V DC                  |                  |
| Maximal ingångsström (MPP1/MPP2)<br>(MPP1 + MPP2)                                        | 33,0/27,0 A<br>51,0 A                                        |                           |                  |
| Maximal kortslutningsström vid solpanels-<br>modulerna (I <sub>SC PV</sub> ) (MPP1/MPP2) | 49,5/40,5 A                                                  |                           |                  |
| Maximal returström <sup>4)</sup>                                                         | 49,5/40,5 A                                                  |                           |                  |
| Utgångsdata                                                                              |                                                              |                           |                  |
| Nominell utgångseffekt (P <sub>nom</sub> )                                               | 15 000 W                                                     | 17 500 W                  | 20 000 W         |
| Maximal utgångseffekt                                                                    | 15 000 W 17 500 W 20 000 W                                   |                           | 20 000 W         |
| Nominell nätspänning                                                                     | 3~ NPE 400 V/230 V eller 3~ NPE 380 V/220 V                  |                           |                  |
| Minimal nätspänning                                                                      | 150 V/260 V                                                  |                           |                  |
| Maximal nätspänning                                                                      | 280 V/485 V                                                  |                           |                  |
| Nominell utgångsström vid 220/230 V                                                      | II utgångsström vid 220/230 V 22,7/21,7 A 26,5/25,4 A 30,3/2 |                           | 30,3/29 A        |
| Maximal utgångsström                                                                     | 32 A                                                         |                           |                  |
| Nominell frekvens                                                                        | 50/60 Hz <sup>1)</sup>                                       |                           |                  |
| Klirrfaktor                                                                              | < 1,5 %                                                      | < 1,5 %                   | < 1,25 %         |
| Effektfaktor cos phi                                                                     | 0-1 ind/cap <sup>2)</sup>                                    |                           |                  |
| Maximal utgångsfelström per tidsintervall                                                | 64 A/2,34 ms                                                 |                           |                  |
| Allmänna data                                                                            |                                                              |                           |                  |
| Maximal verkningsgrad                                                                    | 98 %                                                         |                           |                  |
| Europeisk verkningsgrad U <sub>DCmin</sub> /U <sub>DCnom</sub> /<br>U <sub>DCmax</sub>   | 96,2/97,6/97,1 %                                             | 96,4/97,7/97,2 %          | 96,5/97,8/97,3 % |
| Egenförbrukning på natten                                                                | 0,7 W och 117 VA                                             |                           |                  |
| Kylning                                                                                  | Reglerad frånluftsventilation                                |                           |                  |
| Kapslingsklass                                                                           | IP 66                                                        |                           |                  |
| Mått H x B x Dj                                                                          | 725 x 510 x 225 mm                                           |                           |                  |
| Vikt                                                                                     | 43,4 kg/43,2 kg                                              |                           |                  |
| Tillåten omgivningstemperatur                                                            | - 25 °C till + 60 °C                                         |                           |                  |
| Tillåten luftfuktighet                                                                   | 0-100 %                                                      |                           |                  |
| EMC-emissionsklass                                                                       | В                                                            |                           |                  |
| Överspänningskategori DC/AC                                                              | 2/3                                                          |                           |                  |
| Föroreningsgrad                                                                          | 2                                                            |                           |                  |
| Ljudemission                                                                             | 65 dB(A) (referens 1pW)                                      |                           |                  |
| Skyddsanordningar                                                                        |                                                              |                           |                  |
| DC-isolationsmätning                                                                     | Integrerad                                                   |                           |                  |
| Beteende vid DC-överbelastning                                                           | Arbetspunktsförskjutning, effektbegränsning                  |                           |                  |
| DC-frånskiljare                                                                          | Integrerad                                                   |                           |                  |
| RCMU                                                                                     | Integrerad                                                   |                           |                  |

| Fronius Eco                                                                      | 25.0-3-S                                                  | 27.0-3-S              |
|----------------------------------------------------------------------------------|-----------------------------------------------------------|-----------------------|
| Ingångsdata                                                                      |                                                           |                       |
| MPP-spänningsområde                                                              | 580-850 V DC 580-850 V DC                                 |                       |
| Maximal ingångsspänning<br>(vid 1 000 W/m²/- 10 °C på tomgång)                   | 1 000 V DC                                                |                       |
| Minimal ingångsspänning                                                          | 580 \                                                     | / DC                  |
| Maximal ingångsström                                                             | 44,2 A                                                    | 47,7 A                |
| Maximal kortslutningsström vid solpanelsmodu-                                    | 71,6                                                      | δA                    |
| lerna (I <sub>SC PV</sub> )                                                      |                                                           |                       |
| Maximal returström <sup>4)</sup>                                                 | 48 A (RMS) <sup>5)</sup>                                  |                       |
| Startingångsspänning                                                             | 650 \                                                     | / DC                  |
| Utgångsdata                                                                      |                                                           |                       |
| Nominell utgångseffekt (P <sub>nom</sub> )                                       | 25 000 W                                                  | 27 000 W              |
| Maximal utgångseffekt                                                            | 25 000 W                                                  | 27 000 W              |
| Nominell nätspänning                                                             | 3~ NPE 400 V/230 V elle                                   | er 3~ NPE 380 V/220 V |
| Minimal nätspänning                                                              | 150 V/                                                    | 260 V                 |
| Maximal nätspänning                                                              | 275/4                                                     | 77 V                  |
| Nominell utgångsström vid 220/230 V                                              | 37,9/36,2 A                                               | 40,9/39,1 A           |
| Maximal utgångsström                                                             | 42                                                        | A                     |
| Nominell frekvens                                                                | 50/60 Hz <sup>1)</sup>                                    |                       |
| Klirrfaktor                                                                      | < 2 %                                                     |                       |
| Effektfaktor cos phi                                                             | 0-1 ind/cap <sup>2)</sup>                                 |                       |
| Maximal utgångsfelström per tidsintervall                                        | 46/156,7                                                  |                       |
| Allmänna data                                                                    |                                                           |                       |
| Maximal verkningsgrad                                                            | 98 %                                                      |                       |
| Europeisk verkningsgrad U <sub>DCmin</sub> /U <sub>DCnom</sub> /U <sub>DC-</sub> | 97,99/97,47/97,07 %                                       | 97,98/97,59/97,19 %   |
| max                                                                              |                                                           |                       |
| Egenforbrukning på natten                                                        | U,61 W och 357 VA                                         |                       |
| Kyining                                                                          | Reglerad tranluttsventilation                             |                       |
| Kapsiingskiass                                                                   | IP 66                                                     |                       |
|                                                                                  | 725 x 510 x 225 mm                                        |                       |
|                                                                                  | 35,69 Kg (35,44 Kg)                                       |                       |
|                                                                                  | - 25 °C till + 60 °C                                      |                       |
|                                                                                  | 0-100 %                                                   |                       |
|                                                                                  | В                                                         |                       |
|                                                                                  | 2/3                                                       |                       |
| Fororeningsgrad                                                                  | 2                                                         |                       |
|                                                                                  | (2,5 dB(A) (referens 1 pW)                                |                       |
| Stromimpuls for pasiagning <sup>57</sup> och period                              | lls tör påslagning <sup>97</sup> och period 65,7 A/448 μs |                       |
| Skyddsanordningar                                                                |                                                           | ٨                     |
| Iviaximali overstromsskydd                                                       | 80 A                                                      |                       |
|                                                                                  | Integrerad                                                |                       |
| Beteende vid DU-overbelastning                                                   | Arbetspunktsförskjutni                                    | ng, eπeκtbegransning  |
|                                                                                  | Integrerad                                                |                       |
| DC-overspanningsskydd                                                            | Integrerad                                                |                       |
| KCMU                                                                             | Integrerad                                                |                       |

| Fronius Symo                      | Ingångsdata                                                                                                    |                                                                                                    | Dummy 3-10 kW      | Dummy 10-20 kW                                     |  |  |
|-----------------------------------|----------------------------------------------------------------------------------------------------|----------------------------------------------------------------------------------------------------|--------------------|----------------------------------------------------|--|--|
| Dummy                             | Nominell nätspänning                                                                                                    |                                                                                                    | 1 ~ NP             | E 230 V                                            |  |  |
|                                   | Näts                                                                                                    | pänningstolerans                                                                                                    | + 10/-             | + 10/- 5 % <sup>1)</sup><br>50-60 Hz <sup>1)</sup> |  |  |
|                                   | Nom                                                                                                    | inell frekvens                                                                                                    | 50-60              |                                                    |  |  |
|                                   | Allmänna data                                                                                                    |                                                                                                    |                    |                                                    |  |  |
|                                   | Kapslingsklass                                                                                                    |                                                                                                    | IP 65              | IP 66                                              |  |  |
|                                   | Mått H x B x Dj                                                                                                    |                                                                                                    | 645 x 431 x 204 mm | 725 x 510 x 225 mm                                 |  |  |
|                                   | Vikt                                                                                                    |                                                                                                    | 11 kg              | 22 kg                                              |  |  |
| Förklaring till fot-              | 1)                                                                                                    | De angivna värdena är standardvärden. Växelriktaren anpassas specifikt till det                                         |                    |                                                    |  |  |
| noterna                           | 2)                                                                                                    | Beroende på den nationella inställningen eller de apparatspecifika inställningarna<br>(ind = induktiv; cap = kapacitiv) |                    |                                                    |  |  |
|                                   | 3)                                                                                                    | PCC = gränssnitt till det allmänna elnätet                                                                              |                    |                                                    |  |  |
|                                   | 4)                                                                                                    | Maximal ström från växelriktaren till solpanelsmodulen vid ett fel i växelriktaren                                      |                    |                                                    |  |  |
|                                   | 5)                                                                                                    | Säkerställt genom den elektriska uppbyggnaden av växelriktaren                                                          |                    |                                                    |  |  |
|                                   | 6)                                                                                                    | 6) Strömtopp vid påslagningen av växelriktaren                                                                          |                    |                                                    |  |  |
| Beaktade normer<br>och riktlinjer | <b>CE-märke</b><br>Alla nödvändiga och tillämpliga normer och riktlinjer inom ramen för lämpliga EU-direktiv<br>uppfylls, så att enheterna kan förses med CE-märket.                                                                   |                                                                                                    |                    |                                                    |  |  |
|                                   | <b>Koppling för förhindrande av islanding</b><br>Växelriktaren är försedd med en tillåten koppling för att förhindra islanding.                                                                                                    |                                                                                                    |                    |                                                    |  |  |
|                                   | Strömavbrott<br>De i växelriktarna seriemässigt integrerade mät- och säkerhetsförfarandena svarar för att<br>inmatningen avbryts direkt vid ett strömavbrott (exempelvis vid elleverantörens avstäng-<br>ning eller en ledningsskada). |                                                                                                    |                    |                                                    |  |  |

## Garantivillkor och skrotning

| Fronius fabriks-<br>garanti | Det finns detaljerade, nationella garantivillkor på Internet, se<br>www.fronius.com/solar/warranty                                                |  |  |
|-----------------------------|----------------------------------------------------------------------------------------------------|--|--|
|                             | Registrera dig på www.solarweb.com för att tillgodogöra dig hela garantitiden för din nyin-<br>stallerade Fronius växelriktare eller ackumulator. |  |  |
| Skrotning                   | Om din växelriktare en dag måste bytas ut, tar Fronius tillbaka den gamla och svarar för<br>en korrekt återanvändning.                            |  |  |

SV

## Fronius Worldwide - www.fronius.com/addresses

Fronius International GmbH 4600 Wels, Froniusplatz 1, Austria E-Mail: pv-sales@fronius.com http://www.fronius.com Fronius USA LLC Solar Electronics Division 6797 Fronius Drive, Portage, IN 46368 E-Mail: pv-us@fronius.com http://www.fronius-usa.com

Under http://www.fronius.com/addresses you will find all addresses of our sales branches and partner firms!